### FCNT

### らくらくスマートフォン F-53E

### 使いこなしガイド

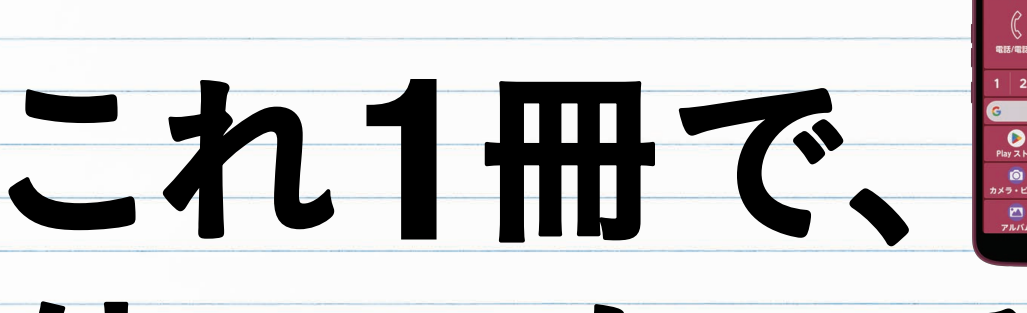

# 使いこなせる!

## 大きな画面で わかりやすく解説!

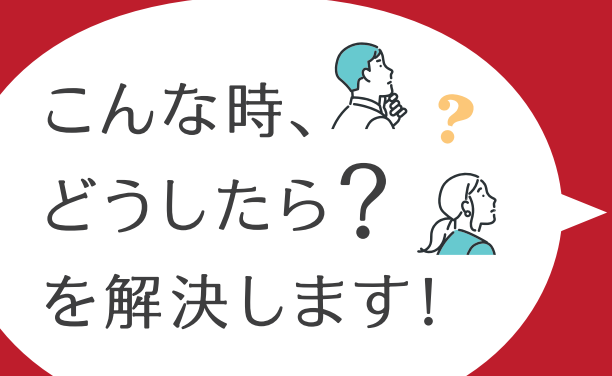

- 前の端末からデータを引き継ぎたい
- 電話 / メールがしたい
- インターネットで調べたい
- きれいに写真がとりたい
- マップを使って目的地に行きたい
- セキュリティの設定がしたい
- 迷惑電話·詐欺対策機能

### ごあいさつ

このたびは、**らくらくスマートフォン F-53E** をお買い上げいただきあ りがとうございます。

本書でご紹介している「Google のサービス」「ララしあコネクト」「ら くらくコミュニティ」「カメラ」など、多種多様なアプリやサービスを 知っていただくことで、らくらくスマートフォン F-53E の魅力を感じ ていただければ幸いです。

日々の生活に、らくらくスマートフォン F-53E をぜひご活用ください。

FCNT 合同会社

### 本書をお読みになる前に

### 用語について

### Android<sup>™</sup>(アンドロイド)とは?

スマートフォンを動かすために使う基本のシステムで、らくらくスマー トフォンはこの「Android」を利用しています。

### Google (グーグル)とは?

検索ボックスに打ち込んだ言葉に関する Web サイトを探す「検索サ イト」です。また、このサービスを提供している企業の名前でもあり、 Android や Gmail、YouTube<sup>™</sup> などは Google が提供しているサービス の一部です。

### アカウントとは?

インターネットなどのネットワークにログインするための権利を意味 っェブ しますが、一般的には Web サービスなどを利用する場合に必要とな るユーザー ID と同じ意味で使われています。

### ログインとは?

スマートフォンでアプリやサービスを使用する時、自分の身元を示す <sup>ディディー</sup> 情報(IDとパスワード)を入力し、接続や利用開始をすることです。

### アプリとは?

スマートフォンの機能を動かすプログラムのことです。写真を撮るな ら「カメラ・ビデオ」アプリ、電話をするなら「電話/電話帳」アプ リといったように、らくらくスマートフォンにはさまざまなアプリが 搭載されています。アプリを起動することでそれぞれの機能を使うこ とができます。

### プレスとは?

らくらくスマートフォンの画面に指を軽く触れてからそのまま押し込 み、指を離す動作のことです。画面に表示されている項目を選ぶときは、 その項目の上に指を置いてプレスします。

### モバイルネットワークとは?

携帯電話会社の回線のことをモバイルネットワークと呼びます。らく らくスマートフォンは、モバイルネットワークを使用することで、ど こにいても快適にデータ通信を行うことができます。

#### <sup>ッイファイ</sup> Wi-Fi ネットワークとは?

モバイルネットワークが、広い範囲で通信を提供する一方、屋内などの限られた範囲で使用できるネットワークです。また、街中には無料で使用できるスポットが用意されています。

### ダウンロードとは?

Web サイトなどからネットワーク経由で、らくらくスマートフォンに 情報やファイルを取り込むことをいいます。

### インストールとは?

アプリを Play ストアなどからダウンロードして、らくらくスマートフォ ンに追加することをいいます。インストールしたアプリは、らくらく スマートフォンに保存され、使用できるようになります。また、不要 になったアプリを削除することを「アンインストール」といいます。

### USB Type-C 接続端子とは?

らくらくスマートフォンを充電したり、パソコンと接続して写真やビ デオなどのデータをやり取りすることができる端子です。

### 初期設定について

らくらくスマートフォンを購入後、はじめてご使用になる場合は初期設定が必要です。 らくらくスマートフォンに付属の『かんたん操作ガイド』をお読みください。また、 本書では各アプリの初期設定の操作を省略している場合があります。

### 本書の対象機種について

本書は次の機種を前提として、操作方法、イラストおよび画面を掲載しています。 画面については、一部を切り出して掲載している場合があります。

機種名 らくらくスマートフォン F-53E

### アプリの利用規約、機能説明、機能の利用確認について

アプリをはじめて起動したときに利用規約や機能説明などが表示された場合 は、内容を確認して同意操作を行ってください。

また、アプリに必要な機能の利用確認(アクセス権限の許可)画面が表示されたときは、アクセス権限を許可すると、該当する機能・情報を利用できるようになります。

お買い上げ時に搭載されているアプリは、お客さまの不利益になる動作は行いませんので、[許可]を選択してください。

### <例>

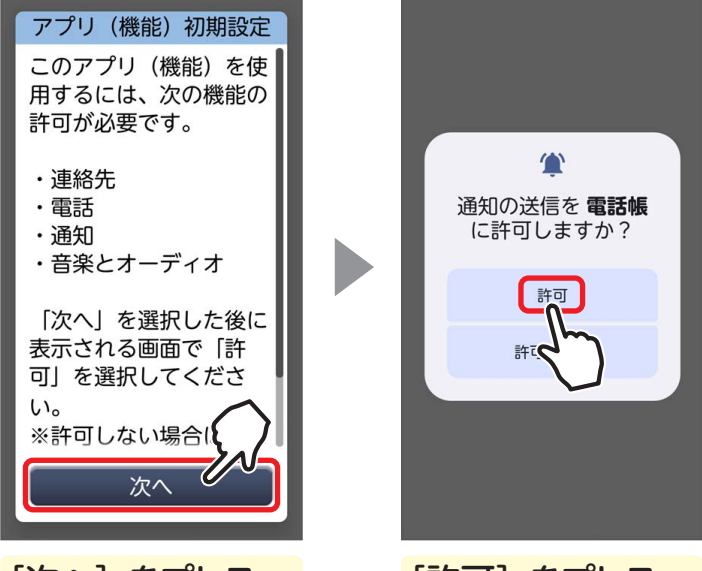

[次へ] をプレス

[許可] をプレス

- ・アプリによって表示される確認画面は異なります。
- ・本書では、利用規約の同意の操作や機能説明の確認の操作は省略している 場合があります。
- ・本書では、機能の利用確認(アクセス権限の許可)の操作は省略しています。

### 設定画面をかんたんに起動する

本書に記載の右図のような QR コードを、「使いこなし QR コードリーダー」で読み取ると、設定したい機能の操 作画面をかんたんに起動できます。ぜひご活用ください。 ※ 右の QR コードはサンプルです。画面の起動はできません。

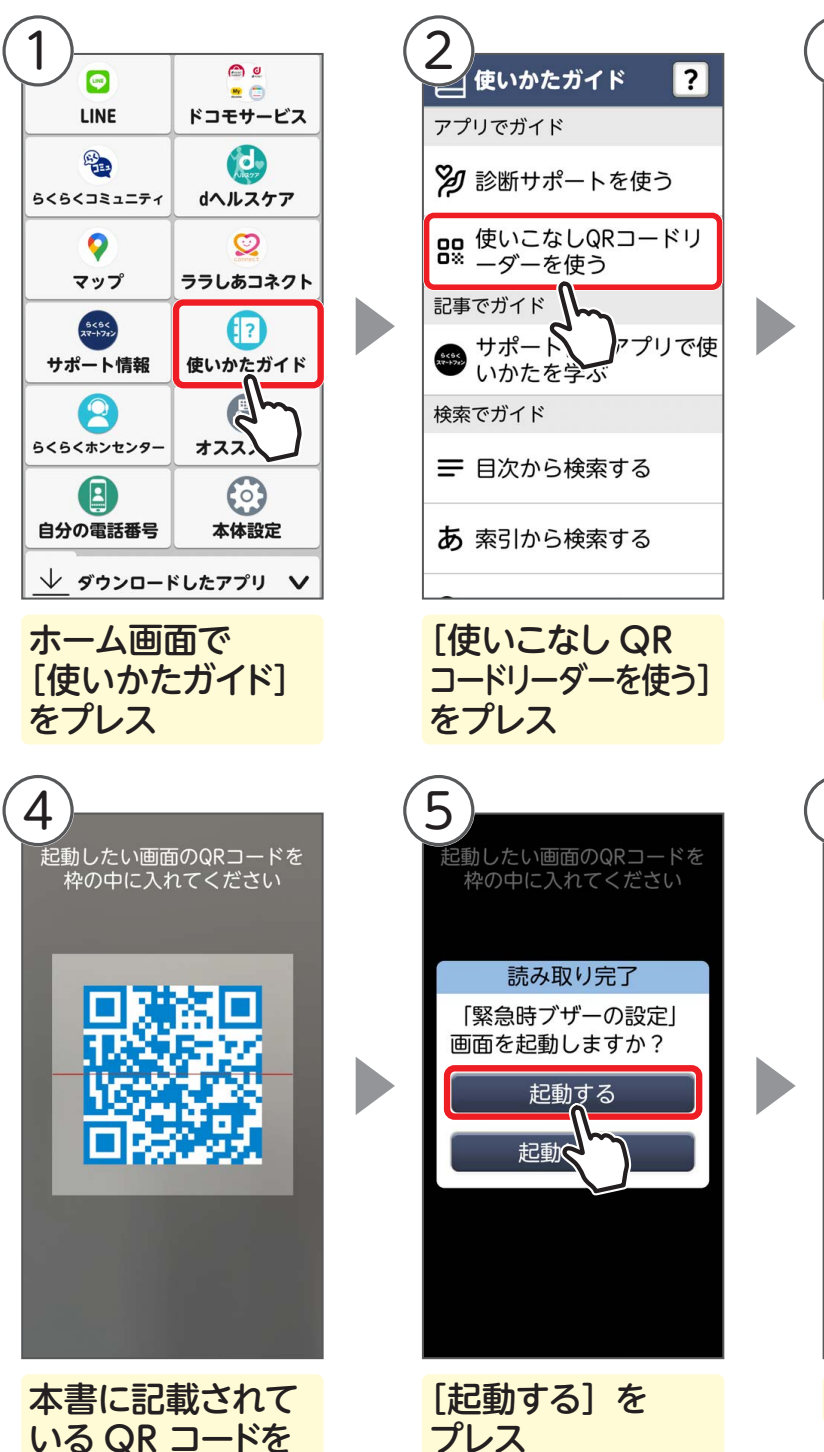

読み取る

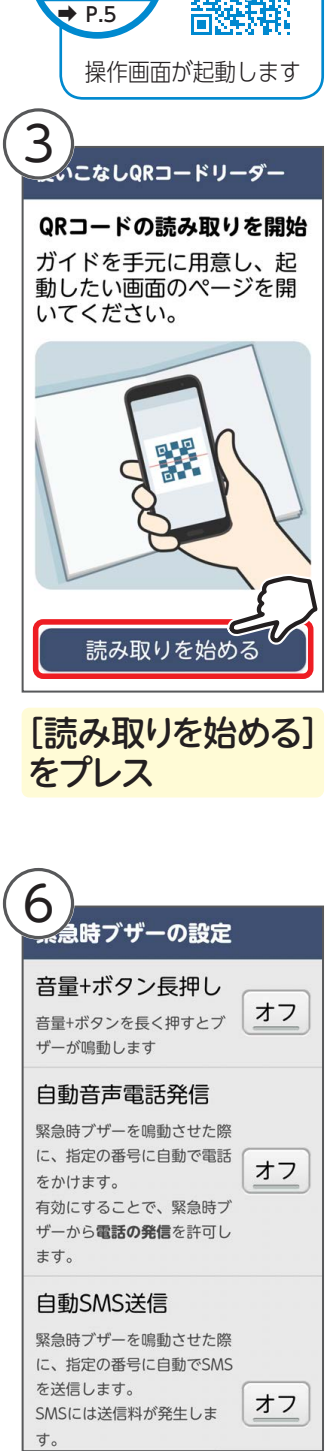

専用

アプリで

読み取り

Sample

設定画面が起動

### 目 次

### 知りたいことにあわせて、どこからでも読み進められます。

| はじめてお使いの                                                                                                    | 使ってみよう                                                                                                    | 活用してみよう                                                                                                    |
|----------------------------------------------------------------------------------------------------|----------------------------------------------------------------------------------------------------|----------------------------------------------------------------------------------------------------|
| ときは ▶ P.8 から                                                                                                    | ▶ P.32 から                                                                                                    | ▶ P.110 から                                                                                                    |
| スマホの初歩や                                                                                                    | よく使うアプリや                                                                                                    | 便利な機能を                                                                                                    |
| データの引き継ぎなど                                                                                                    | あんしん機能を知りたい                                                                                                    | もっと使いこなしたい                                                                                                    |
| はじめてお使いのと                                                                                                    | きは                                                                                                    |                                                                                                    |
| ご使用になる前に<br>各部の名称と機能<br>タッチパネルの操作<br>トップ画面とホーム画面<br>通知パネル<br>マナーモード/運転中モード<br>機内モードを設定する<br>Wi-Fiを設定する<br>オススメ設定について<br>文字入力 | <ul> <li>8</li> <li>7</li> <li>7</li> <li>8</li> <li>7</li> <li>7</li></ul> | 、力・・・・・25<br><b>D機種からデータを</b><br>第に Google アカウントで<br>かう引越し」で引き継ぎ・・・・・27<br>お引越し」で引き継ぎ・・・・・28<br>(ン)の引き継ぎ・・・・・29<br>ミュニティの引き継ぎ・・・・・31 |

### 使ってみよう

| 電話/電話帳                                          | 32 |
|-------------------------------------------------|----|
| 電話をかける                                          | 32 |
| 電話を受ける                                          | 34 |
| 電話帳を使う                                          | 36 |
| ワンタッチダイヤルに登録する                                  | 41 |
| メール / SMS                                       | 43 |
| メールを送る                                          | 43 |
| メールを読む ・・・・・                                    | 46 |
| SMS を使う                                         | 50 |
| + メッセージを使う ・・・・・・・・・・・・・・・・・・・・・・・・・・・・・・・・・・・・ | 52 |
| カメラ                                             | 54 |
| 写真/ビデオを撮る                                       | 54 |
| 撮影モードを切り替える                                     | 59 |
| Google レンズを使う                                   | 60 |
| アルバム・・・・・・・・・・・・・・・・・・・・・・・・・・・・・・・・・・・・        | 61 |
| 写真/ビデオを見る                                       | 61 |
| アルバムを作る                                         | 63 |
| めくってピクチャーを設定する                                  | 65 |

| インターネット                                                                               | <b>67</b><br>67                   |
|---------------------------------------------------------------------------------------|-----------------------------------|
| 表示する                                                                                  | 69                                |
| Google アプリとは<br>Google アカウントを取得する<br>検索ボックスを使う<br>Google アシスタントを使う<br>Google Play を使う | <b>70</b><br>73<br>78<br>79<br>81 |
|                                                                                       |                                   |
| LINE (ライン)<br>LINE をダウンロードする<br>トークを送る                                                | 84<br>87<br>88<br>88              |

### 

### 活用してみよう

| 健康                                             | 110 |
|------------------------------------------------|-----|
| ララしあコネクトを起動する                                  | 110 |
| 自律神経パワーを測定する                                   | 112 |
| 歩数、歩速を測定する                                     | 115 |
| 血圧を管理する                                        | 116 |
| 血圧計の測定結果を取り込む                                  | 117 |
| 心拍数を測定する                                       | 118 |
| 睡眠状態を測定する                                      | 119 |
| 脳年齢を測定する                                       | 120 |
| dヘルスケアを使う                                      | 121 |
| らくらくコミュニティ・・・・・・・・・・・・・・・・・・・・・・・・・・・・・・・・・・・・ | 123 |
| らくらくコミュニティとは                                   | 123 |
| らくらくコミュニティを利用する …                              | 125 |
| ホームを見る                                         | 126 |
| コミュニティを見る                                      | 128 |
| コミュニティに投稿する                                    | 129 |
| マイページを見る                                       | 133 |
| らくらくスマートフォン                                    |     |
| サポート情報                                         | 134 |
| La Member's                                    | 134 |
| ラ・メンバーズを始める                                    | 134 |
| 各画面のご紹介(ホーム、サポート、                              |     |
| ポイント、スペシャル)                                    | 136 |

|                | 100  |
|----------------|------|
| ゲート・・・・・       | .138 |
|                | 150  |
| ゲームで遊ぶ         | 138  |
| らくコミュゲームの主なゲーム | 139  |

| あんしんセキュリティを使う | 102  |
|---------------|------|
| 安心データ保存を使う    | 104  |
| いざという時に       | ·105 |
| ライトを使う        | 105  |
| 緊急時ブザーを使う     | 106  |
| 非常用節電モードを使う   | 107  |
| 災害用キットを使う     | 109  |

ドコモサービス …………140

dアカウントを取得する …………… 140

目的地までの行き方を調べる …… 150 スケジュール …………151

 

 スケジュールを登録する
 151

 メモ
 155

 メモを登録する
 155

 メモを確認する
 156

 目覚まし/お知らせタイマー
 158

 目覚ましを利用する
 158

 お知らせタイマーを利用する
 160

 情報・メディア
 161

 ニュースを見る
 161

 ラジオを聴く
 163

 画面出力
 165

 かんたん画面出力を使う (初回の設定)
 165

### サポート

| らくらくホンセンター | •••••  | 167 |
|------------|--------|-----|
| 電話で相談する    |        | 167 |
| 使いかたガイド    | •••••• | 168 |
| 使いかたガイドとは  | •••••  | 168 |
| 診断サポートを使う  | •••••  | 169 |
| 検索でガイドを使う  | •••••  | 170 |

| 困ったとき       | 171 |
|-------------|-----|
| こんなときどうする?  | 171 |
| 重要なお知らせ     | 172 |
| 丸洗い・アルコール除菌 | 174 |
| 索引          | 175 |

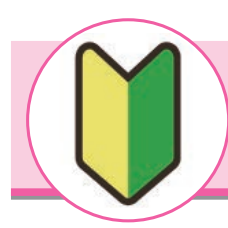

ご使用になる前に

各部の名称と機能

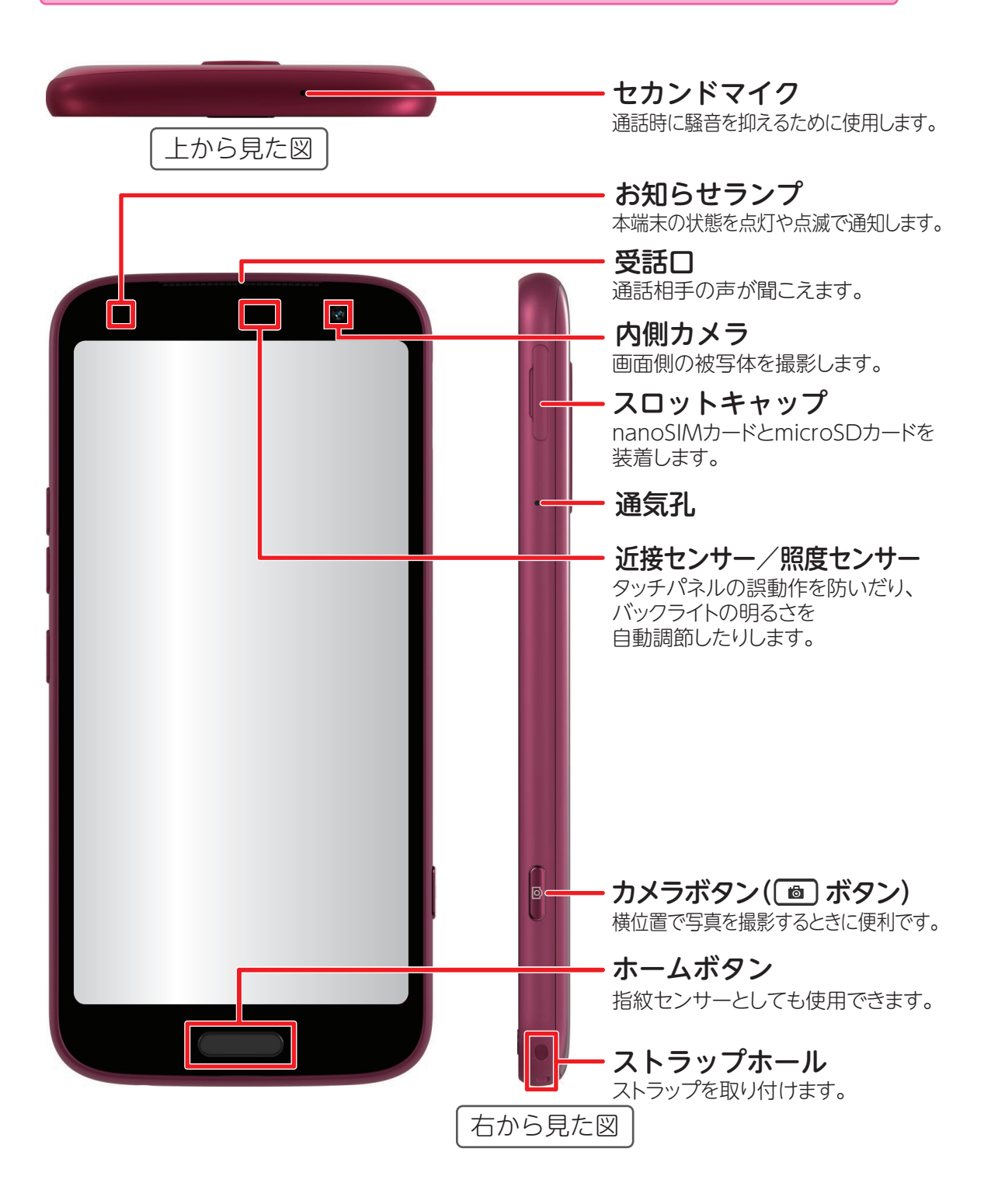

フラッシュ/ライト 非常用ライトとしても使用できます。 外側カメラ(超広角/マクロ) より広範囲の撮影や、近くにある 被写体の撮影に使用します。 外側カメラ (標準) 写真/動画の撮影に使用します。 通気孔 音量ボタン(世日ボタン) 日ボタンは緊急時ブザーとしても 使用します。 電源ボタン(同ボタン) (1) 画面を消灯/点灯します。 2秒以上押し続けると電源が 入ります。 *<b>ふマーク* おサイフケータイとして利用できます。 脈波センサー 指を当てて自律神経の活動量を 測定します。 左から見た図 タイプ USB Type-C接続端子(防水) USBケーブルなどを接続します。 送話ロ/マイク 通話や音声検索のときなどに使用します。 ステレオイヤホン端子(防水) イヤホンなどを接続します。 スピーカー 音声が聞こえます。 下から見た図

ボタンやカメラなどの名前や位置、主な機能を確認しておきましょう。

### ■ ホームボタンの操作

本体前面のホームボタンはホーム画面を表示するボタンです。押しかたを変えることで、アプリ履歴や Google アシスタントを起動することもできます。

アプリなどの操作中に
 ホームボタンを1回押す

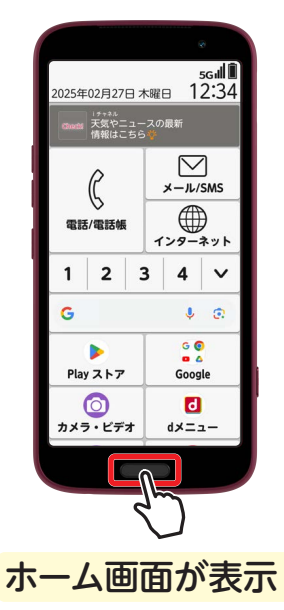

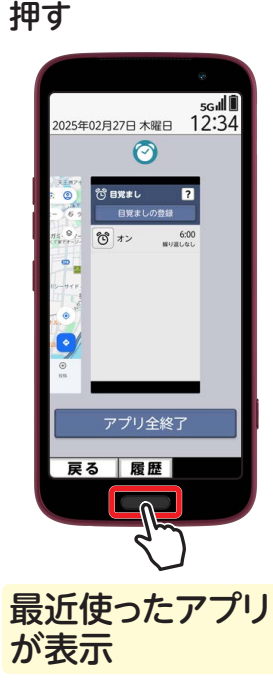

ホームボタンを2回
 ホームボタンを長押し
 押す
 する(2秒以上)

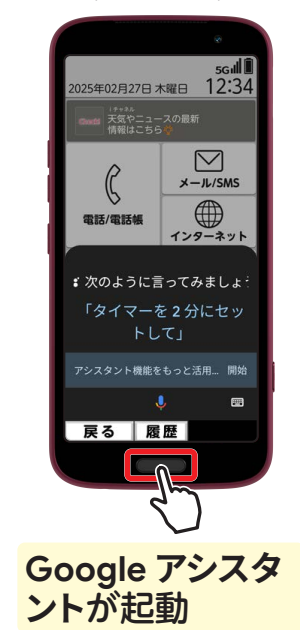

### ■ おまかせズームで画面を拡大

「おまかせズーム」は、タッチした場所を拡大する機能です。 拡大時に表示されるバーを利用すると、さらに倍率を変えられます。

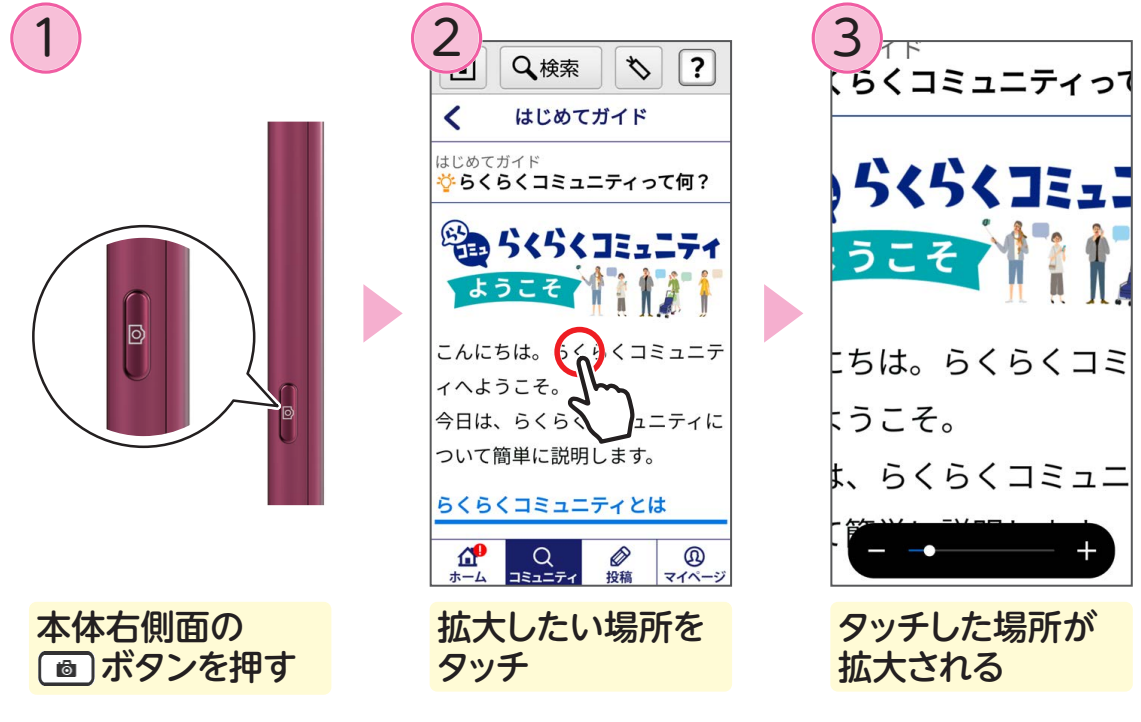

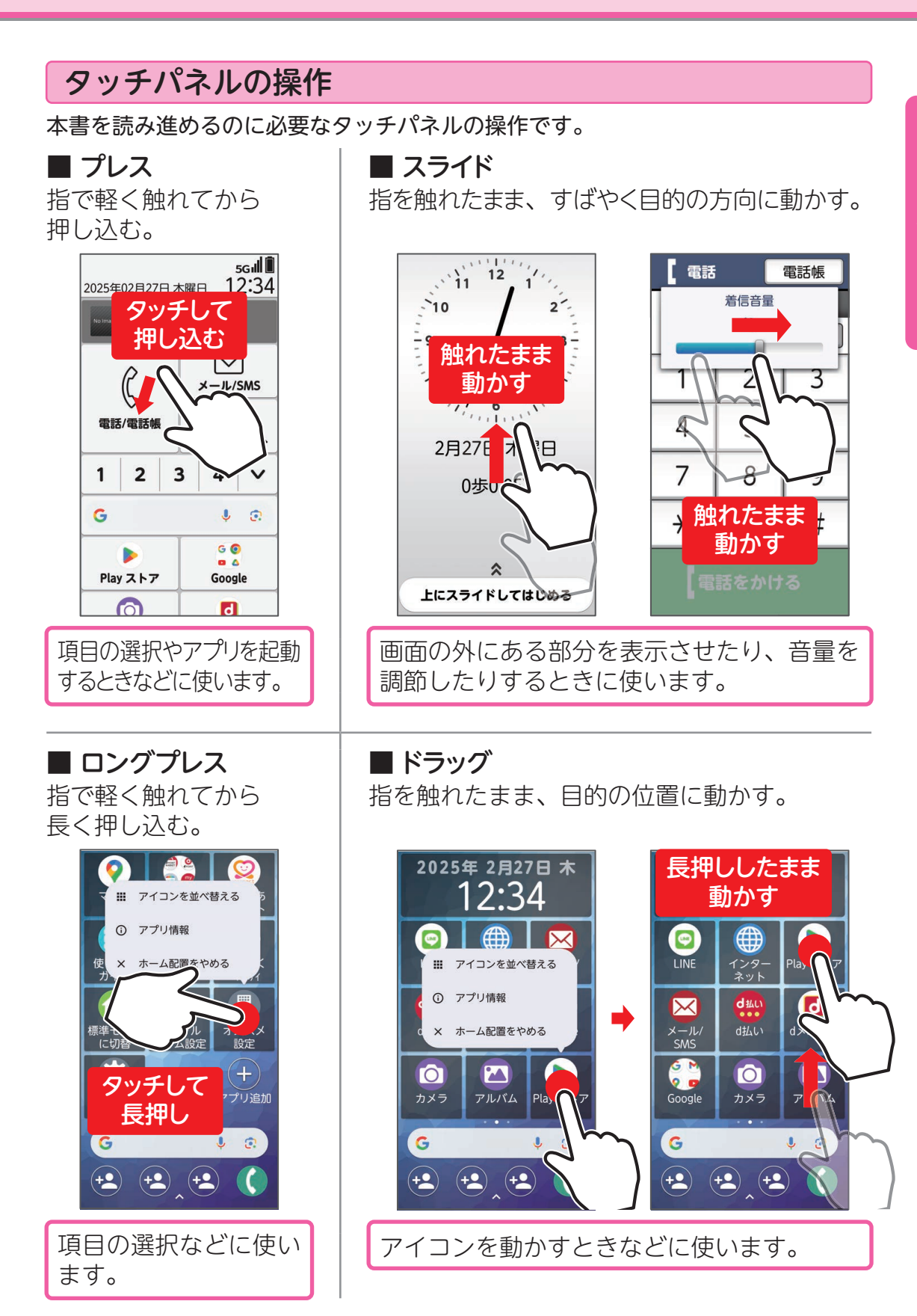

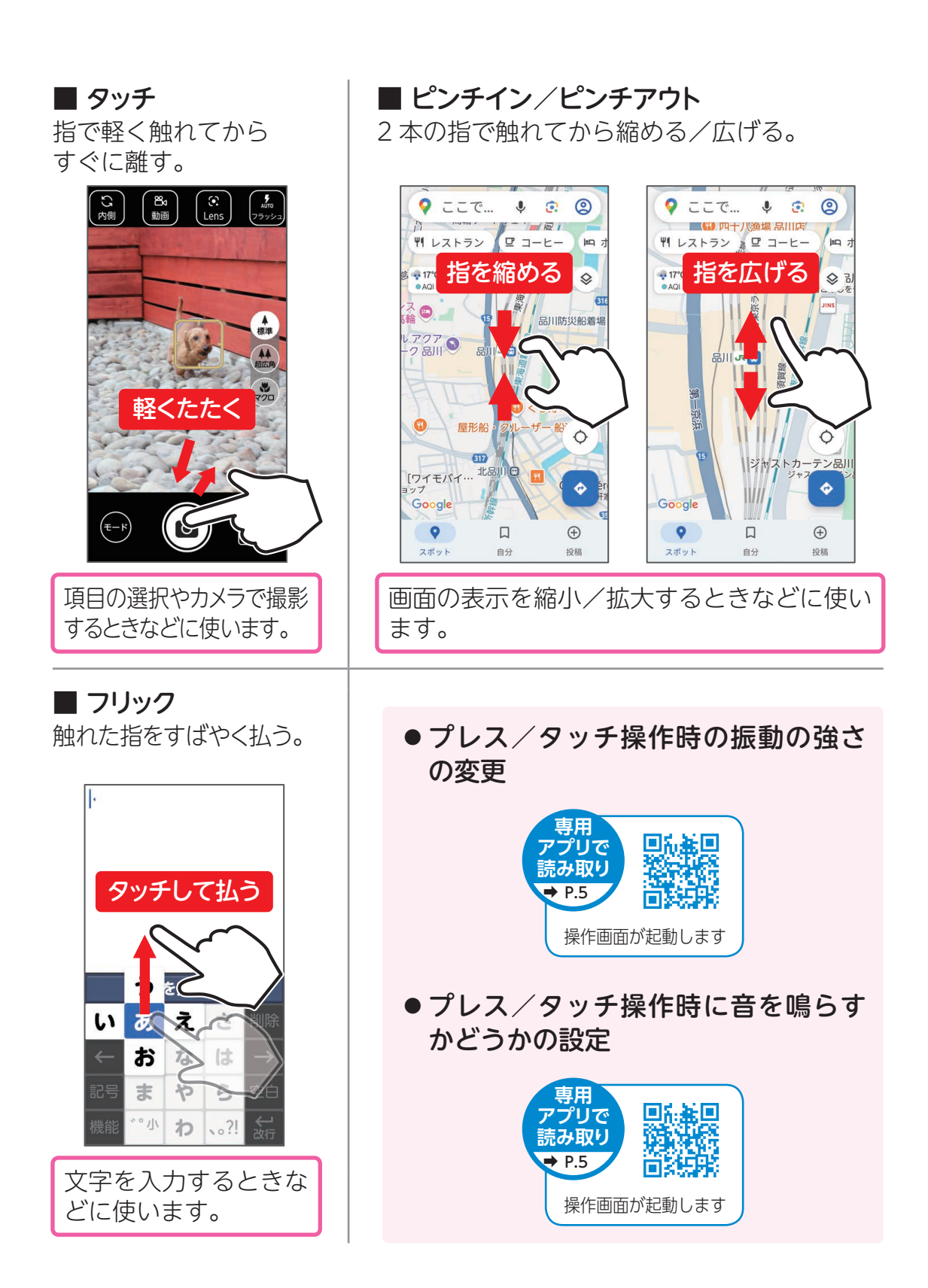

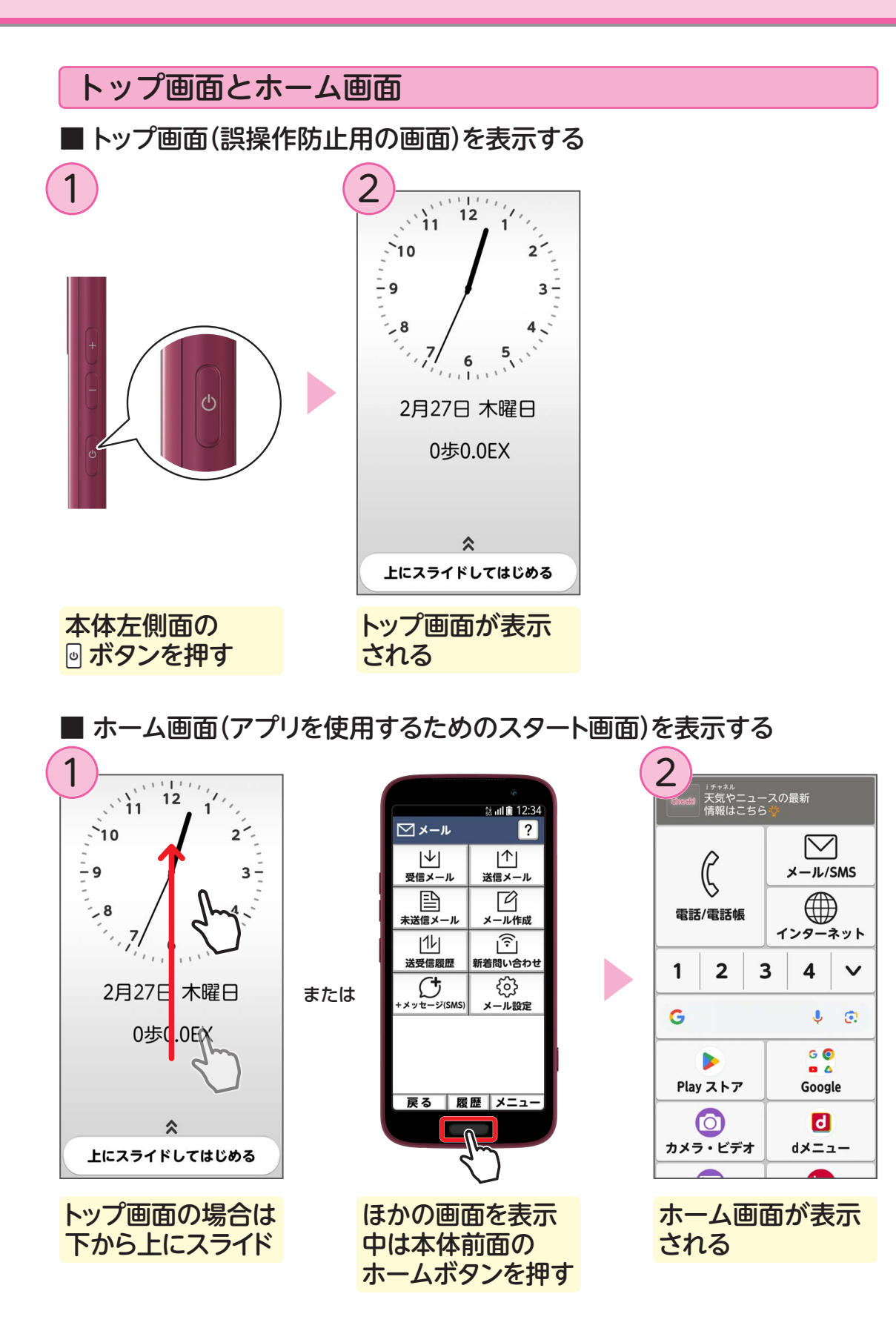

13

### ■ ホーム画面を見る

ホーム画面を上下にスライドすると、表示される範囲を移動できます。

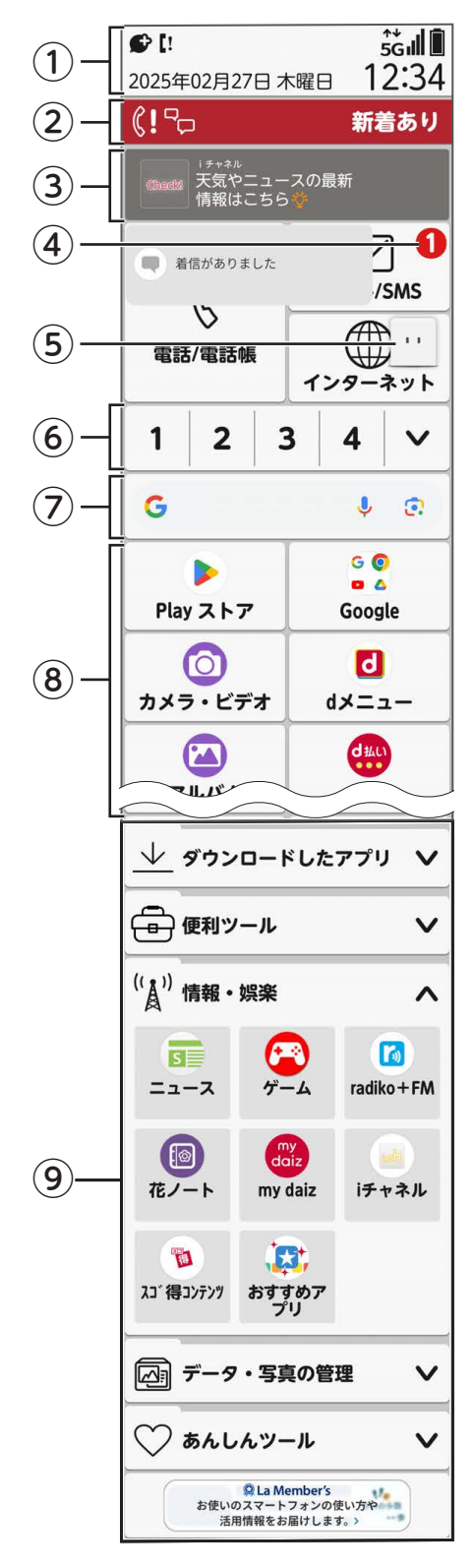

### ①ステータス表示エリア

プレスすると、通知パネルが表示され、機能を 設定したり、通知を確認したりできます。

### ②新着通知

プレスすると内容を確認できます。

### ③ i チャネル

### ④バッジ

新着通知やアプリの更新があるときに表示され ます。

### **⑤マチキャラ**

my daiz が起動します。

### ⑥ワンタッチダイヤル よく連絡する電話帳の連絡先を登録します。

⑦ Google 検索 調べたいことをインターネットで検索します。

⑧**基本アプリ** プレスするとアプリが起動します。

### ⑨カテゴリ別アプリ

プレスすると、カテゴリに関連するアプリアイ コンが表示されます。

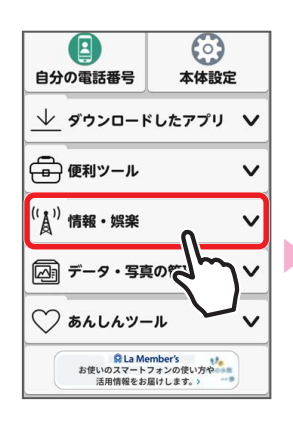

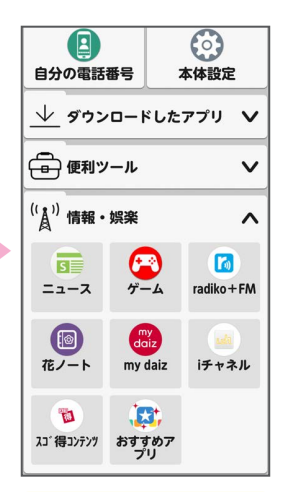

カテゴリ名をプレス

#### ■ シンプルホームにする シンプルホームは、一般的なスマートフォンのようなホーム画面です。 E-1 ム画面の設定 ム画面切替 6<6<コミュニティ dヘルスケア ホーム画面切替 標準ホーム 0 0 ホーム画面を切り替えます らくらくスマート フォンの基本の ララしあコネクト マップ 配色テー ームです 5454 (?) トップ画面と標準ホ いテーマカラ サポート情報 使いかたガイド ホーム画面を ーの設定を行います 設定しました 0 ホーム画面の配置変更 オススメ設定 らくらくホンセンター OK アプリアイコンの並べ替えや、ウィジ E ェットの設定を行います 本体 自分の電話番号 カテゴリの並び順変更 ホーム画面に配置するカテゴリの並び ↓ ダウンロードしたアプリ V 順を変更します (中) 便利ツール ブックマークの貼付け解除 [シンプルホーム] ホーム画面で 「ホーム画面の設定〕 → [OK] をプレス 「オススメ設定」を → 「ホーム画面切替] プレス をプレス

### ■ シンプルホームのホーム画面 左右にスライドすると表示が切り替わります。

上にスライドするとアプリー覧が表示されます。

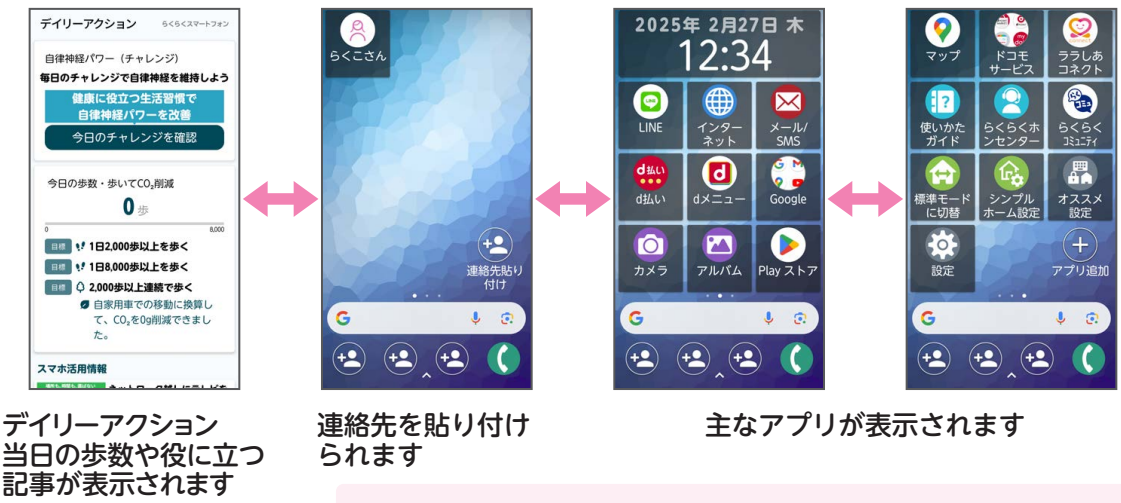

● ホーム画面の切り替え

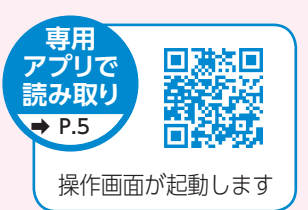

### 通知パネル

通知パネルでは、通知を確認できるほか、マナーモードなどの各モードや位置情報 といった機能のオン/オフを切り替えることができます。

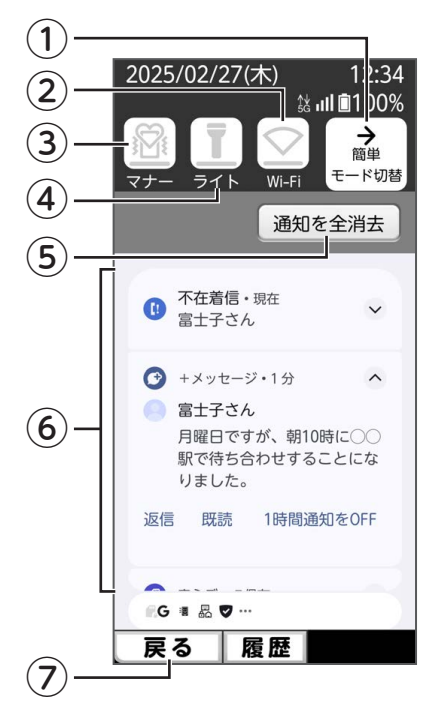

### ①簡単モード切替

各モードや機能のオン/オフを切り替えることができます。

#### 2Wi-Fi

Wi-Fi 接続のオン/オフを切り替えます。

#### ③マナー

マナーモードのオン/オフを切り替えることができます。

### **④**ライト

プレスするとライトを点灯します。ライトを消すと きはもう一度プレスします。

### ⑤通知を全消去

プレスすると、表示されている通知が消去されます。

### ⑥通知

電話やメールなどが着信したときや、お知らせを受 信したときに通知が表示されます。

#### ⑦戻る

プレスすると前に表示されていた画面に戻ります。

### ■ 通知パネルを表示する

ホーム画面の場合

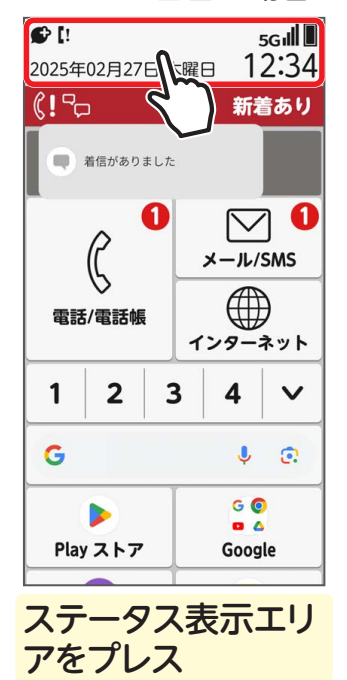

### ● ホーム画面以外の場合

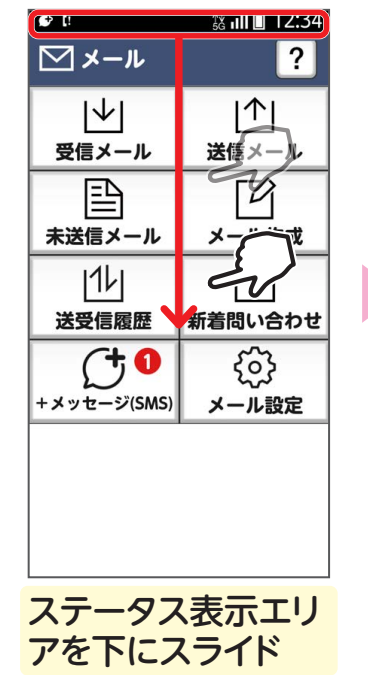

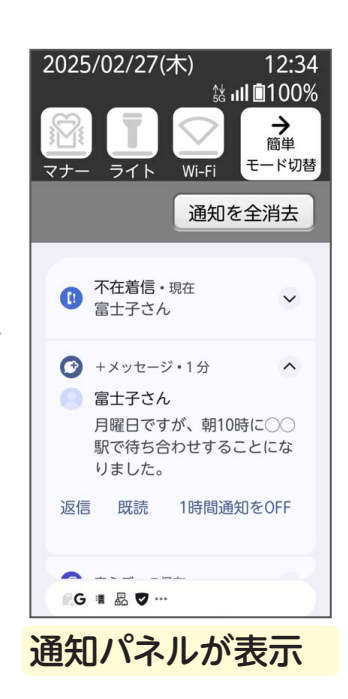

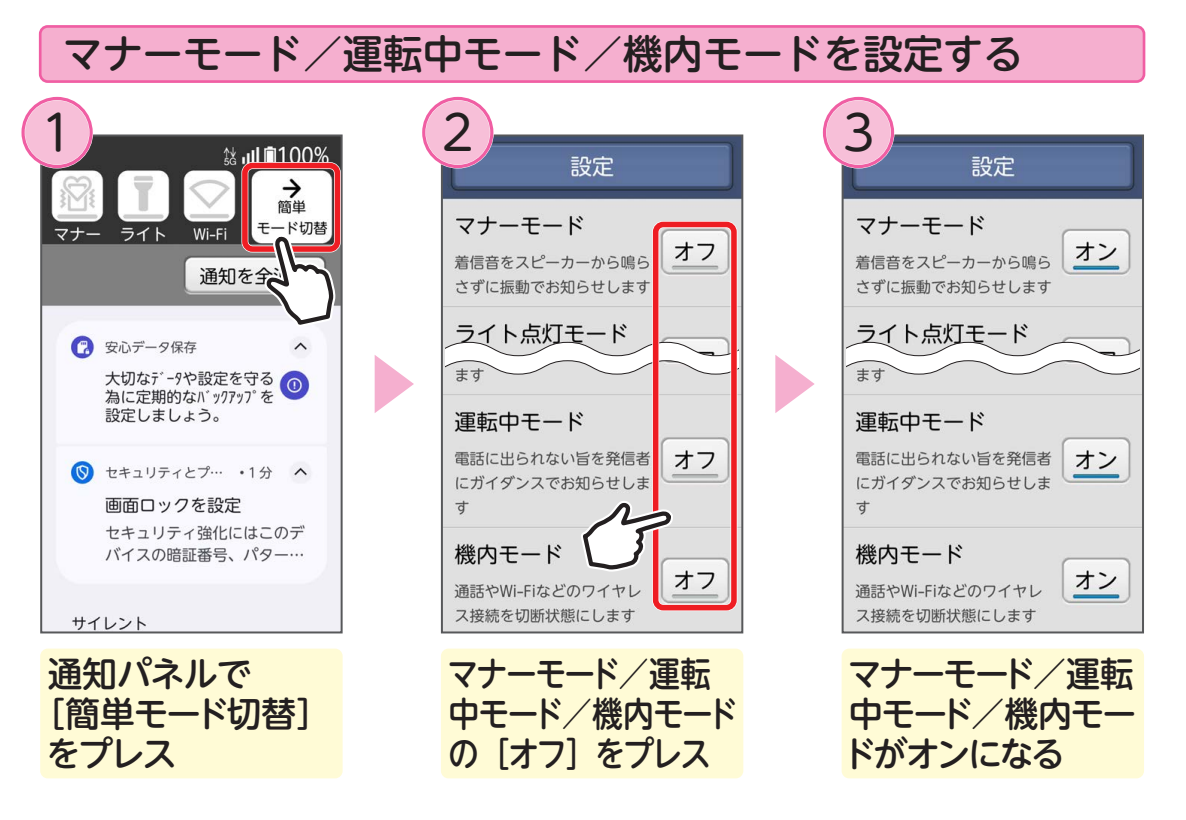

● マナーモードに設定すると

着信音などがスピーカーから鳴らないようになります。

🛛 🔞 แl 🛯 100% 🔹 ステータスバーに 🙀 (通常マナー:振動あり) が表示

 マナーモード時に振動もしないようにするには(サイレントマナー)
 ホーム画面で[本体設定] → [音・振動・タッチの設定] をプレスし、 [マナーモード時の振動] をオフにします。 ステータスバーには 🜍 (サイレントマナー) が表示されます。

#### 以下の音はマナーモードの設定に関わらずスピーカーから鳴ります。

- カメラ起動中のスクリーンショット音
- オートフォーカスロック音
- 緊急時ブザー
- ・メディアの再生音

- シャッター音
- セルフタイマーのカウントダウン音
- エリアメールの着信音
- 一部のアラーム音
- 運転中モードに設定すると

電話の着信があると、電話に出られない旨を発信者にお知らせします。

```
🙆 📶 🗓 100% 🔹 ステータスバーに 🌄 (運転中モード) が表示
```

● 機内モードに設定すると

ワイヤレス機能(電話、メール、インターネット、Wi-Fi 機能など)が無効になります。

[1]100% ステータスバーに ╋ (機内モード)が表示

### Wi-Fi を設定する

自宅や公衆無線 LAN サービスなどの無線 LAN アクセスポイントに接続して、メールやインターネットを利用できます。

Wi-Fi での接続には、あらかじめ無線 LAN アクセスポイントの接続情報を設定する 必要があります。

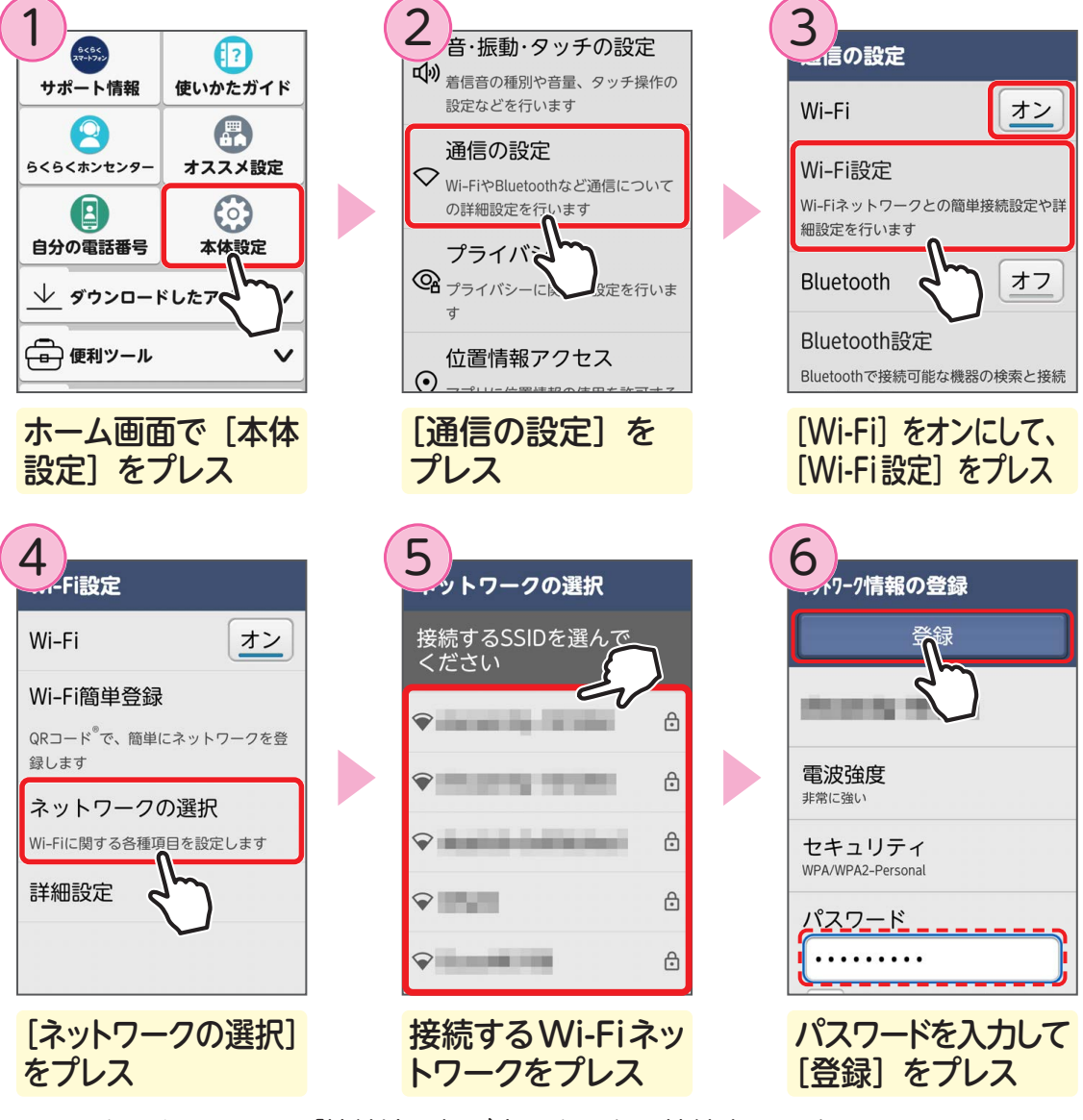

Wi-Fi ネットワークに「接続済み」が表示されたら接続完了です。

### ■ 2回目以降の接続方法

いったん接続情報を設定しておけば、その後は通知パネ ルで「Wi-Fi」をオンにするだけで、周囲の利用可能な Wi-Fi ネットワークに自動的に接続します。

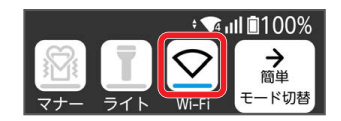

### オススメ設定について

オススメ設定では、ホーム画面や文字入力の方法などをご自身の使いかたや好みに 合わせて設定できます。

設定した内容は何度でも設定し直せるため、安心してご利用いただけます。

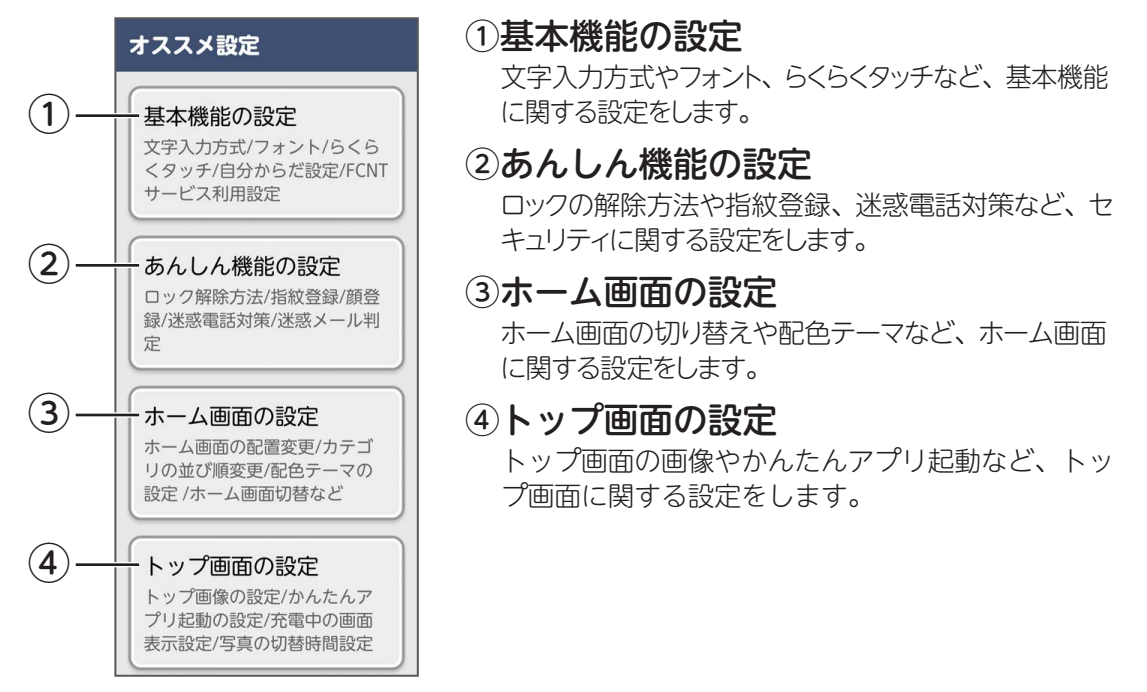

### ■ オススメ設定を利用する

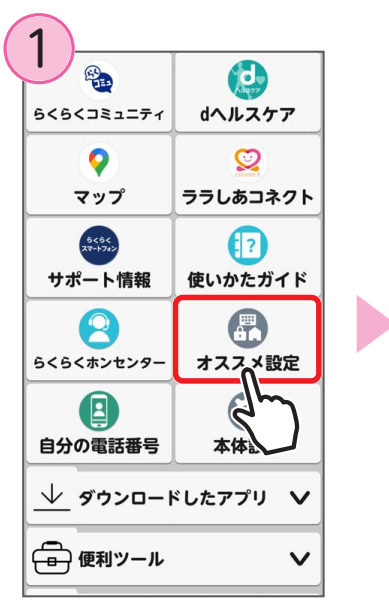

ホーム画面で [オス スメ設定] をプレス

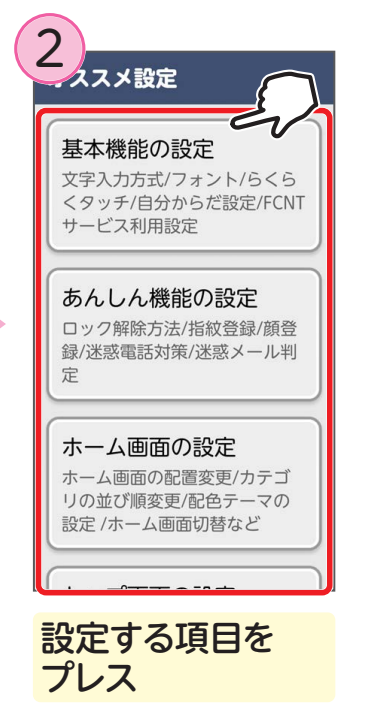

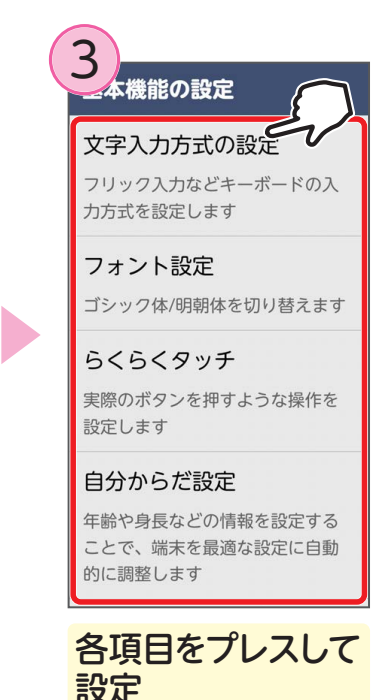

### 文字入力

らくらくスマートフォンで使用できる文字入力の方法を説明します。

### ■ 文字入力の種類

※お買い上げ時はケータイ入力とらくらく2タッチ入力を併用できるように設定されています。

● ケータイ入力とらくらく2タッチ入力を併用

| 入力を完了する           |                        | ケータイ入力                                                                                                    |
|-------------------|------------------------|----------------------------------------------------------------------------------------------------|
| 文字<br>友<br>か<br>な | 削除<br>さ<br>は           | 1 回プレスすると「あ」が入力されます。<br>続けてプレスするたびに「い」以降の<br>文字が順に表示されます。                                                                                                    |
| 機能わ、。             | ら<br>改行                | 入力を完了する       文字     > 削除       あ     か       さ     さ       な     は       や     ら       機能     わ、。                                                                                                    |
| オ                 | <sup>、</sup> タンをロングプレス | <mark>らくらく2タッチ入力</mark><br>ロングプレスすると文字選択リストが<br>表示されるので、入力したい文字を<br>プレスして文字を選びます。                                                                                                    |
|                   |                        | あいうえお<br>大なは<br>まやら<br>機能わ、。<br><br><br><br><br><br><br><br><br><br><br><br><br><br><br><br><br><br><br><br><br><br><br><br><br><br><br><br><br><br><br><br><br><br><br><br><br><br><br><br><br><br><br> |

### ● らくらく2タッチ入力 (専用の場合)

ボタンを1回プレスすると文字選択リストが表示されるので、 入力したい文字をプレスして文字を選びます。

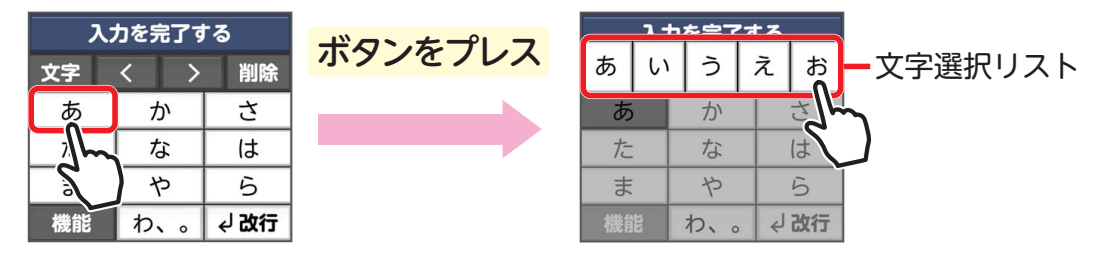

#### ● らくらくフリック入力 ボタンを上下左右に ボタンをロングプレスして表示される すばやくフリックして 文字選択リストから、文字を選んで 文字を入力します。 入力することもできます。 うを完了する うを完了する 入力を完了する いあえ 文字あった (さ) 削除 さ削除 いあえ さ t は 334 $\rightarrow$ は な $\leftarrow$ または は 5 記号 ま 5 空白 5 や ま \*\*小わ、?! 🕁 \*\*小わ、?! 機能 、。?! ボタンを上下左右の ボタンをロングプ 本体が振動したら、 いずれかの方向に レスすると、文字 入力したい文字を 選択リストが表示 プレス フリック

 手書き入力エリアに指で文字を 書いて入力します。
 お 同じ 大きな 俺

#### 多い お店 次の候補 削除 く > 変換 訂正 決定

### ● 音声入力

送話ロ/マイクに言葉を話しかけて 入力します。

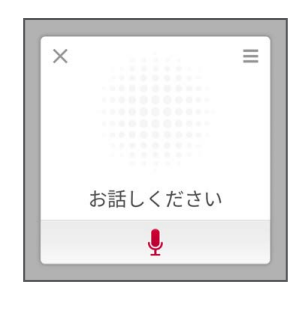

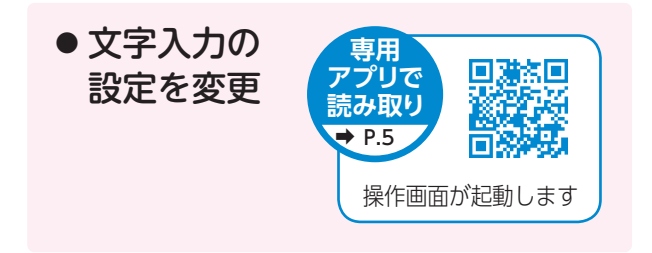

| ■ ケ-<br>● 漢字 | -タイ入<br>╩で「天気       | 、力を使<br>し と 入 ナ | う<br>フ |
|--------------|---------------------|-----------------|--------|
| 1            |                     | <b>-</b>        |        |
|              |                     |                 |        |
|              | カたウフォ               |                 |        |
| へ<br>天気 転    | 機天気子                | ∽<br>報 転勤       |        |
| 転記           |                     | 次の候補            |        |
| 変換           | $\langle z \rangle$ | 削除              |        |
| حالس         | か                   | さ               |        |
| ì            | な                   | は               |        |
| ま            | や                   | 5               |        |
| 、。小          | わ、。                 | 決定              |        |
|              |                     |                 |        |

[た] を4回プレス→ [わ] を3回プレス→ [か] を2回プレス→ [変換] をプレス

| 入力を完了する         天気       転機       転記       電気         電器       伝記       転帰         天紙       転義       *       〇         大紙       「*       ~         〇       グ       ゲ       ✓         〇       文節       文節       ×                                                                                                    | 2   |      |          |      |
|----------------------------------------------------------------------------------------------------|-----|------|----------|------|
| 入力を完了する         天気       転機       転記       電気         電器       伝記       転帰         天祉       転義       *       〇         法       一       デ       デ         ③       ④       チ       ✓         く       文節       文節       ×                                                                                                    | 大気・ |      |          |      |
| 入力を完了する         天気       転機       転記       電気         電器       伝記       転帰         天気       転義       *       〇         大気       転義       *       〇         大気       ご       *       〇         大気       ご       *       〇         大気       ご       *       〇         (*)       〇       *       *         〇       ・       *          〇       ・       *          〇       ・       *          ・       文節                                                                                                    |     |      |          |      |
| 天気     転機     転記     電気       電器     伝記     転帰       天気     転義     *     〇       *     *     〇     *       *     <*     *        *     <*     *        *     <*     *        *     <*     *        *     <*      *       *       *       *          *                                                                                                    |     | 入力を見 | 記了する     | 6    |
| <ul> <li>電器</li> <li>伝記</li> <li>転帰</li> <li>天礼</li> <li>転義</li> <li>米</li> <li>○○</li> <li>○○</li> <li< th=""><th>天気</th><th>転機</th><th>転記</th><th>電気</th></li<></ul> | 天気  | 転機   | 転記       | 電気   |
| 天     転義     米     ○       ふ     ○     デ     テ       ③     ○     チ     チ       ③     ○     チ     チ       〈     文節     文節     ×                                                                                                    |     | 電器   | 伝記       | 転帰   |
| ご     ご     デ       ③     ④     チ     チ       く     文師     文師     >                                                                                                    | Fil | 転義   | *        | 0    |
| ✓     文節     文節     ✓                                                                                                    | ۵   | ජ්   | <b>*</b> | Ť    |
| 〈 文節 文節 〉                                                                                                    | 8   | r    | *        | 4    |
|                                                                                                    | < 3 | 文節   | 文領       | τ̈́> |
| 閉じる 〈前頁 1/4 次頁〉                                                                                                    | 閉じる | く前頁  | 1/4      | 次頁〉  |

変換候補一覧の [天気] をプレス

| ( | 3   |        |    |    |    |     |     |
|---|-----|--------|----|----|----|-----|-----|
|   | 天気・ |        |    |    |    |     |     |
|   |     |        |    |    |    |     |     |
|   |     |        |    |    |    |     |     |
|   |     | 2007 2 |    |    |    |     |     |
|   |     | እ;     | 力を | :完 | 3す | - a |     |
|   | 予報  | 3      | 思い |    | の  |     | を   |
|   | に   | 1.     | が  |    | 悪  | Z   | の候補 |
|   | 文字  |        | <  | 1  | >  |     | 削除  |
|   | あ   | あ      |    |    | か  |     | さ   |
|   | た   |        | な  |    |    | は   |     |
|   | ま   |        | や  |    | >  |     | 5   |
|   | 機能  |        | 1  | ς, | 0  | ÷   | 」改行 |

文字が確定

● カタカナで「ペン」と入力

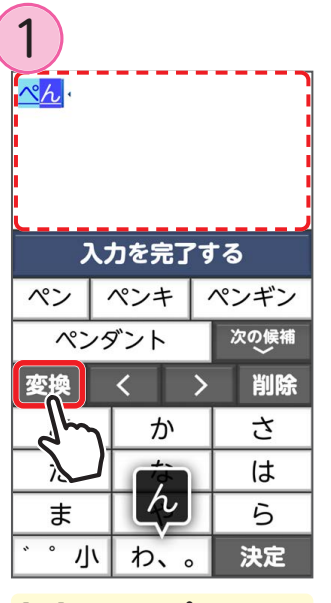

[は] を4回プレス→ ・・・・小を2回プレス→ [わ] を3回プレス→ [変換] をプレス

| 2                                       |                        |    |       |   |      |
|-----------------------------------------|------------------------|----|-------|---|------|
|                                         | 入力を                    | 25 | き了す   | 8 | 5    |
| ~~~~~~~~~~~~~~~~~~~~~~~~~~~~~~~~~~~~~~~ | 編                      |    | 辺     |   | 片    |
| Jh                                      | 「篇                     |    | 遍     |   | 返    |
| <b>∧°∕</b>                              | - Rh                   | L  | 変     |   | pen  |
| Pen                                     | PEN                    | F  | b e n | Τ | Pen  |
| PE                                      | PEN Pe                 |    |       |   | PENN |
| <                                       | <ul><li>く 文節</li></ul> |    |       |   | τ ζ  |
| 閉じる                                     | く前頭                    | Į  | 1/2   |   | 次頁〉  |
|                                         |                        | -  |       | _ | -    |

変換候補一覧の [ペン]をプレス

| ( | 3          |    |     |   |   |   |     |  |
|---|------------|----|-----|---|---|---|-----|--|
|   | ペン・        |    |     |   |   |   |     |  |
|   |            |    |     |   |   |   |     |  |
|   |            |    |     |   |   |   |     |  |
|   | 入力を完了する    |    |     |   |   |   |     |  |
|   | Ø          | 7  | 入力  |   | の | を |     |  |
|   | (C         | 1. | זיי | ( | よ | Z | の候補 |  |
|   | 文字         |    | <   |   | > |   | 削除  |  |
|   | あ          |    | か   |   |   |   | さ   |  |
|   | た          |    | な   |   | は |   |     |  |
|   | ま          |    | や   |   |   | 5 |     |  |
|   | 機能わ、。 く 改行 |    |     |   |   |   |     |  |

文字が確定

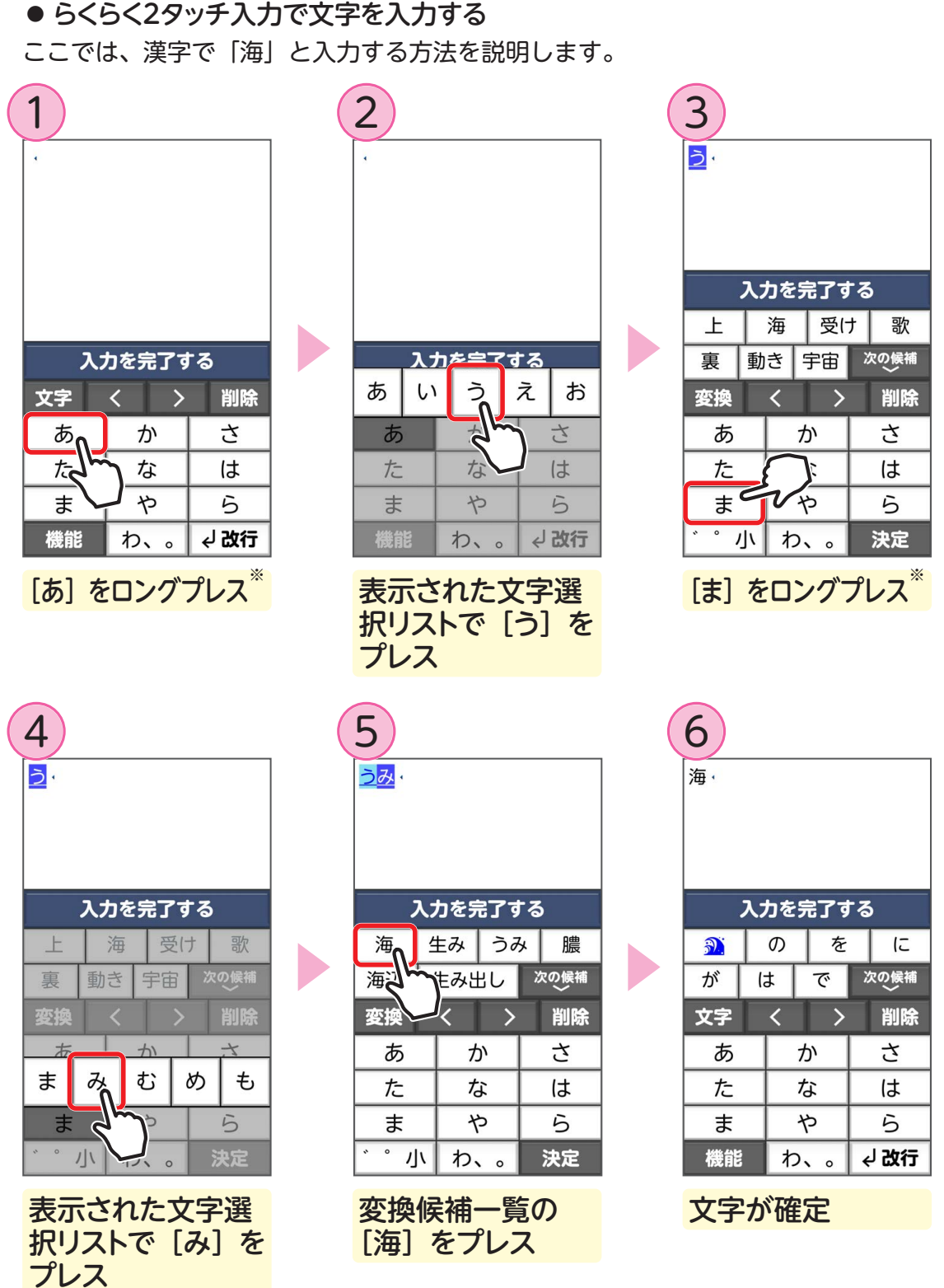

※ 文字の入力方式を「らくらく2タッチ入力」に設定している場合は、ボタンをプレスすると文 字選択リストが表示されます。

| ● 数字の人力(                                                                     | こ切りを                              | 3LO |                                 |                                       |                               |                                  |                                 |
|------------------------------------------------------------------------------|-----------------------------------|-----|---------------------------------|---------------------------------------|-------------------------------|----------------------------------|---------------------------------|
| 1                                                                            |                                   |     | 2                               |                                       | 3                             |                                  |                                 |
| 4                                                                            |                                   |     |                                 |                                       | 69 ·                          |                                  |                                 |
|                                                                              |                                   |     |                                 |                                       |                               |                                  |                                 |
|                                                                              |                                   |     |                                 |                                       |                               |                                  |                                 |
|                                                                              |                                   |     |                                 |                                       |                               |                                  |                                 |
|                                                                              |                                   |     |                                 |                                       |                               |                                  |                                 |
| 入力を完了す                                                                       | る                                 |     |                                 |                                       | <b>እ</b> :                    | 力を完了す                            | 13                              |
| 入力を完了す       文字                                                              | <sup>-</sup> る<br>削除              |     | 入力を知                            | 記了する                                  | 入:<br>文字                      | カを完了す<br>く <b>う</b> >            | 「る<br>削除                        |
| 入力を完了す       文字     く       >                                                | る<br>削除<br>さ                      |     | <b>入力を</b> 5<br>あいう             | 完了する<br>アイウ                           | 入:<br>文字<br>1                 | カを完了す<br>く                       | tる<br>削除<br>3                   |
| 入力を完了す       文字        文字        か       な                                   | る<br>削除<br>さ<br>は                 |     | 入力を<br>あいう<br>ABC               | <b>売了する</b><br>アイウ<br>123             | 入:<br>文字<br>1<br>4            | カを完了す<br>く                       | tる<br>削除<br><u>3</u><br>6       |
| 入力を完了す       文字        文字        か     か       よ     や                       | る<br>削除<br>さ<br>は<br>ら            |     | 入力を5<br>あいう<br>ABC<br>顔文字       | 完了する<br>アイウ<br>123<br>記い              | 入:<br>文字<br>1<br>4<br>7       | カを完了す<br>く ><br>2<br>5<br>8      | tる<br>削除<br>3<br>6<br>9         |
| 入力を完了す       文字        文字     か       か     な       ま     や       機能     わ、。 | る<br>削除<br>さ<br>は<br>ら<br>く<br>ひ行 |     | 入力を<br>あいう<br>ABC<br>顔文字<br>閉じる | 完 <b>了する</b><br>アイウ<br>123<br>訳<br>絵文 | 入:<br>文字<br>1<br>4<br>7<br>機能 | カを完了す<br>く ><br>2<br>5<br>8<br>0 | する<br>削除<br>3<br>6<br>9<br>¢」改行 |

● 英字の入力に切り替える

| ( | 1        |              |      | 2            |      |   | a  |
|---|----------|--------------|------|--------------|------|---|----|
|   | 入;<br>文字 | カを完了す<br>く > | る削除  | 入力を          | 完了する |   | 3  |
|   | مالنم    | か            | さ    | あいう          | アイウ  | ] | ſ  |
|   |          | な            | は    | ABC          | 123  | ] |    |
|   | ま        | や            | 5    | 顔<br>J<br>デー | 記号   |   | F  |
|   | 機能       | わ、。          | √ 改行 | 閉            | 絵文字  |   |    |
|   | [文字]     | をプ           | ノス   | [ABC]        | をプレス |   | IL |

| 3                              |   |                          |                                                                |                |                          |
|--------------------------------|---|--------------------------|----------------------------------------------------------------|----------------|--------------------------|
| abc •                          |   |                          |                                                                |                |                          |
|                                |   |                          |                                                                |                |                          |
|                                |   |                          |                                                                |                |                          |
|                                |   |                          |                                                                |                |                          |
|                                |   |                          |                                                                |                |                          |
|                                |   |                          |                                                                |                |                          |
| 7                              | 5 | 力を見                      | 記す                                                             | ۲ą             |                          |
| -                              |   |                          |                                                                | 1.000          |                          |
| 文字                             |   | <                        | >                                                              |                | 削除                       |
| 文字<br>./@                      |   | <<br>Af                  | ><br>3C                                                        |                | 削除<br>DEF                |
| 文字<br>./@<br>GHI               |   | ><br>AE<br>JI            | ><br>3C<br><l< td=""><td></td><td>削除<br/>DEF<br/>MNO</td></l<> |                | 削除<br>DEF<br>MNO         |
| 文字<br>./@<br>GHI<br>PQRS       |   | ><br>AE<br>JI<br>TL      | ><br>BC<br><l<br>JV</l<br>                                     |                | 削除<br>DEF<br>MNO<br>VXYZ |
| 文字<br>./@<br>GHI<br>PQRS<br>機能 | ÷ | <<br>AB<br>JH<br>TL<br>! | ><br>3C<br><l<br>JV</l<br>                                     | <br> <br> <br> | 削除<br>DEF<br>MNO<br>VXYZ |

キーボードが英字 に変わる

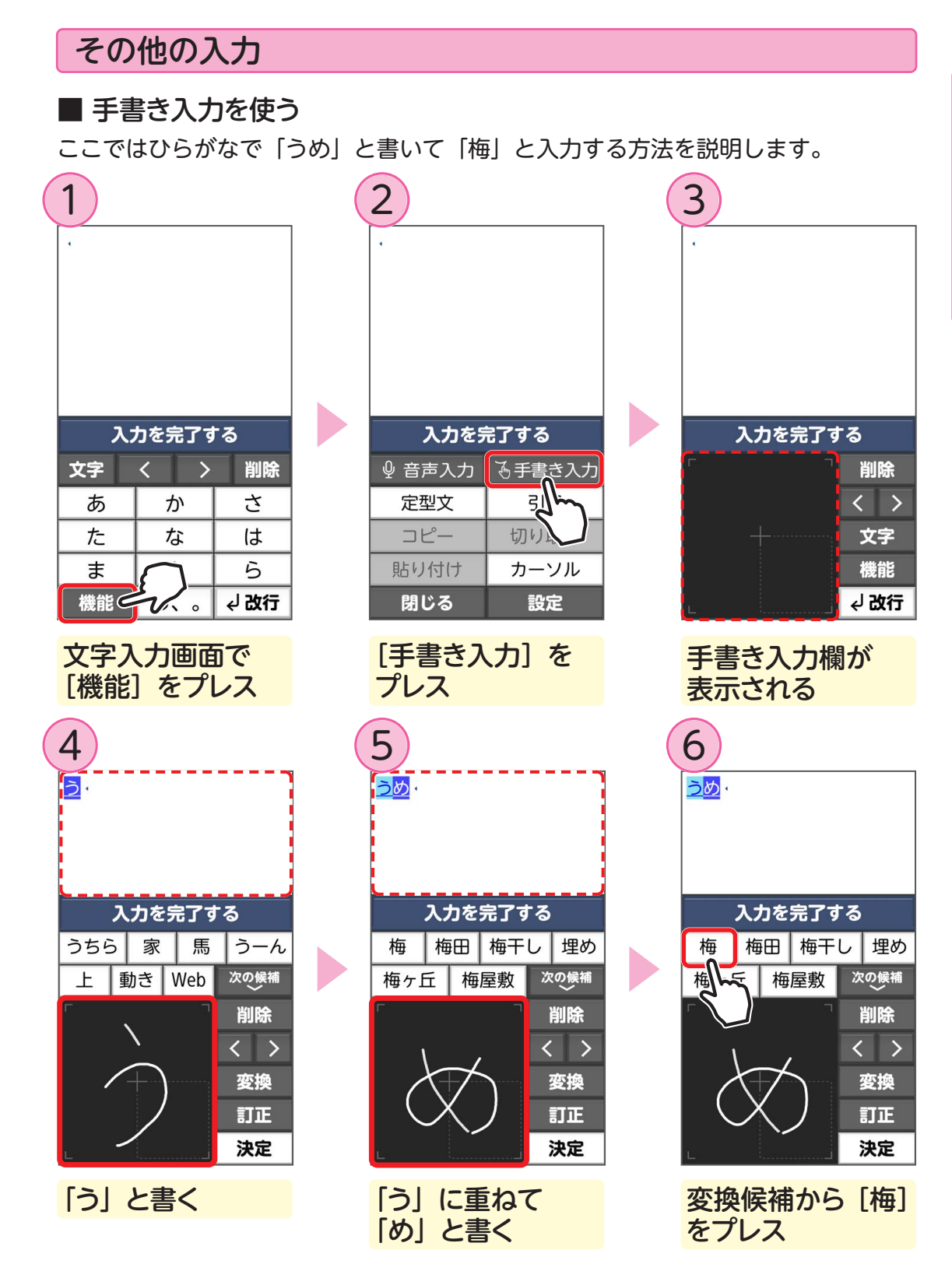

25

| ■ 音声入力を使う((                                                                                                    | 列:「買い物メモ」と入力)                                                |                                 |
|----------------------------------------------------------------------------------------------------|--------------------------------------------------------------|---------------------------------|
| 1                                                                                                    | 2                                                            | 3                               |
| 入力を完了する         文字       く       別除         あ       か       さ         た       な       は         ま       ら       浅飲         機能       、、。       以改行 | ・<br>◆ 音声入力<br>定型<br>コピ<br>切り取り<br>貼り付け<br>カーソル<br>閉じる<br>設定 | × =<br>お話しください<br>♪             |
| 文字入力画面で<br>[機能] をプレス                                                                                                    | [音声入力] をプレス                                                  | 送話ロ/マイクに向<br>かって 「買い物メモ」<br>と発声 |
| 4                                                                                                    | 5                                                            | 6                               |
| 認識結果                                                                                                    | 買い物メモー                                                       | 買い物メモ                           |
| 員い物文モ<br>キャンセル やり直大 決定                                                                                                    | <b>入力を完了する</b><br>♀ 音声入力 ふ手書き入力                              | <b>入力を完了する</b>                  |
|                                                                                                    | 定型文引用                                                        | 定型ない」引用                         |
|                                                                                                    | コビー   切り取り<br>  貼り付け   カーソル                                  | コビー <b>ン</b> 切り取り<br>貼り付け カーソル  |
|                                                                                                    | 閉じる 設定                                                       | 閉じる 設定                          |
| 認識結果を確認し<br>[決定] をプレス                                                                                                    | <mark>文字が確定</mark>                                           | 続ける場合は<br>[音声入力] を<br>再度プレス     |

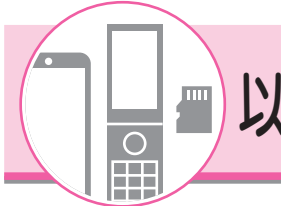

### 以前お使いの機種からデータを引き継ぐ

### 初期設定時に Google アカウントで引き継ぎ

らくらくスマートフォンの初期設定時に、今までお使いの Android 端末からデー タをコピーすることができます。

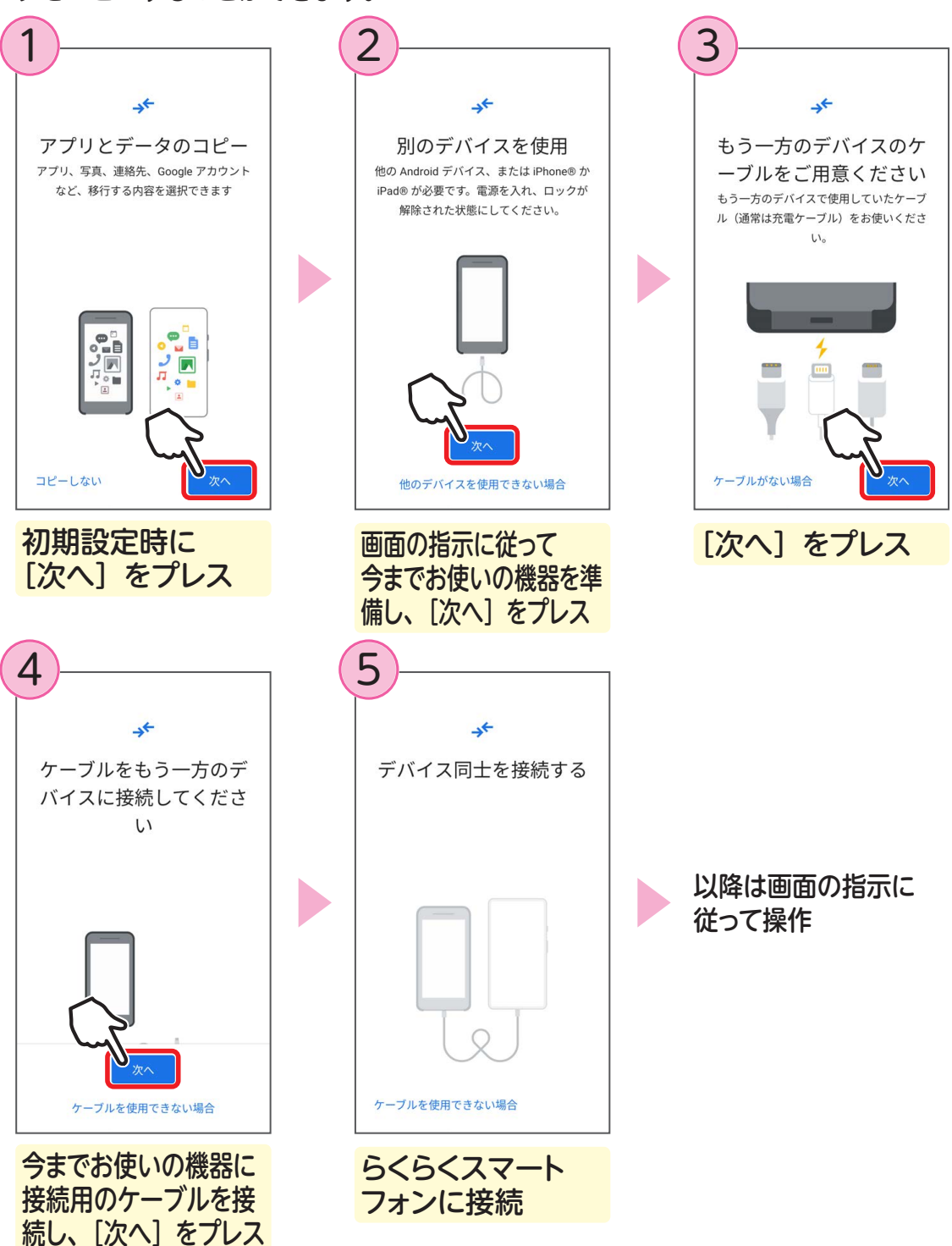

### 「かんたんお引越し」で引き継ぎ

今までお使いの携帯電話で、microSD カード(別売)にバックアップした写真や動 画、電話帳などのデータをらくらくスマートフォンにコピーすることができます。 あらかじめ、データをバックアップした microSD カード(別売)を取り付けてお いてください。

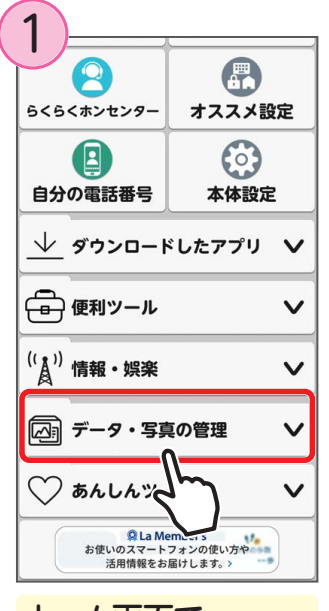

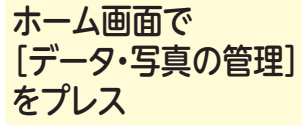

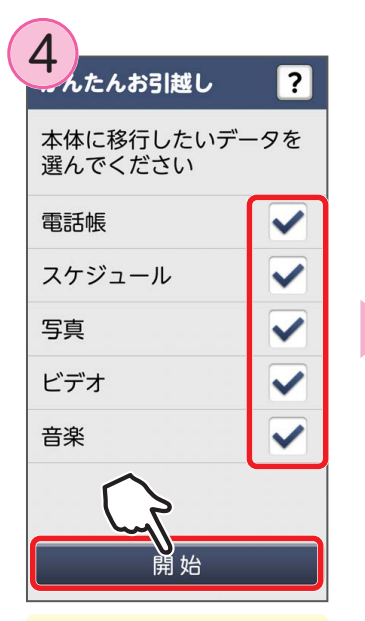

復元するデータを選ん で[開始]をプレス

| 2<br><     x     x     y     -          | オムメン設定                 |  |  |  |  |
|-----------------------------------------|------------------------|--|--|--|--|
| 自分の電話番号                                 | ()<br>本体設定             |  |  |  |  |
| <u>↓</u> ダウンロードしたアプリ ∨                  |                        |  |  |  |  |
| 💼 便利ツール 🗸 🗸                             |                        |  |  |  |  |
| ((**)) 情報・娯楽                            |                        |  |  |  |  |
| マリア・写真の管理 ヘ                             |                        |  |  |  |  |
| <b>(</b> ]<br>dフォト データ                  | ア保管 かんたん<br>と<br>おことがし |  |  |  |  |
| していていていていていていていていていていていていていていていていていていてい |                        |  |  |  |  |
| 保存                                      | -                      |  |  |  |  |

[かんたんお引越し] をプレス

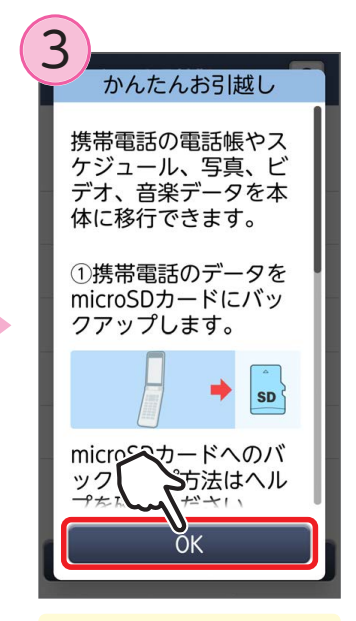

[OK] をプレス

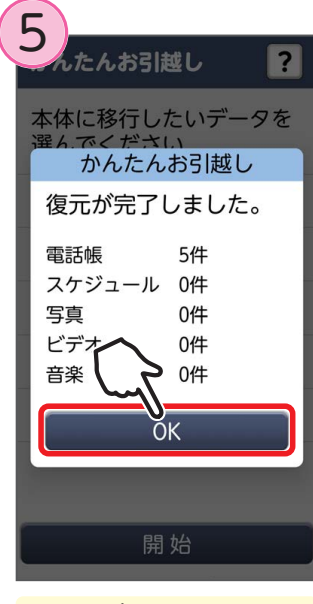

復元が完了したら [OK] をプレス

### LINE(ライン)の引き継ぎ

過去のトーク履歴や友だちリスト、購入したスタンプなど、今までお使いのアカウ ントで引き続き LINE を利用するために必要な操作です。

ここでは、今までに Android 端末(らくらくスマートフォンを含む)で LINE をご 利用の場合に、QR コードを読み取って引き継ぎを行う方法について説明します。 ・あらかじめ、今までお使いの機器でトーク履歴などをバックアップしておいてください。

■ 今までお使いの機器で引き継ぎ用のQRコードを表示する

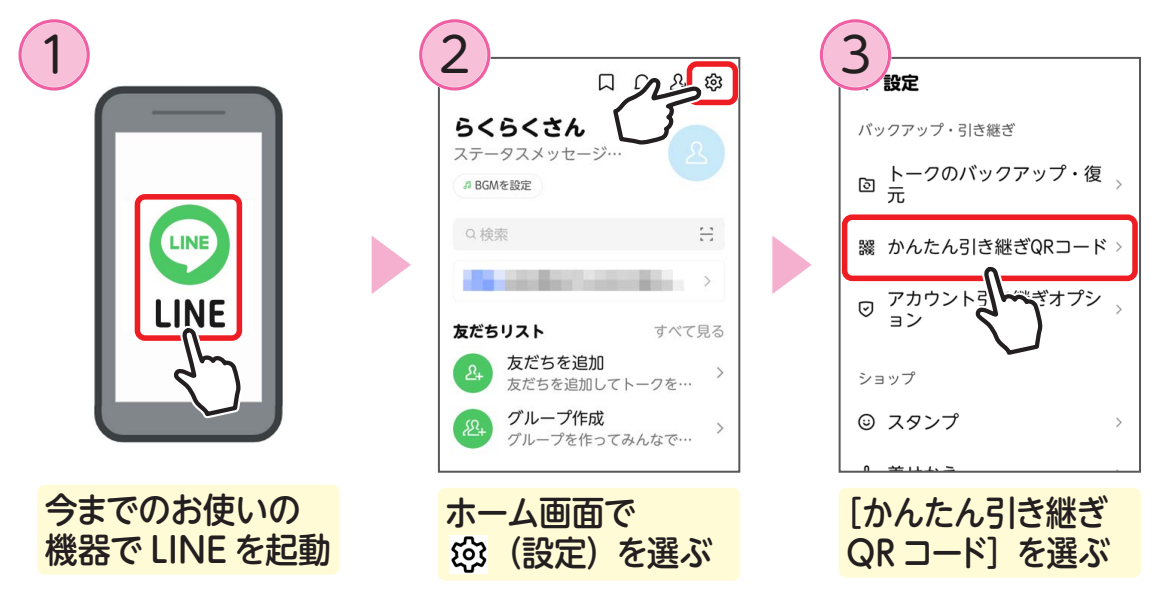

今までお使いの機器で引き継ぎ用の QR コードが表示されます。

■ 新しいらくらくスマートフォンで引き継ぎ用のQRコードを読み取る

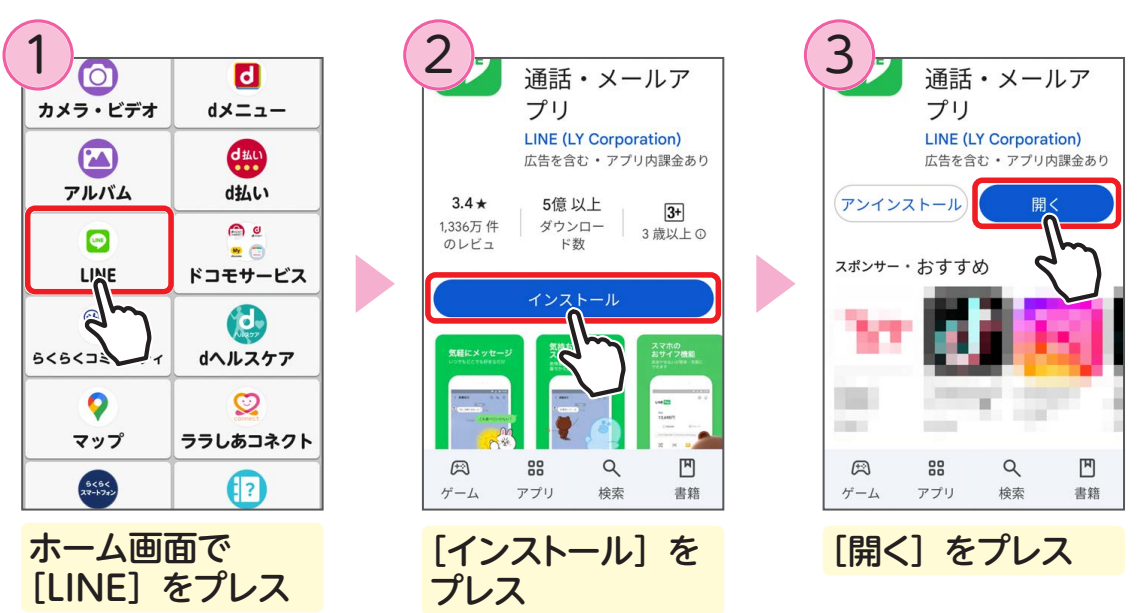

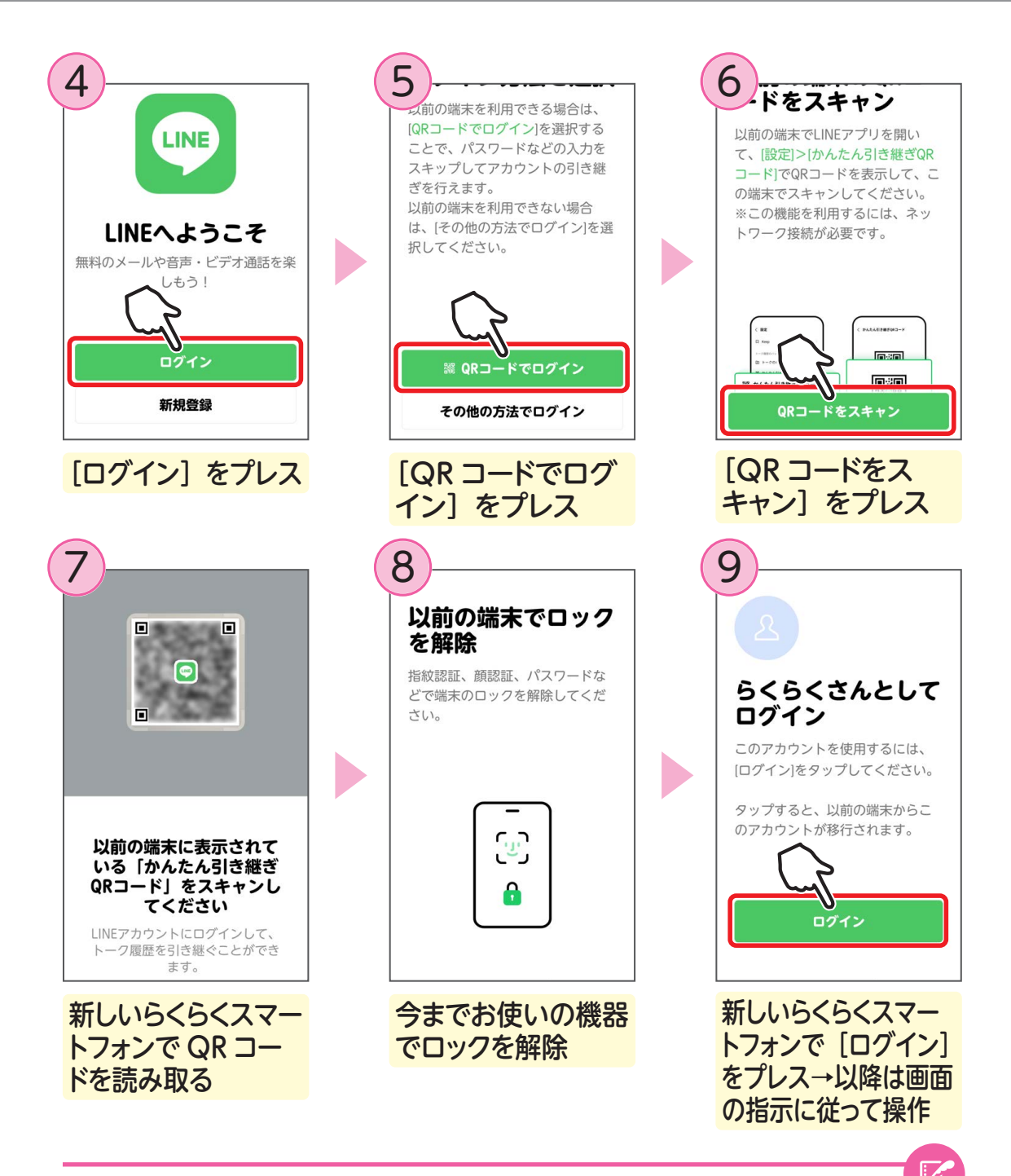

iPhone から引き継ぐ場合や、以前お使いの機器がない場合など LINE 公式ページの「LINE あんぜん引き継ぎガイド」から、ご自身の状況にあては まる引き継ぎ方法を選んで操作してください。 詳しくは以下の Web サイトをご確認ください。 LINE あんぜん引き継ぎガイド: https://guide.line.me/ja/migration/

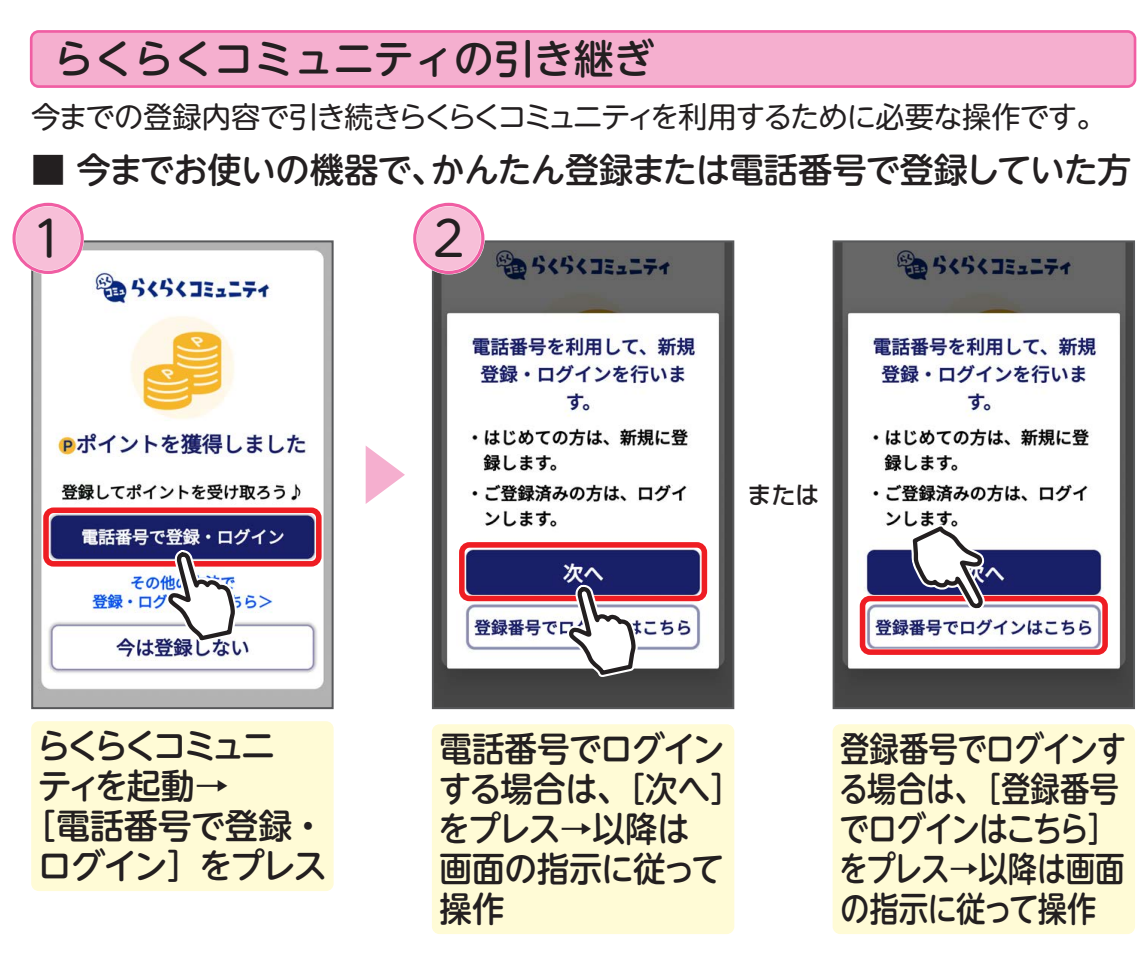

■ 今までお使いの機器で、メールアドレスで登録していた方

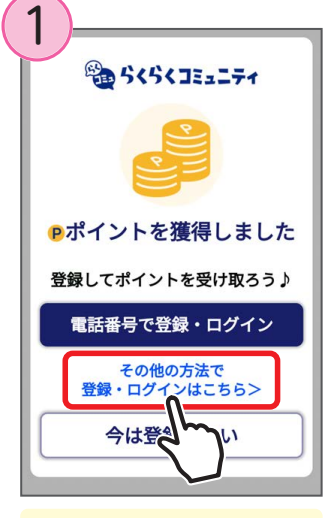

らくらくコミュニティ を起動→「その他の 方法で登録・ログイ ンはこちら] をプレス

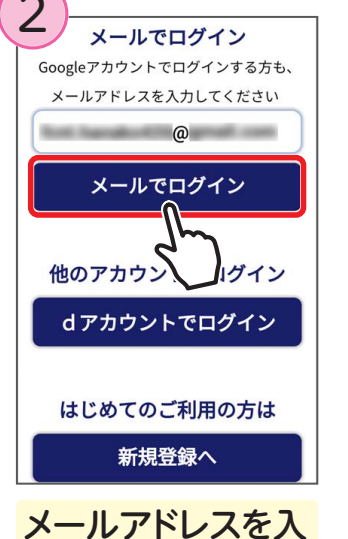

カし、「メールでロ グイン] をプレス

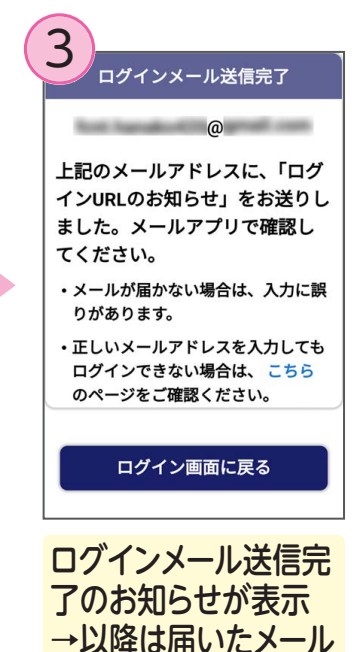

の指示に従って操作

31

はじめてお使いのときは

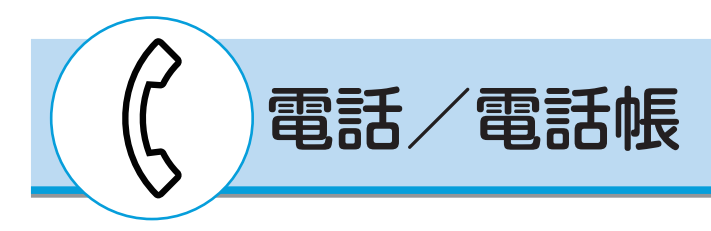

### 電話をかける

相手の電話番号を入力して電話をかけます。

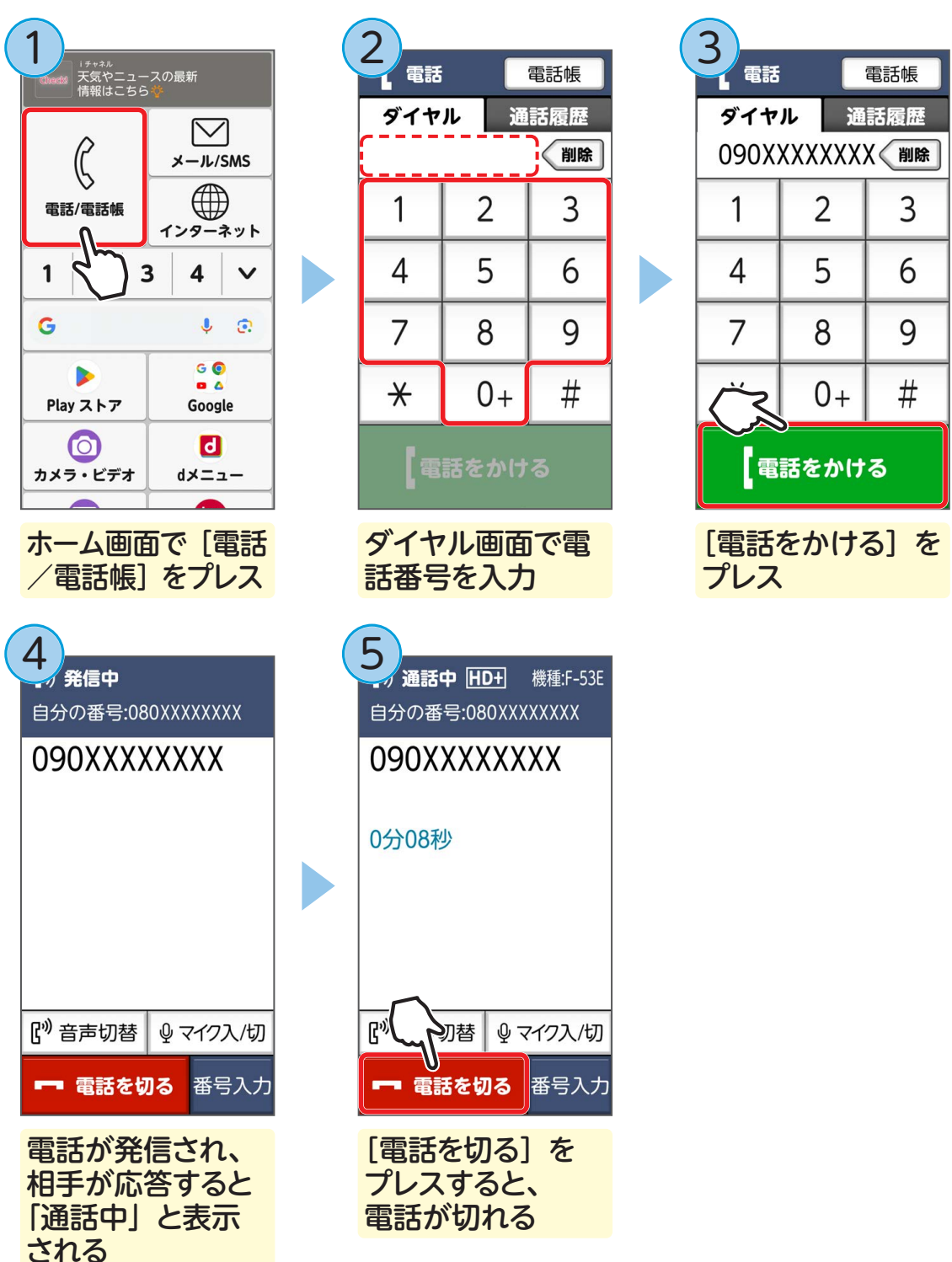

### ■ 通話履歴から電話をかける

過去に電話をかけたり、受けたりした相手に電話をかけるときに使用します。

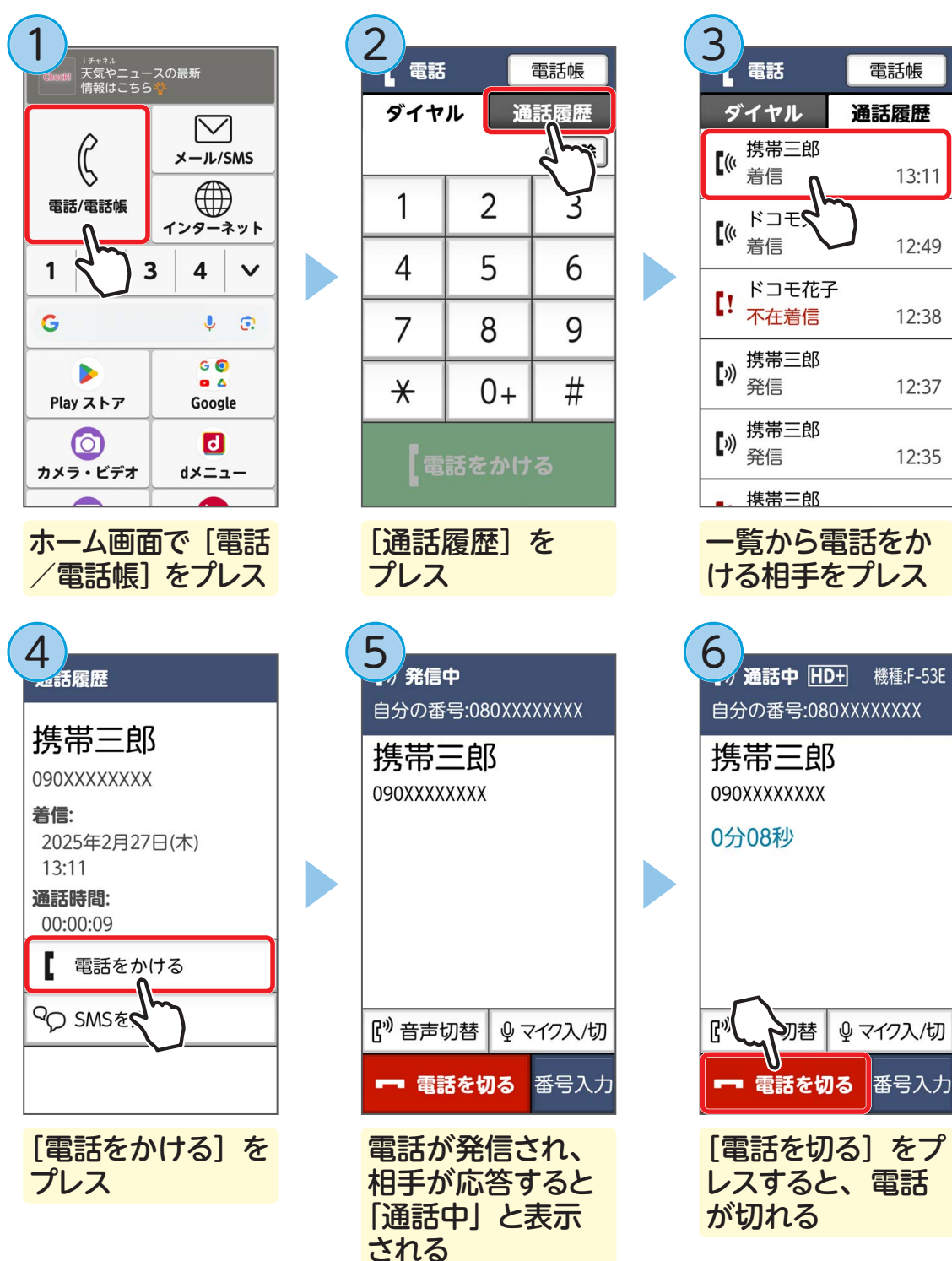

使ってみよう

### 電話を受ける

電話がかかってくると、設定により着信音が鳴ったり、振動したりします。

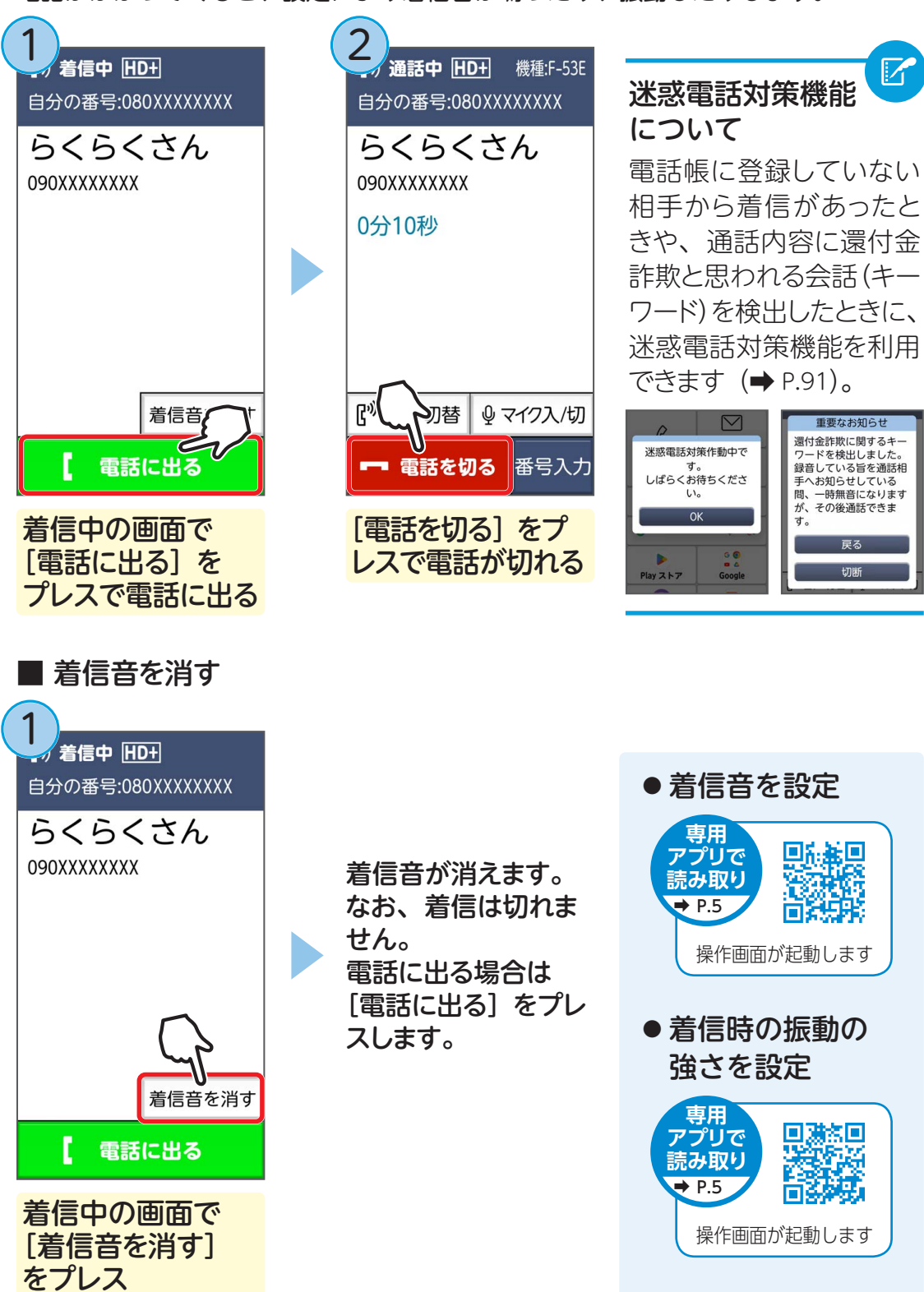
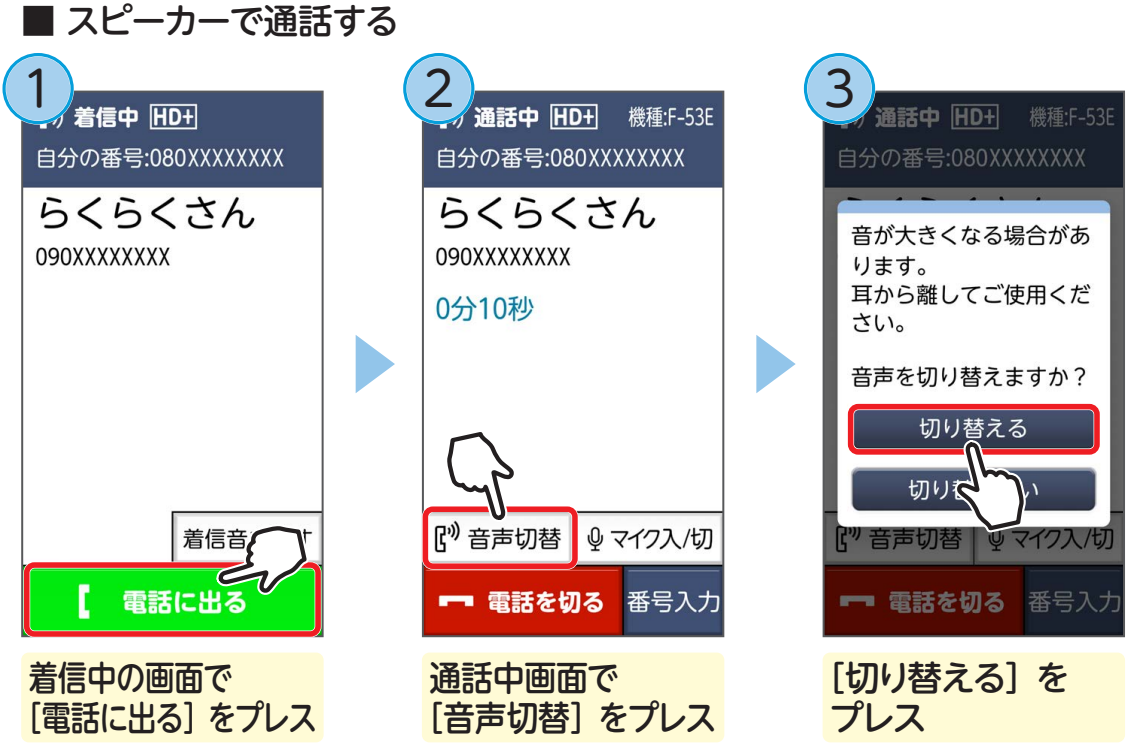

相手の声がスピーカーから聞こえるようになります。

■ 通話中に自分の声が相手に聞こえないようにする(マイクを切る)

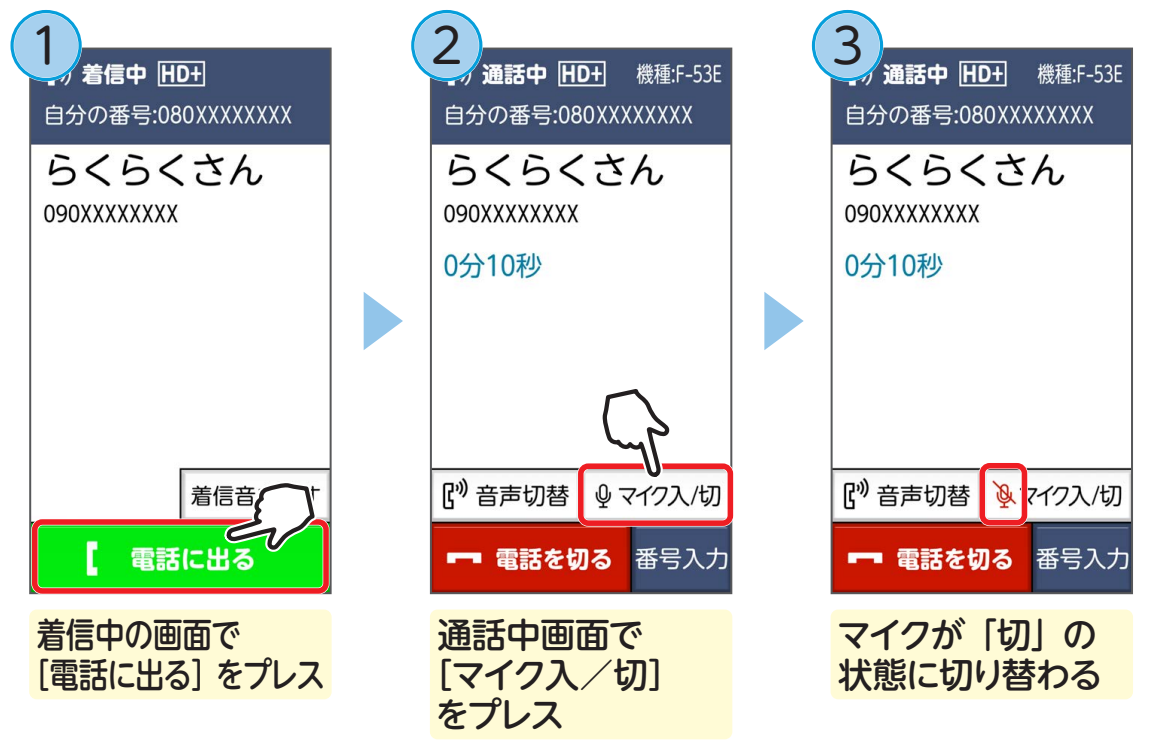

マイクを「入」にするときはもう一度、「マイク入/切」をプレスします。

# 電話帳を使う

■ 電話帳に新規登録する

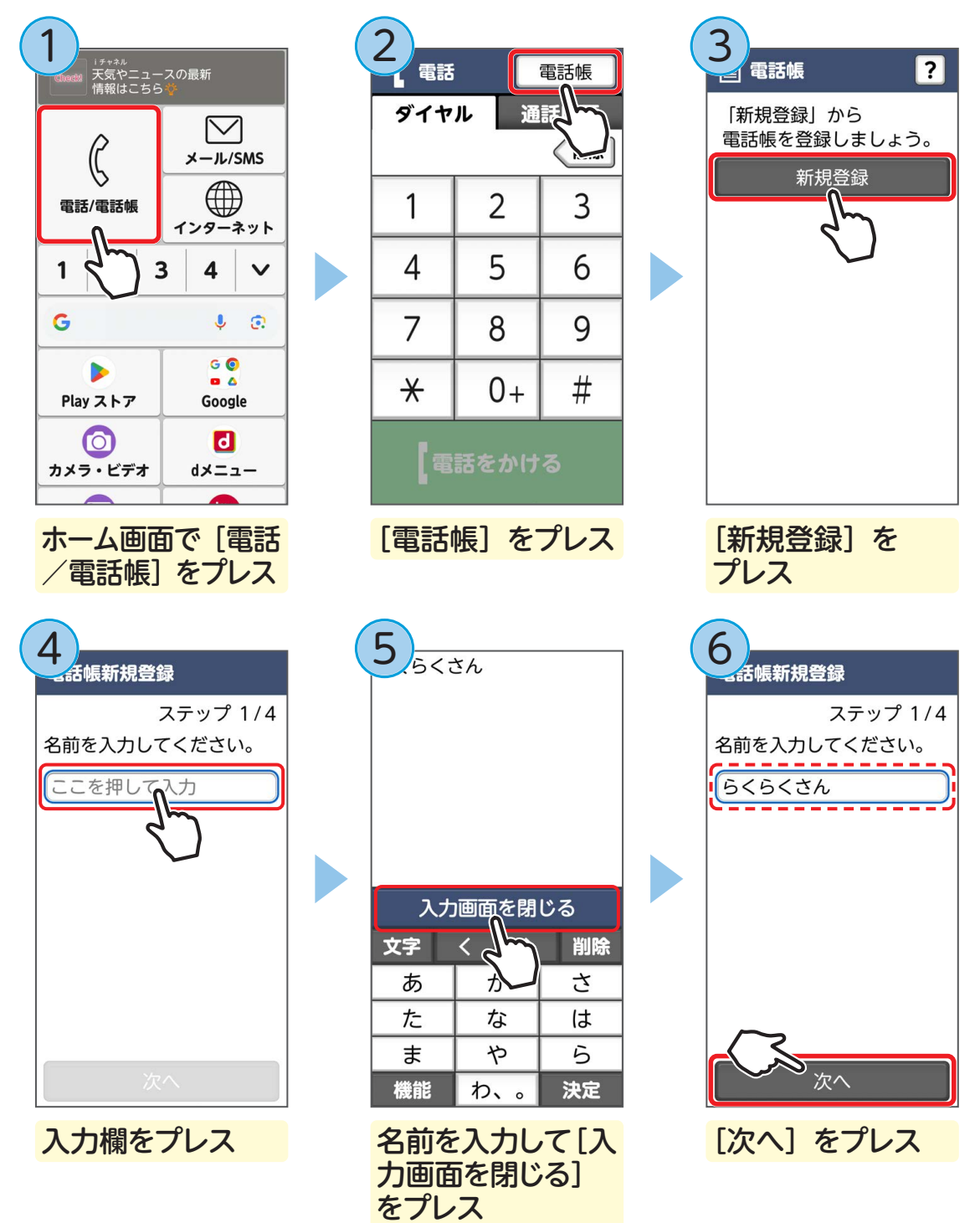

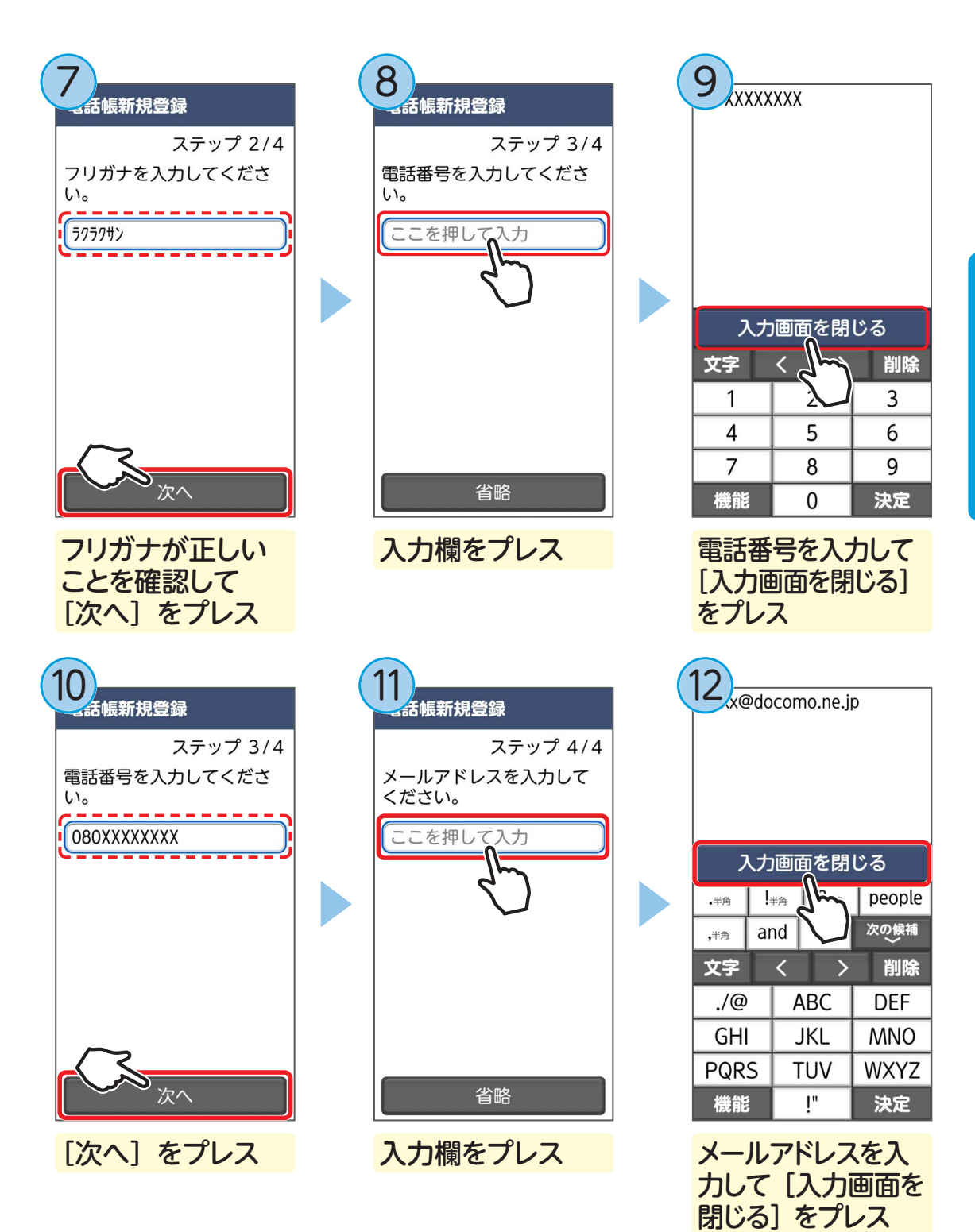

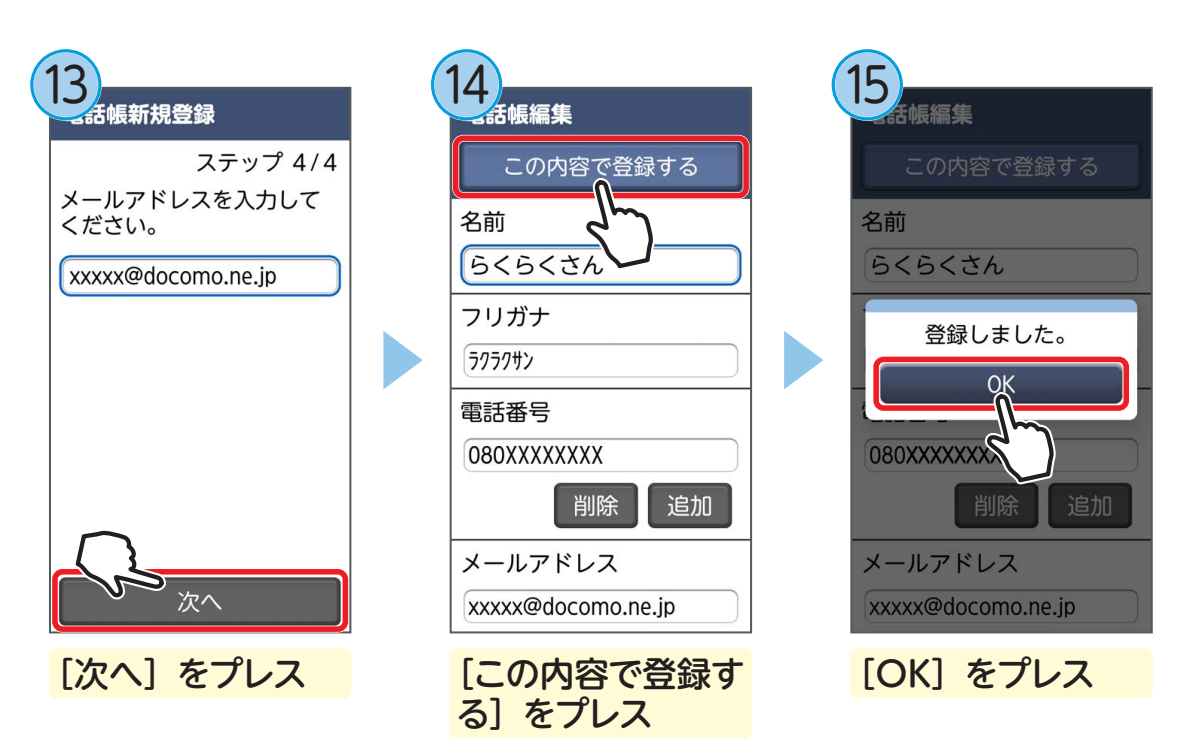

電話帳に名前が登録されます。

手順⑦でフリガナを修正する場合は、入力欄をプレスして、入力し直してください。

■ 通話履歴から電話帳に登録する

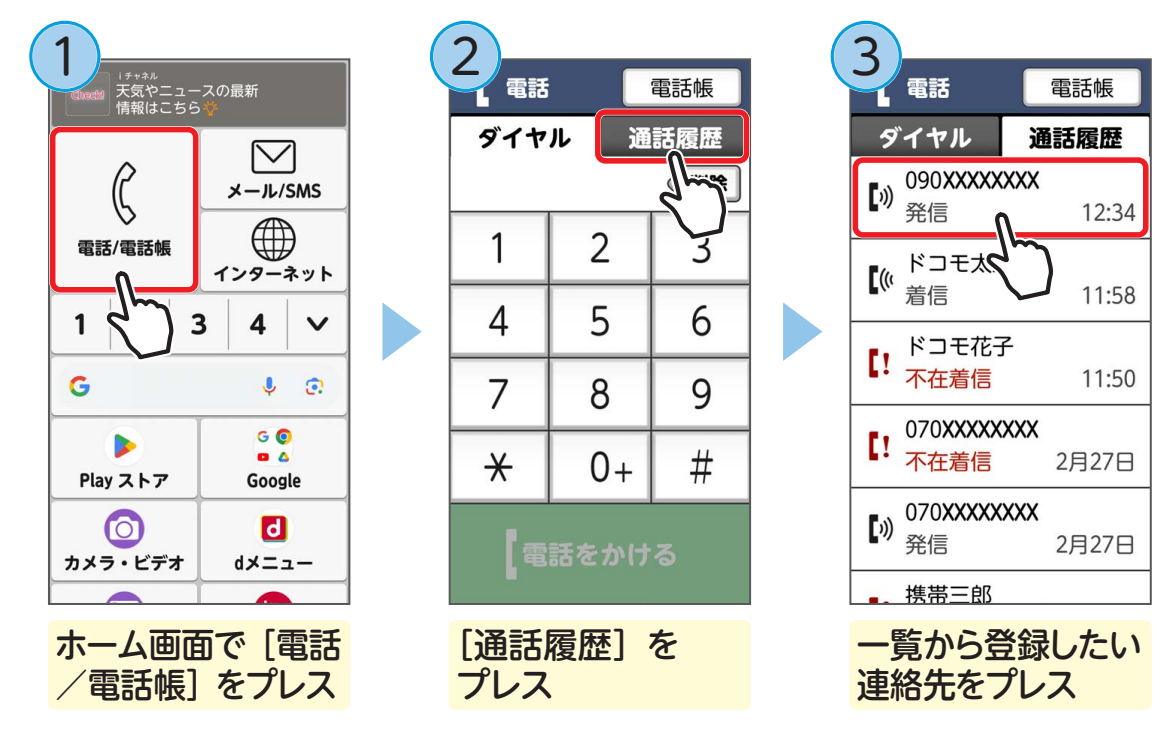

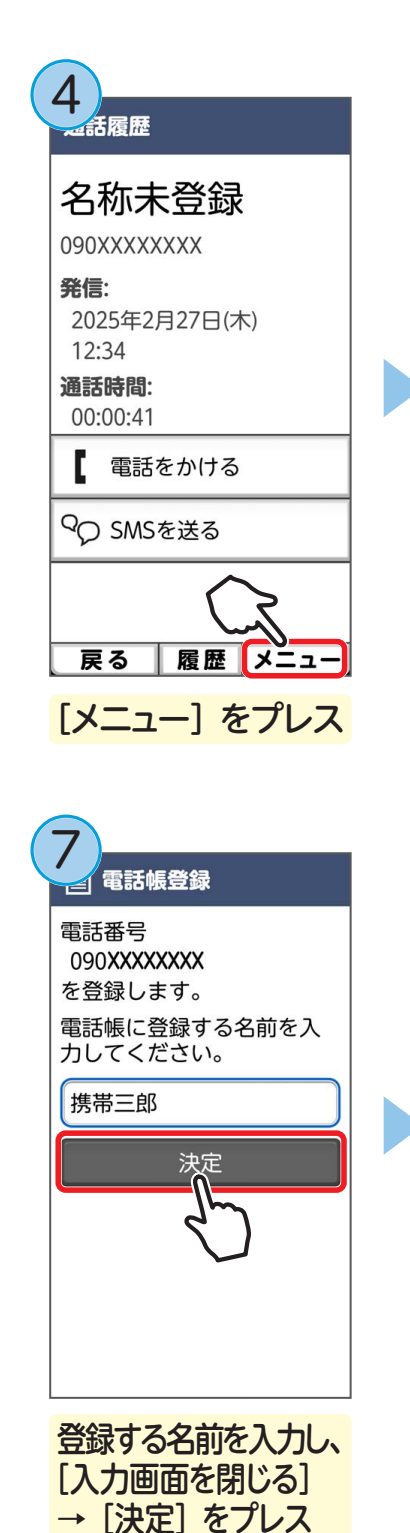

話履歴 名称未登録 090XXXXXXXX 発信: メニュー 電話帳に登録 通知で電話 非通知で電話する 国際電話をかける 通話履歴から削除する 「電話帳に登録」を プレス 8 話帳編集 この内容で登録する 名前 携带三郎 フリガナ 519147 09 電話番号 090XXXXXXXX 削除 追加 メールアドレス 追加 [この内容で登録す る] をプレス

5

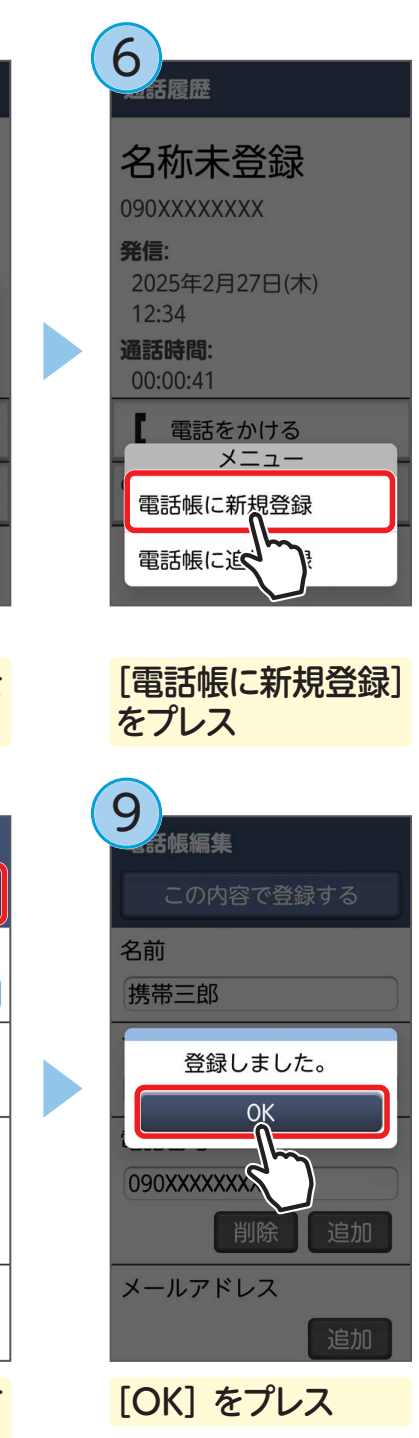

使ってみよう

電話帳に名前が登録されます。

■ 電話帳の内容を修正する

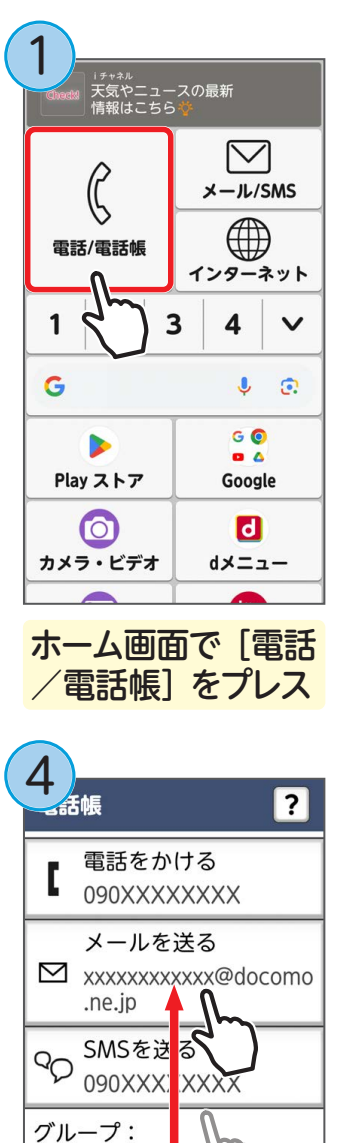

グループなし

プリセット着信音

着信音:

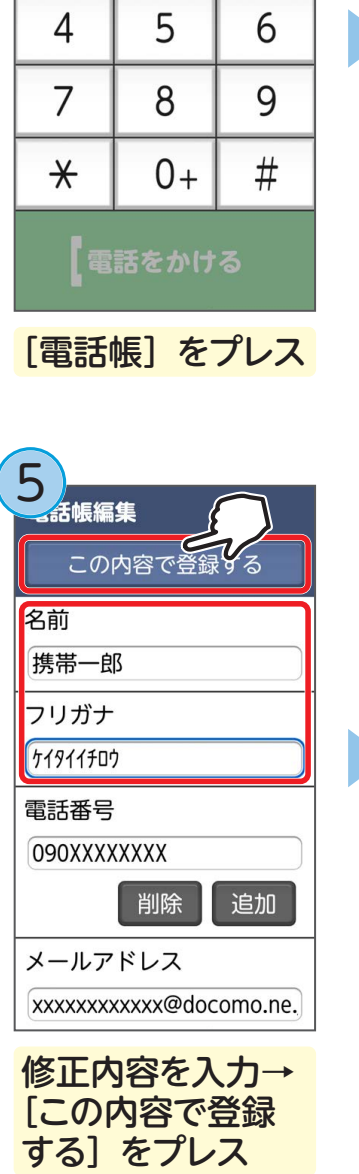

電話帳

3

诵話

2

電話

ダイヤル

1

3 \_ 電話帳 ? 新規登録 か か 携帯三郎 TE ドコモ太郎 ドコモ花子 修正したい連絡先を 選ぶ 6 舌帳編集 名前 携带一郎 登録しました。 OK 090XXXXXXX

メールアドレス

[OK] をプレス

xxxxxxxxxx@docomo.ne.

修正する [修正する]をプレス [この する

項目が修正され、内容が上書きされます。

# ワンタッチダイヤルに登録する

ホーム画面のワンタッチダイヤル1~9に、よく連絡する電話帳の相手を割り当て ておくと、ホーム画面からすぐに連絡先を開けるので便利です。

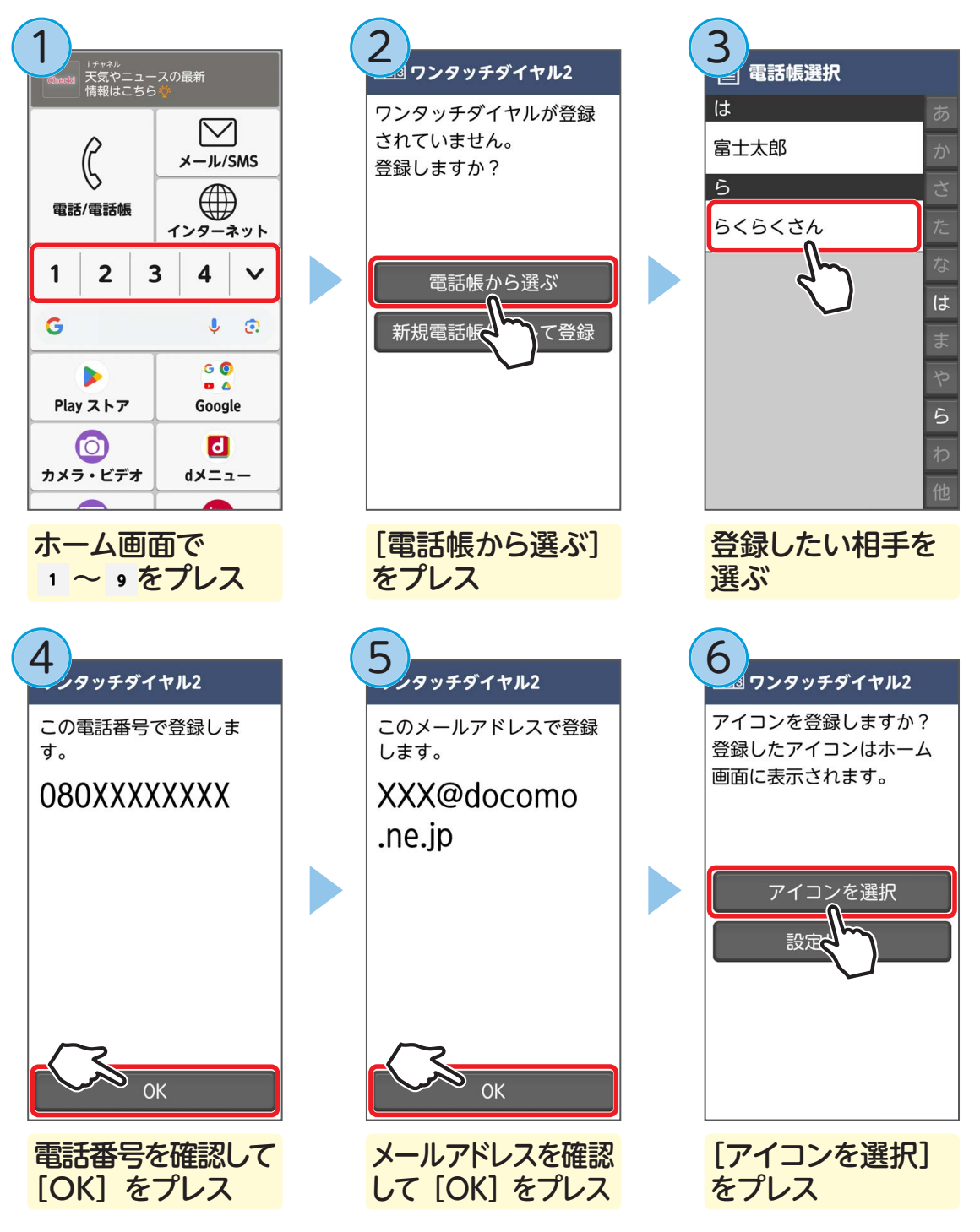

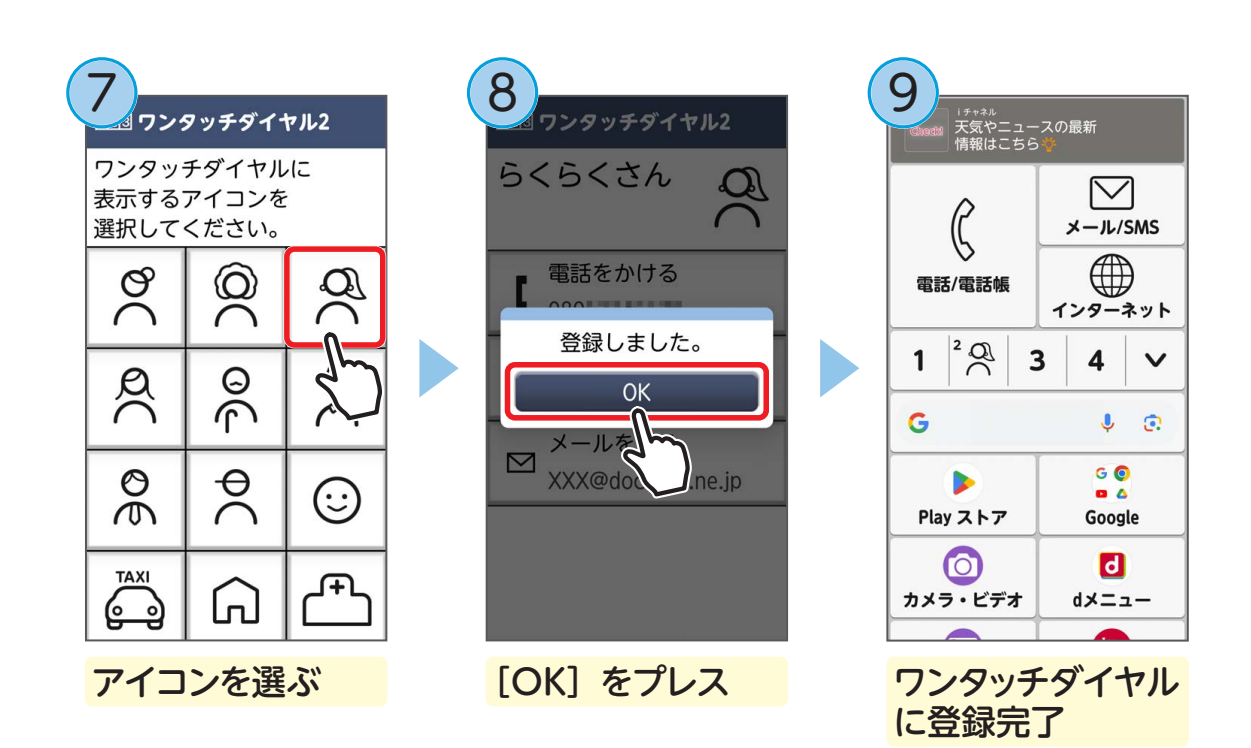

■ ワンタッチダイヤルで電話をかける/SMSやメールを送る

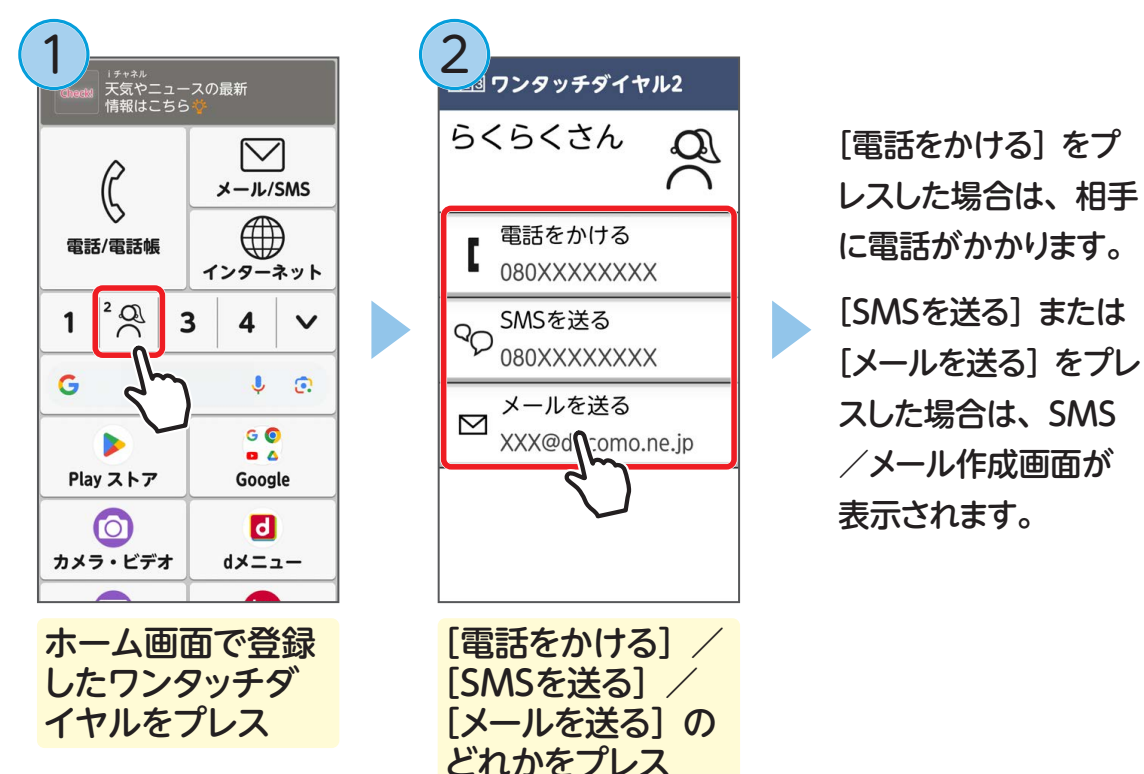

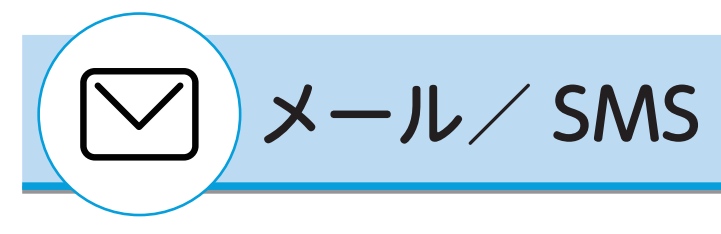

メールを送る

[電話帳から選ぶ]

をプレス

ドコモのメールアドレス(@docomo.ne.jp)を利用して送受信ができます。

らくらく一郎

宛先を選ぶ

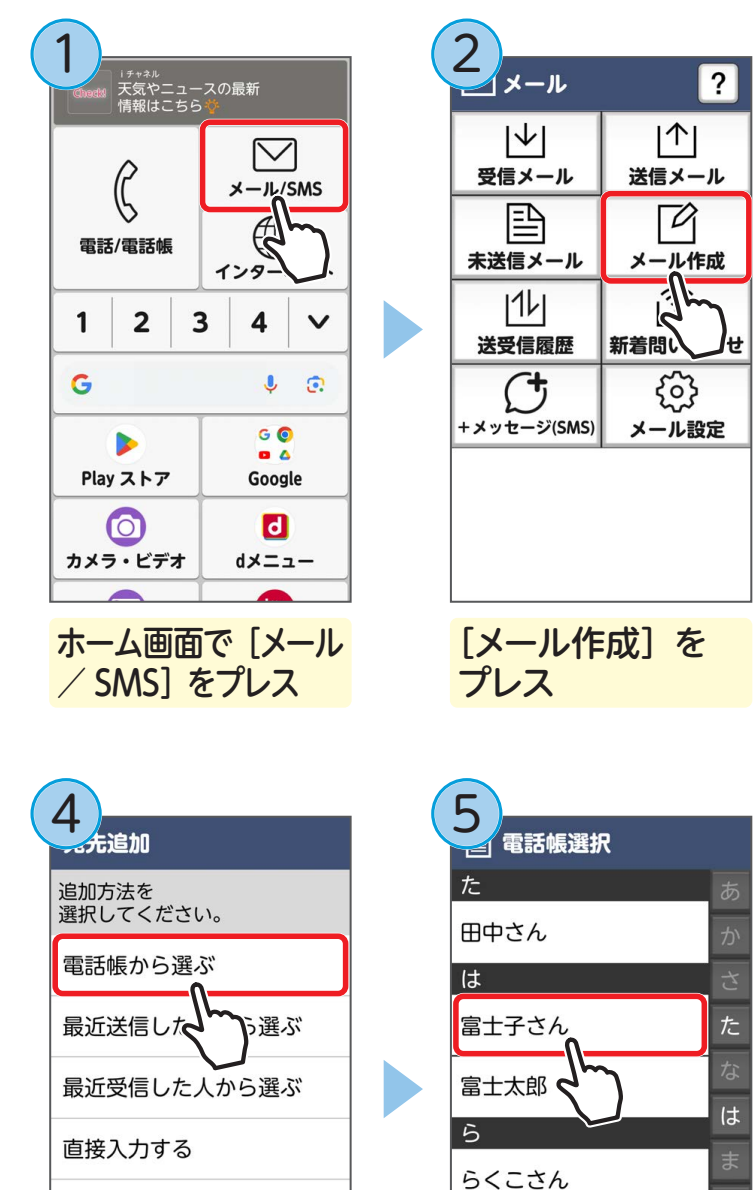

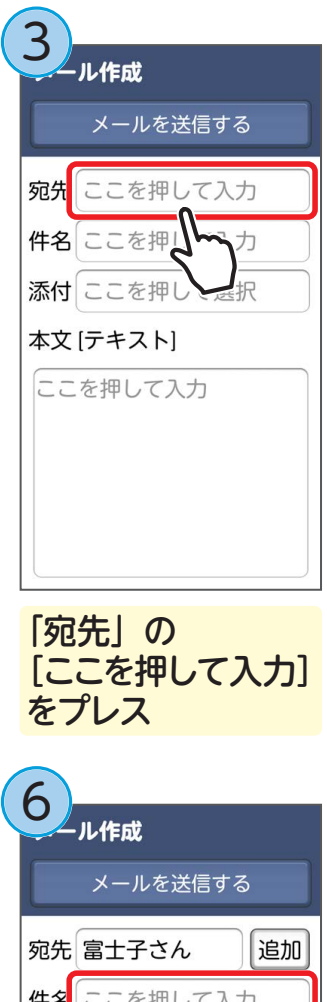

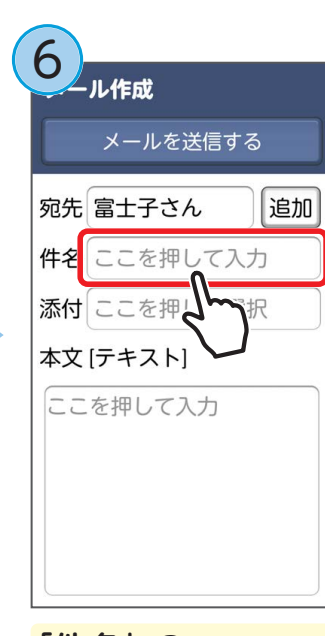

「件名」 の [ここを押して入力] をプレス

| 7                                                                                                    | 8                                                                                                    | 9                                                                                                    |
|----------------------------------------------------------------------------------------------------|----------------------------------------------------------------------------------------------------|----------------------------------------------------------------------------------------------------|
| バス旅行<br>大力を完了する<br>会社 代理P し した<br>して しな 次の候補<br>文字 く ) 削除<br>あ か さ<br>た な は<br>ま や ら<br>機能 わ、。 ↓ 改行                                                                                       | メールを送信する         宛先富士子さん       追加         件名       パス旅行         添付ここを押して選択         本文[テキスト]         ここを押して入力 | に、、<br>大力を完了する<br>のをよく<br>に、、<br>次の候補<br>文字く<br>別除<br>あかさ<br>たなは<br>まやら<br>機能わ、。<br>くびの件ですが、桜のお<br>花見と温泉堪能、なんてどう<br>でしょうか?・ |
| 件名を入力して<br>[入力を完了する]<br>をプレス                                                                                                    | 「本文 [テキスト]」<br>の [ここを押して<br>入力] をプレス                                                                         | 本文を入力して<br>[入力を完了する]<br>をプレス                                                                                                |
| <ol> <li>ル作成</li> <li>メールを送信する</li> <li>宛先 富士子 追加</li> <li>件名 バス旅行</li> <li>添付 ここを押して選択</li> <li>本文 [テキスト]</li> <li>こんにちは。</li> <li>バス旅行の件ですが、桜の<br/>お花見と温泉堪能、なんて<br/>どうでしょうか?</li> </ol> | 11<br>ル作成<br>メールを送信する<br>宛先 富士子さん 追加<br>メール送信<br>メールを送信しますか?<br>送信する<br>キャイン、桜の<br>お花見と温泉堪能、なんて<br>どうでしょうか?  | 12<br>ル作成<br>メールを送信する<br>宛先 富士子さん 追加<br>メールの送信が<br>完了しました。<br>閉じる<br>バス旅行の代 、桜の<br>お花見と温泉 なんて<br>どうでしょうか?                   |
| [メールを送信する]<br>をプレス                                                                                                    | <mark>[送信する] を</mark><br>プレス                                                                                 | [閉じる] をプレス                                                                                                    |

送信が完了したメールは、「送信メール」の中に保存されます。

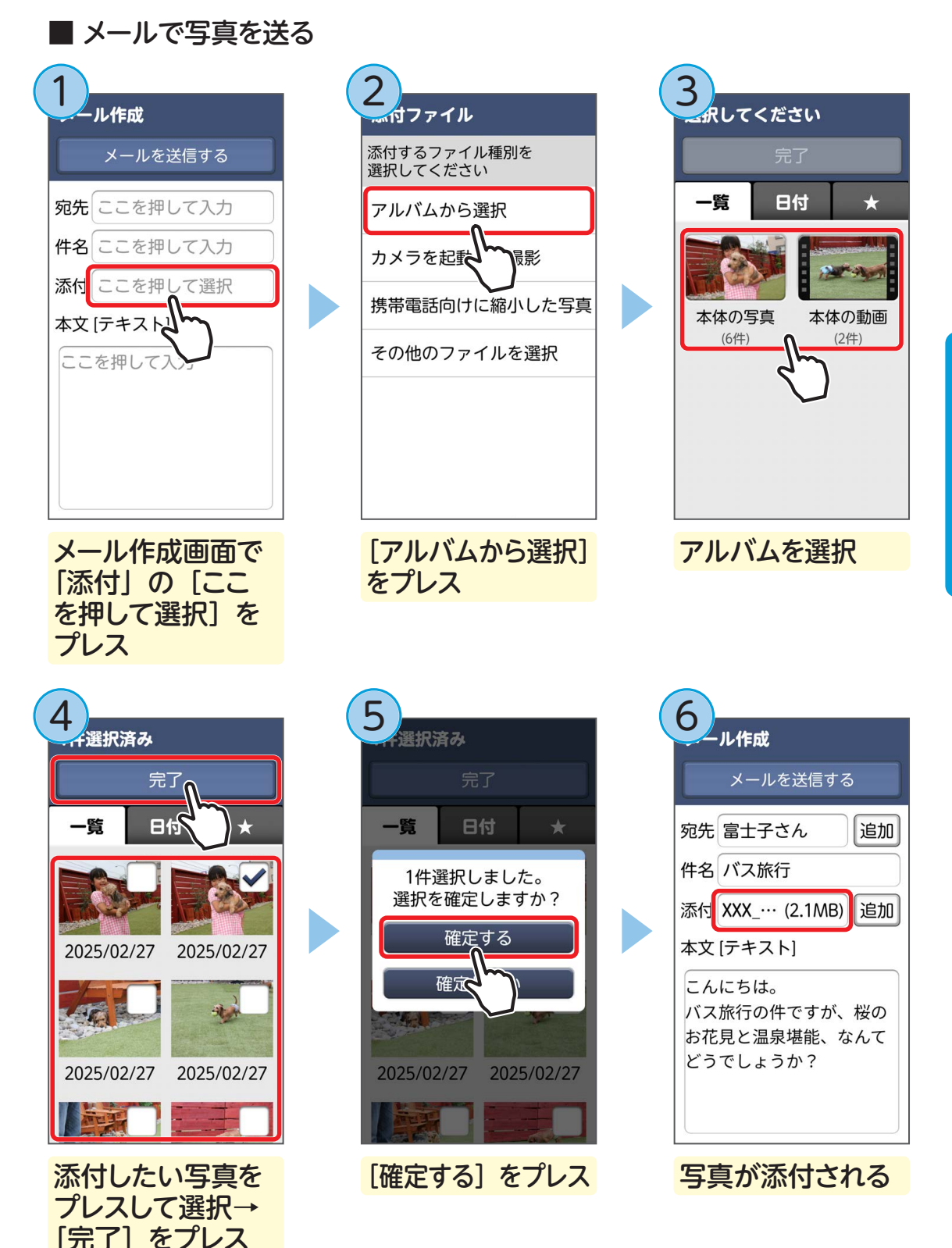

これから写真を撮影して添付するには、手順2で[カメラを起動して撮影]をプレ ス→カメラが起動したら写真を撮影→[決定]をプレスします。

# メールを読む

メールが届くと、着信音が鳴って新着通知が表示されます。

イメール

受信メール

E\'

11/1

送受信履歴

未送信

|↓| 0

?

111

送信メール

Di

メール作成

ि

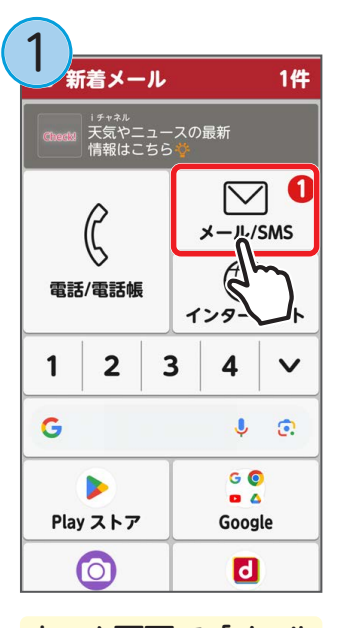

ホーム画面で「メール / SMS] をプレス

今日12:34

今日12:19

今日11:45

言箱

☑ らくこさん 時間と場所

富士太郎 □ 間日の予오

富士子さ

読みたいメールを

選ぶ

☑ 届上」 Re:バス旅行

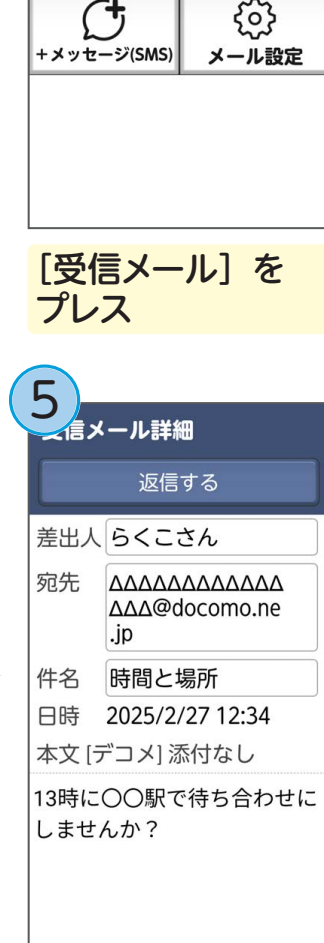

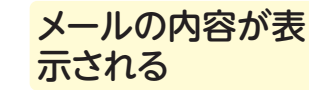

新着問い合わせ 「受信箱」をプレス

信メール

受信箱

R

メッセ

0

R メッセージR

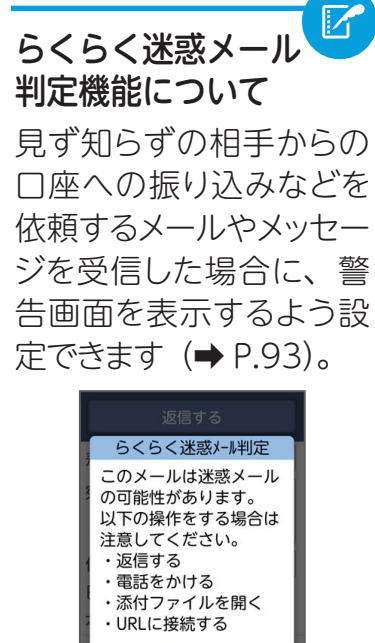

閉じる

っております ちに下記に振りジ

未読のメールがなくなると、ホーム画面の新着通知 が消えます。

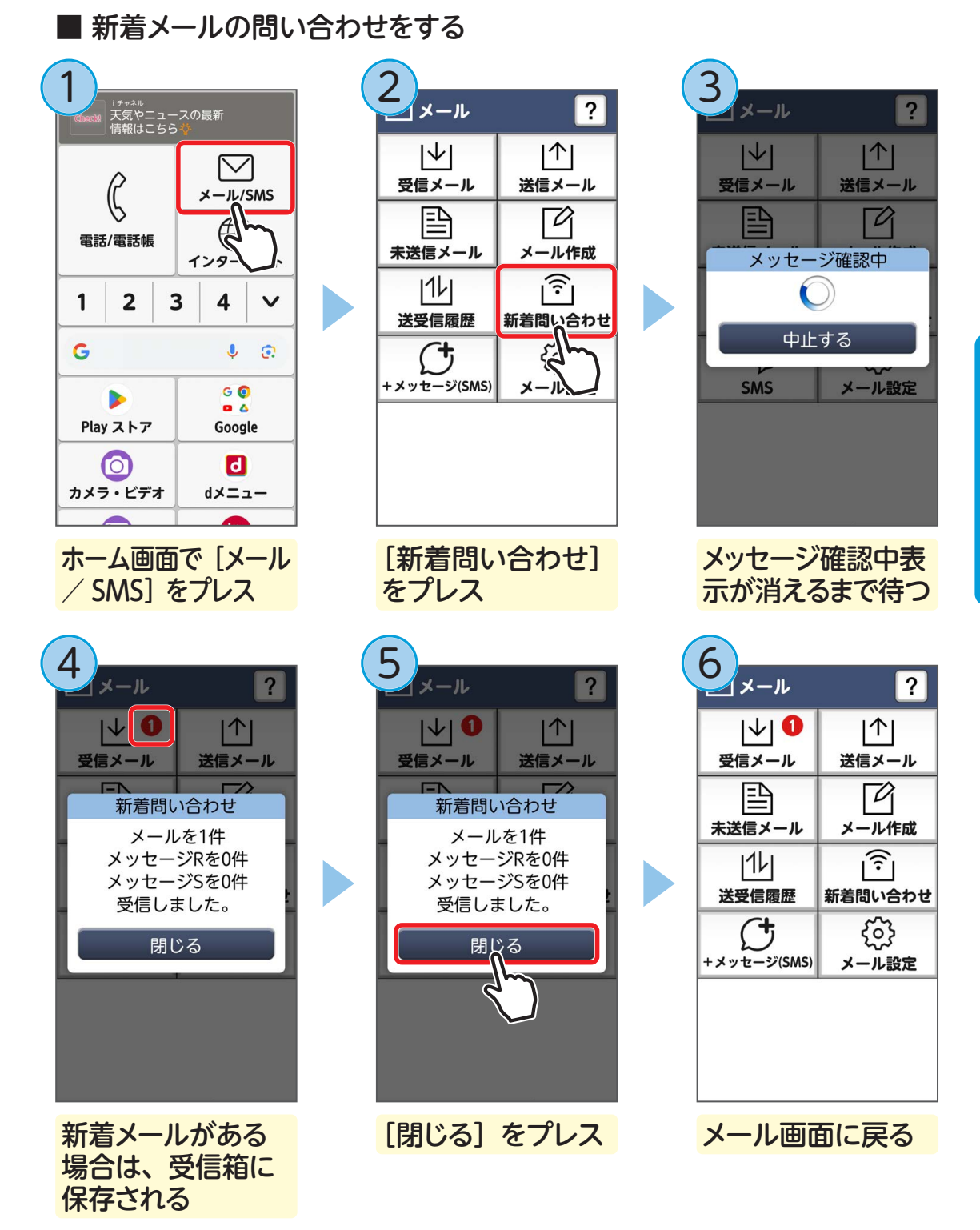

新着メールがない場合は、手順④で「新着メールはありません。」と表示されます。

使ってみよう

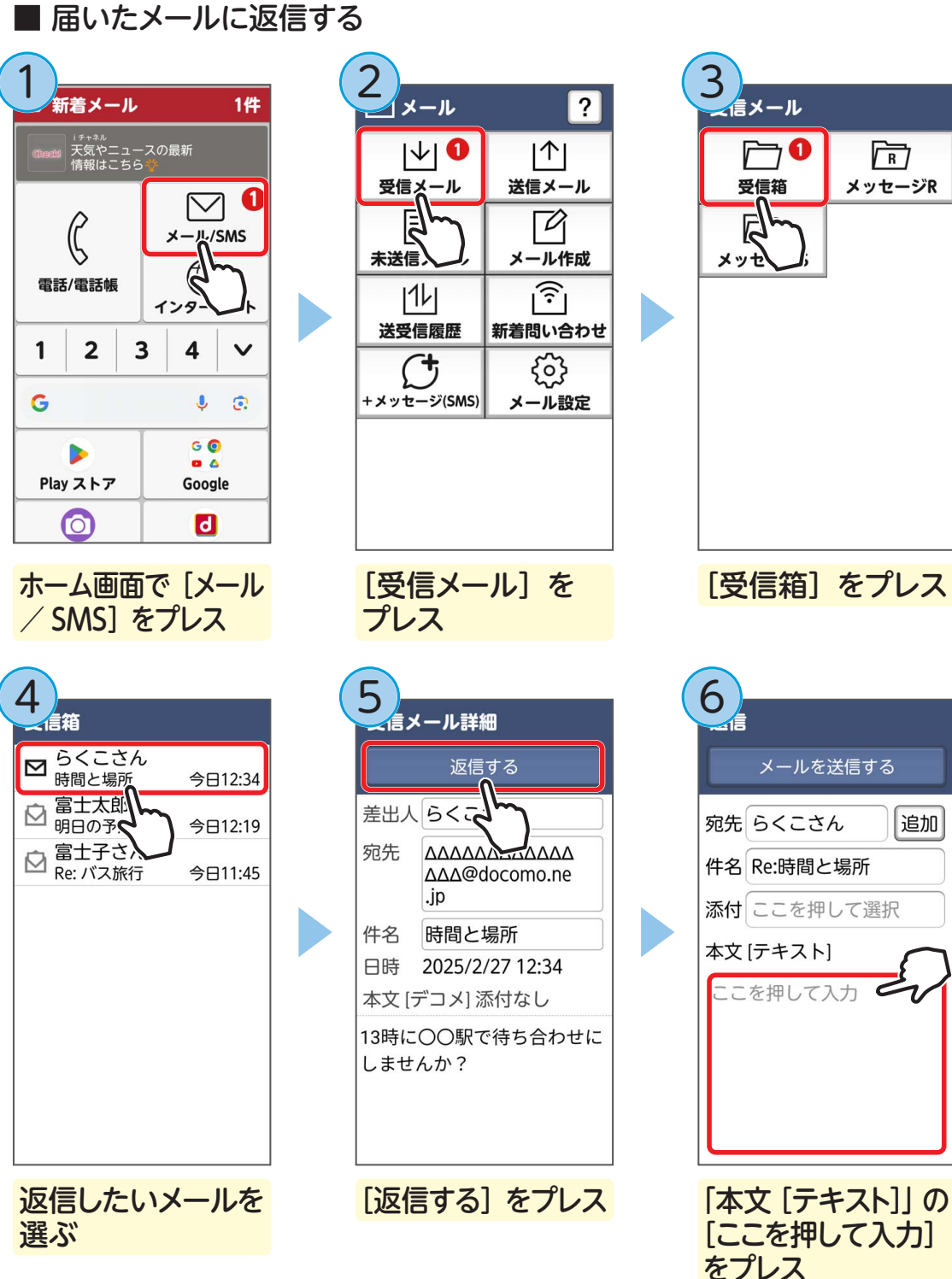

| <b>7</b><br>ぞす<br>楽しみ | ้อไ        | رَّ   | ี้ ま ว | <b>†</b> ! | ٩  |     |  |   |  |
|-----------------------|------------|-------|--------|------------|----|-----|--|---|--|
| ;                     | <b>ኢ</b> ታ | りを    | 完      | 7 J        | -3 |     |  |   |  |
| の                     |            | を     | Jr     | 7:         |    | は   |  |   |  |
| に                     | `          |       |        | ך          | 次  | の候補 |  |   |  |
| 文字                    |            | <     |        | >          |    | 削除  |  |   |  |
| あ                     |            |       | か      |            |    | さ   |  |   |  |
| た                     | た          |       | な      |            |    | は   |  |   |  |
| ま                     | ま          |       | や      |            | や  |     |  | 5 |  |
| 機能                    |            | わ、。と改 |        | 改行         |    |     |  |   |  |

本文を入力して [入力を完了する] をプレス

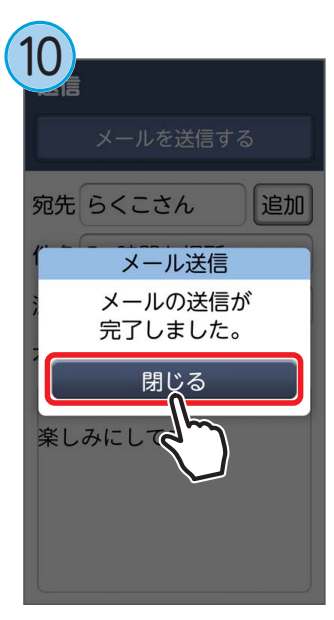

[閉じる] をプレス

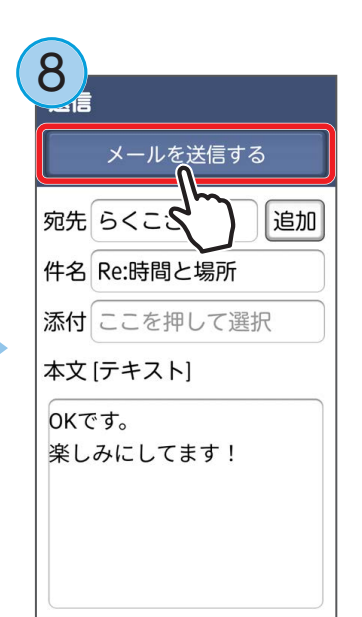

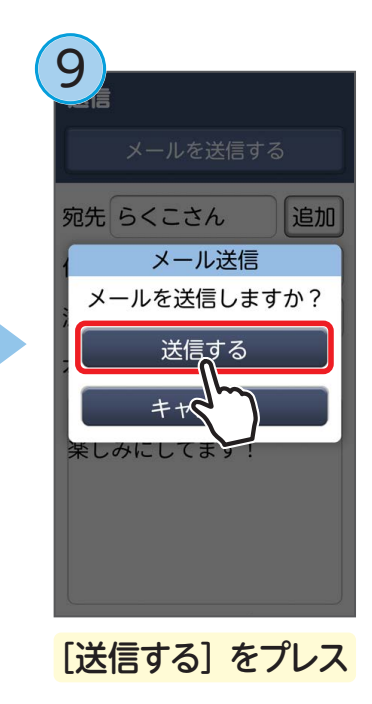

[メールを送信する] をプレス

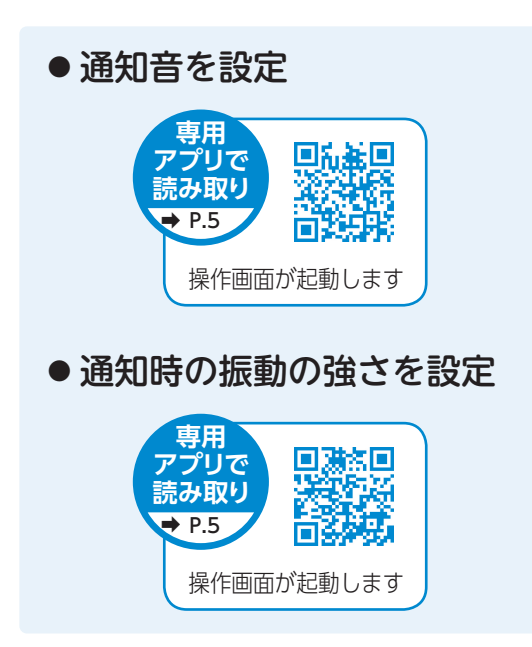

# SMS を使う

SMS とは、携帯電話番号を宛先にしてメッセージを送受信するショートメッセージ サービスです。

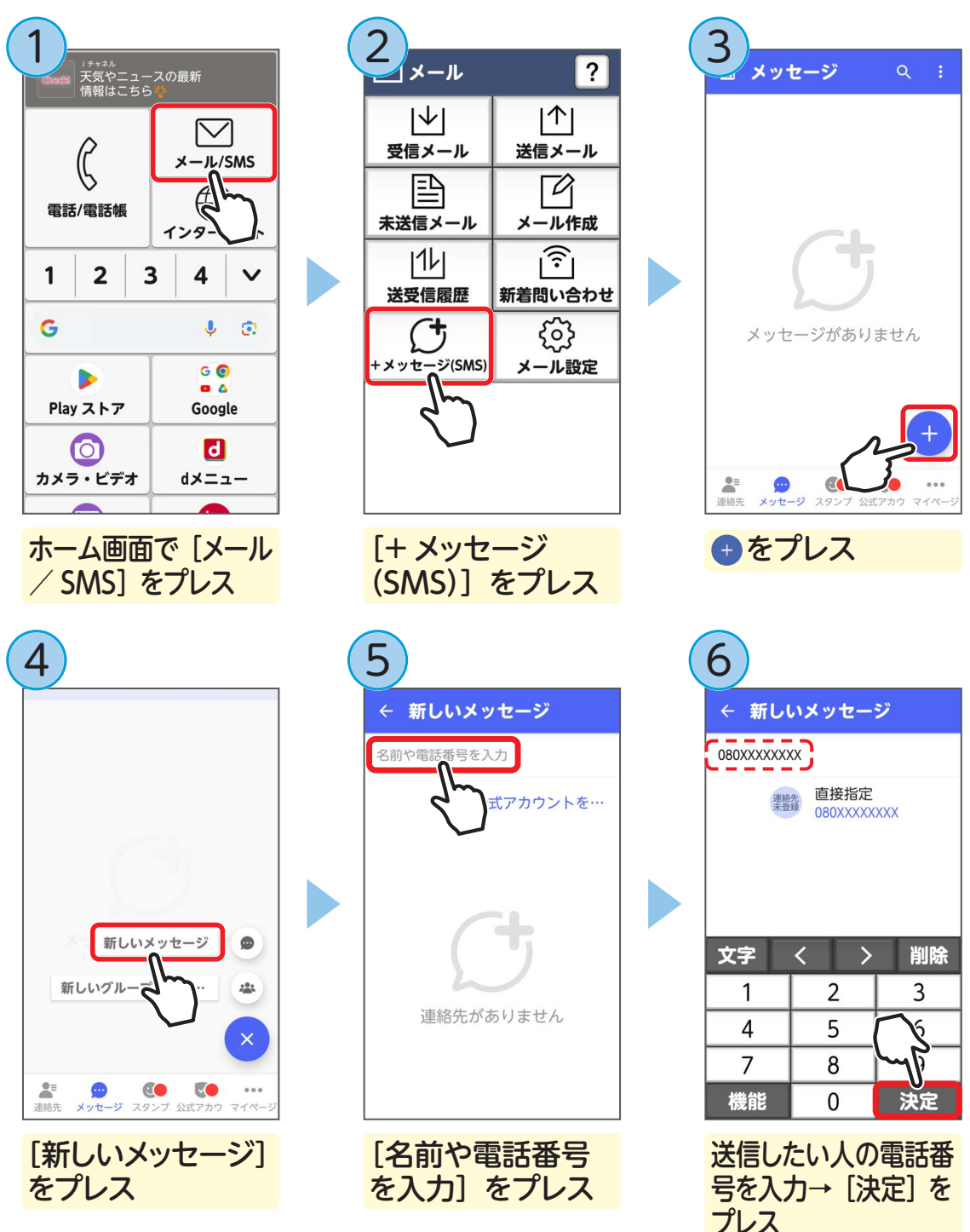

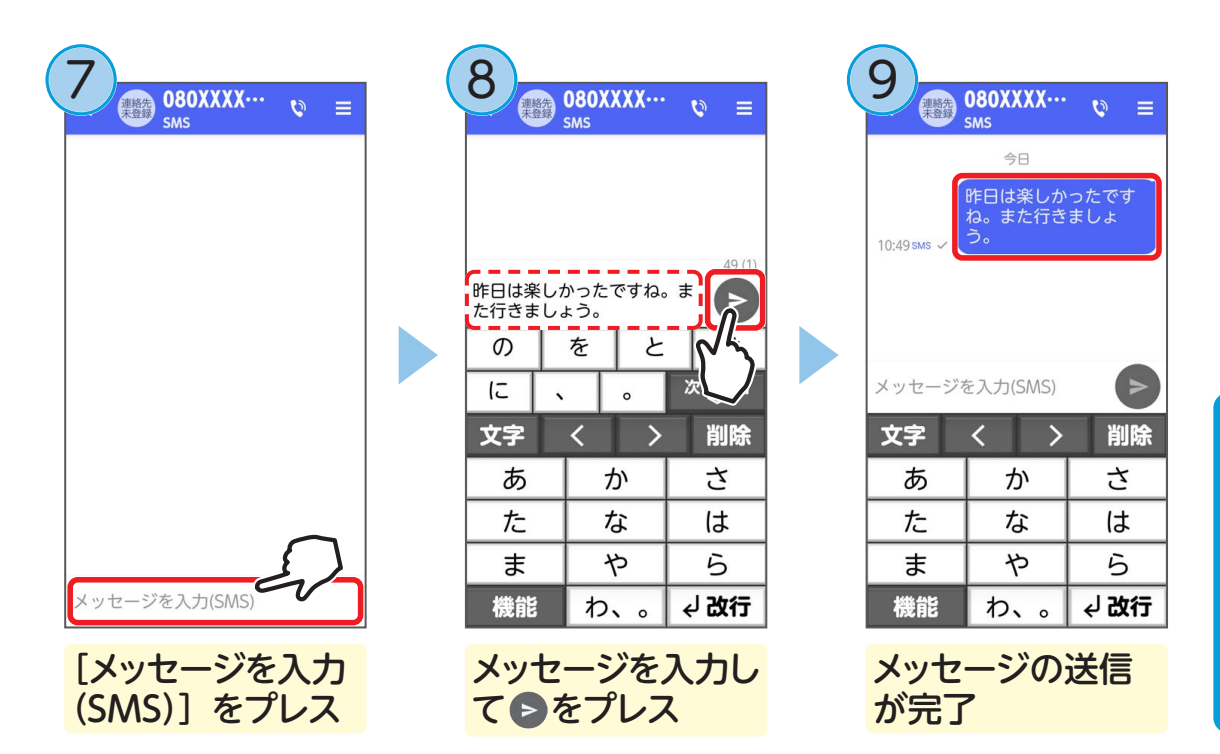

### ■ SMSを受信したときは

SMS を受信すると、お知らせランプが点滅し、着信音が鳴ります。通知アイコンが 表示され、画面に新着通知が表示されます。

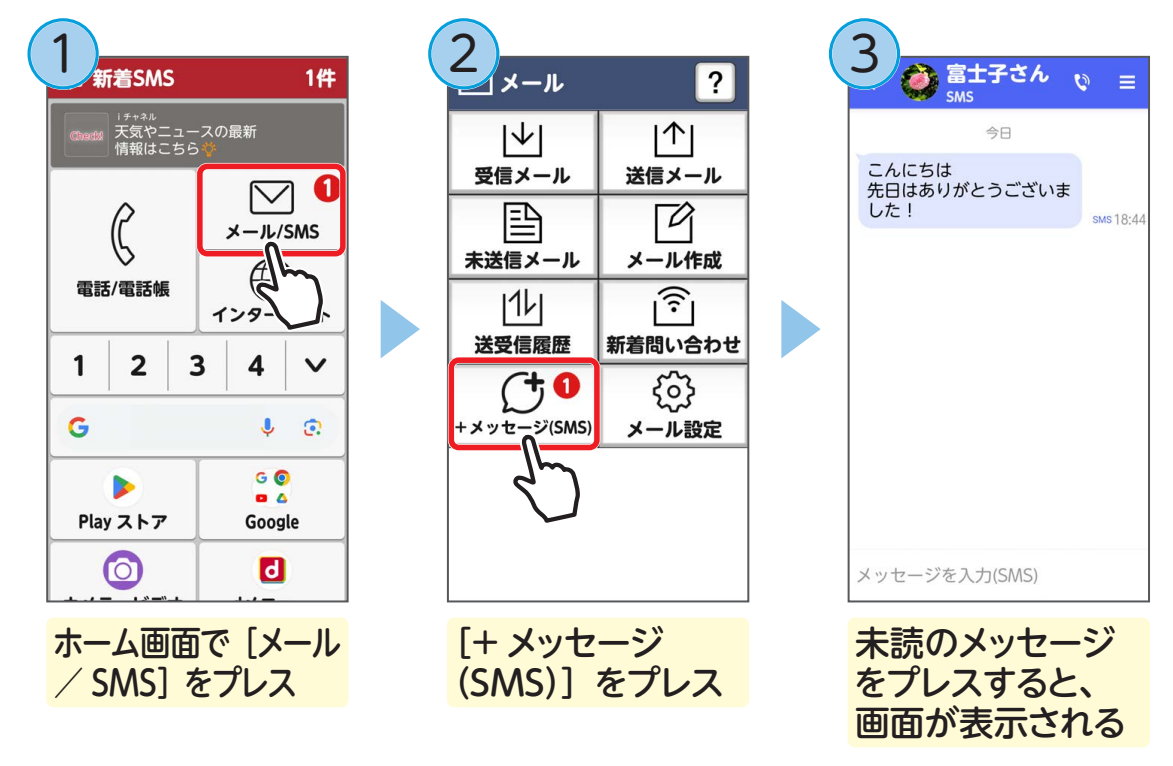

# + メッセージを使う

+メッセージ(プラスメッセージ)は、SMS と同様に携帯電話番号を宛先にしてメッ セージを送受信できるアプリです。相手も+メッセージをインストールしている場 合は、文章だけでなく写真や動画、スタンプなども送受信することができます。 ※ +メッセージについて、詳しくは、「ドコモのホームページ」でご確認ください。

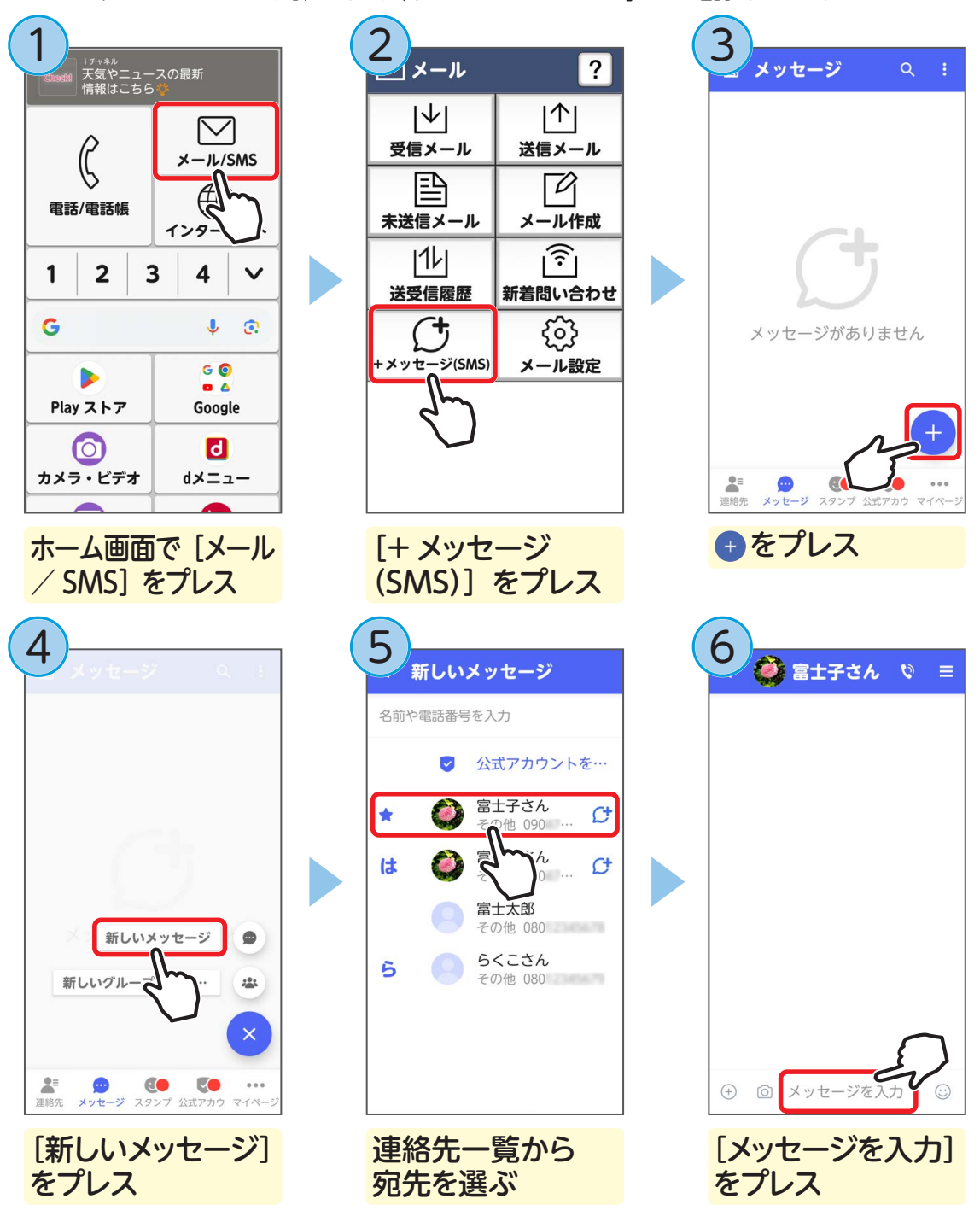

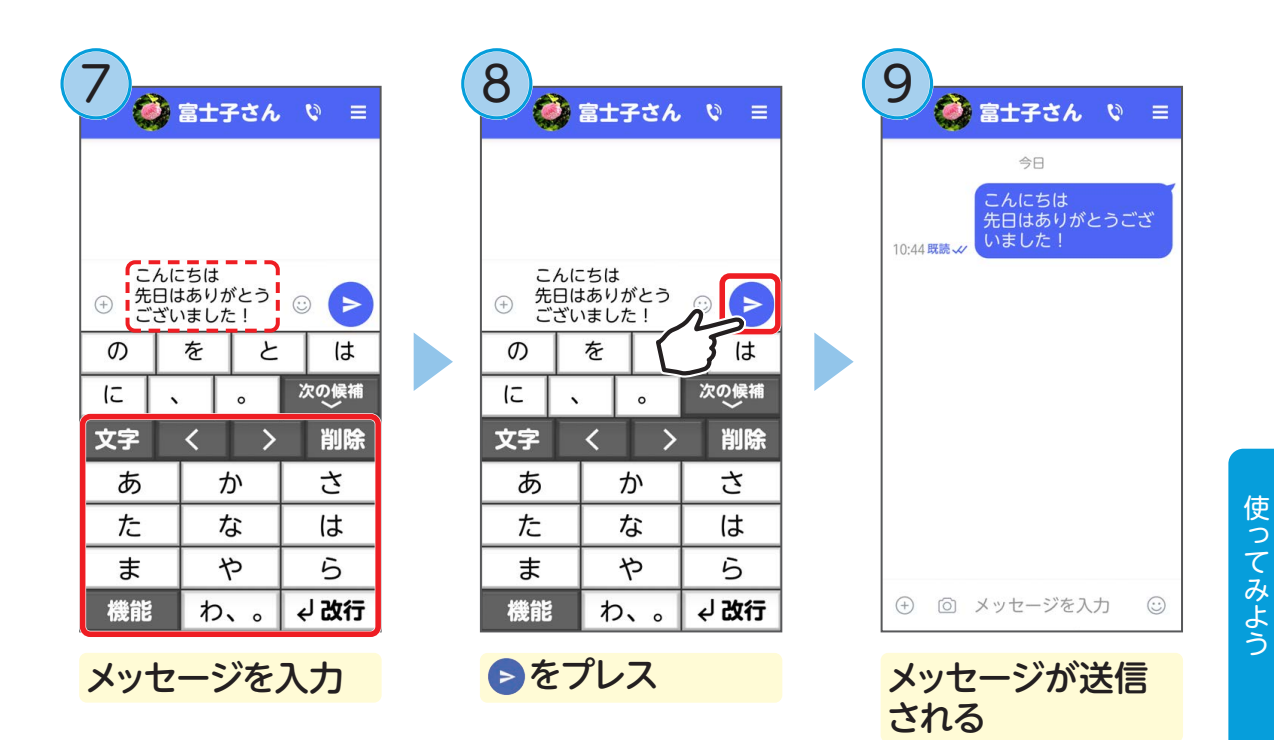

## ■ スタンプを送る

スタンプを使うと自分の感情などをかんたんに伝えられます。

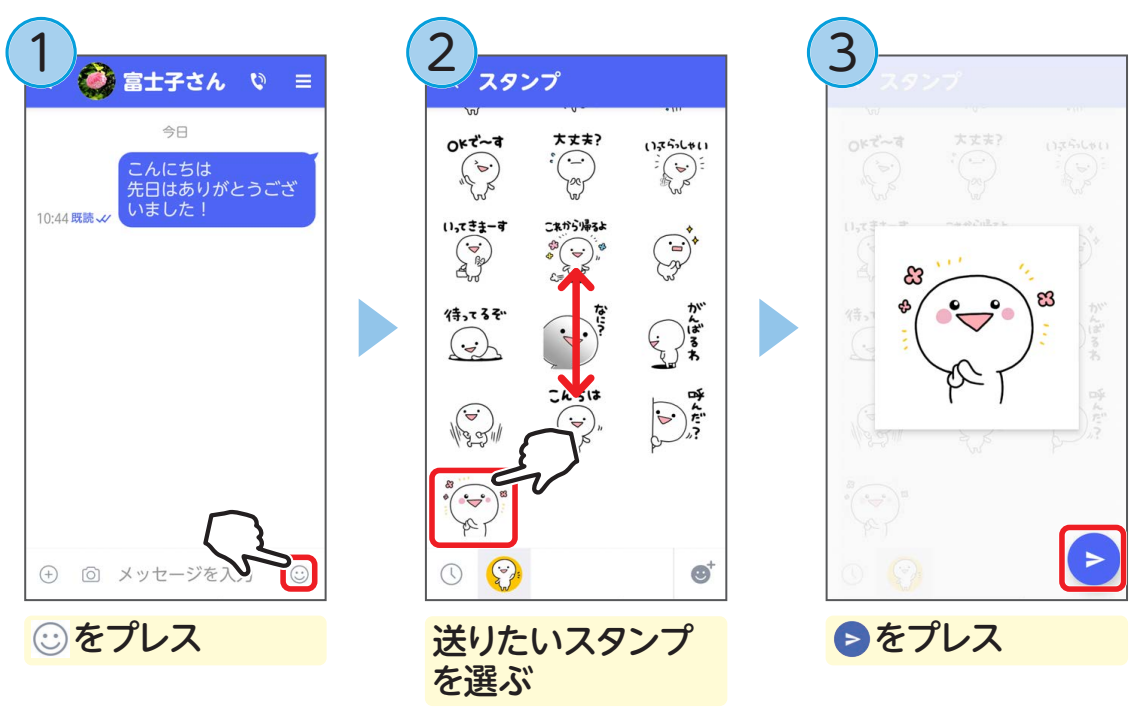

スタンプが送信されます。

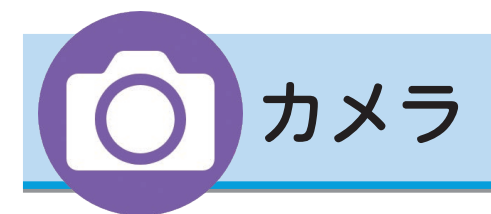

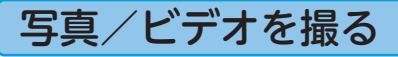

#### ■ 写真(静止画)を撮影する

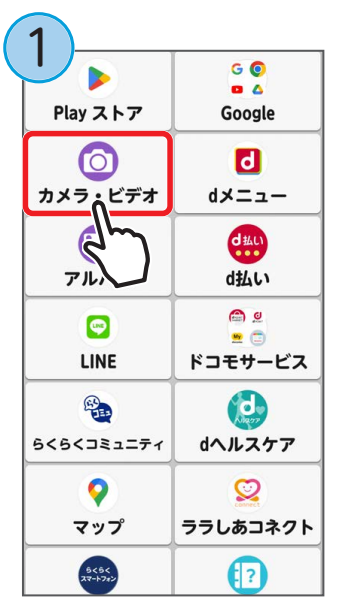

ホーム画面で [カメラ・ビデオ] をプレス

● 内側カメラに切り替える

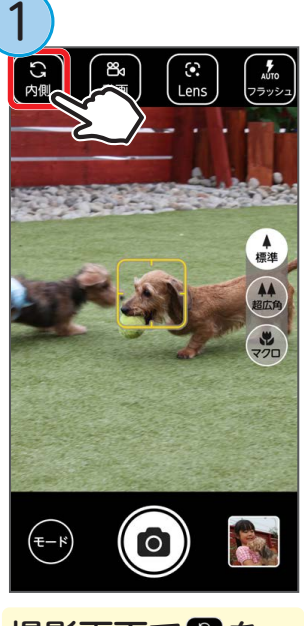

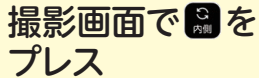

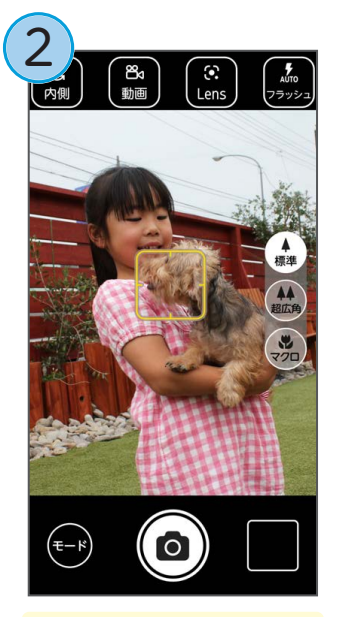

写真撮影画面が 表示される

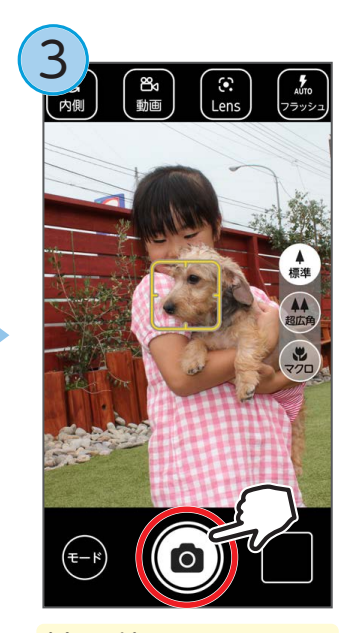

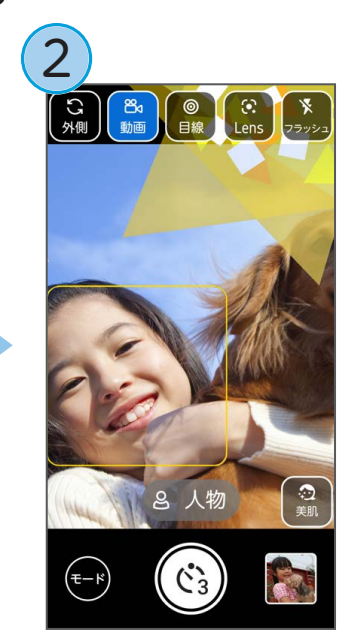

内側カメラに切り 替わる カメラに目線を 合わせるときは

画面の右上あたりに表示される模様を見て撮影すると、カメラに目線を合わせることができます。 (表示されている模様は写真には写りません。)

### ■ ビデオ(動画)を撮影する

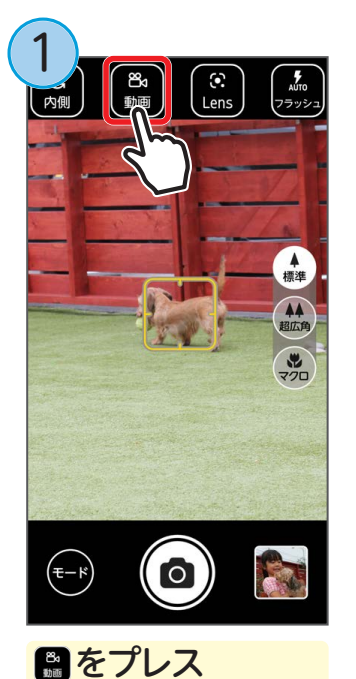

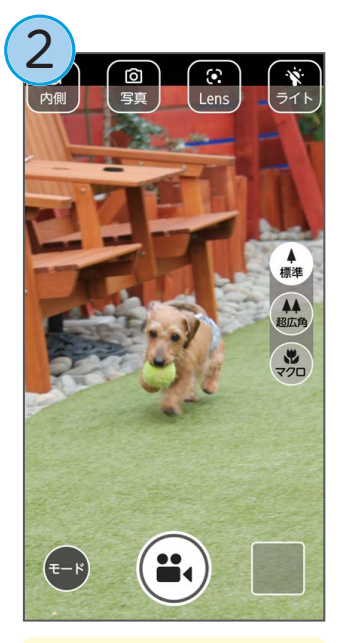

ビデオ撮影画面が 表示される

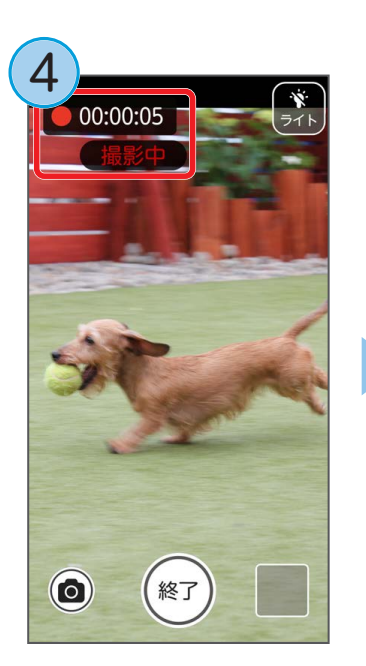

撮影が始まると、 「撮影中」と撮影 時間が表示される

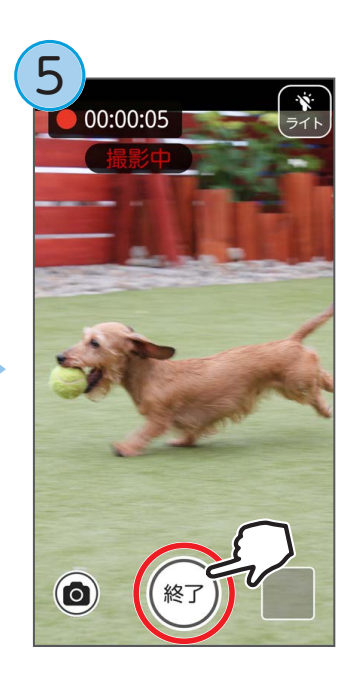

撮影を終了すると きは 🐨 をタッチ

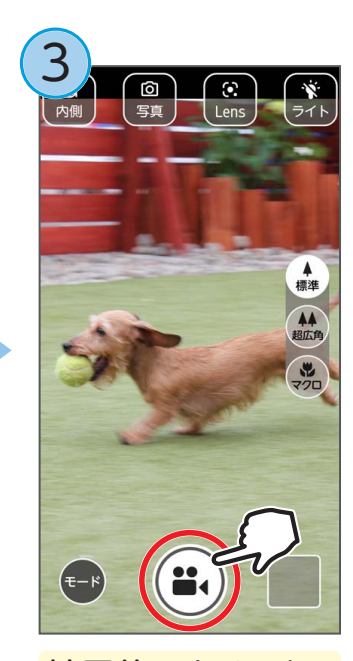

被写体にカメラを 向けて 副 (開始) をタッチ

 ビデオ撮影中に写真を 撮影する

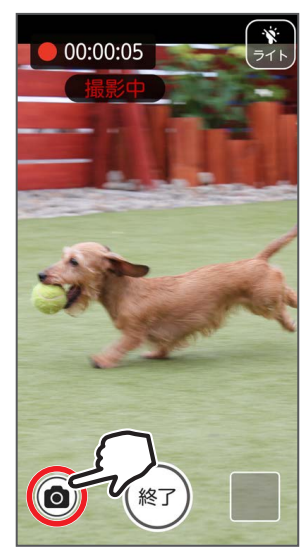

をタッチして写真
 を撮影

#### ■ 横向きで撮影する

横向きで撮影するときは、側面のカメラボタンをシャッターボタンとして使用する と、撮影するときに便利です。

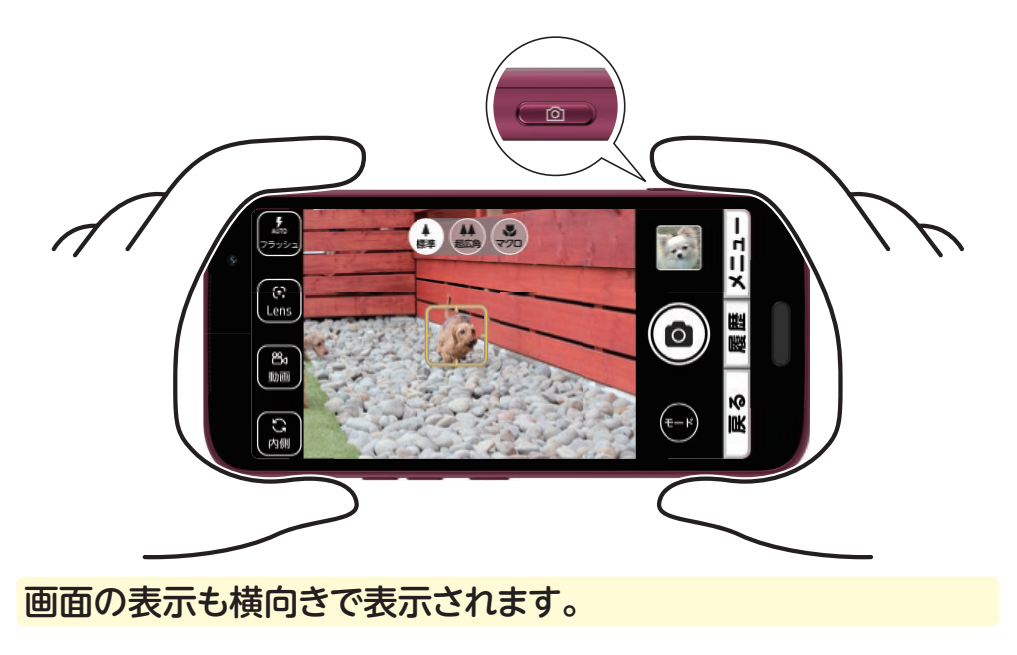

#### ■ ズームする

拡大して撮影したいときに被写体をズームすることができます。 (内側カメラまたはマクロカメラでは使用できません。)

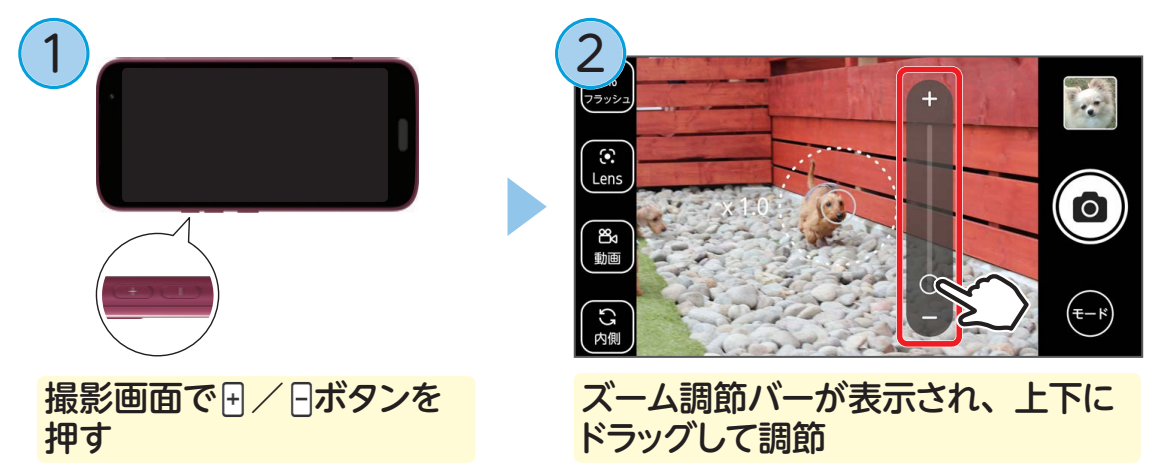

### ■ ライトを使う

ビデオ(動画)を撮影するときに、周囲が暗い場合はライトを使用すると明るく撮影できます。

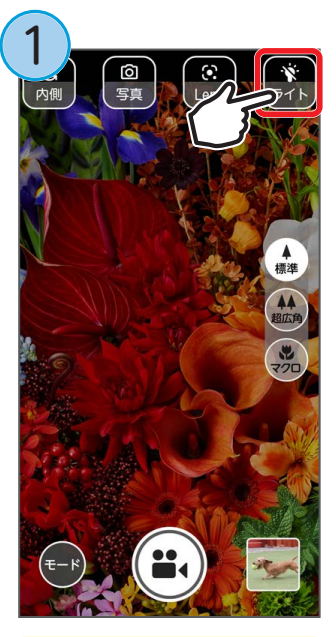

撮影画面で 🔝 を プレス

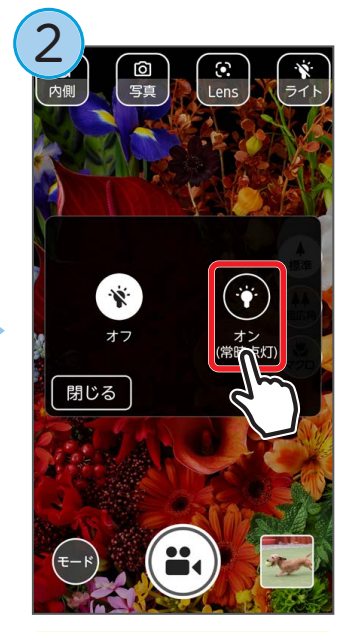

[オン (常時点灯)] をプレス

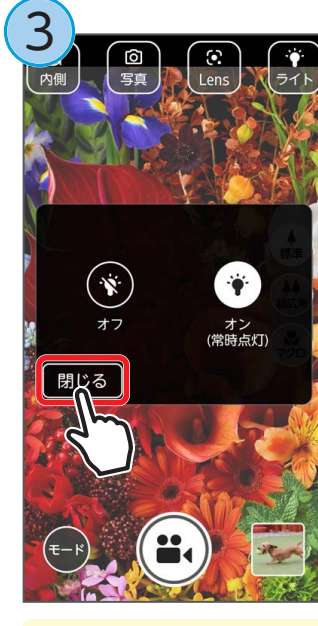

[閉じる] をプレス

### ■ マクロ撮影に切り替える

被写体に近づいて写真を撮影するときに使用します。

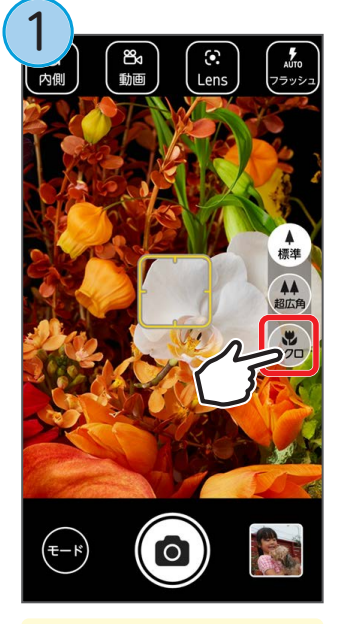

撮影画面で[マクロ] をプレス

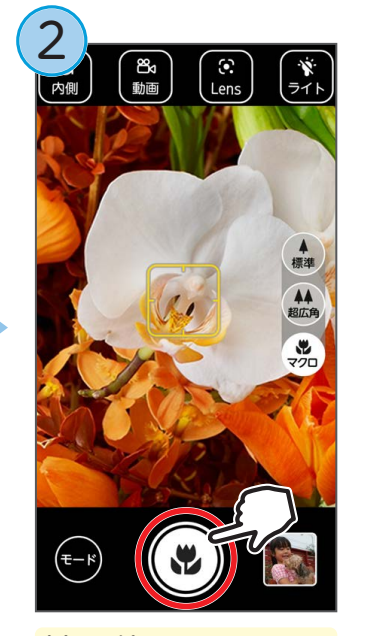

被写体にカメラを 向けて ● をタッチ して撮影

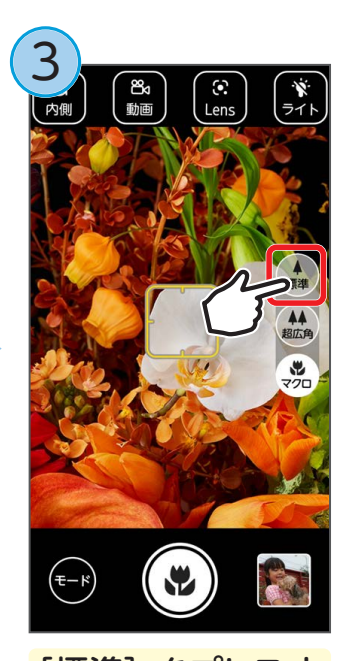

[標準] をプレスす ると、標準カメラ に切り替わる

#### ■ 花認識を使ってみる

花を撮影して AI (人工知能)機能により花の名称などを知ることができ、自分だけの記録(花ノート)を作ることができます。

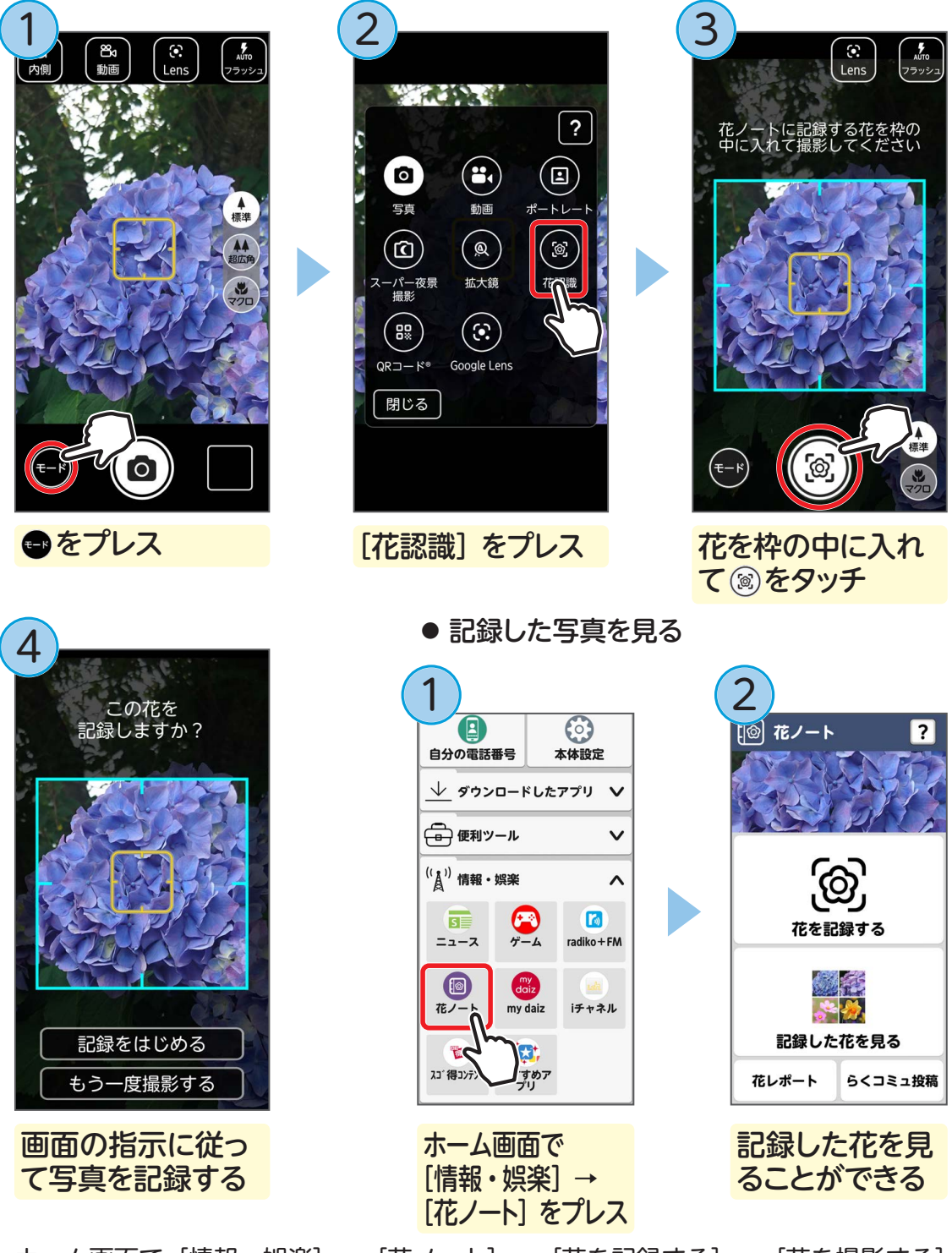

ホーム画面で[情報・娯楽] → [花ノート] → [花を記録する] → [花を撮影する] をプレスしても花の撮影ができます。

# 撮影モードを切り替える

通常の写真やビデオ撮影のほか、撮影シーンに合わせてさまざまな撮影モードを利 用することができます。

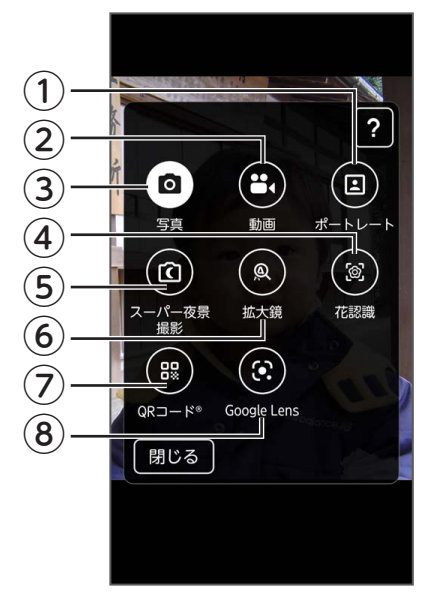

#### ()ポートレート

人物撮影時に背景をぼかして撮影できます。

#### ②動画

動画を撮影します。

#### 3写真

静止画を撮影します。

# ④花認識 → P.58

花を撮影して AI 機能により花の名称などが検索できます。 撮影した花の画像は「花ノート」で管理できます。

#### ⑤スーパー夜景撮影

より暗い所でも、明るさを自動で補正し、鮮明な写真を 撮影することができます。

#### ⑥拡大鏡

カメラのズーム機能で拡大鏡として利用できます。

⑦QR コード<sup>®</sup> カメラを QR コードとバーコードの読み取りに利用 します。

#### (8) Google Lens<sup>™</sup> ⇒ P.60

Google レンズを起動します。

# ■ 撮影モードを切り替える

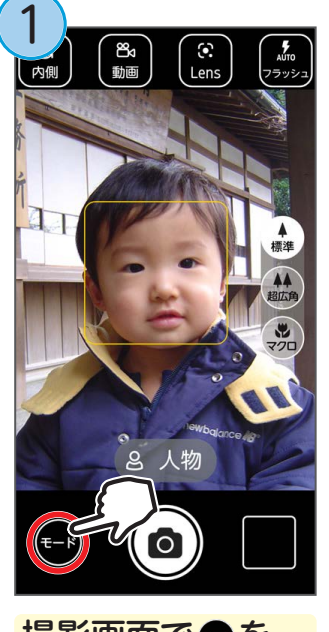

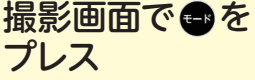

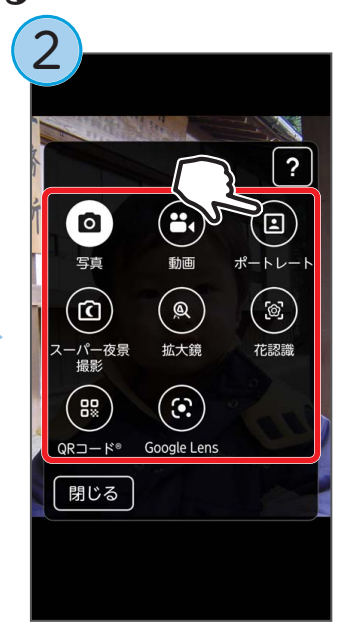

使用するモードを プレス

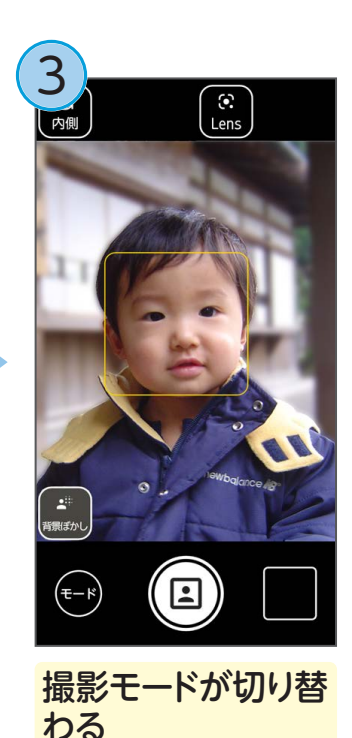

# Google レンズを使う

カメラを向けるだけで、身の回りにあるものの名前や情報を検索することができます。

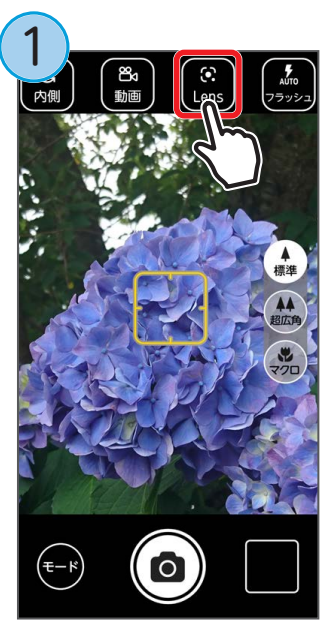

プレス

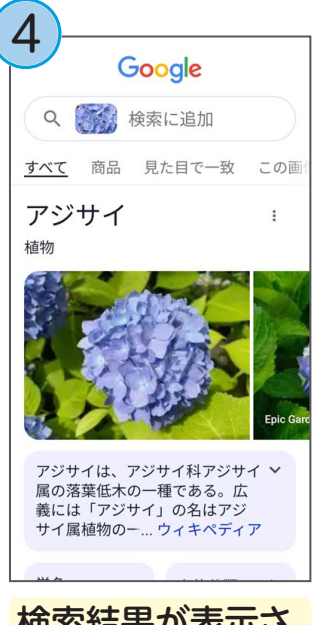

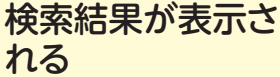

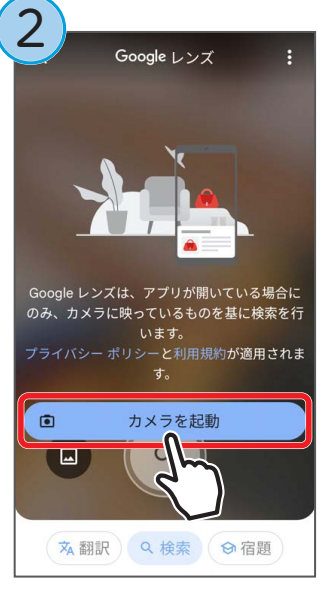

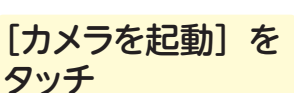

# ■ 文章を翻訳するには

手順3で「翻訳」をタッチして、文 章にカメラを向けると、翻訳された文 章がリアルタイムで表示されます。 翻訳する言語を変更するには、画面 上部の「日本語」などの表示をタッチ してから、言語を選択してください。

■ 宿題のヒントが必要なときは

手順③で[宿題]をタッチして、問

題にカメラを向けてのをタッチす

ると、ヒントが表示されます。

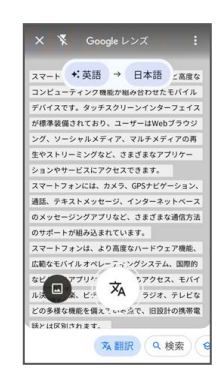

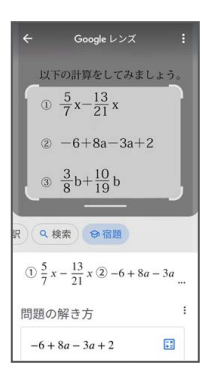

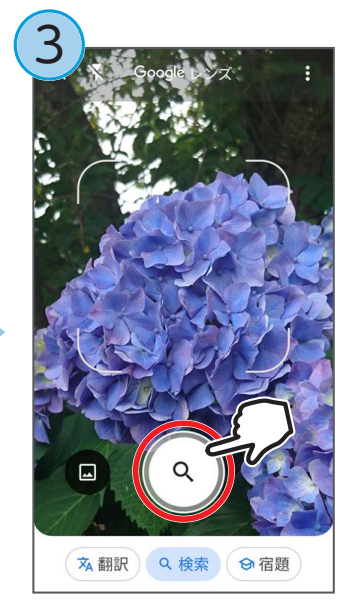

被写体にカメラを向

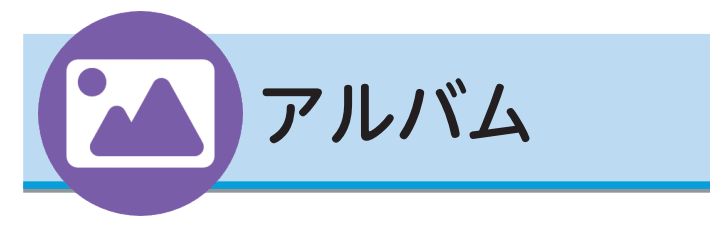

あらかじめ保存されている写真、自分で撮影した写真(静止画)やビデオ(動画) を表示/再生/管理します。

# 写真/ビデオを見る

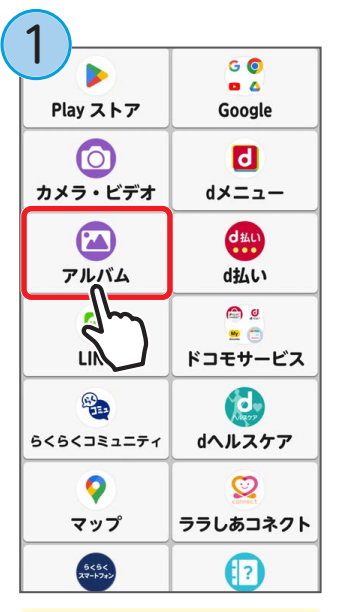

ホーム画面で [アルバム] をプレス

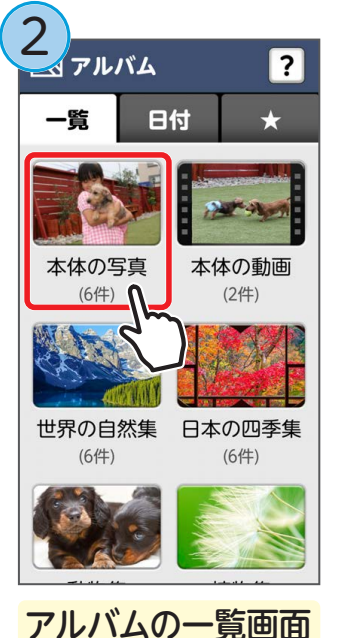

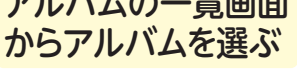

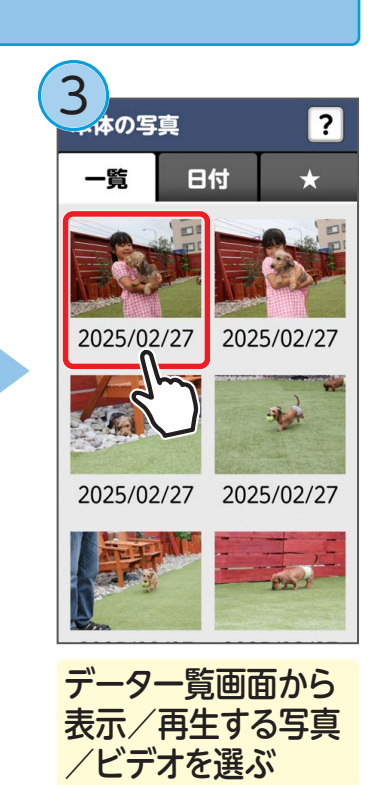

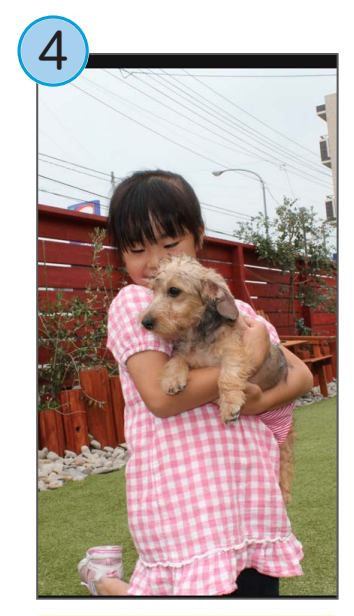

選択した写真やビデ オが表示される

#### ■ 一覧画面の表示について

- らくらくAIベストショット機能で撮影された写真にはAIが 表示されます。
- スマイルムービー機能で撮影した写真には
   が表示されます。
   「動画を再生」をプレスするとビデオが再生されます。

#### ■ 選択した写真やビデオの操作

- ・ 画像を左右にフリックすると、前後の画像を切り替えるこ とができます。
- ビデオを選択した場合は、

   (動画再生ボタン)をプレス すると、ビデオが再生されます。

### ■ お気に入りに登録する

写真/ビデオをお気に入りに登録しておくと、いつでもかんたんに見ることができます。

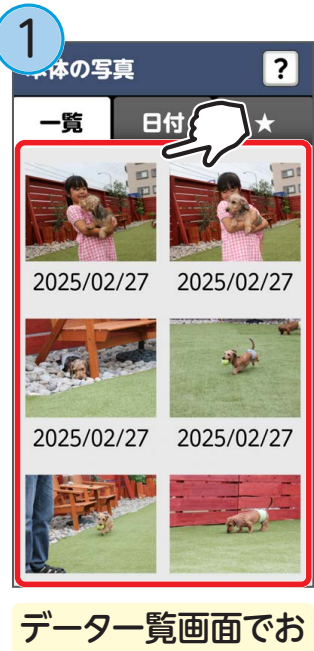

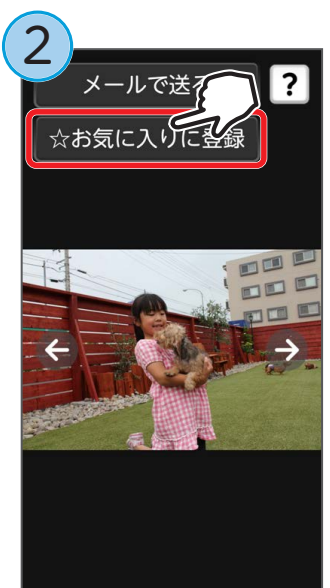

お気に入りに登録され ます。

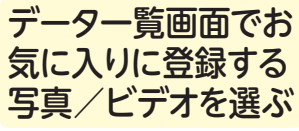

[お気に入りに登録] をプレス

■ お気に入りに登録した写真/ビデオを見る

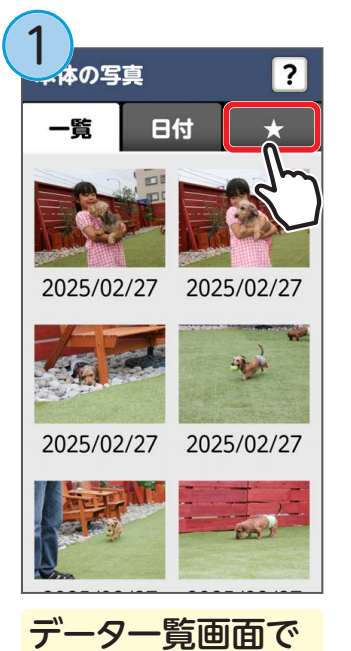

[★] をプレス

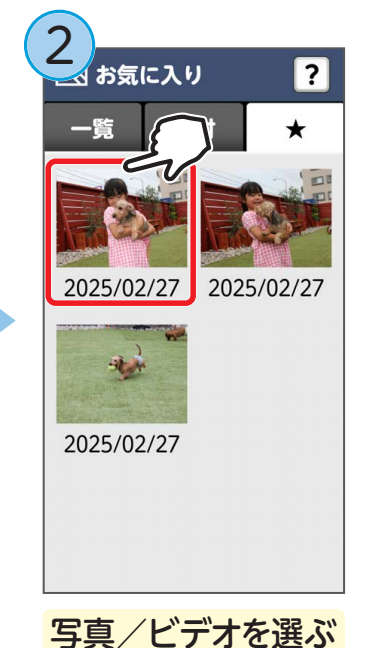

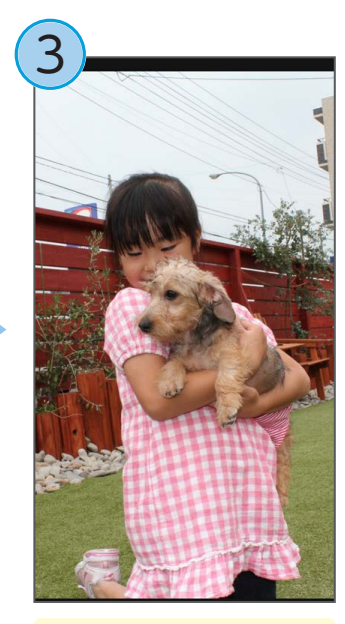

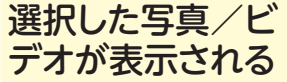

# アルバムを作る

アルバムを作成して、写真/ビデオを整理することができます。

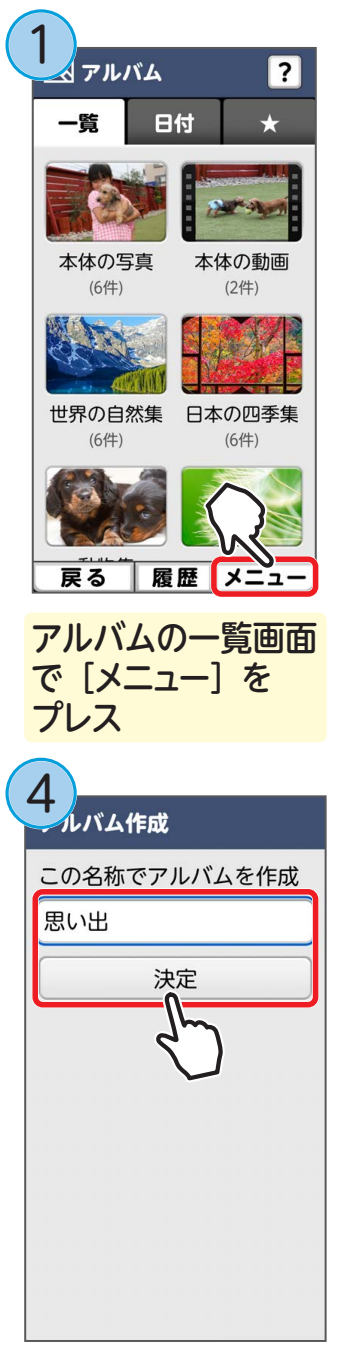

アルバム名を入力→ [決定] をプレス

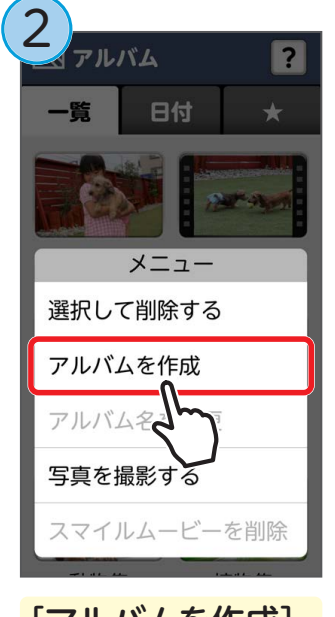

[アルバムを作成] をプレス

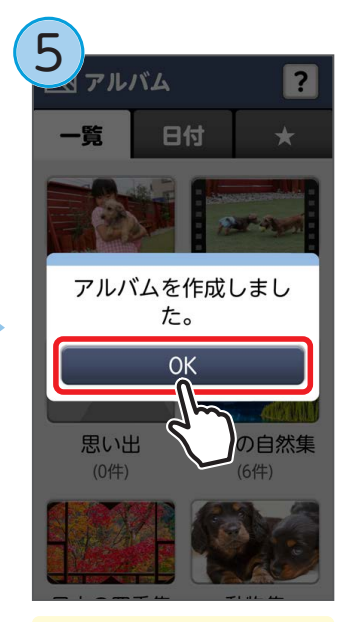

[OK] をプレス

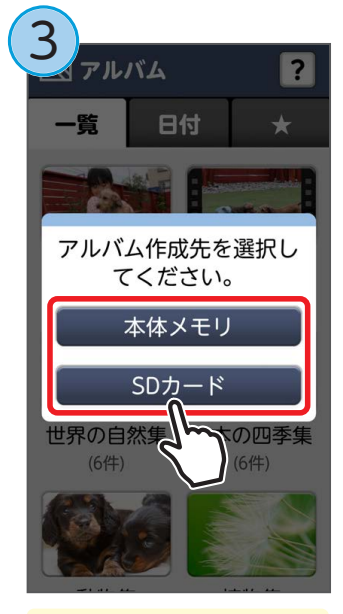

アルバムの作成先 を選ぶ

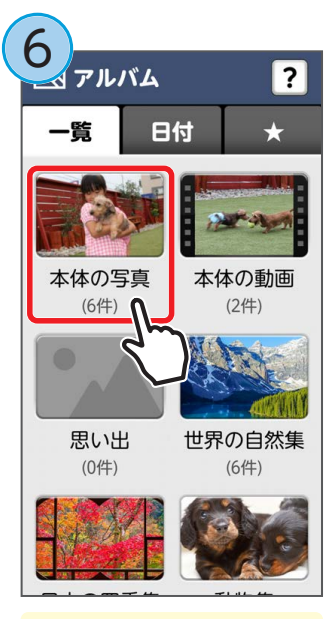

作成したアルバムに入 れたい写真 / ビデオが あるアルバムをプレス

| 一覧       日付          一覧       日付       ★         2025/02/27       2025/02/27         2025/02/27       2025/02/27         2025/02/27       2025/02/27         2025/02/27       2025/02/27         2025/02/27       2025/02/27         反ころうのころの       2025/02/27         反ころうのころの       2025/02/27         反ころの       反ころうの         反ころの       反ころの         反ころの       反ころの         反ころの       反ころの         反ころの       反ころの         反ころの       反ころの         反ころの       反ころの | 8 05真 2 -第 日付 ★ メニュー メールで送る めくってピワチャーに追加 めくってピワチャーに追加 めくってピワチャーを削除 らくらくコミュニティに投稿 選択して削除する 選択して移動する | 9.選択<br>全選択<br>完丁<br>定び<br>定び<br>定び<br>定び<br>定づ<br>にで<br>定づ<br>定づ<br>にで<br>定づ<br>にで<br>にで<br>にで<br>にで<br>にで<br>にで<br>にで<br>にで<br>にで<br>にで |
|----------------------------------------------------------------------------------------------------|----------------------------------------------------------------------------------------------------|----------------------------------------------------------------------------------------------------|
| [メニュー] をプレス                                                                                                    | [選択して移動する]<br>をプレス                                                                                 | 写真/ビデオを選ぶ<br>→ [完了] をプレス                                                                                                    |
| 10                                                                                                    | 11の かたを選択してください                                                                                    | 12                                                                                                    |
|                                                                                                    | 思い出<br>思い出に移動しますか?<br>移動する<br>移動                                                                   | 思い出<br>(0件)<br>移動が完了しました。<br>OK                                                                                                    |

アルバムが作成され、選んだ写真/ビデオがアルバムに移動します。

# めくってピクチャーを設定する

お気に入り写真をトップ画面に壁紙として設定し、横スライド操作で切り替えたり、 自動切り替えでスライドショーのように楽しむことができます。

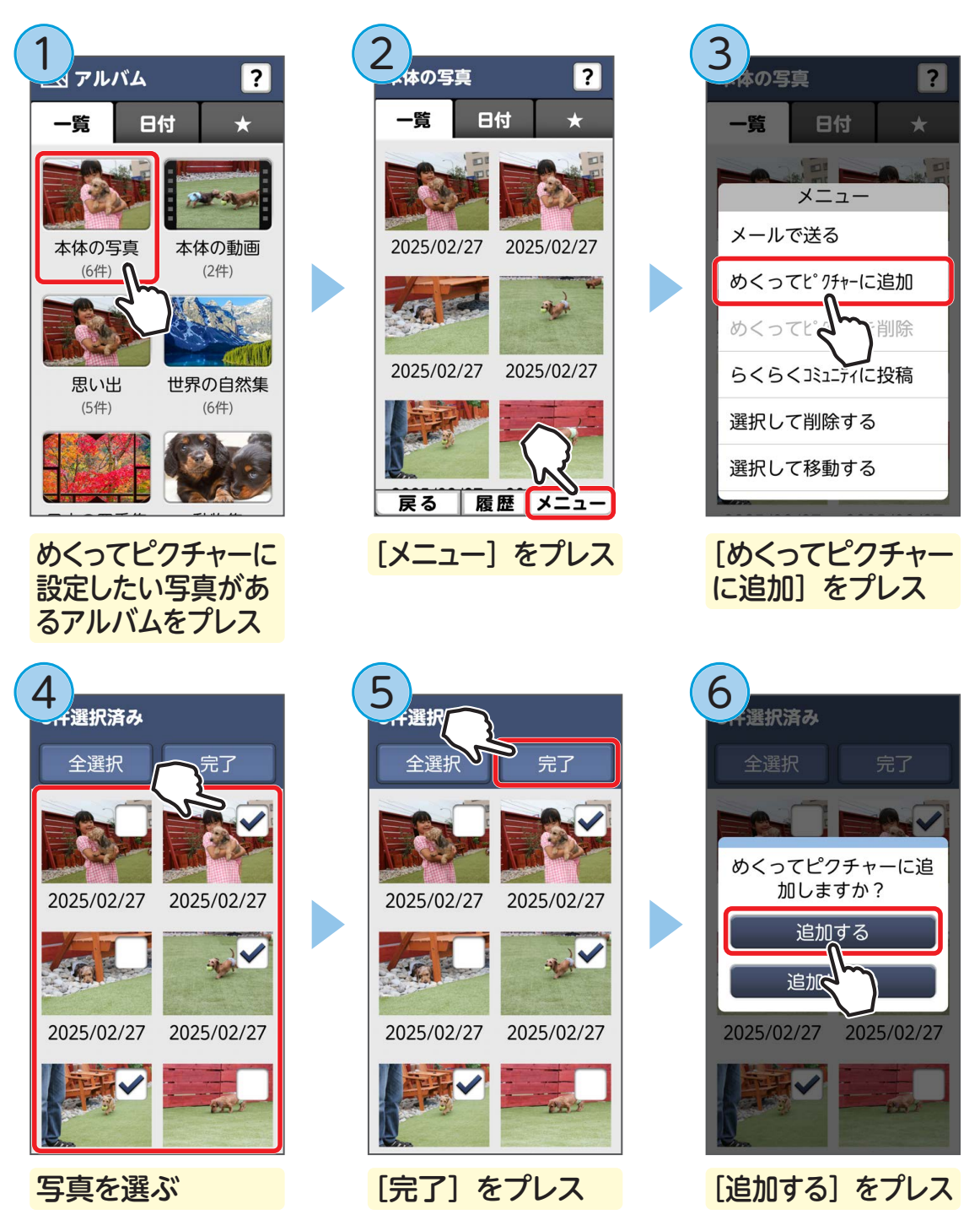

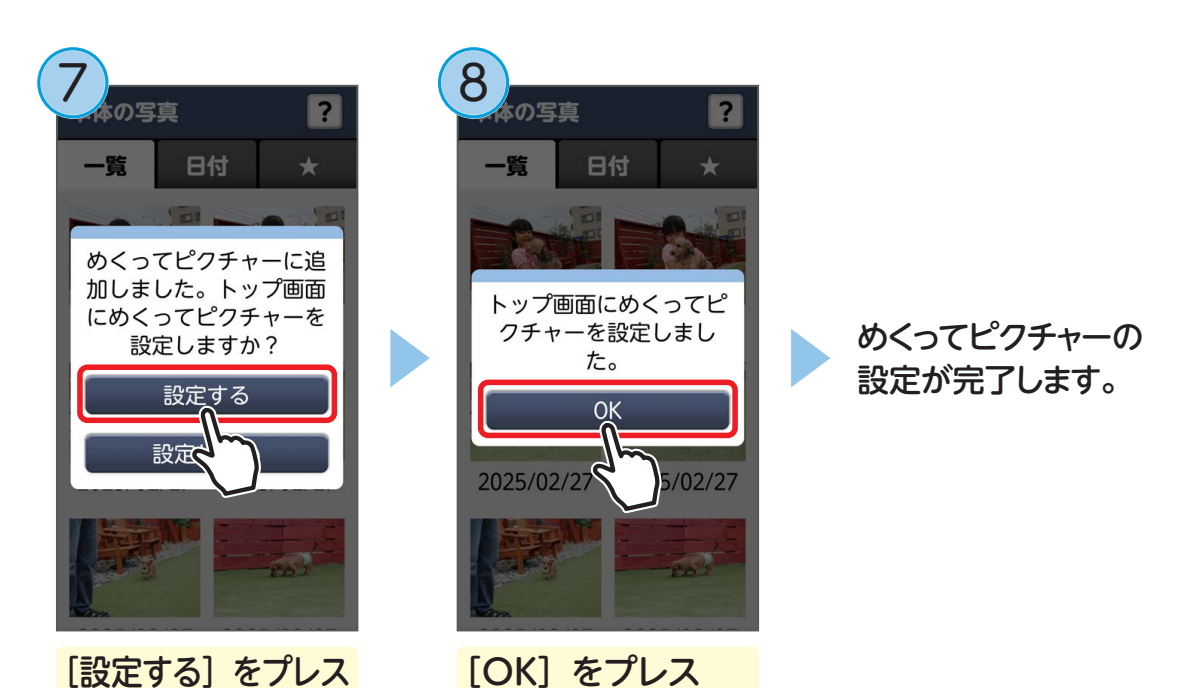

■ めくってピクチャーを利用する

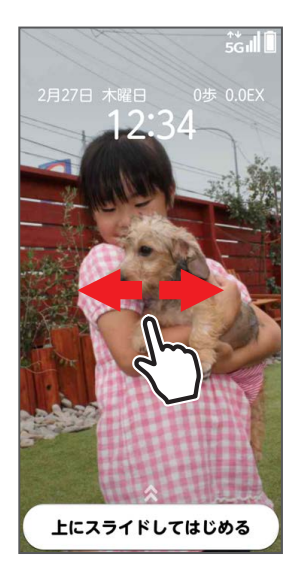

トップ画面を左右にスライドしたり、自動切り替えで写 真を楽しめます。

 ● 自動切り替えの時間を変更するには
 →ホーム画面で[オススメ設定] → [トップ 画面の設定] → [写真の切替時間設定] を プレスし、切り替え時間を選びます。

### ●めくってピクチャーをオフにするには

→ホーム画面で [オススメ設定] → [トップ 画面の設定] → [トップ画像の設定] をプ レスし、めくってピクチャー以外の設定を 選びます。

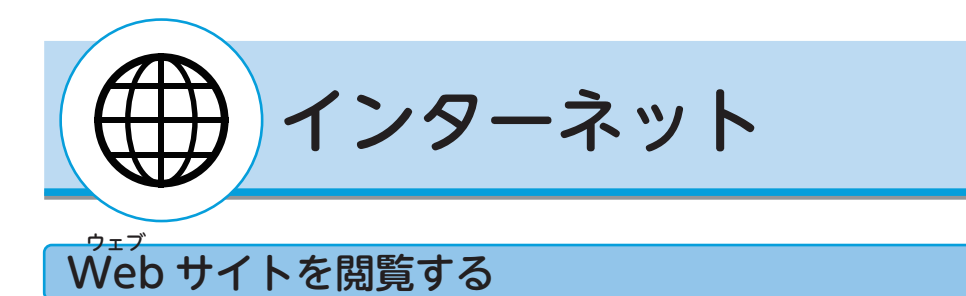

ここでは、ホームページに設定されているdメニューの検索サイトで説明します。

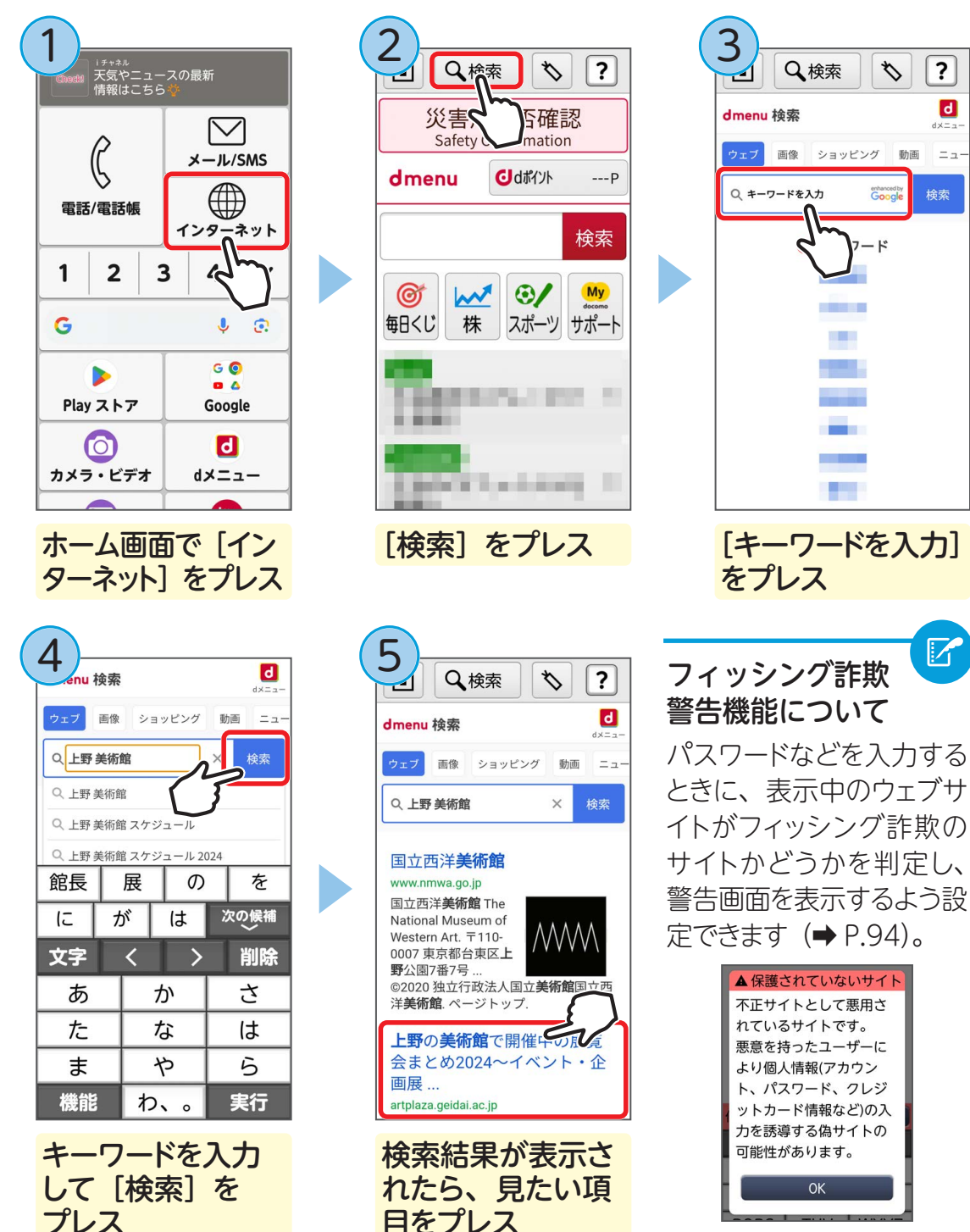

?

d

= ----

♥エブ ■ よく見るWebサイトをブックマークに登録する 一覧から選択するだけで簡単に Web サイトを表示できるようになります。

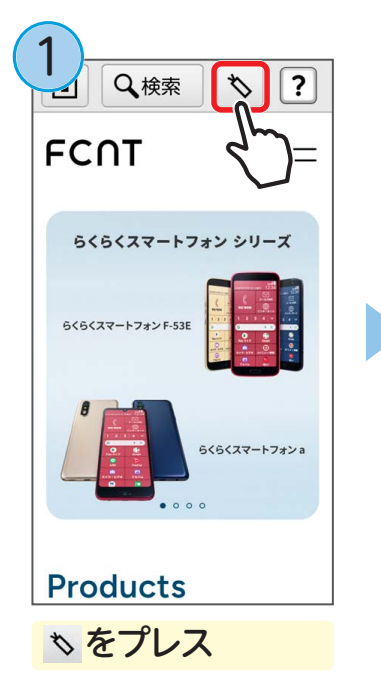

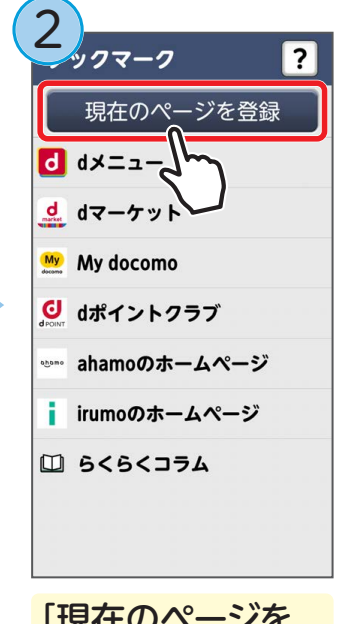

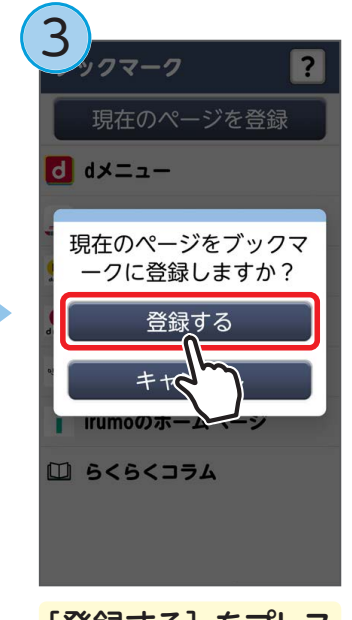

[現在のページを 登録] をプレス [登録する] をプレス

表示中の Web サイトがブックマークに登録されます。

■ 過去に表示したWebサイトを見る

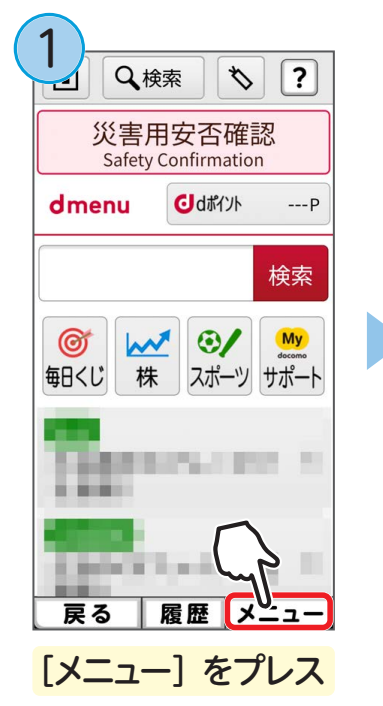

| 災害用安否確認<br>メニュー |
|-----------------|
| 進む              |
| 再読み込みする         |
| 画面メモを保存         |
| 画面メモを見る         |
| 閲覧履歴を見る         |
| ホームペーへ」         |
| その他の操作を行う       |
| 100             |

[閲覧履歴を見る] をプレス

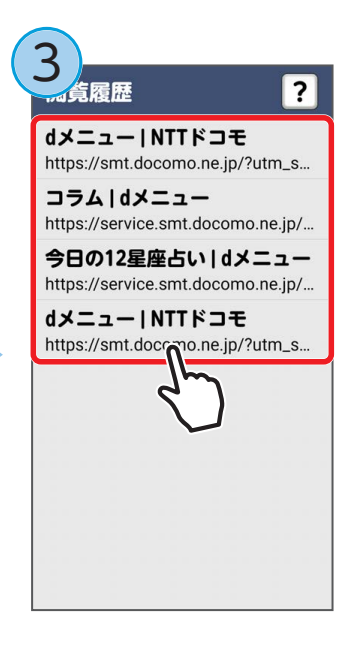

見たい Web サイト を選ぶ

# よく使うブックマークをホーム画面に表示する よく使う Web サイトのブックマークをホーム画面に表示しておくと、いつでもか

よく使つ Web サイトのノックマークをホーム画面に表示しておくと、いつでもか んたんに Web サイトを見ることができるようになります。 ※ 標準ホームをお使いの場合のみ利用できます。

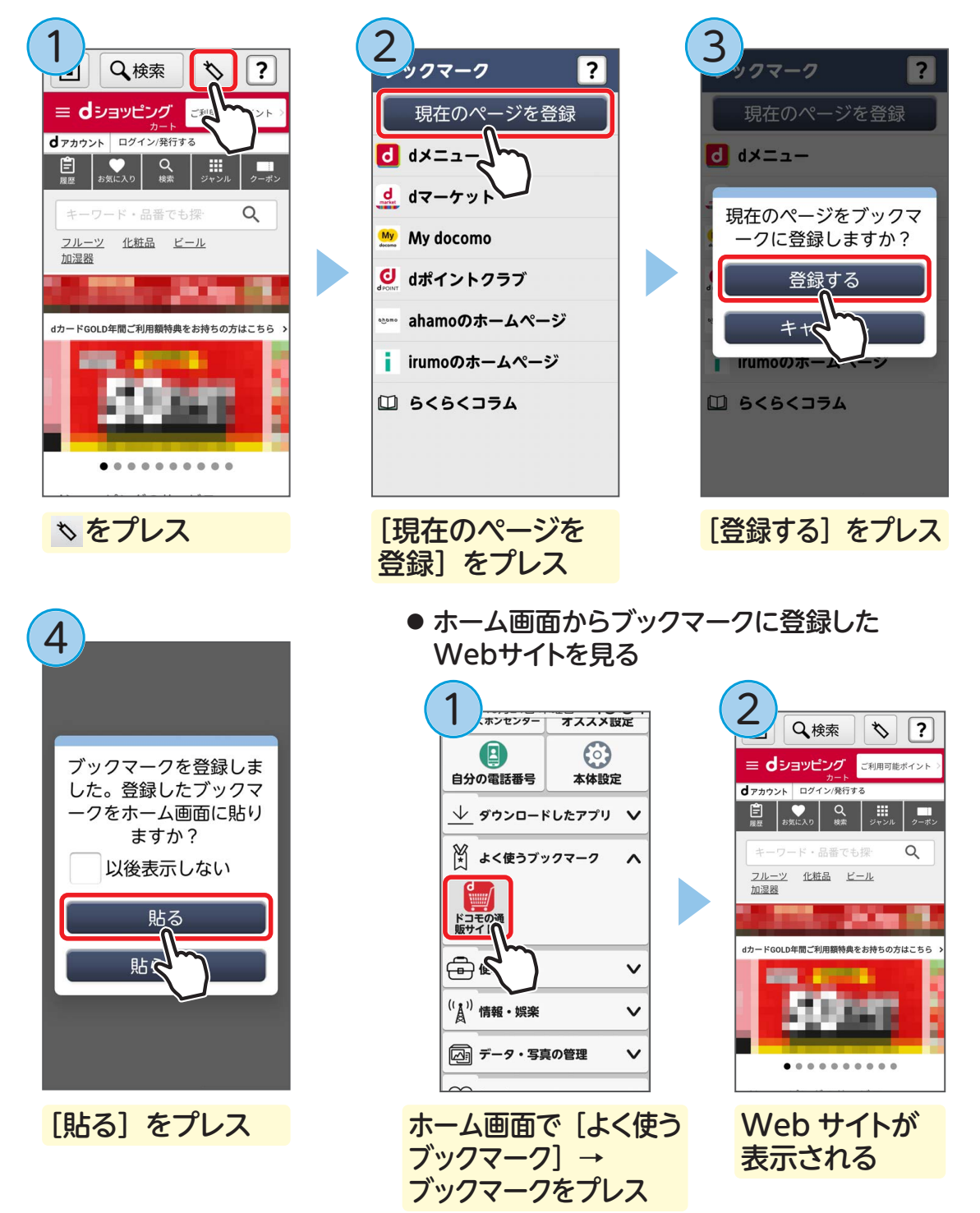

Google のさまざまなアプリやサービスを利用しましょう。

## Google アプリとは

らくらくスマートフォンで用意されている Google のアプリには次のようなものが あります。

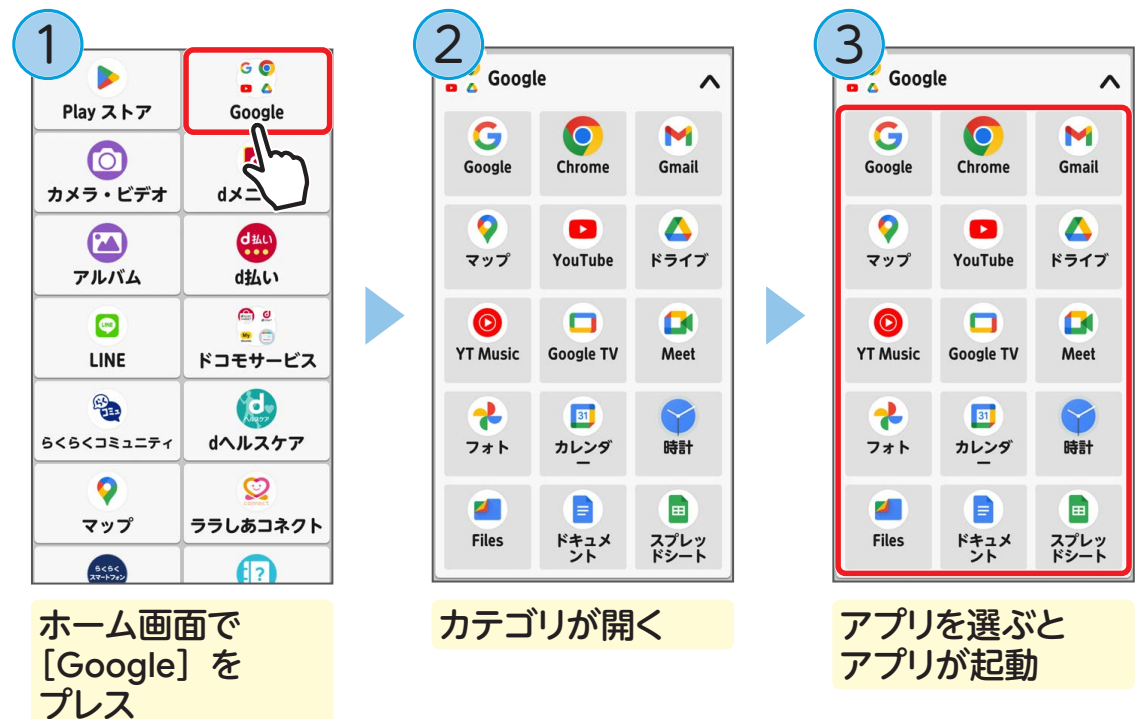

## ■ 主な Google アプリについて

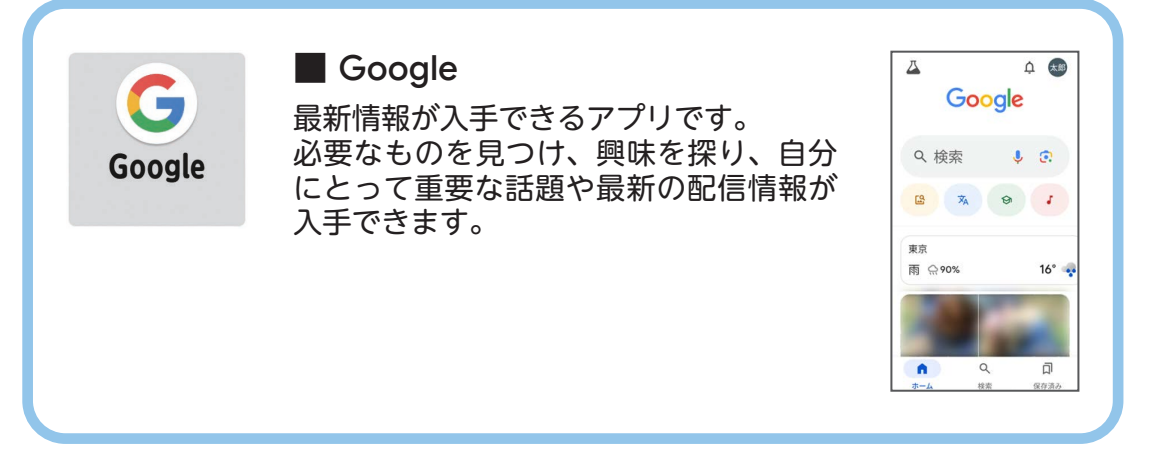
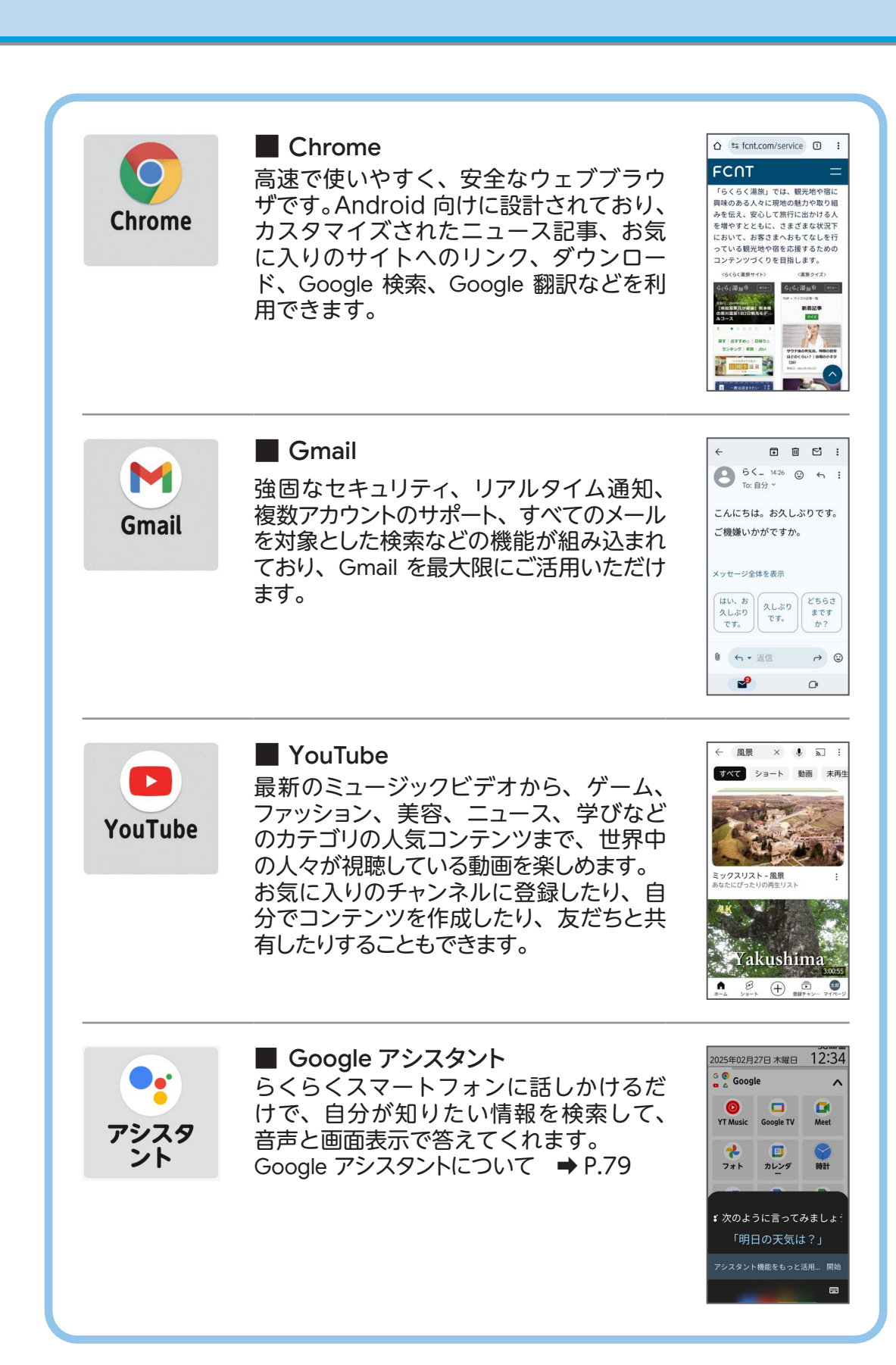

## ■ その他のアプリ

| <b>२</b> ७७       | ● <b>Google マップ</b><br>地図を使って、現在地や興味<br>のある場所を検索できます。<br>➡ P.148      | ドライブ                       | ● Google ドライブ<br>文書、写真、音楽、動画など<br>のさまざまなデータを、スマー<br>トフォンからインターネット<br>上に保存できます。 |
|-------------------|-----------------------------------------------------------------------|----------------------------|--------------------------------------------------------------------------------|
| ©<br>YT Music     | ● YouTube Music<br>公式アルバムやミュージックビ<br>デオなど幅広い音楽コンテンツ<br>が楽しめます。        | Google TV                  | ● Google TV<br>お気に入りのエンターテイメン<br>トを1か所でまとめて閲覧し、<br>手軽に楽しむことができます。              |
| Meet              | ● Meet<br>相手の顔を見ながら楽しめる、<br>シンプルで高品質なビデオ通<br>話アプリです。                  | 7#1                        | ● Google フォト<br>思い出の写真や大切な動画をイ<br>ンターネット上に自動保存・管<br>理できる便利なサービスです。             |
| BI<br>カレンダ        | ● <b>カレンダー</b><br>カレンダーを表示したり、スケ<br>ジュール管理などができます。                    | ti<br>fi<br>fi<br>fi<br>fi | ● 時計<br>タイマーやアラーム、ストッ<br>プウォッチ、世界時計などを<br>利用できます。                              |
| Files             | ● Files<br>らくらくスマートフォンに保<br>存されているデータを管理で<br>きます。                     | <b>ド</b> キュメ<br>ドキュメ<br>ント | ● Google ドキュメント<br>文章などのドキュメントの作<br>成やインターネットでの共有<br>などができます。                  |
| ヨ<br>スプレッ<br>ドシート | ● Google スプレッドシート<br>表などのスプレッドシートの作<br>成やインターネットでの共有な<br>どができます。      | <b>2</b> 71 F              | ● Google スライド<br>スライドの作成やインターネット<br>での共有などができます。                               |
| <b>★</b><br>緊急情報  | ● 緊急情報<br>必要とする支援や情報とあな<br>たを素早くつなげることで、<br>緊急事態への備えと対応に役<br>立つアプリです。 | ・<br>メッセー<br>ジ             | ● <b>メッセージ</b><br>Google の公式メッセージア<br>プリです。                                    |

# Google アカウントを取得する

Gmail や Google Play などの Google のサービスを利用するために、Google のア カウントを取得してみましょう。

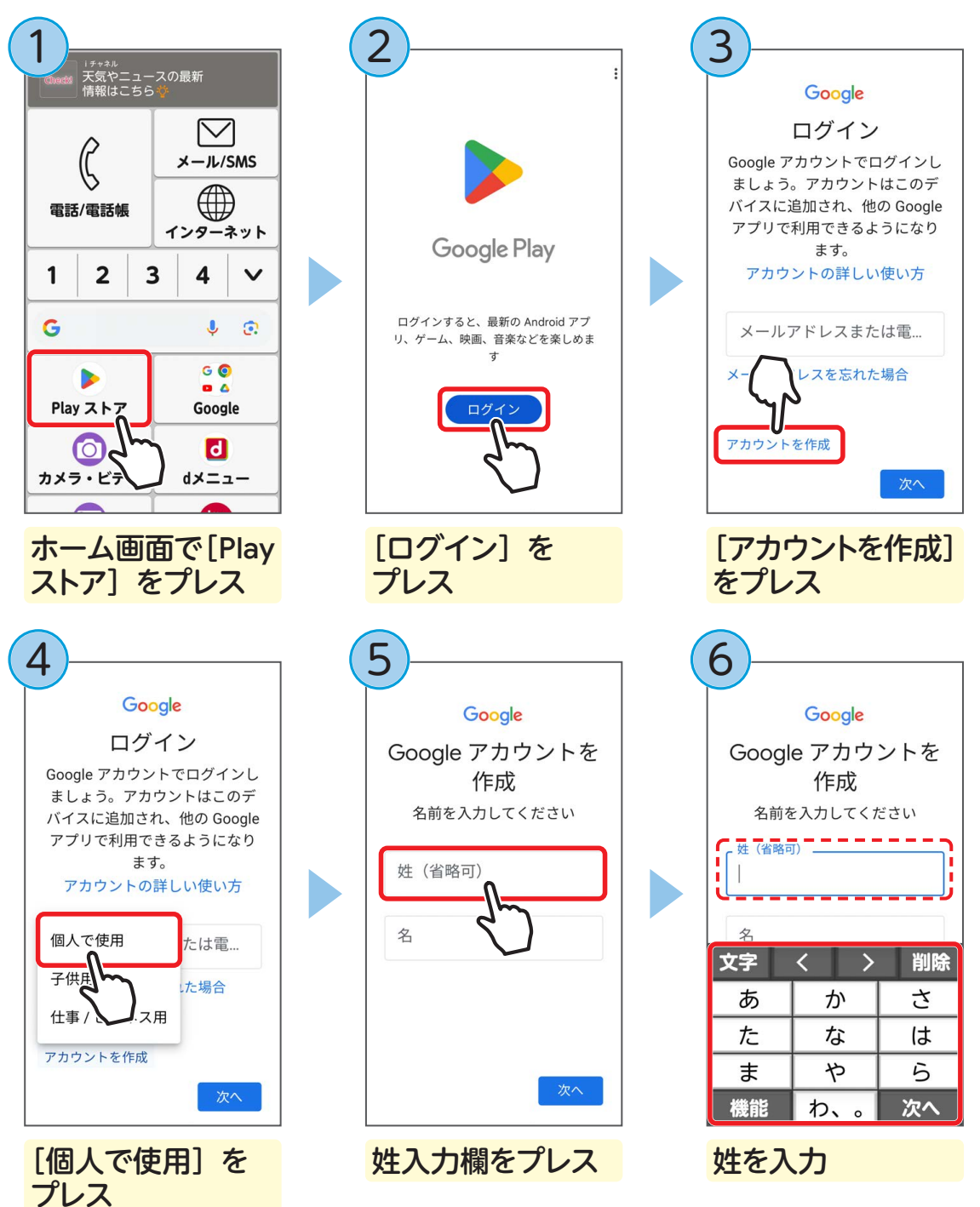

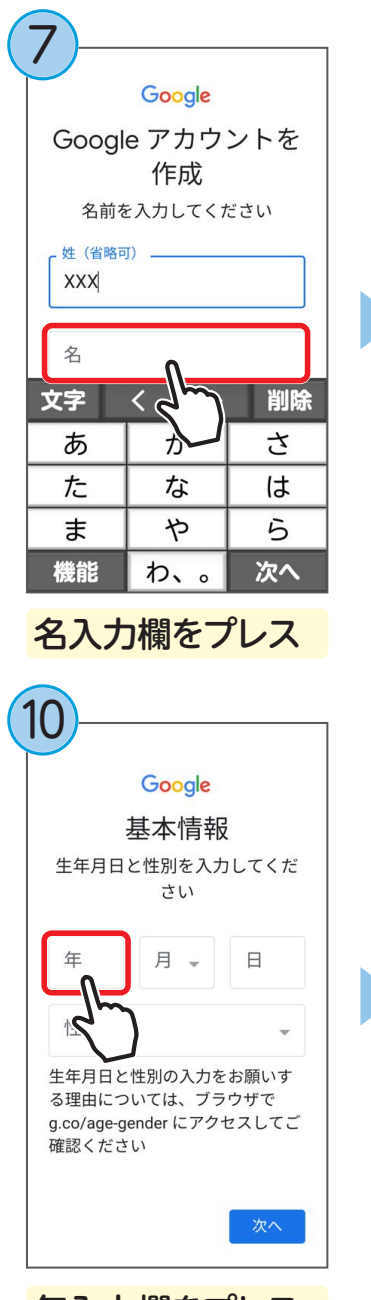

年入力欄をプレス

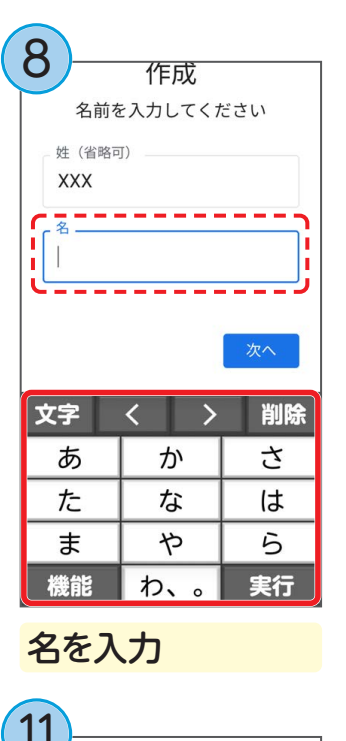

| $\square$            |        |    |  |  |  |  |
|----------------------|--------|----|--|--|--|--|
|                      | Google |    |  |  |  |  |
|                      | 基本情報   |    |  |  |  |  |
| 生年月日と性別を入力してくだ<br>さい |        |    |  |  |  |  |
|                      |        |    |  |  |  |  |
| 性別                   | 性別     |    |  |  |  |  |
| 文字                   | < >    | 削除 |  |  |  |  |
| 1                    | 2      | 3  |  |  |  |  |
| 4                    | 5      | 6  |  |  |  |  |
| 7                    | 8      | 9  |  |  |  |  |
| 機能                   | 0      | 次へ |  |  |  |  |

年を入力

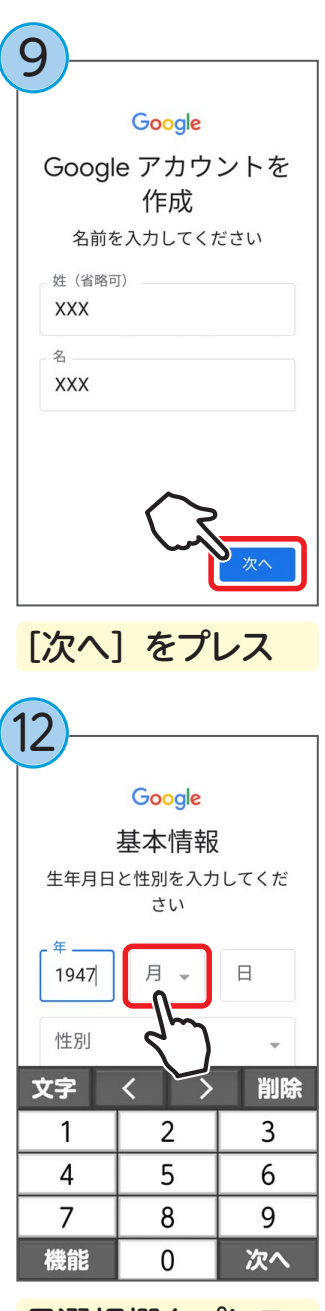

月選択欄をプレス

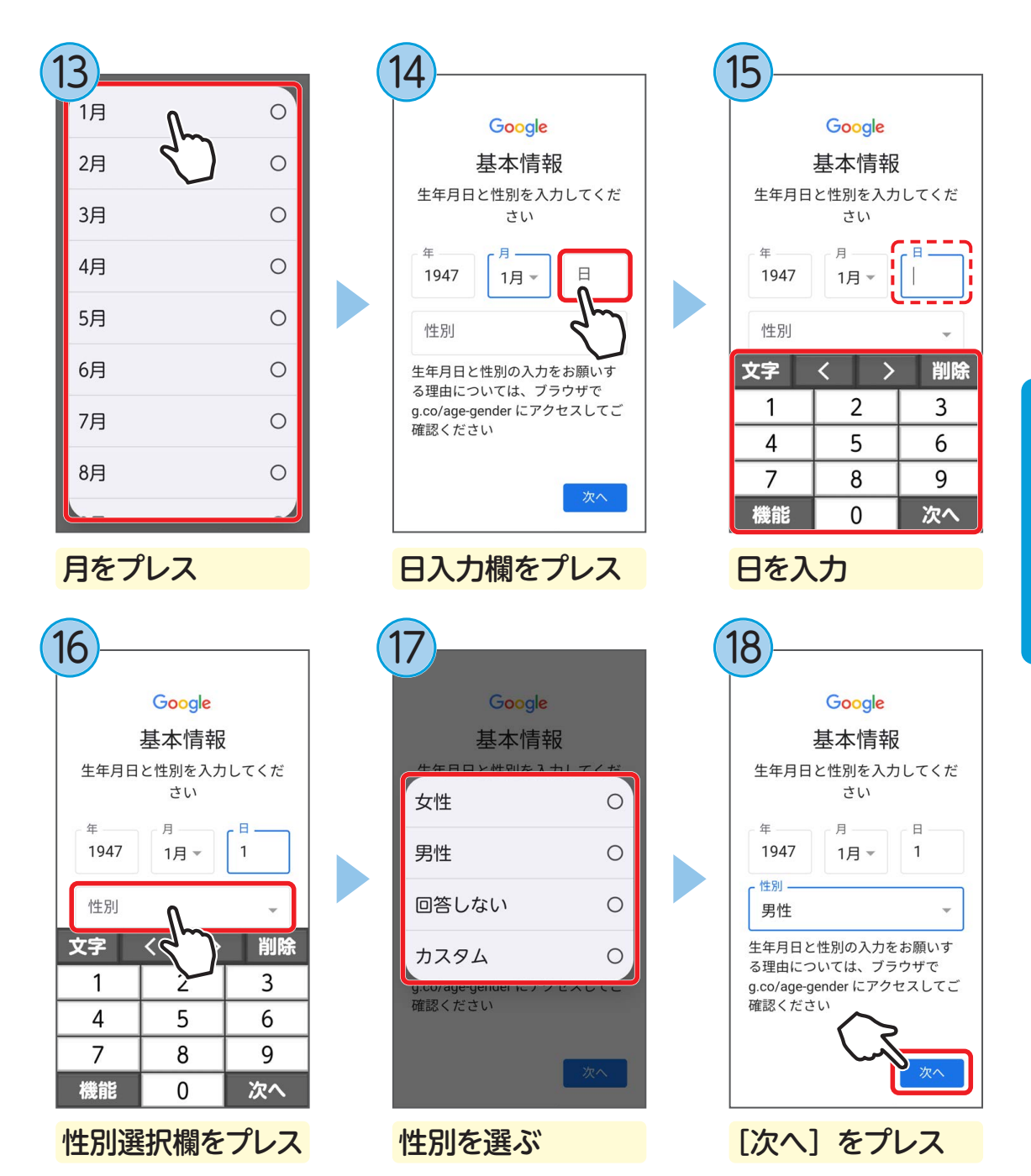

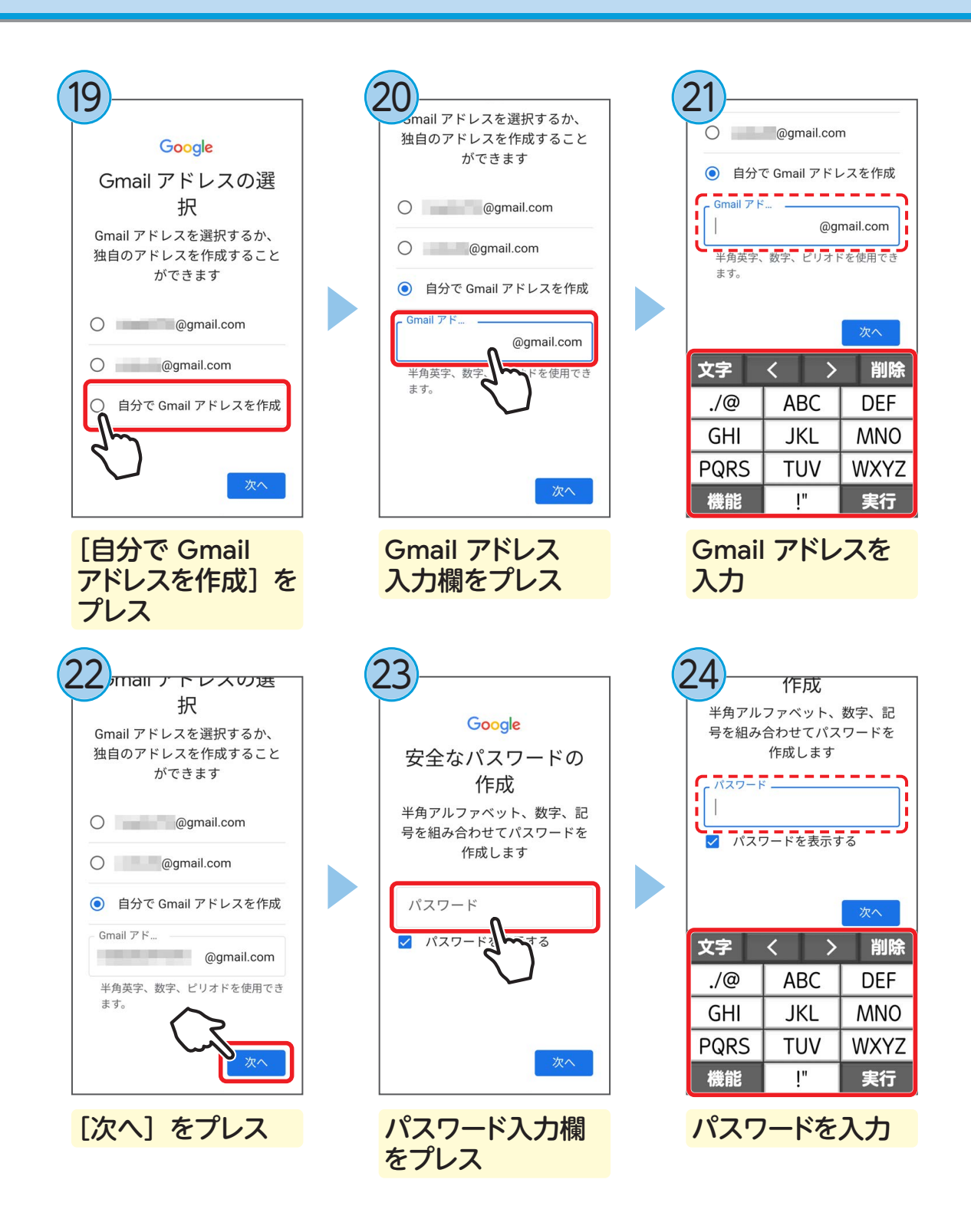

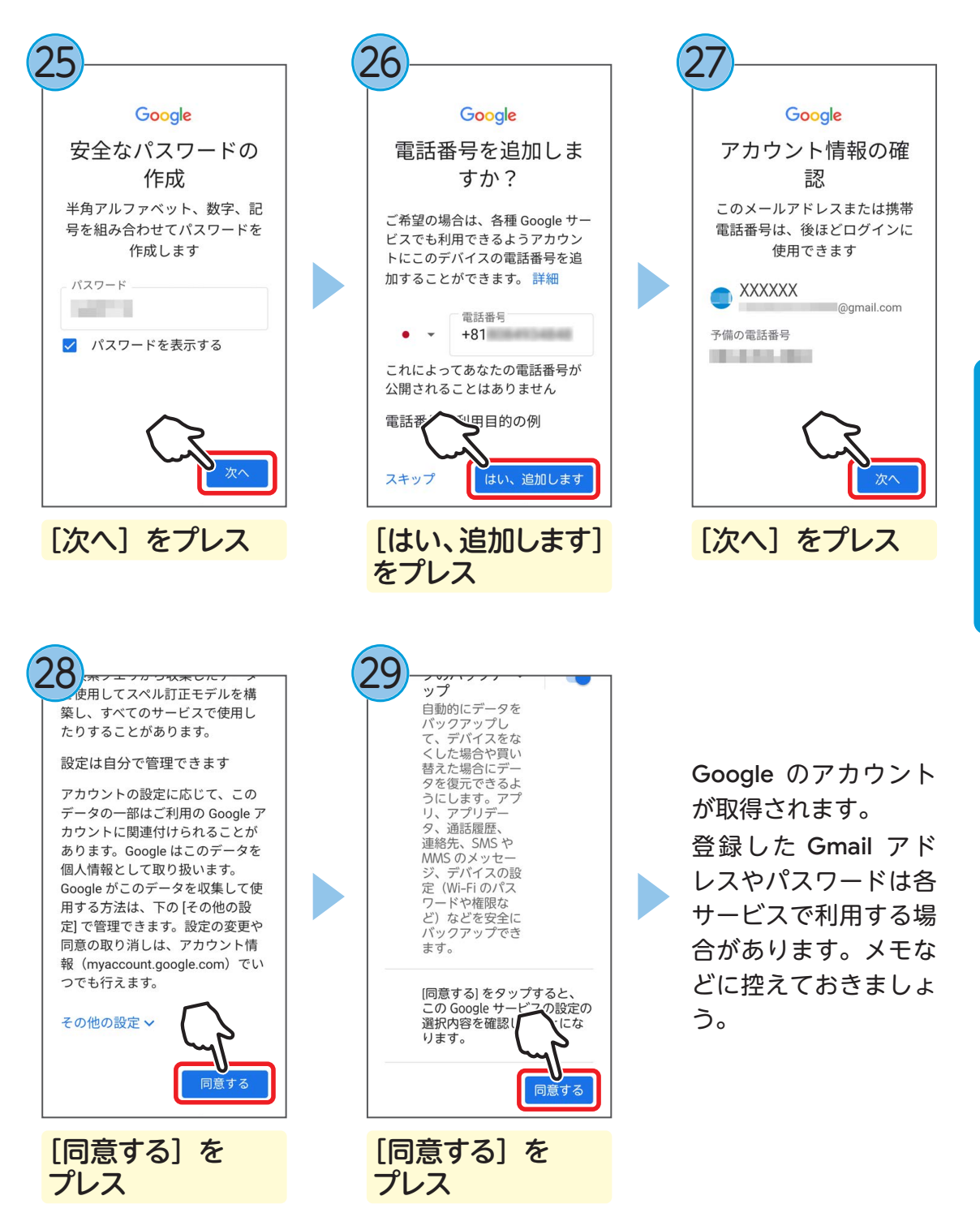

## 検索ボックスを使う

らくらくスマートフォンでは、ホーム画面に Google の検索ボックスが用意されています。

Google の検索ボックスを使うと、キーワードをキーボードや音声で入力してイン ターネットからさまざまな情報を検索することができます。

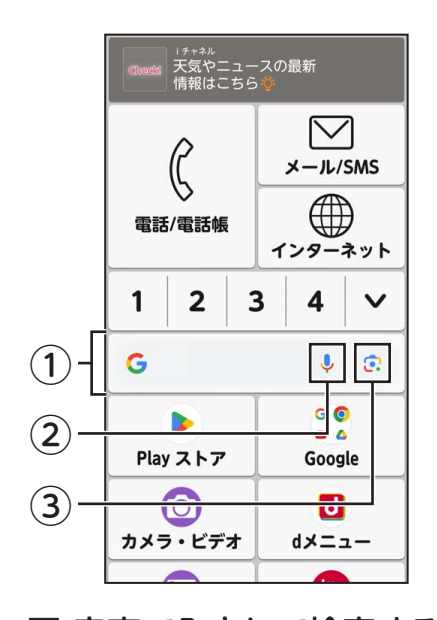

#### ①検索ボックス

文字入力欄にテキストを入力して、検索することが できます。

#### ②音声入力

音声で入力して、かんたんに検索することができます。

#### ③Google レンズ

Google レンズを起動します。カメラに映すことで目の前にあるものの情報を調べることができます。

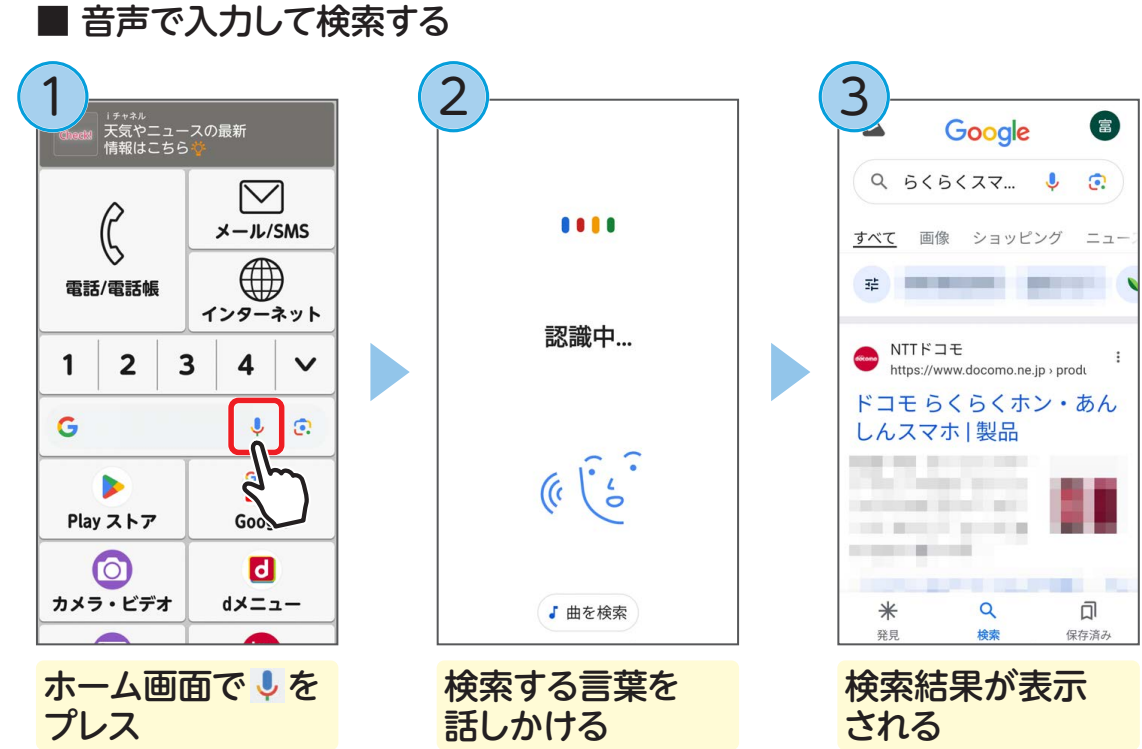

## Google アシスタントを使う

らくらくスマートフォンに話しかけるだけで、自分が知りたい情報を検索して、音 声と画面表示で答えてくれます。

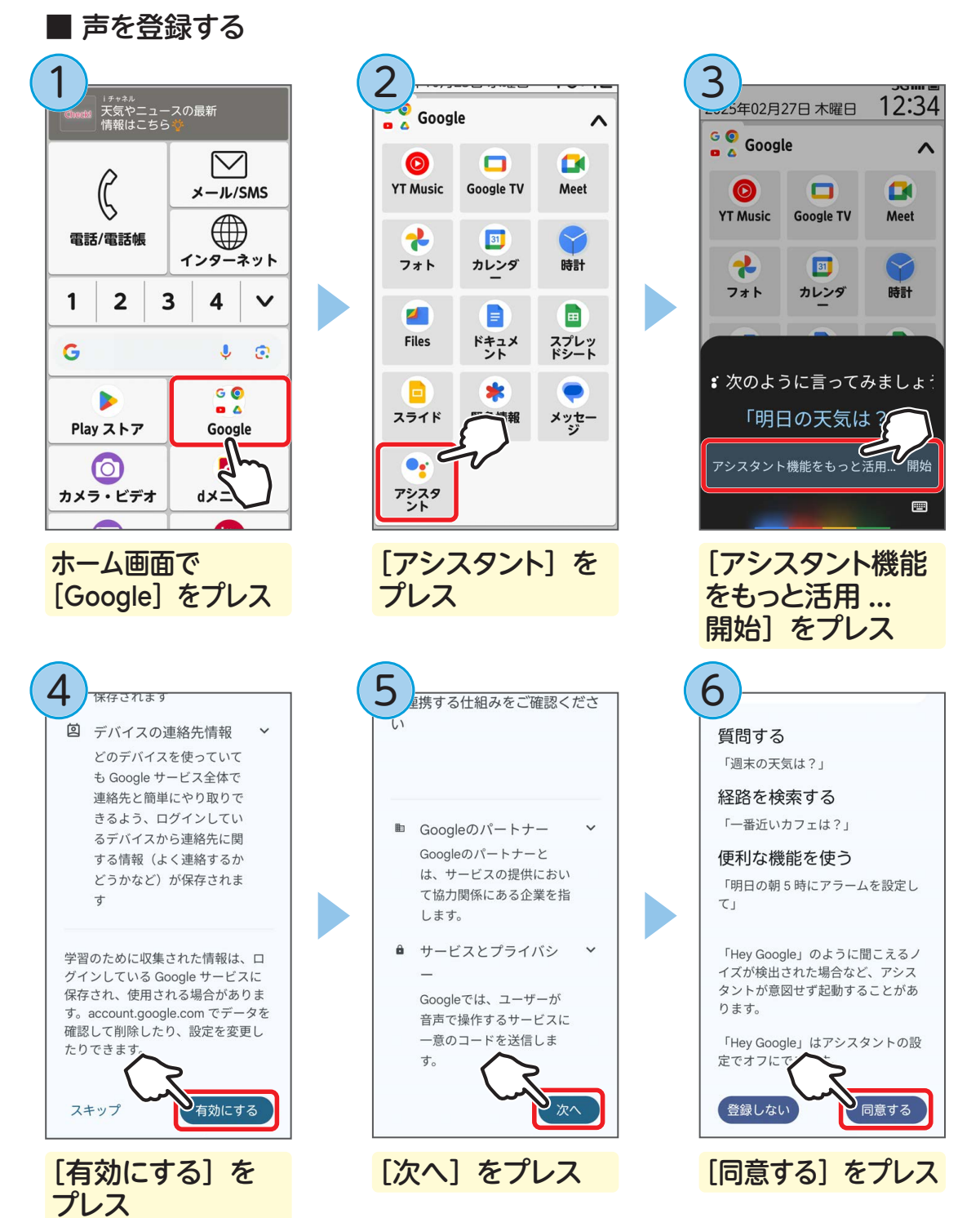

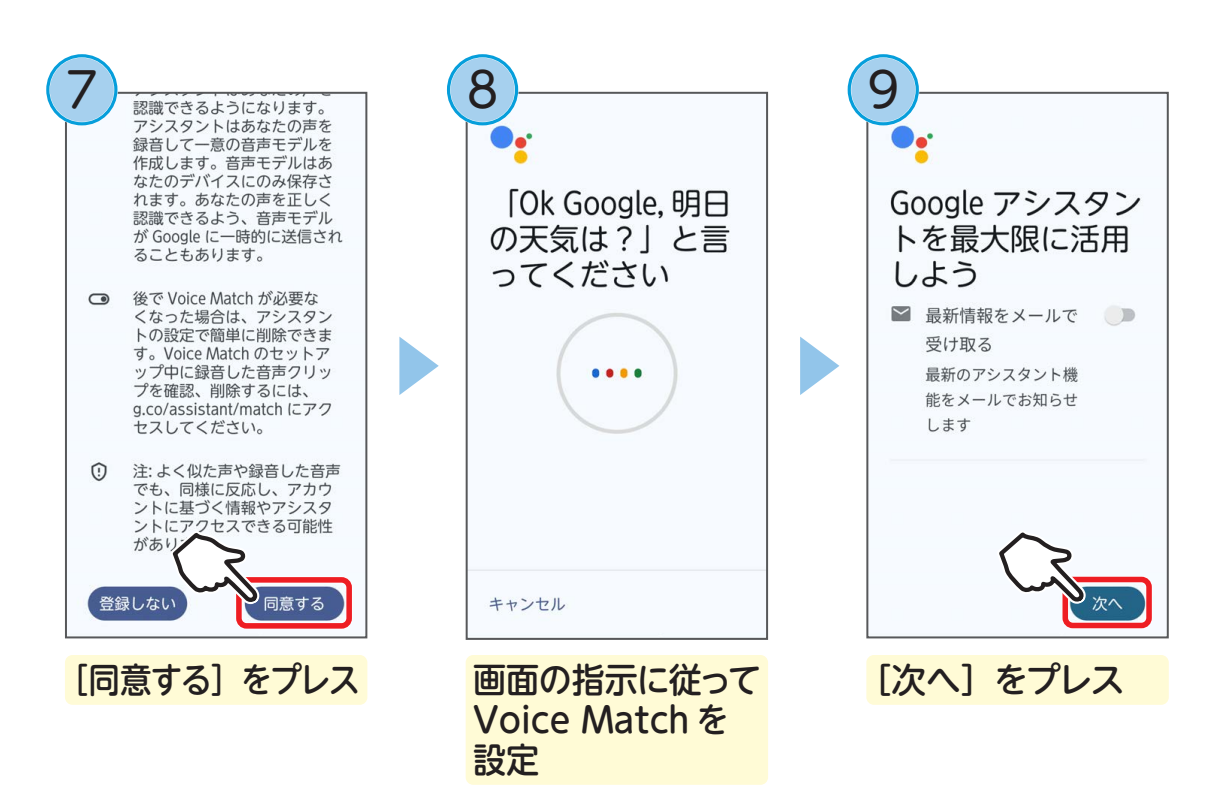

Google アシスタントの準備が完了します。

### ■ Google アシスタントを利用する

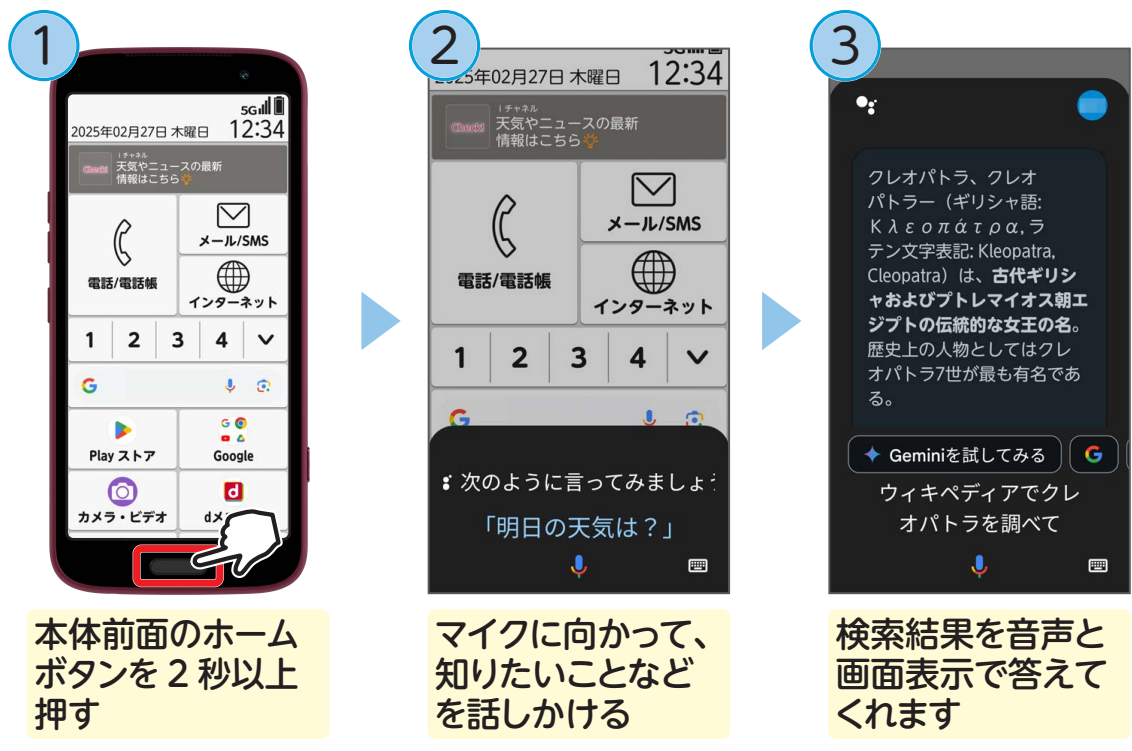

# Google Play を使う

らくらくスマートフォンにはさまざまな新しいアプリを追加することができます。

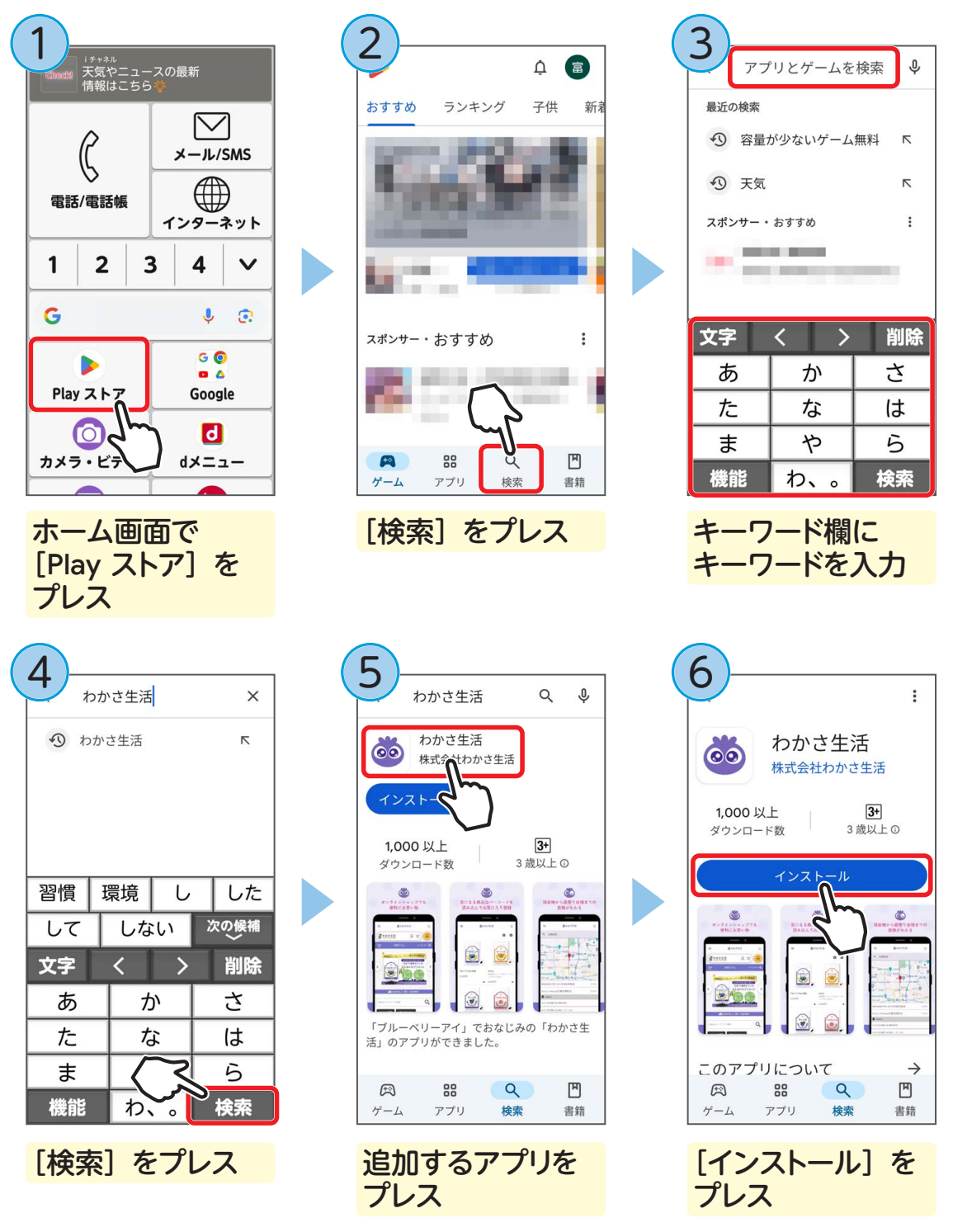

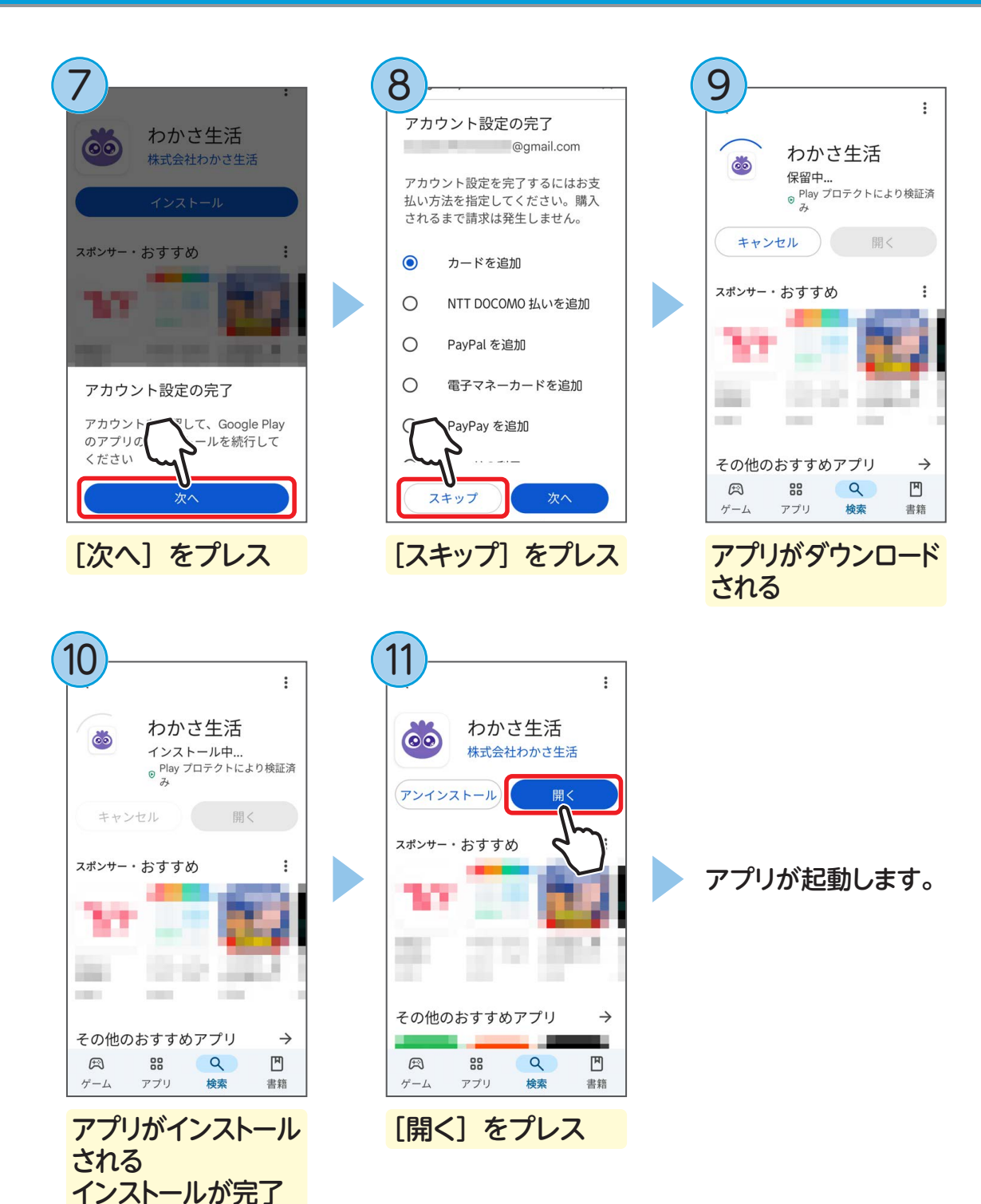

すると、「開く」 が 青色に変わる

### ■ 入手したアプリを起動する

入手したアプリは [ダウンロードしたアプリ] から起動できます。

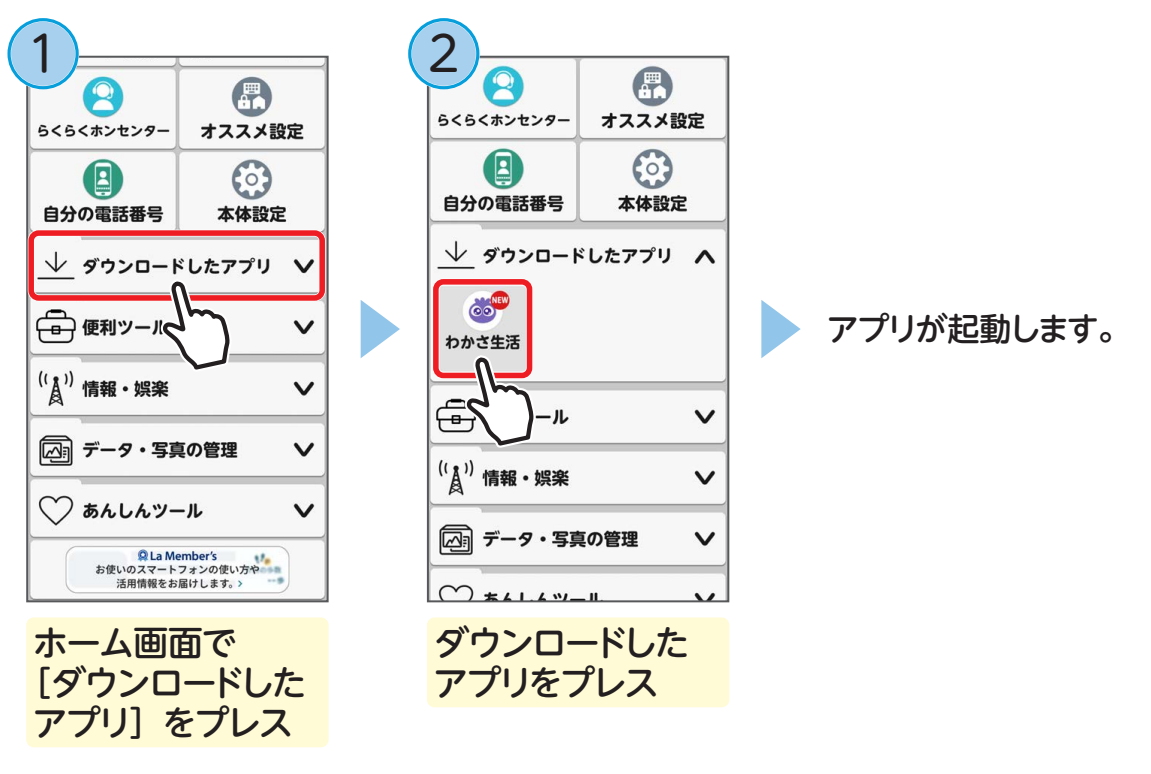

●アプリを削除する
 ●不要になったアプリは、削除することができます。
 ホーム画面で [本体設定] をプレス→ [アプリケーションの削除]
 をプレス→削除するアプリを選ぶ→ [削除する] をプレス→ [OK]
 をプレスします。

LINE (ライン) LINE

LÎNÉ は、メッセージの交換や無料の通話、離れていても顔を見て話せるビデオ通話ができます。

#### <sup>ライン</sup> LINE をダウンロードする

LÍNÉ をダウンロードして、アカウントを登録してみましょう。

・ほかの機器でご利用のアカウントを引き続き使用する場合はこちら ⇒ P.29

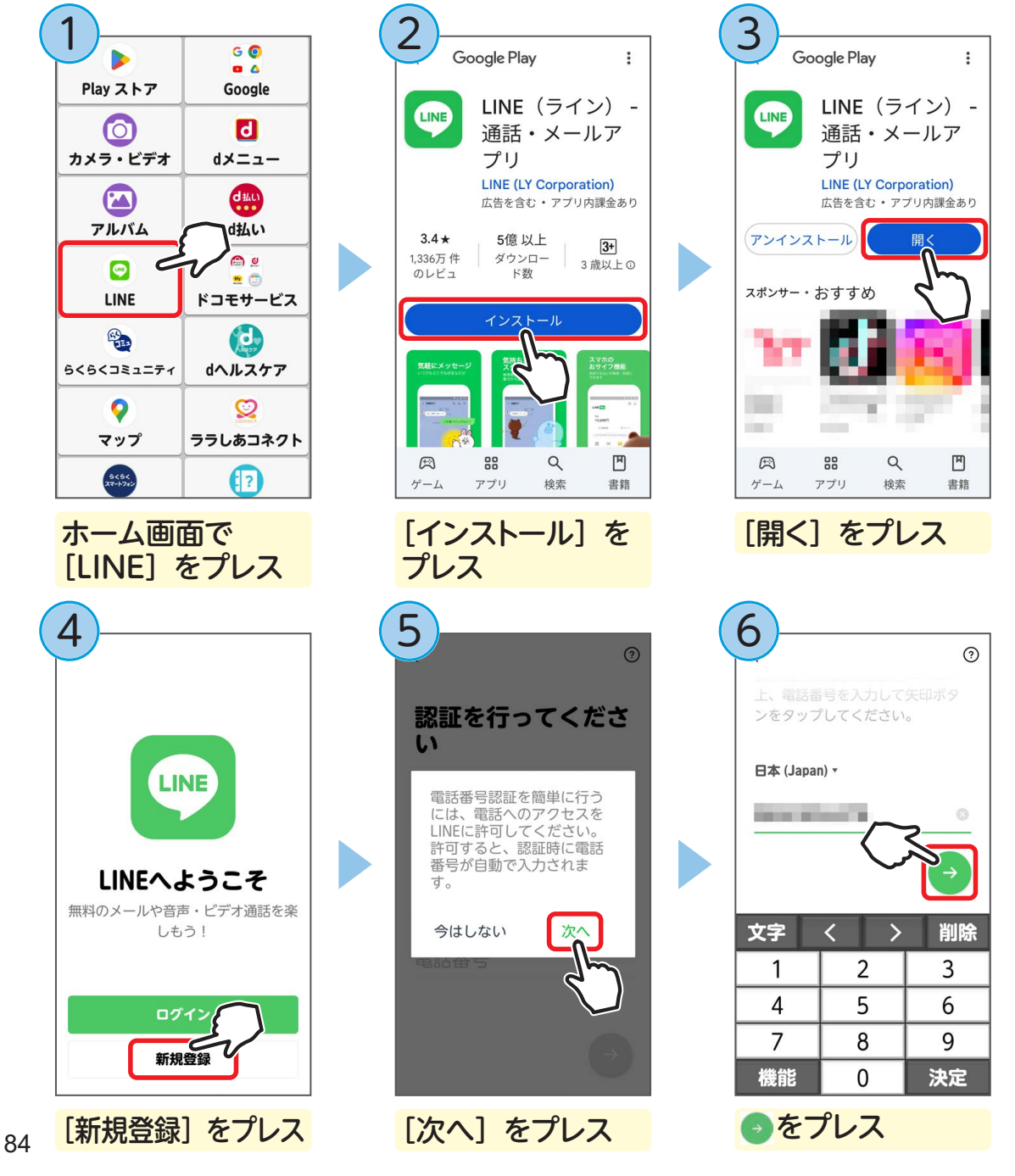

| で の の < | そのまたのでは、のでは、のでは、のでは、のでは、のでいていた。   そのために、ののかったのでは、ののかったのでは、ののかったのでは、   していていたい、   たいには教えないででたさい。30分間   たのでです。   したいは教えないででたざい。30分間   たのです。   したいは教えないででたざい。30分間   たのです。   したいためのがのは、   たのでの、   たのでの、   たのののからののがのは、   たののののののからののがのののののののののののののののののののののののののののの | アカウントを新規作成                                                                                                    |
|----------------------------------------------------------------------------------------------------|----------------------------------------------------------------------------------------------------|----------------------------------------------------------------------------------------------------|
|                                                                                                    |                                                                                                    | 作成]をプレス                                                                                                    |
| 10<br>・<br>・<br>・<br>・<br>・<br>・<br>・<br>・<br>・<br>・<br>・<br>・<br>・                                                                                                    | <ul> <li>パスワードは、半角の英大文学、<br/>英小文学、数学、記号のうち、3種<br/>類以上を含むる文字以上で登録して<br/>ください。</li> <li>パスワードを再入力</li> <li>文字 く 削除</li> <li>1 2 3</li> <li>4 5 6</li> <li>7 9</li> <li>機能</li> <li>パスワードを入力して、</li> </ul>                                                       | 12<br>Ruce Boax Full C 登録し C<br>C ださい。<br>パスワードを再入力 ・<br>文字 く 削除<br>1 2 3<br>4 5 6<br>7 8 9<br>機能 0 決定<br>パスワードを再入力 |

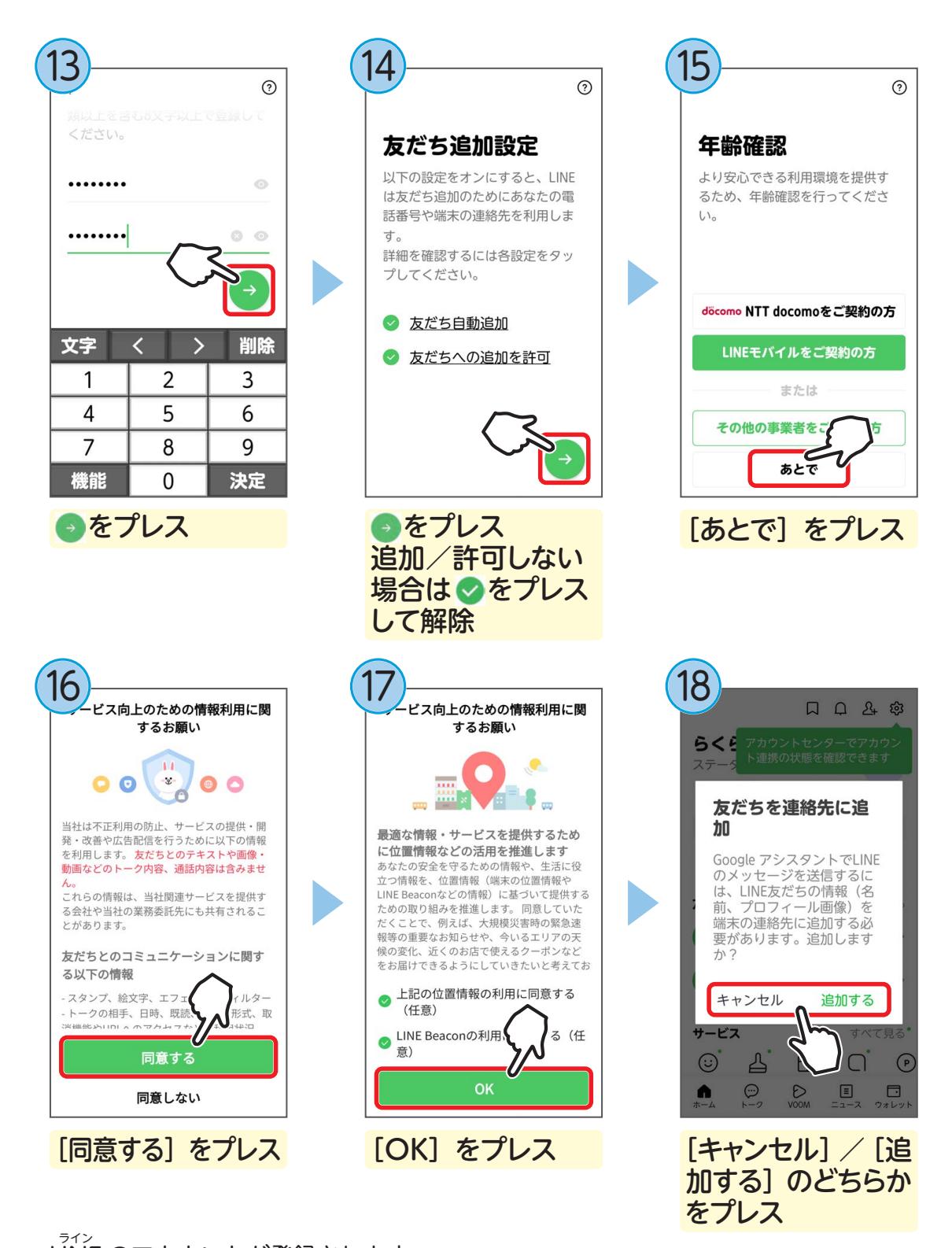

LINE のアカウントが登録されます。

# トークを送る

家族や友人とトーク(会話)してみましょう。 トークをするにはあらかじめ「友だち」に追加する相手を電話帳に登録しておきます。 さらに相手も LINE に登録済みであることを確認しておきます。

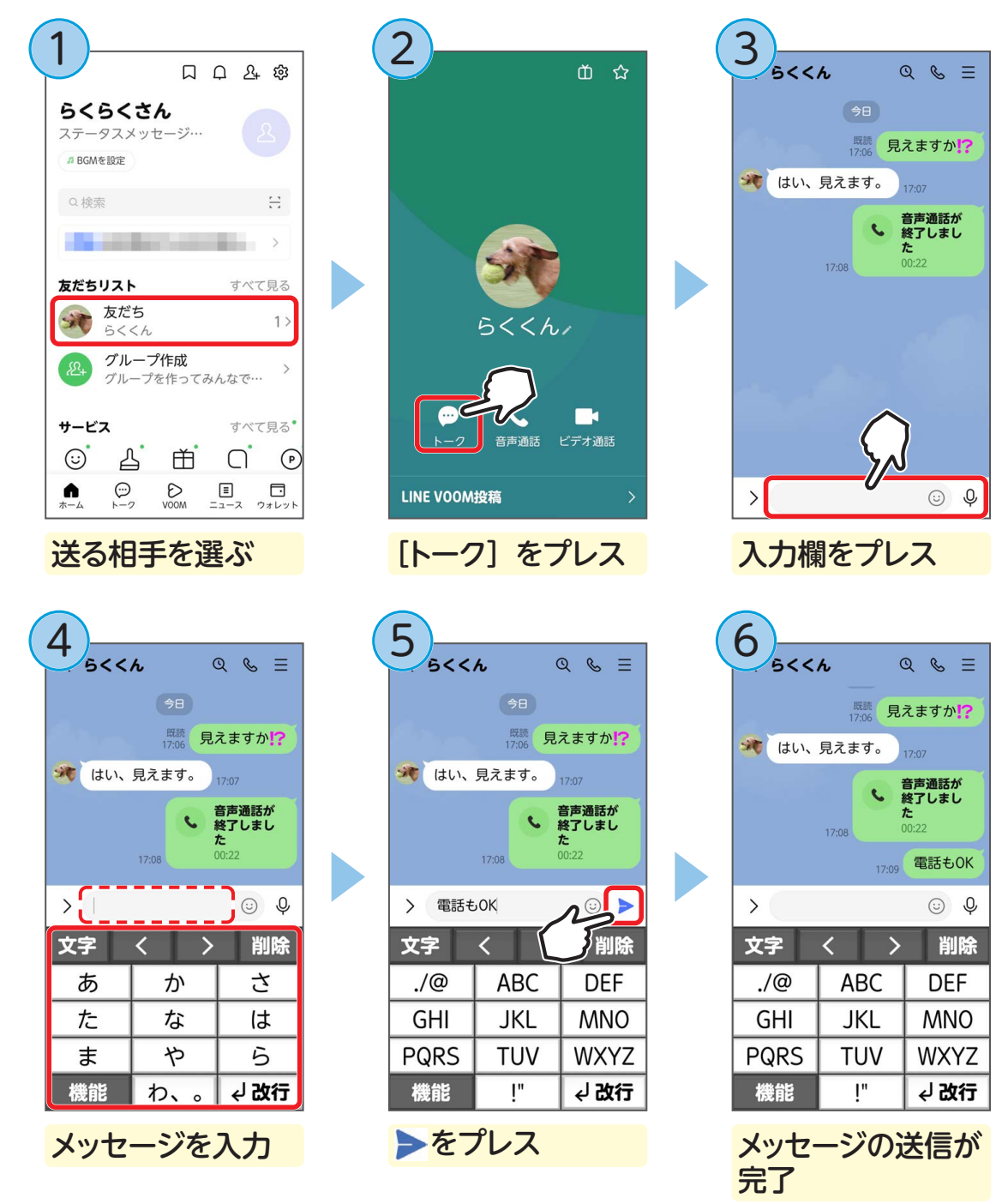

# スタンプを送る

家族や友人にスタンプを送ってみましょう。

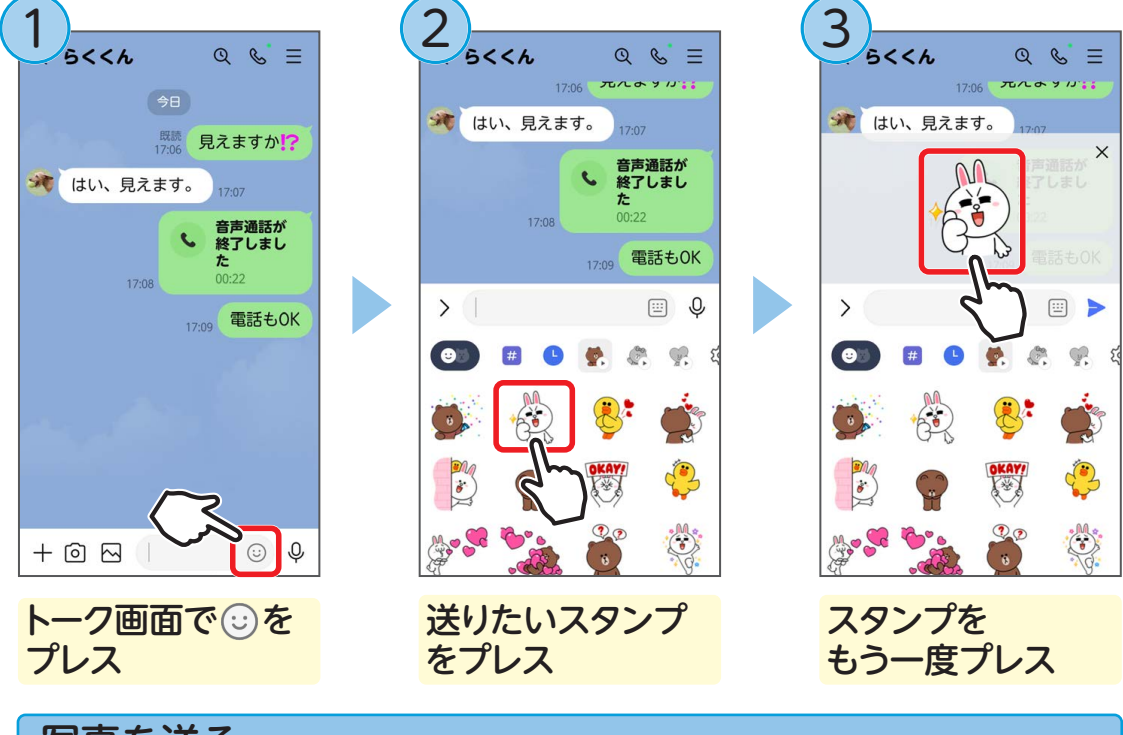

写真を送る

家族や友人に写真や動画を送ってみましょう。

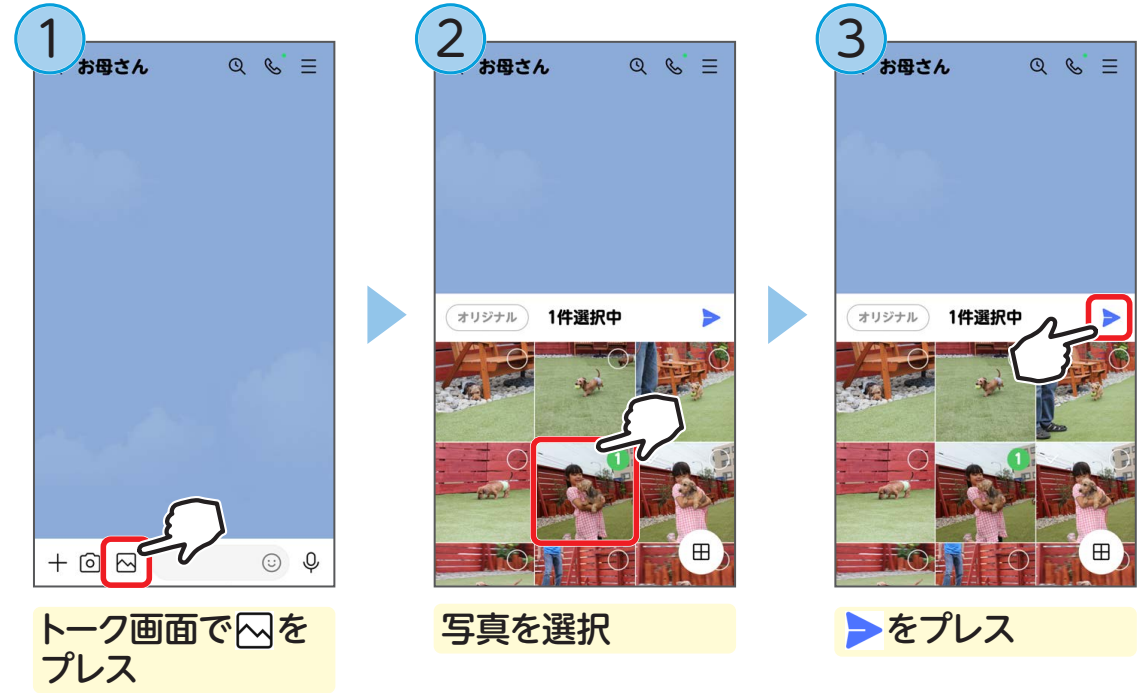

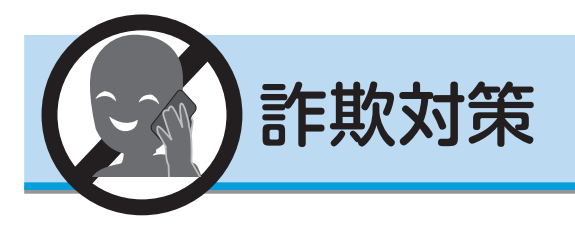

## 詐欺対策とは

らくらくスマートフォンには、詐欺対策機能として以下の機能が搭載されています。

- •迷惑電話対策機能
- 還付金詐欺対策機能
- ・ らくらく迷惑メール判定機能
- フィッシング詐欺警告機能

詐欺の手口は、年々巧妙になってきており本人が気付かないうちに被害に あってしまう事例が後を絶ちません。

これらの機能を設定オンにして、あんしんしてスマートフォンを利用しましょう。

### ■ 着信時に有効な「迷惑電話対策」機能

電話帳に登録していない相手から電話がかかってきたとき、相手には会話を録音す る旨の音声メッセージを流します。

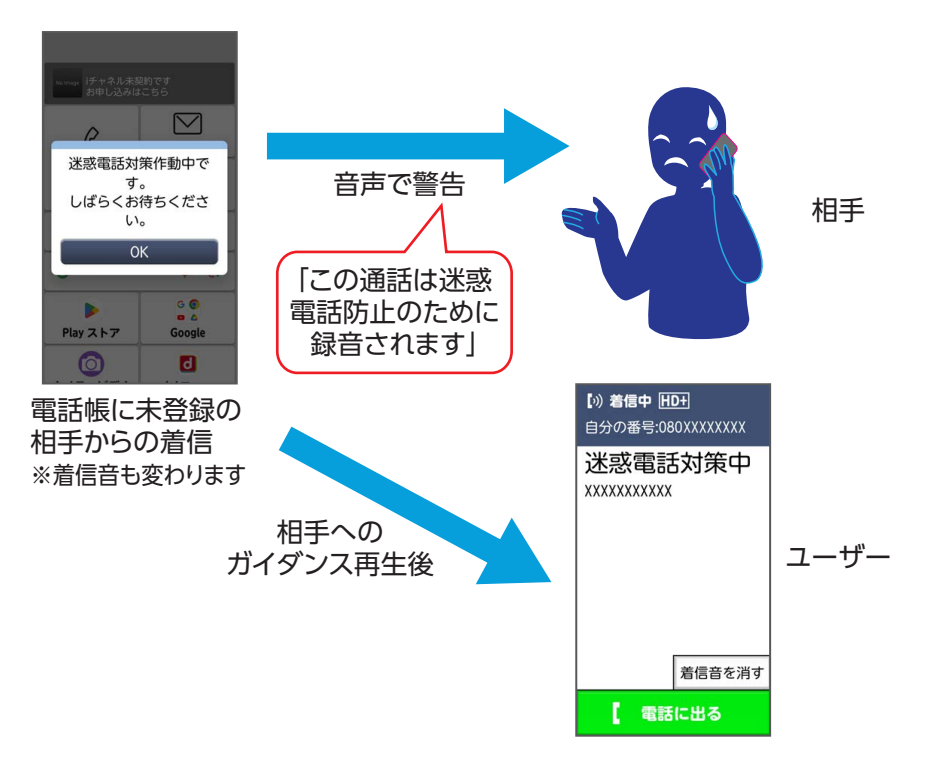

### ■ 発信時に有効な「還付金詐欺対策」機能

通話の内容に、還付金詐欺<sup>\*\*</sup>と思われる会話(キーワード)を検出すると、通話している双方に還付金詐欺の警告を行います。

※ 役所や銀行などの職員を装って、医療費を還付しますなどとだまし、ATM からお金を振り込ませる詐欺です。

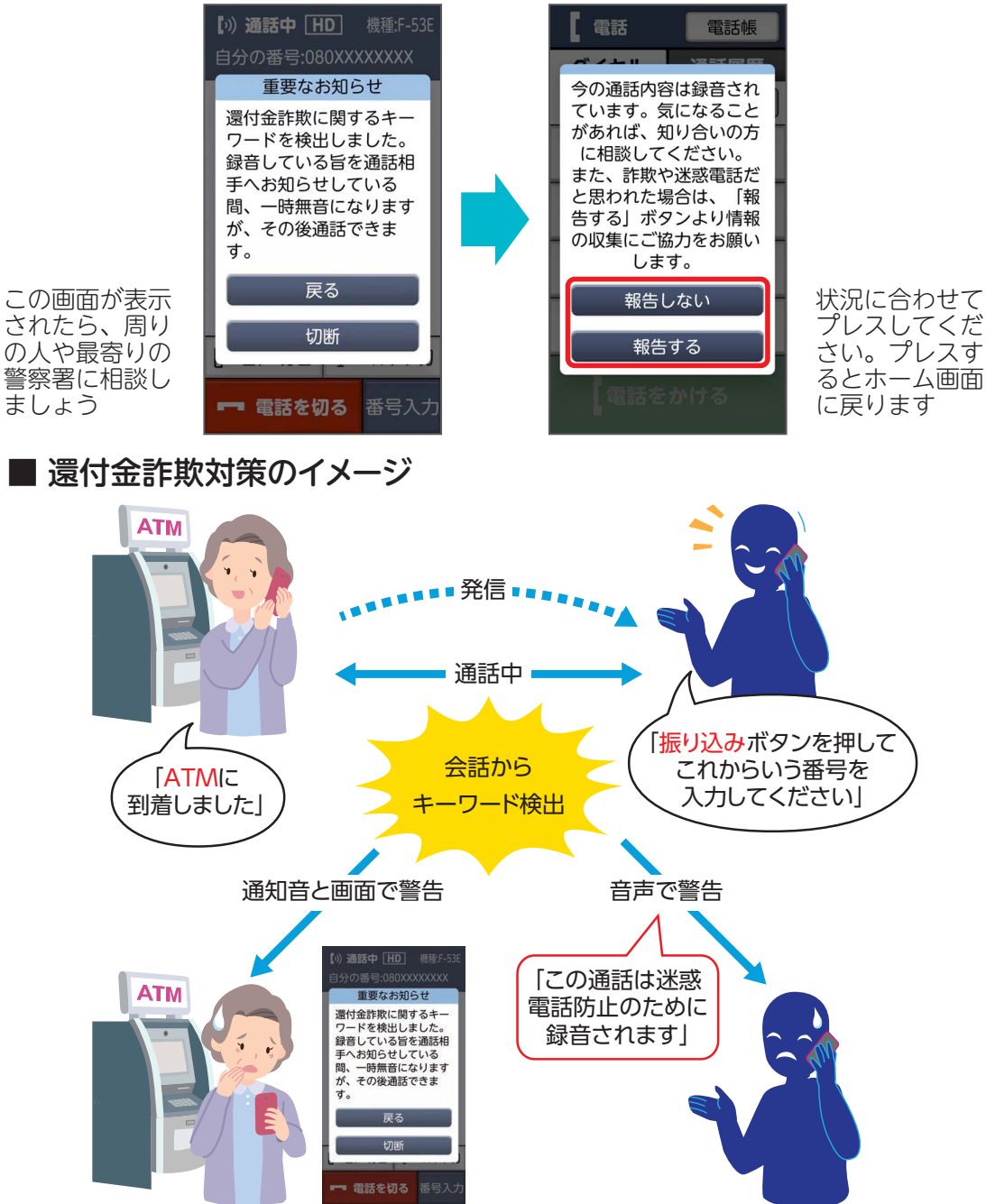

※本機能は株式会社アドバンスト・メディアの音声認識エンジン AmiVoice を利用しています。

## 迷惑電話対策機能を設定する

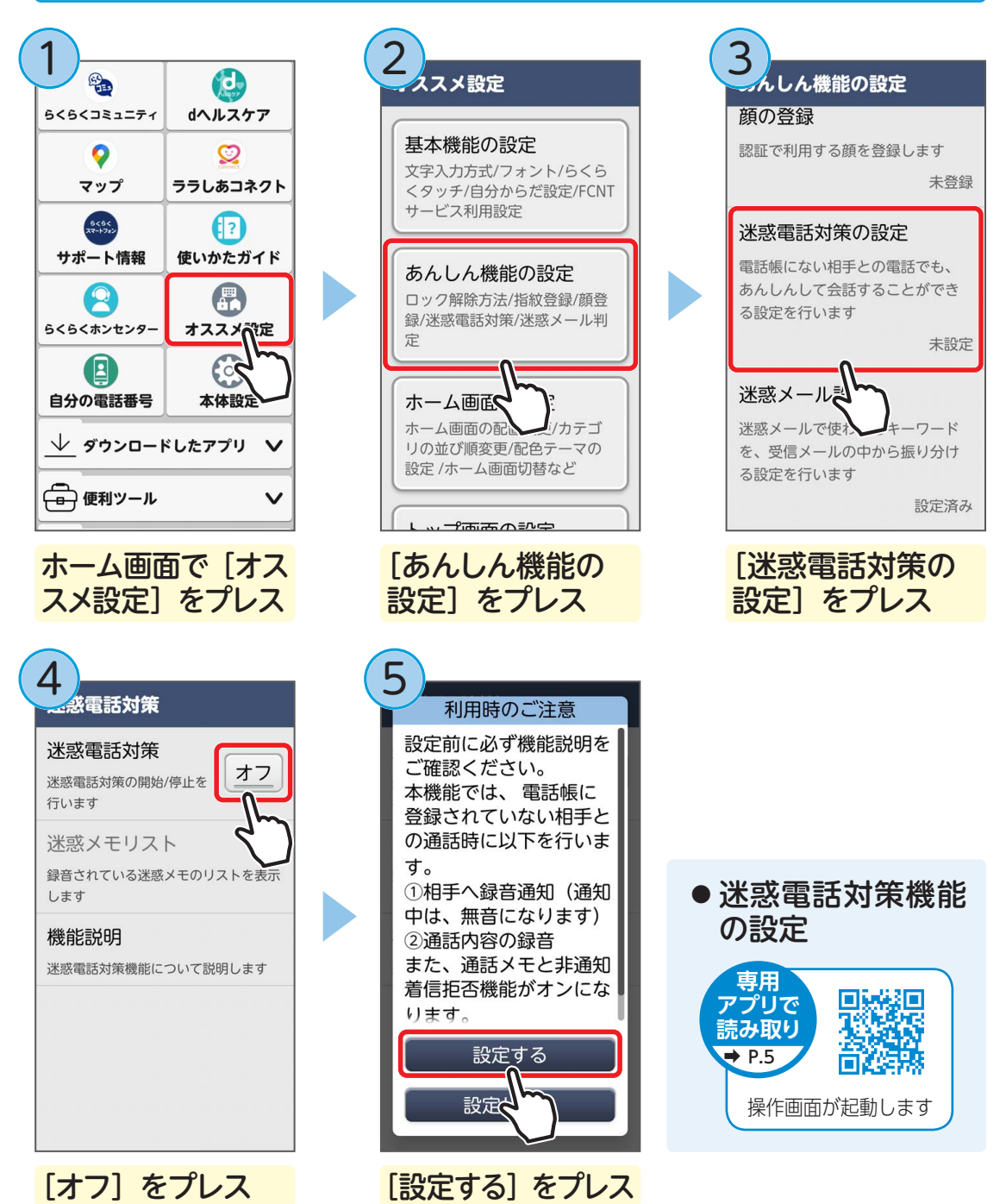

還付金詐欺対策と迷惑電話対策の両方の機能がオンになります。

使ってみよう

### ■ メール受信時に有効な「らくらく迷惑メール判定」機能

見ず知らずの相手からの口座への振り込みなどを依頼するメールや SMS を受信した 場合に、注意喚起を呼びかけます。

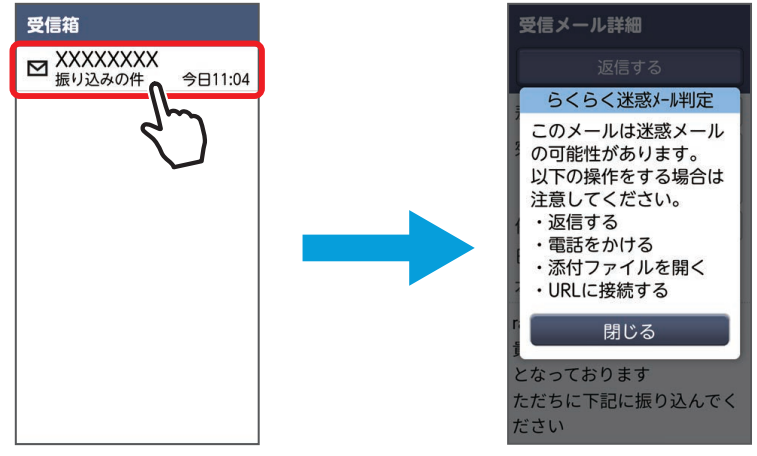

受信したメールを開くと

警告画面が表示されます。

### パスワードやクレジットカード番号などを入力するときに有効な 「フィッシング詐欺警告」機能

ウェブサイトでパスワードなどを入力するときに、表示中のウェブサイトがフィッシング詐欺<sup>\*</sup>のサイトかどうかを判定し、判定に応じて注意を行います。

※ 実在する企業、金融機関やサービスからのメールを装い、メールの受信者を偽のウェブサイト に誘導し、そのサイトでパスワードやクレジットカード番号などを入力させることで、個人情 報を盗み出す行為です。

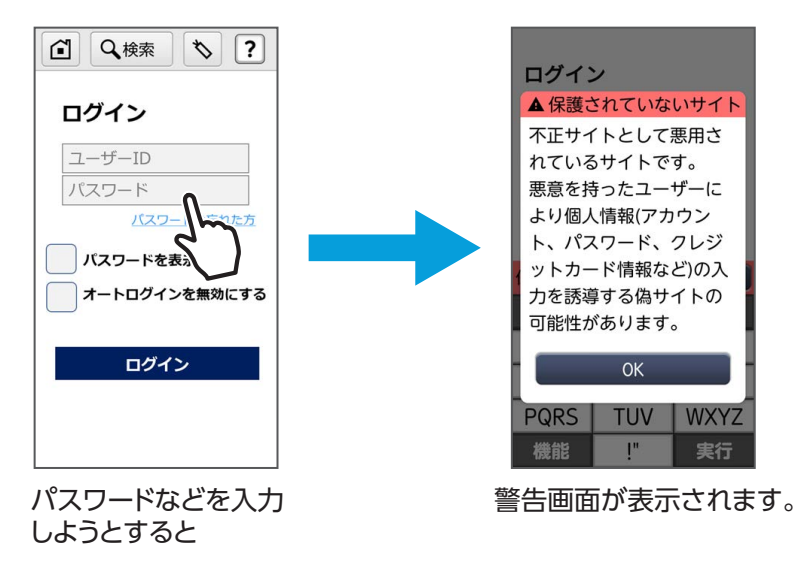

悪意のあるサイトと判定された場合

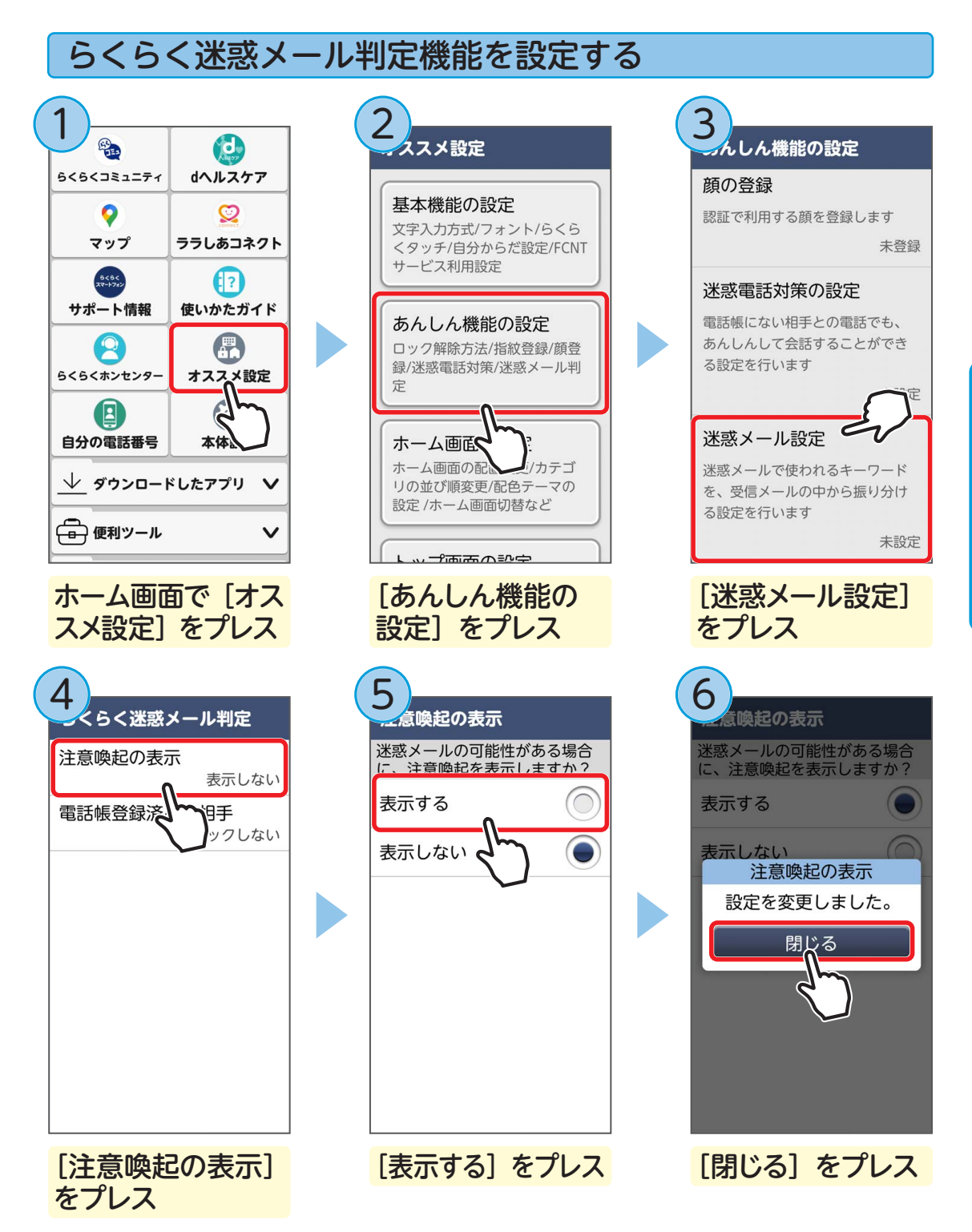

らくらく迷惑メール判定機能がオンになります。

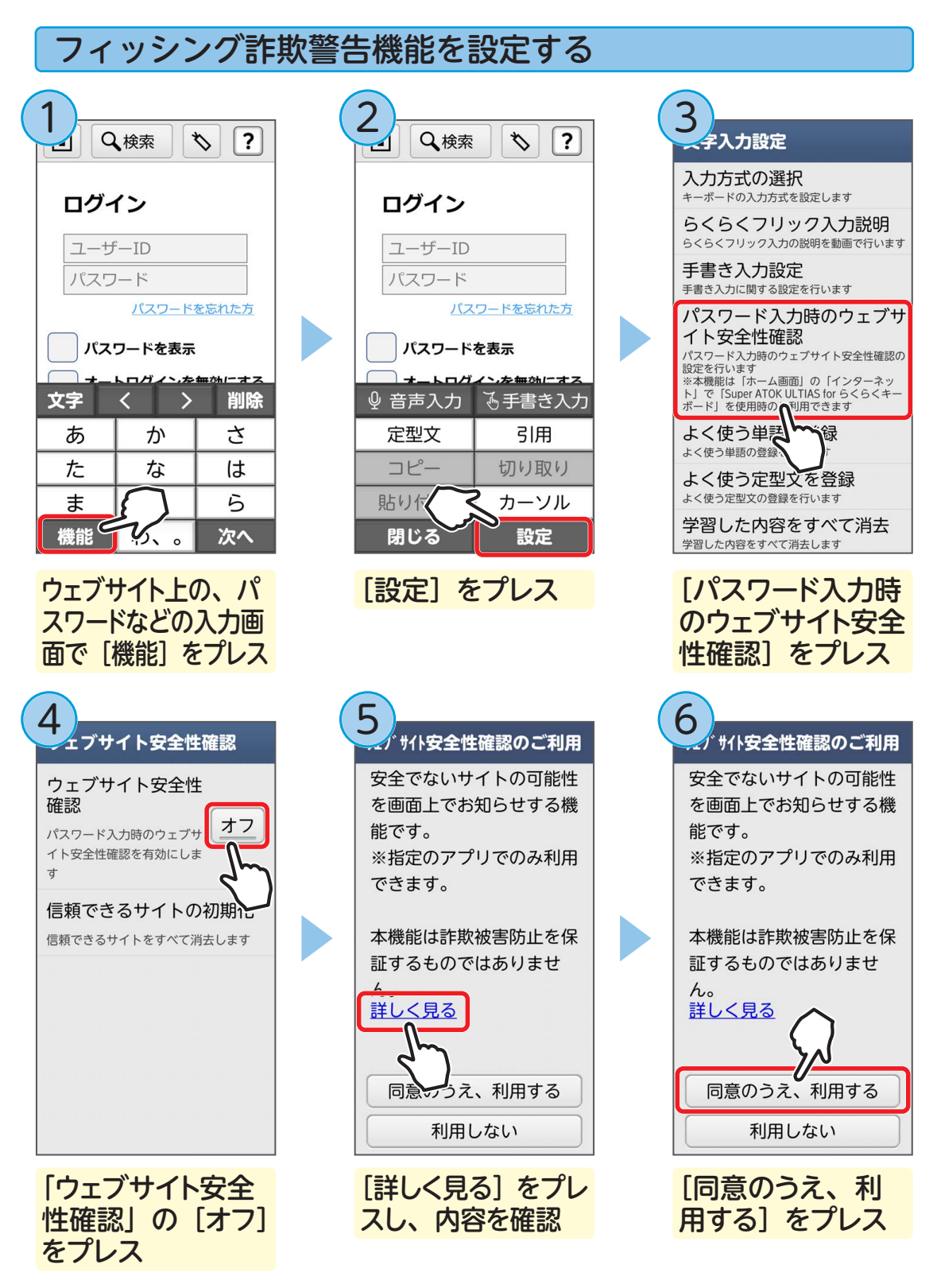

設定を解除するには手順④で「ウェブサイト安全性確認」を〔オフ〕に設定します。

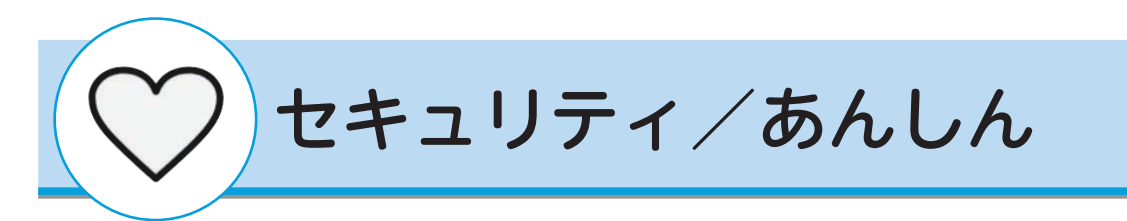

### セキュリティ機能について

指紋認証やあんしん機能を使用して、らくらくスマートフォンやデータを守ること ができます。

#### ■ パターン/暗証番号/パスワード認証

登録したパターンや暗証番号、パスワードを入力することでセキュリティの認証を行います。

#### ■ 指紋認証/顔認証

登録した指紋や顔データでセキュリティの認証を行います。指でホームボタンに触れたり、 内側カメラを顔に向けることで、画面ロックを解除します。

※ 指紋認証/顔認証のご利用には、あらかじめ予備の画面ロック解除方法(パターン/暗証番号 /パスワード)の設定が必要です。

# ■ あんしんセキュリティ<sub>ッイフ</sub>

ウイルス、危険サイト、危険 Wi-Fi、迷惑電話、迷惑メールなどのセキュリティ対策がご利 用になれます。ウイルス対策では、らくらくスマートフォンがウイルスに感染していないか どうかをチェックすることができます。ウイルスとは、パソコンやスマートフォンに入り込 んで動作を不安定にしたり、ファイルを壊したりする悪質なプログラムのことです。ウイル スに感染すると、自分の個人情報が外部に勝手に送信されたり、大切なパスワードが盗まれ て悪用されたりする危険があります。

※ ウイルス対策は無料でご利用いただけます。その他の対策は「あんしんセキュリティ」や「あんしんセキュリティ(プライバシー)」サービスへの契約が必要です。

### ■ 安心データ保存

らくらくスマートフォンのデータを定期的に microSD カード(別売)にバックアップできます。らくらくスマートフォンが何かの原因で故障してしまい初期化することになった場合、端末の設定を一からやりなおす必要のないように、設定もバックアップできます。

※ バックアップ・復元できるデータは次のとおりです。 画像、動画、音楽、ボイスレコーダー、文書、端末設定、連絡先、通話履歴、目覚まし、 Super ATOK ULTIUS for らくらく、伝言メモ、通話メモ、迷惑電話対策の録音、メッセー ジ、インターネット、ワンタッチダイヤル、ホームカスタマイズ、花ノート、かんたん画 面出力

# トップ画面をロックする

電源を入れたときやスリープモードから復帰したときなどに、パターンや暗証番号、 パスワードの入力で認証操作を行うよう設定します。

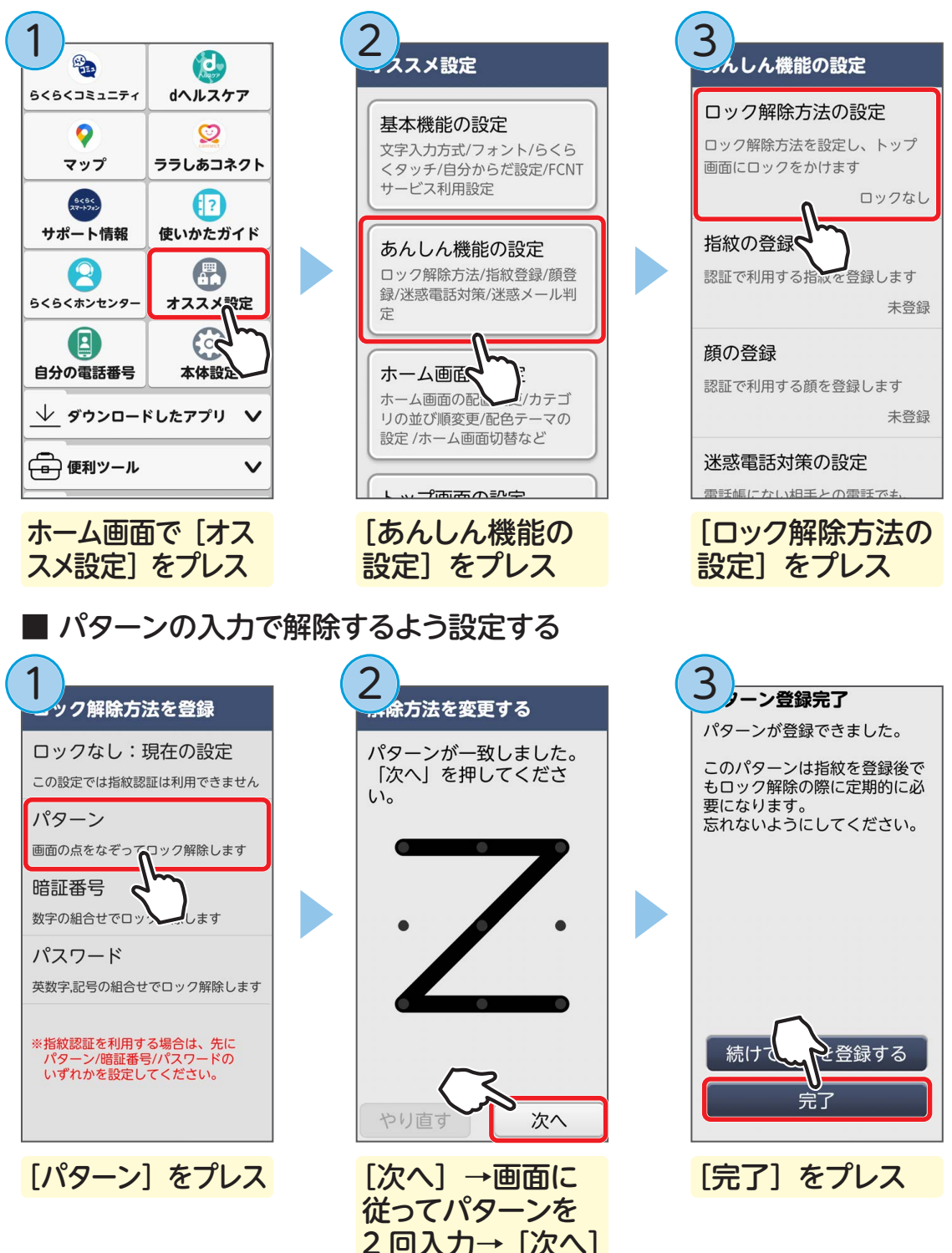

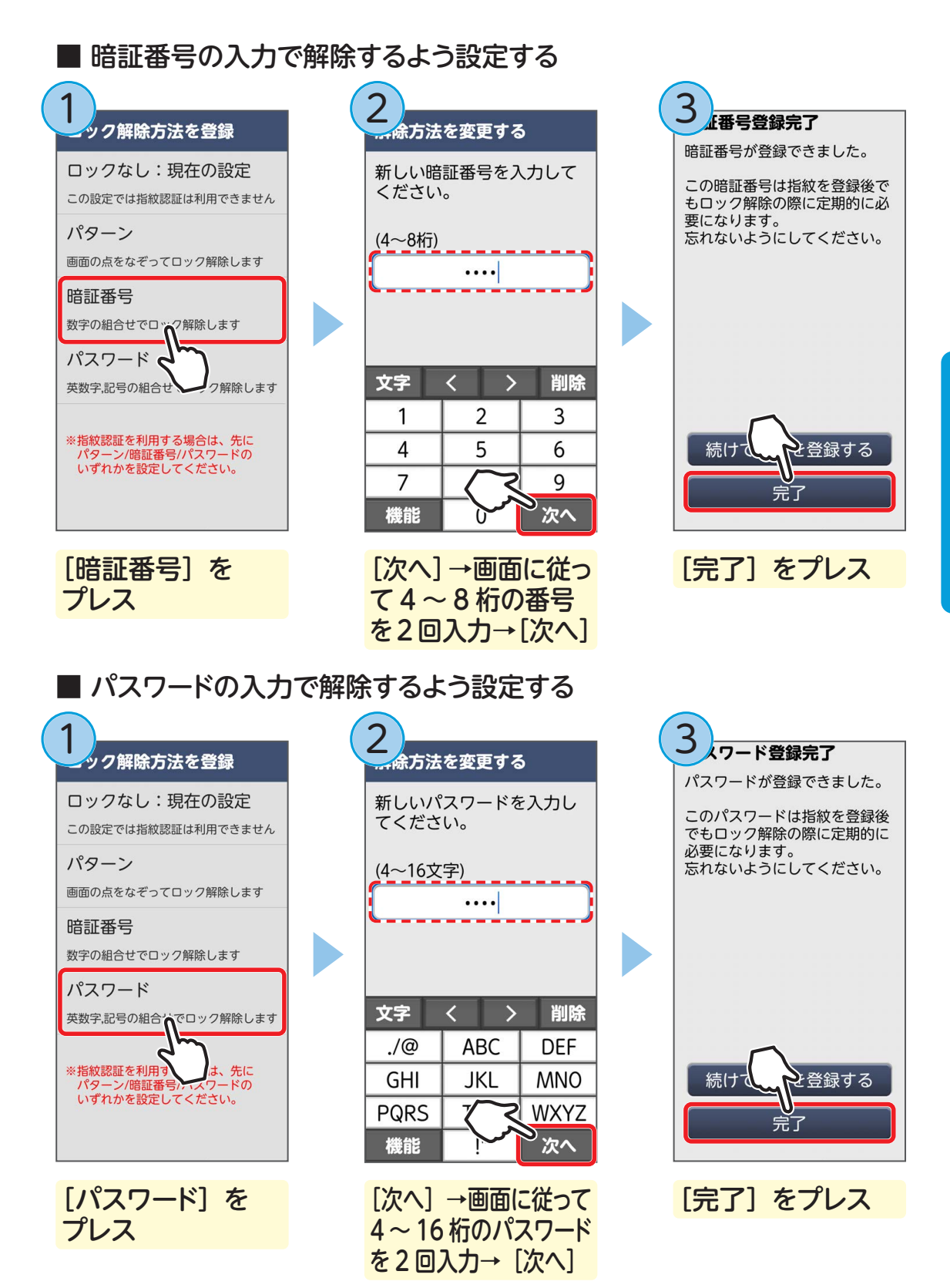

## 指紋認証を使う

■ 指紋を登録する

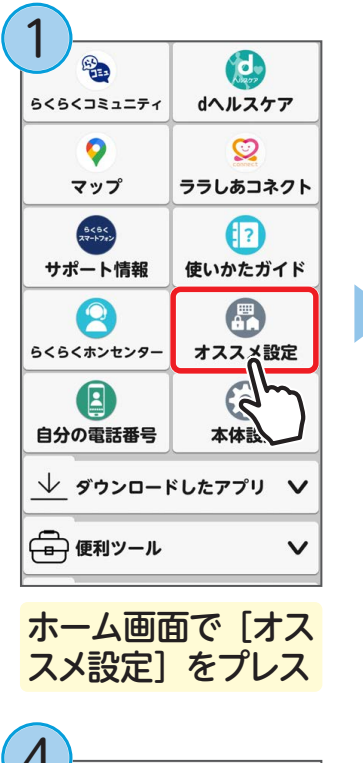

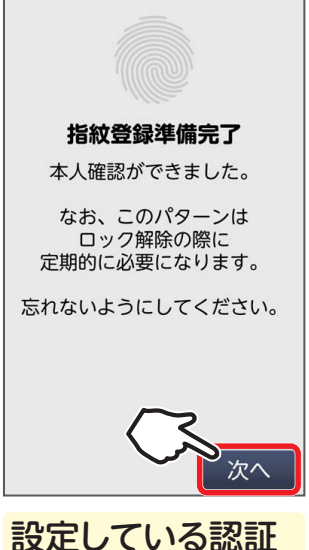

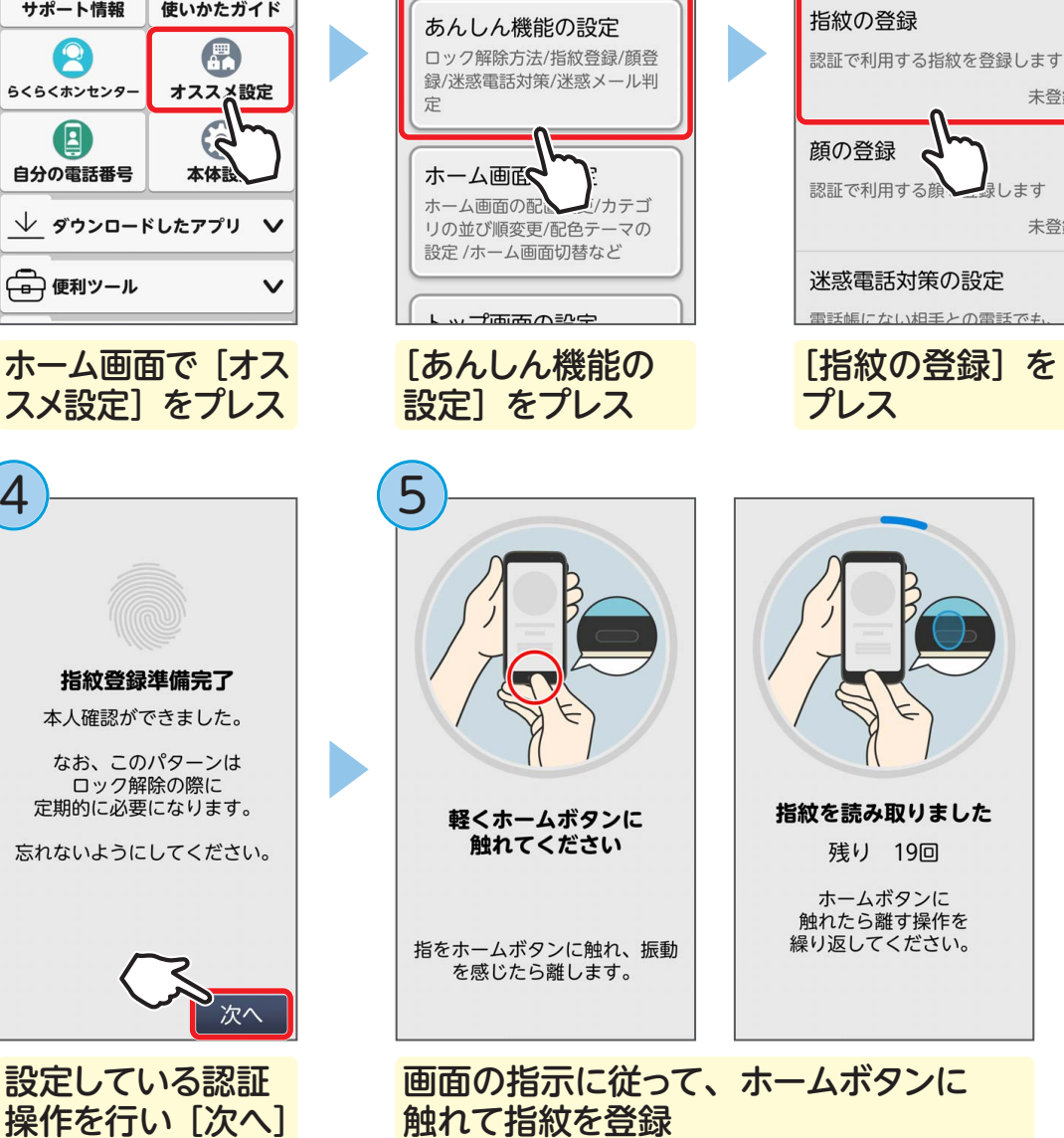

んしん機能の設定

ロック解除方法の設定

画面にロックをかけます

ロック解除方法を設定し、トップ

パターン

未登録

未登録

久スメ設定

基本機能の設定

サービス利用設定

文字入力方式/フォント/らくら

くタッチ/自分からだ設定/FCNT

手順(4)ではあらかじめ予備の認証操作の設定が必要です (⇒ P.96)。

をプレス

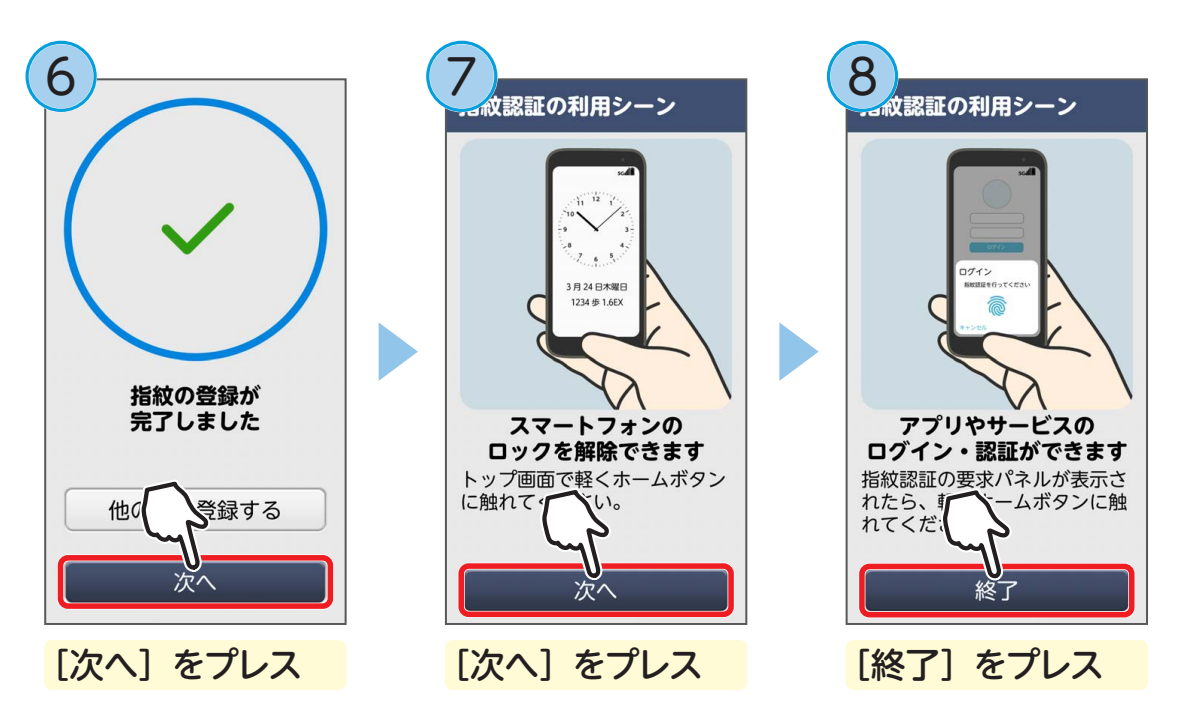

手順⑥で〔他の指を登録する〕をプレスすると、他の指を追加することができます。

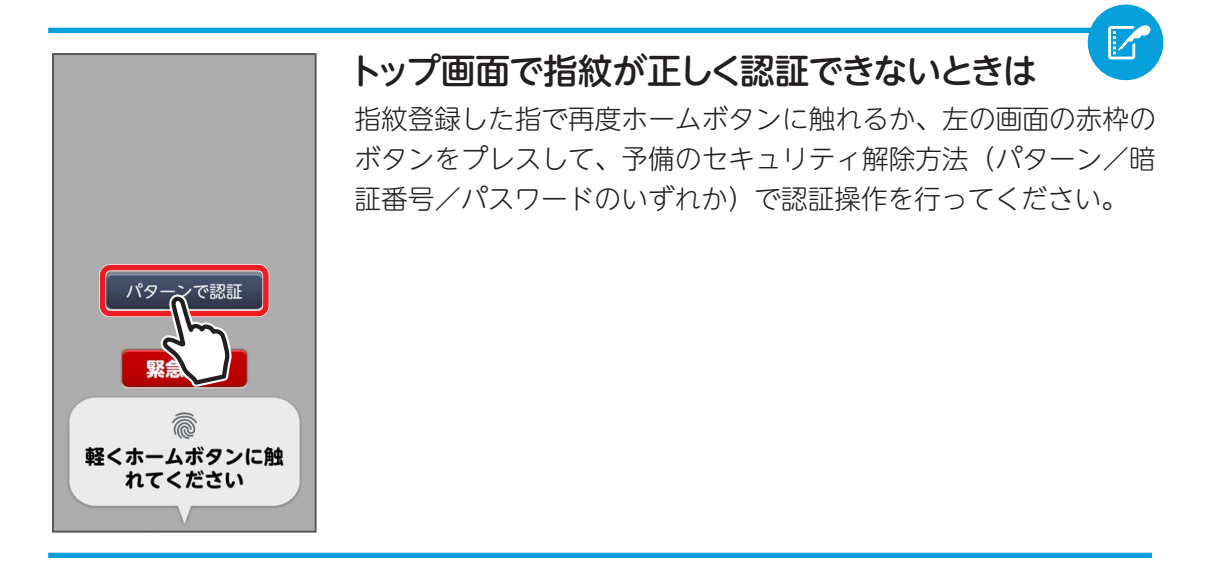

## 顔認証を使う

■ 顔を登録する

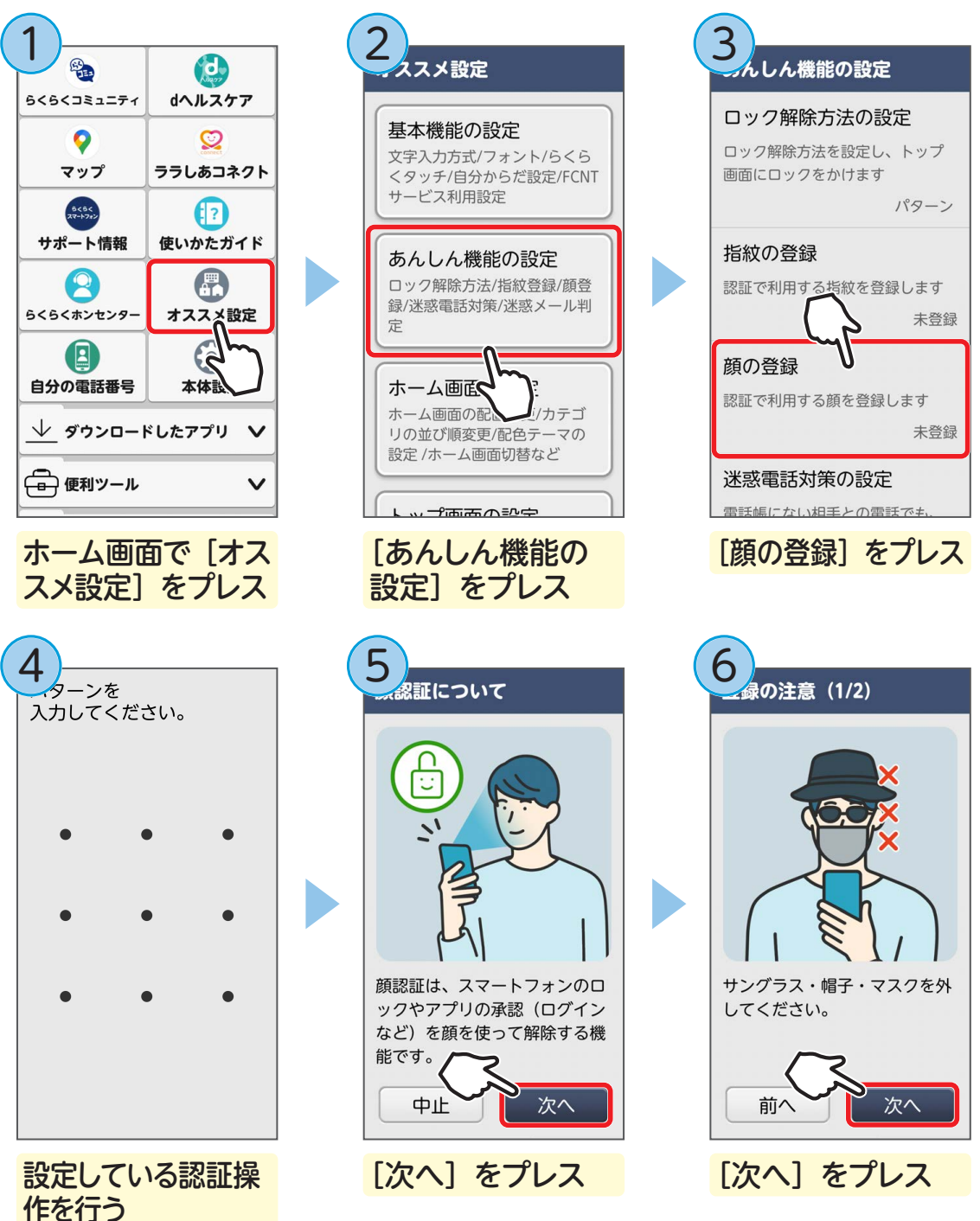

手順4ではあらかじめ予備の認証操作の設定が必要です(⇒ P.96)。

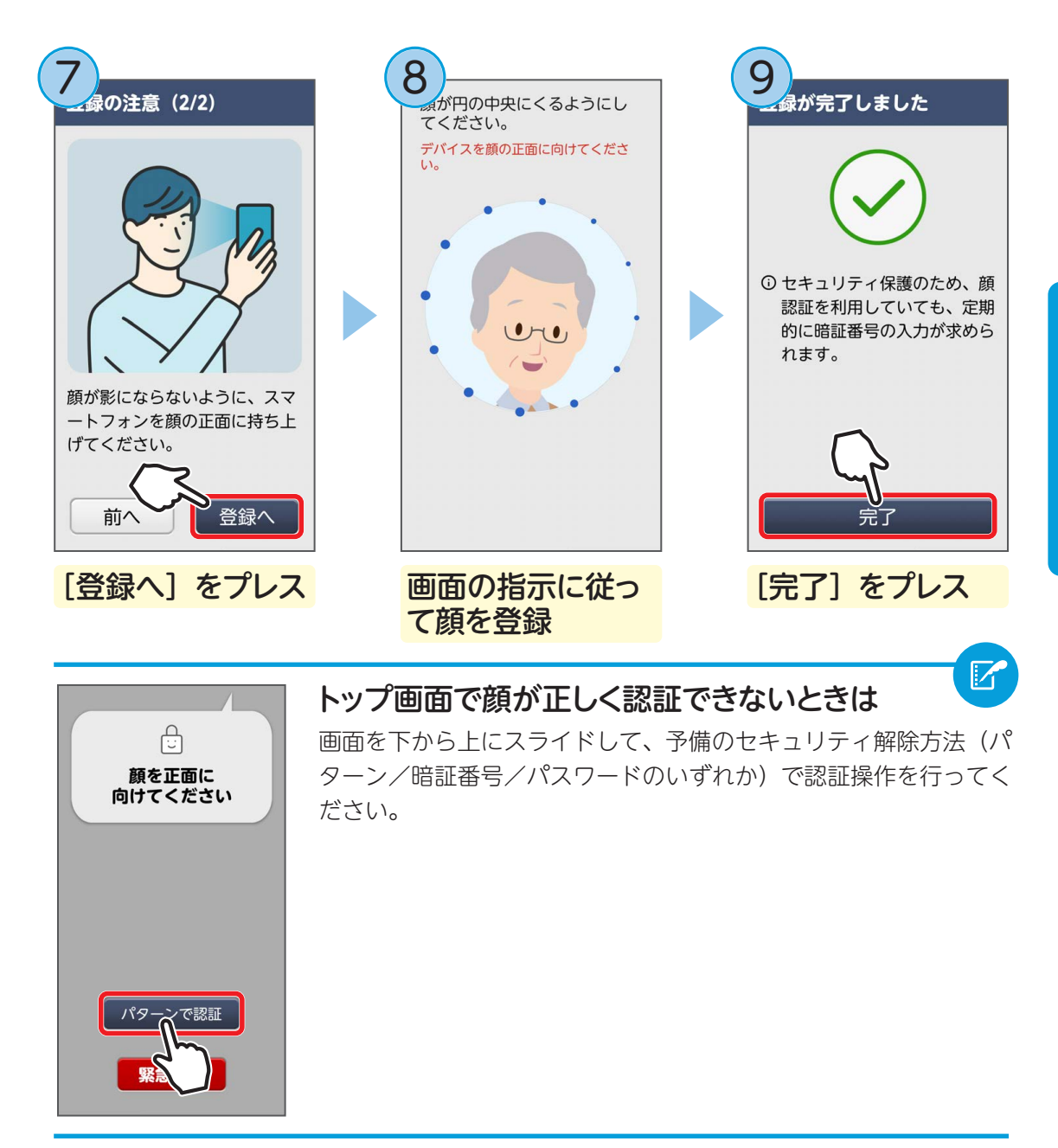

# あんしんセキュリティを使う

あんしんセキュリティをはじめて使う場合は、画面の指示に従ってアプリをアップデート します。なお、Wi-Fiに接続しているとdアカウントの設定を求める画面が表示されます。 ここでは [キャンセル] をプレスして Wi-Fi を切断してからアプリをアップデートします。

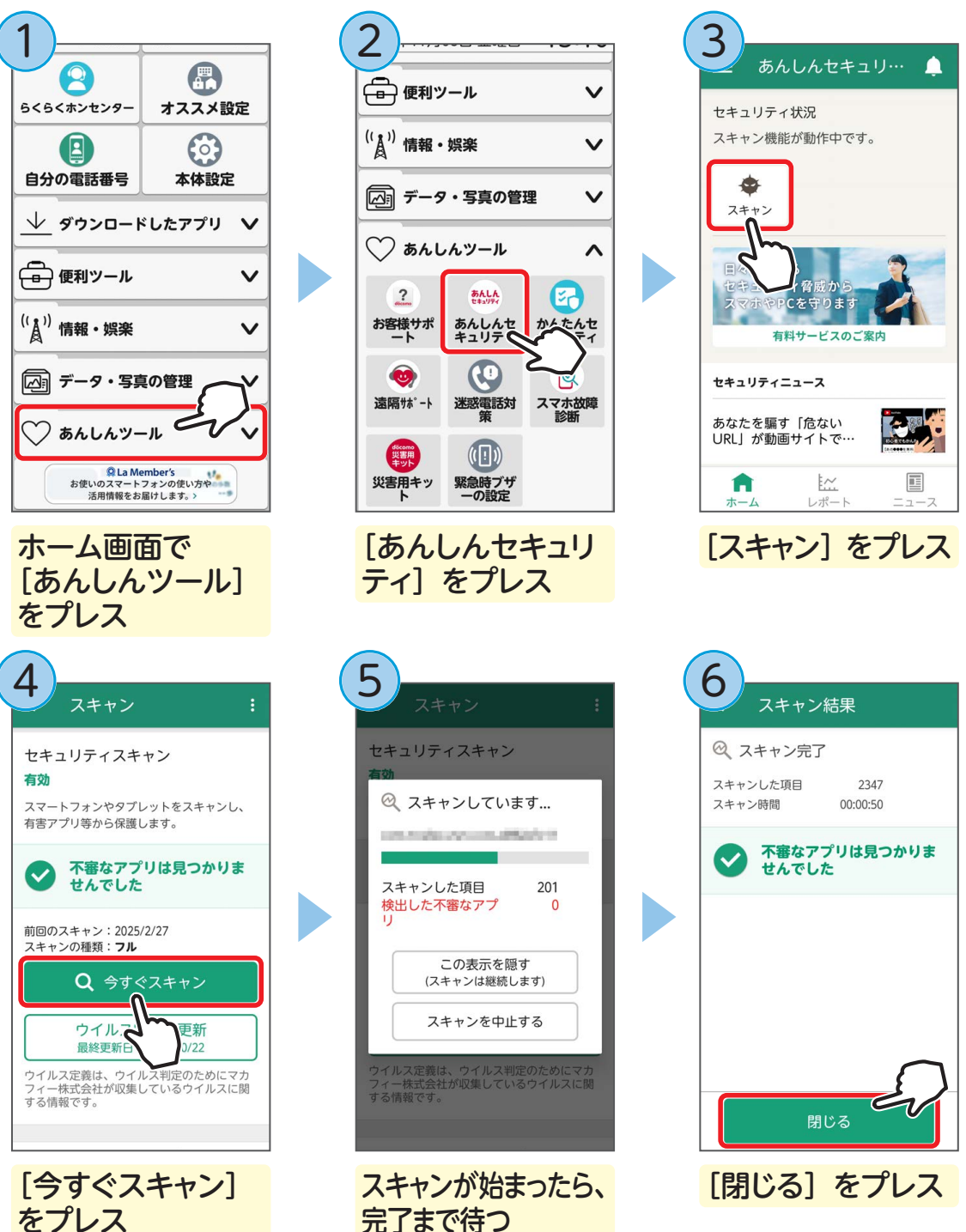

103

- はじめてあんしんセキュリティを使う場合は、初期設定が必要です。初期設定後に自動的にスキャンが開始されます。
- セキュリティスキャン実行中も、本体前面のホームボタンを押してホーム画面を表示し、 ほかのアプリを利用できます。セキュリティスキャンが完了すると、自動的に完了画面が 表示されます。

### ■ あんしんセキュリティのその他の項目

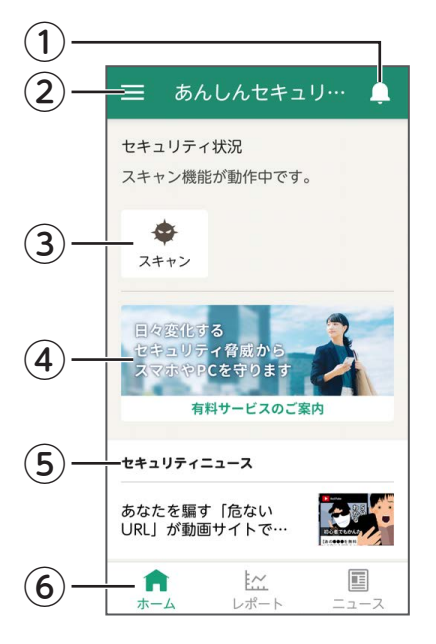

 お知らせ お知らせを確認できます。

②メニュー

アカウントやご契約中のサービスの確認、各種通知の 設定、よくある質問の確認やお問い合わせなどを行う ことができます。

③**スキャン** らくらくスマートフォンをスキャンし、不審なアプ リなどから保護します。

#### ④有料サービスのご案内

ウイルススキャンや危険サイト/危険 Wi-Fi 対策、迷惑メール/迷惑 SMS 対策など、お使いのらくらくスマートフォンをさまざまな脅威からお守りする各プラン (有料)をご案内しています。

#### ⑤セキュリティニュース

セキュリティに関する情報やニュースをお届けします。

⑥タブバー

ホーム、レポート、ニュースの画面に切り替えます。

# 安心データ保存を使う

あらかじめ、らくらくスマートフォンに microSD カード (別売) を取り付けておいてください。 安心データ保存をはじめて使う場合は、使いかたと注意事項を確認し、 [内容に同意し利用 開始する] をプレスします。

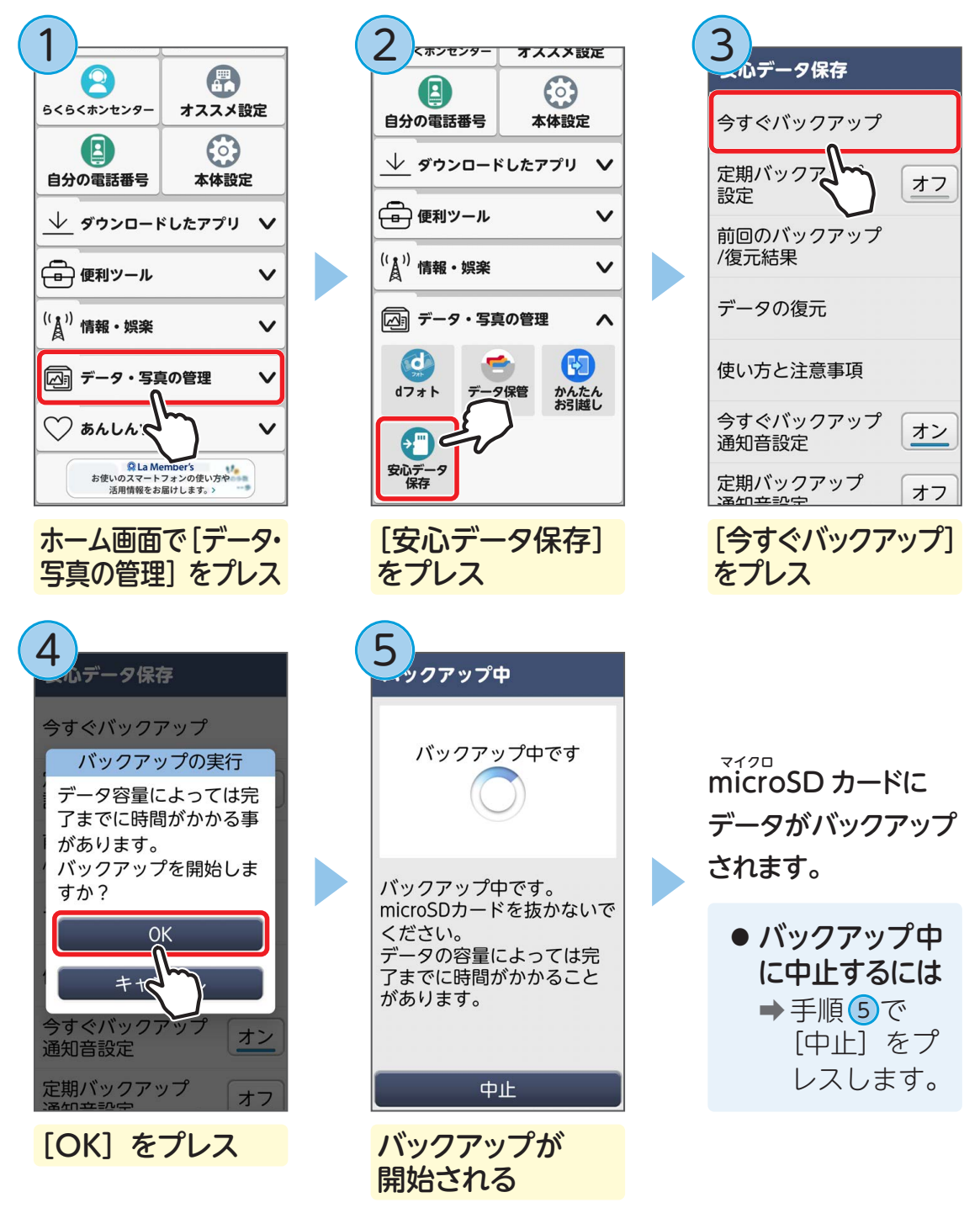

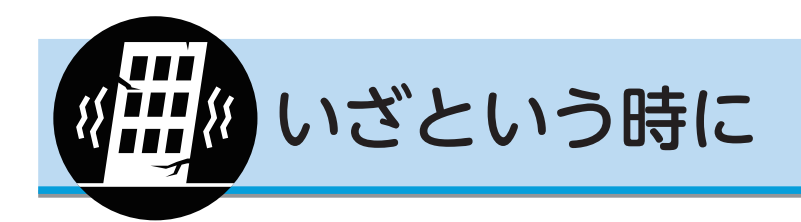

地震などの災害発生時、らくらくスマートフォンの機能にも役立つものがあります。

## ライトを使う

地震などの災害発生時に、懐中電灯の代わりに使うことができます。

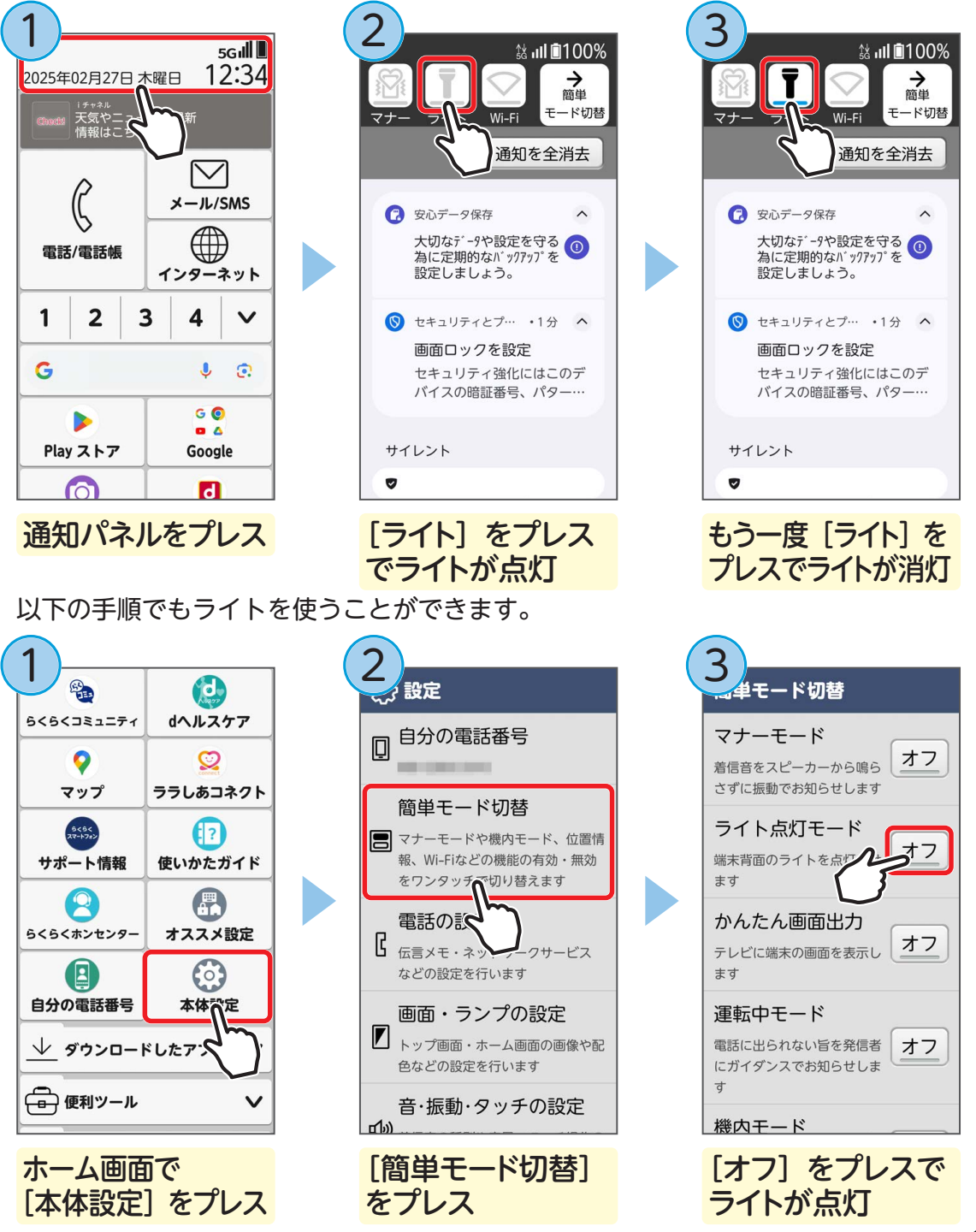

[オン]をプレスするとライトが消えます。

使ってみよう

## 緊急時ブザーを使う

緊急時に大音量のブザーを鳴らすことができます。 またブザーを鳴らしたときに、登録した相手に自動で電話や SMS を発信することも できます。

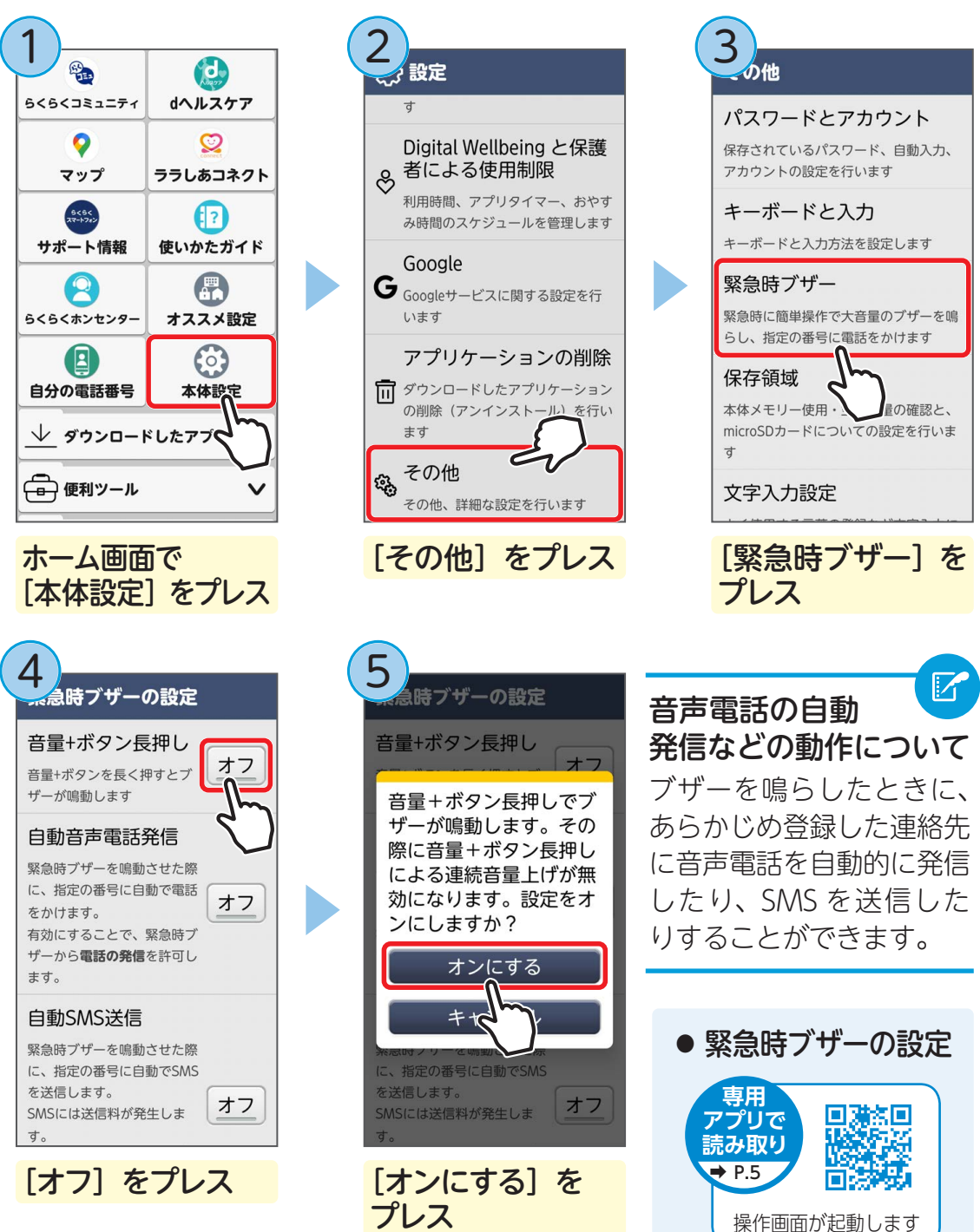
## 非常用節電モードを使う

非常用節電モードに設定すると、電池の消費を抑えることができます。 ・非常用節電モードを解除する場合も、同じ手順で操作してください。

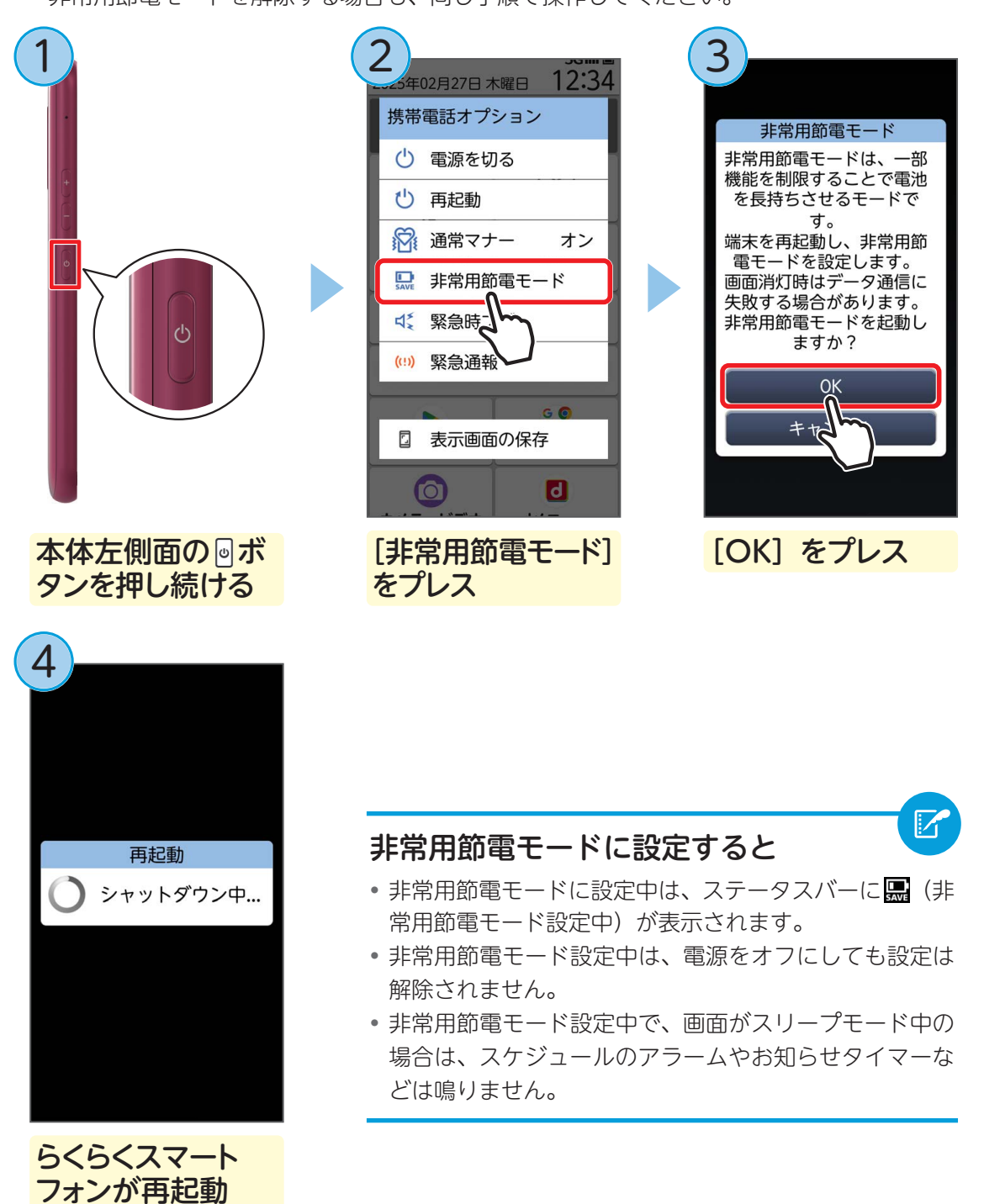

ドコモでは、災害時に備えて「災害用伝言板」や緊急速報「エリアメール」を簡単 にお使いいただくための「災害用キット」を提供しています。

#### ■ 災害用キットのアプリ

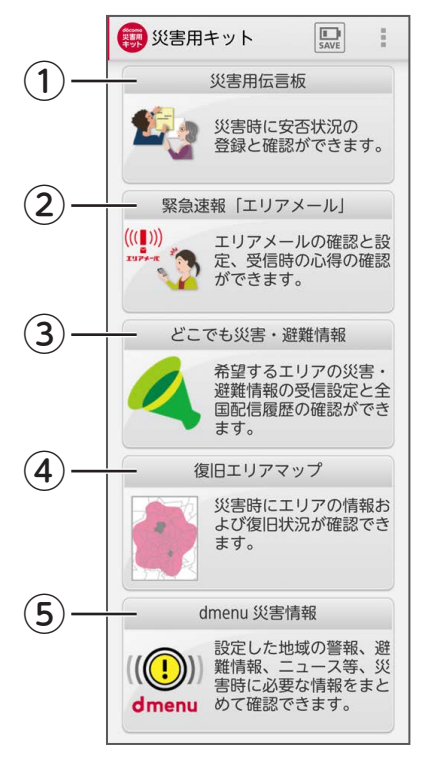

#### ①災害用伝言板

自分の安否情報を登録したり、家族や友人の安否状況 を確認したりできます。

#### ②緊急速報「エリアメール」

受信したエリアメールを確認できます。

#### ③どこでも災害・避難情報

知りたい地域の災害・避難情報のお知らせを受信で きるように設定したり、全国の配信履歴を確認した りできます。

#### ④復旧エリアマップ

災害時にエリアの情報および復旧状況が確認できます。

#### ⑤dmenu 災害情報

設定した地域の警報、避難情報、ニュース等、災害時 に必要な情報をまとめて確認できます。

#### 災害用伝言板を体験できる?

災害用伝言板は、大規模災害が発生した場合などドコモが定めるサービス提 供期間中のみ利用できます。

ただし、次の期間中はサービスを体験することができます。

- ●毎月「1日」「15日」(午前0:00~午後11:59)
- ●正月三が日(1月1日正午~1月3日午後11:00)
- ●防災週間(8月30日~9月5日)
- ●防災とボランティア週間(1月15日~1月21日)

※実際に災害が発生した際には体験利用ができない場合があります。

## 

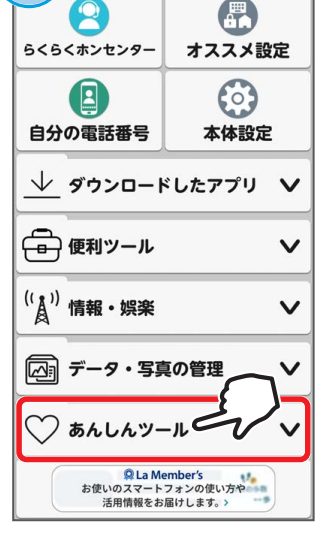

ホーム画面で [あんしんツール] をプレス

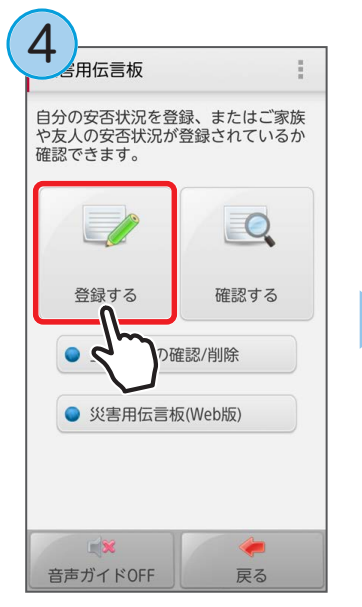

[登録する] をプレス

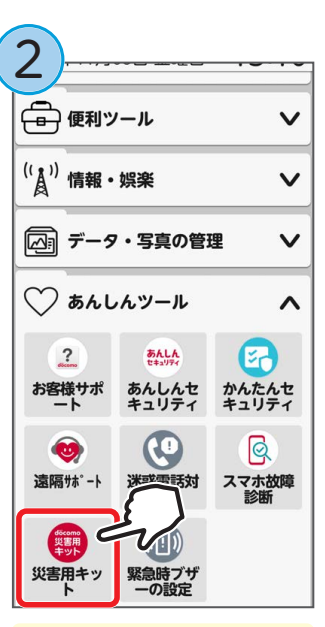

[災害用キット]を プレス

伝えたい安否状況を選んでください。

...

被害があります

避難所に居ます

自由にメッセージを入力する

5

發録

..

無事です

自宅に居ます

を選ぶ

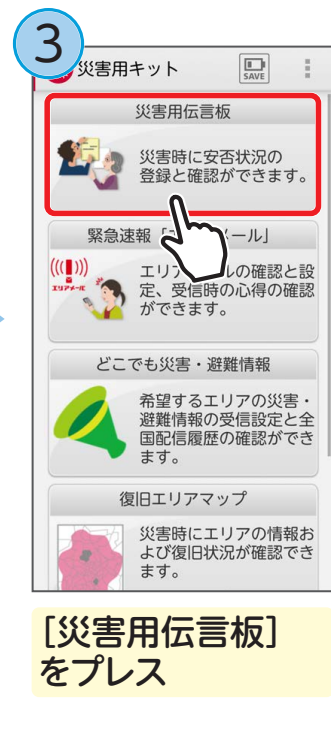

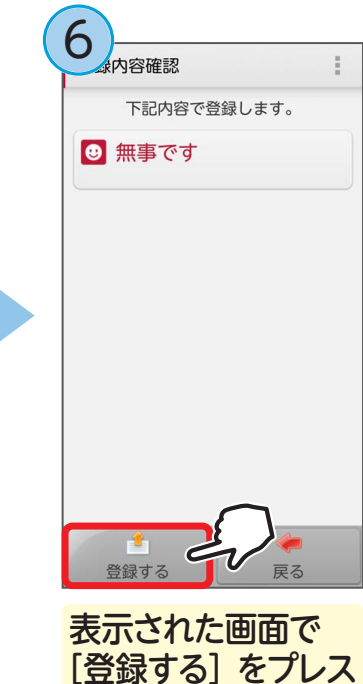

安否状況が登録されます。

手順(5)で[自由にメッセージを入力する]を選んだ場合は、メッセージを入力後、 [決定]をプレスします。

戻る

伝えたい安否状況

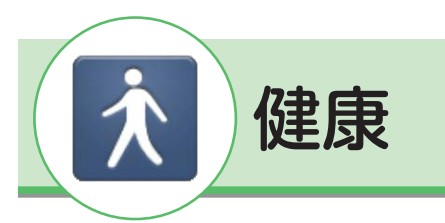

らくらくスマートフォンで楽しく健康管理をしてみましょう。 「ララしあコネクト」では歩数や歩速、心拍数、自律神経パワーなどが確認できます。

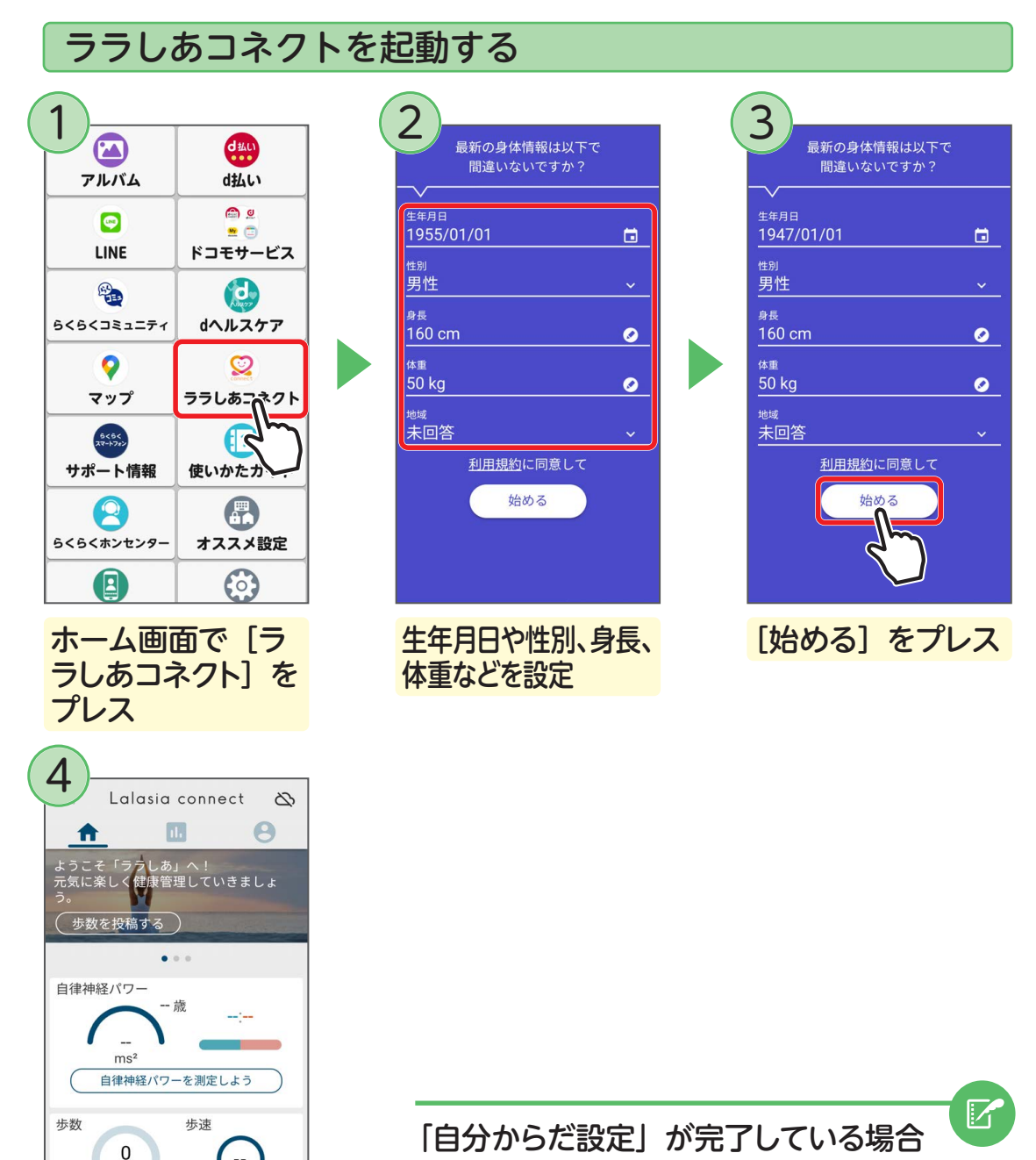

ララしあコネクト起動時の各項目(生年月日な ど)の設定は不要です。

steps

メイン画面が表示

心拍数

される

m/分

東海道五十三次

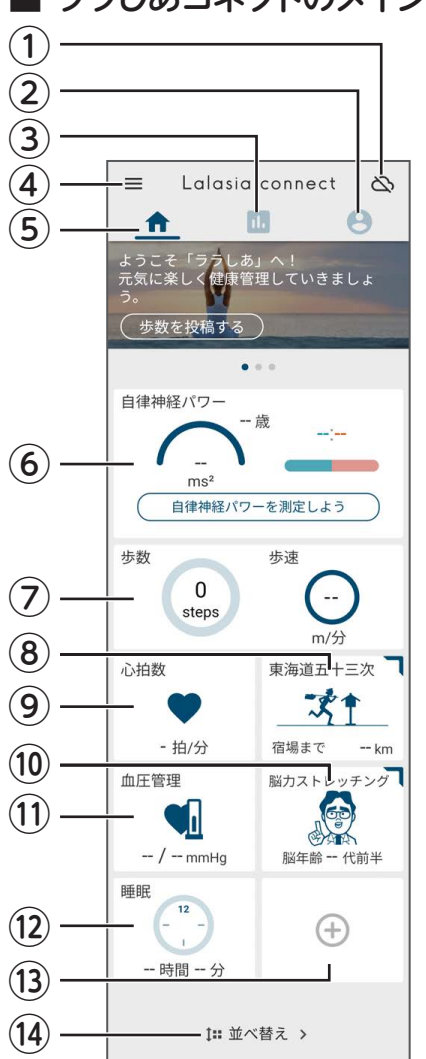

■ ララしあコネクトのメイン画面を見る ①データ引き継ぎ ほかの携帯電話で測定した情報などを同期するこ とができます。 ②プロフィール 生年月日や身長、体重など身体情報を表示・編集します。 ③ランキング、分布 測定値をもとに、同年代の利用者内でのランキングや 分布を表示します。 ④メニュー 各種設定やヘルプなどの情報を表示します。 (5)メイン画面(測定メニュー) メイン画面の測定メニューを表示します。 ⑥自律神経パワー 背面にある脈波センサーを指で触れることで、自 律神経の活動量を測定します。自律神経の活動量 を測定・数値化することで、健康管理に役立てます。 ⑦歩数、歩速 歩数、移動距離、歩速、脂肪燃焼量、消費カロリー、 活動量を測定・表示します。 ⑧東海道五十三次 達成した歩数から東海道五十三次の道のりを疑似 体験できます。また、旅の記録をらくらくコミュ ニティで投稿できます。 ⑨ 心拍数 内側カメラを利用して顔を認識し、心拍数を測定・

#### 10みんなで脳力ストレッチング

東北大学加齢医学研究所の川島降太教授監修の「み んなで脳力ストレッチング」を利用できます。

#### (1) 血圧管理

表示します。

ご利用の血圧計で測定した最高/最低血圧と脈拍 数を入力し、管理します。血圧計の画面にらくら くスマートフォンをかざすだけで、測定結果を取 り込むことができます。

#### 12)睡眠

睡眠時、らくらくスマートフォンを枕元に置いて 睡眠時間や眠りの深さを測定・表示します。

#### (3ヘルスコネクト連携

ヘルスコネクトに記録されたデータを表示します。

(4)測定メニューの並べ替え

メニューの並び順を変更できます。

## 自律神経パワーを測定する

本端末の背面にある脈波センサーを指で触れることで、自律神経の活動量を測定します。自律神経の活動量を測定・数値化することで、健康管理に役立てます。

#### ■ はじめて測定するときは

チュートリアル(使いかたの説明や解説など)が表示されますので、画面に従って 測定してみましょう。

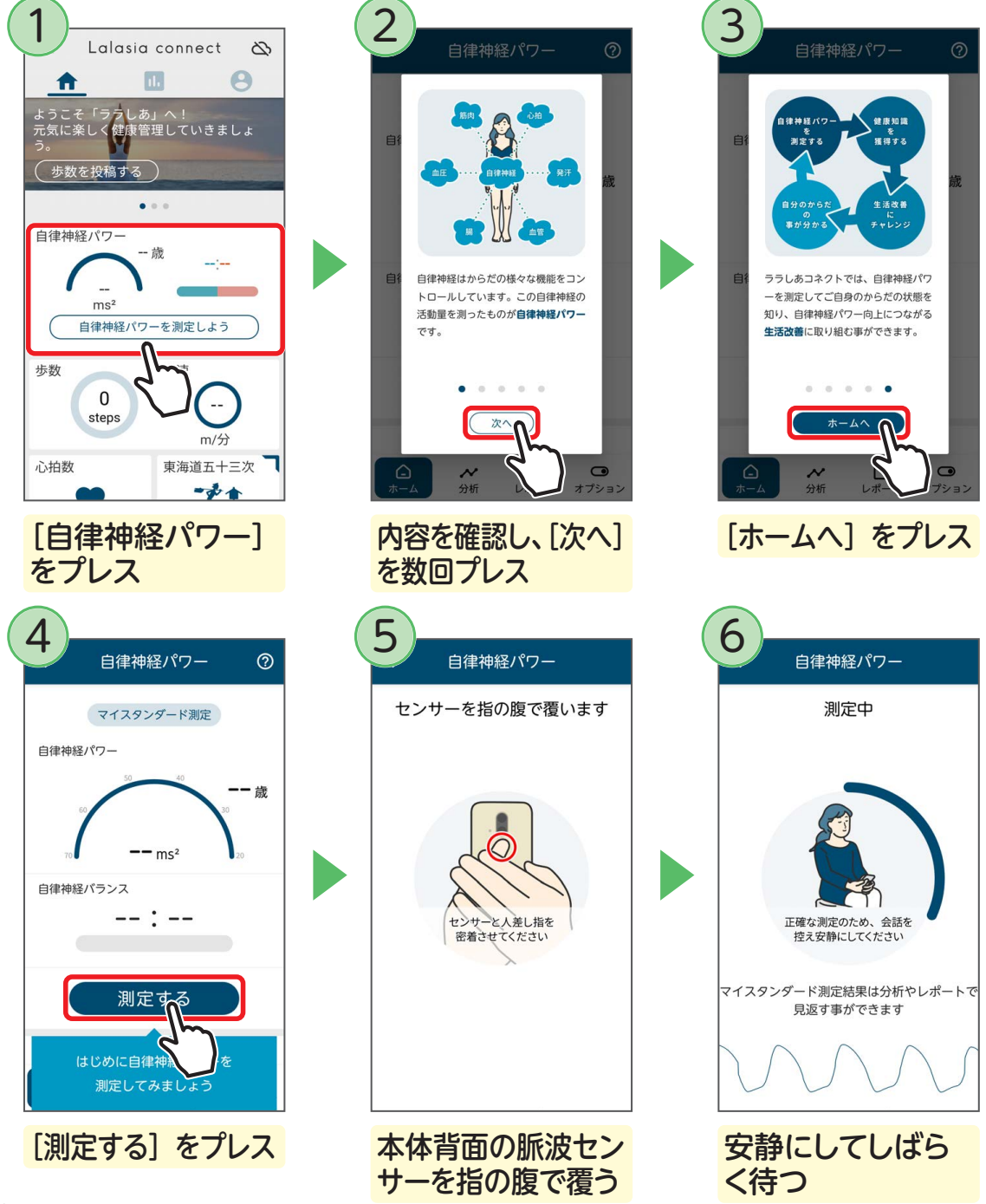

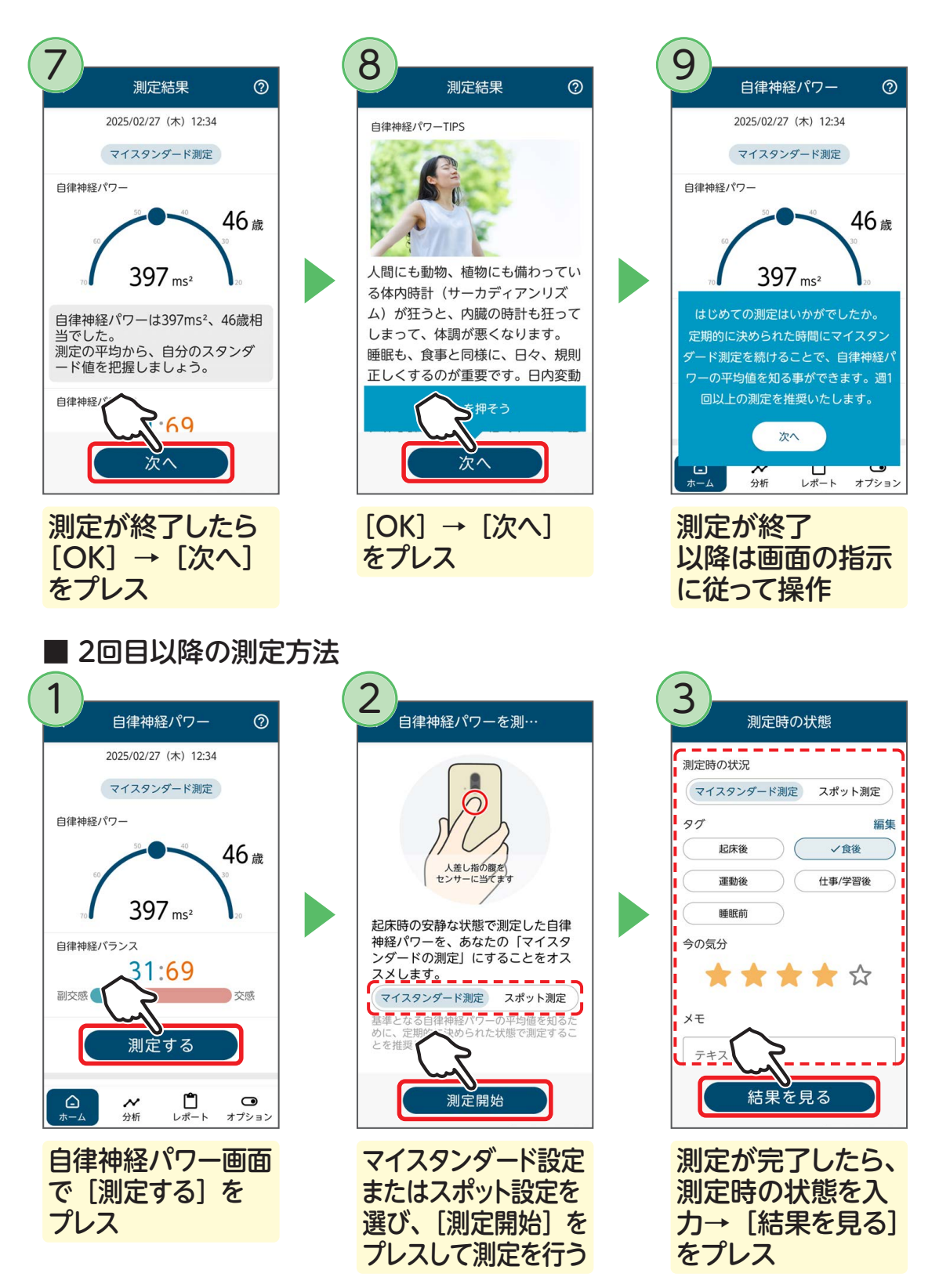

測定結果の詳細が表示されます。[編集]をプレスして測定時の状態を編集したり、 [次へ] → [チャレンジを設定する]をプレスして健康のための習慣を設定したりで きます。

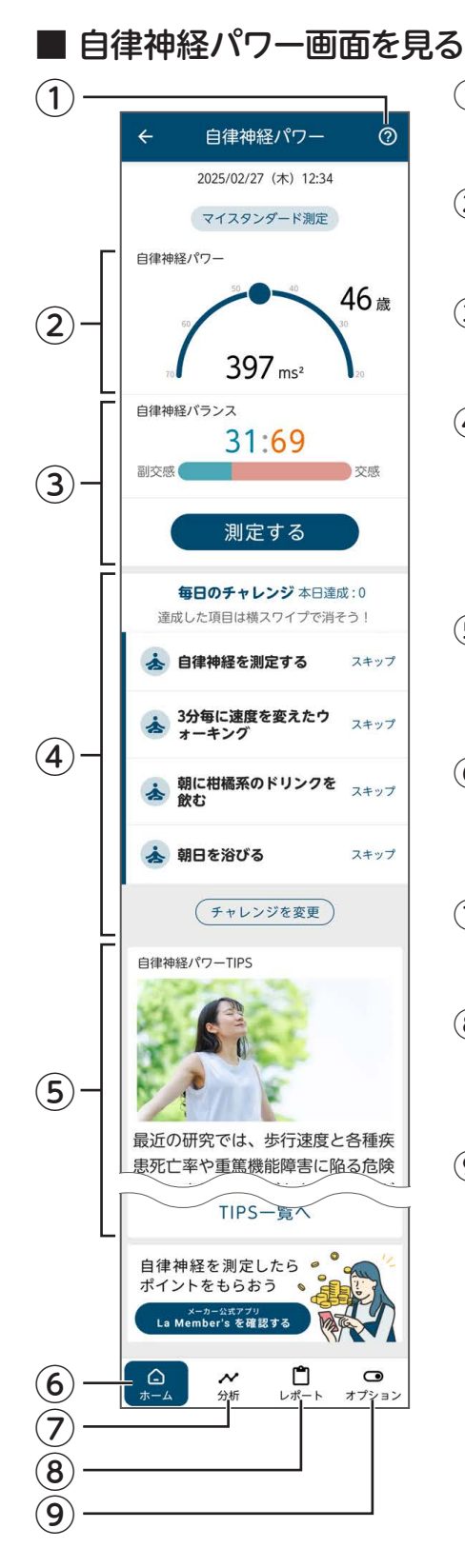

#### **①ヘルプ**

自律神経パワーについて知ることができます。

②自律神経パワー

自律神経パワーの測定結果が表示されます。

3 自律神経バランス 自律神経バランスの測定結果が表示されます。

#### ④毎日のチャレンジ

自律神経パワーの向上につながる、日々の生活習慣の 改善のヒントです。 ご自身の生活スタイルに合ったチャレンジを取り入れ て、自律神経パワーの維持・改善にお役立てください。

## ⑤自律神経パワー TIPS

自律神経に関するさまざまな記事を見ることができ ます。

#### ⑥ホーム

自律神経パワーと自律神経バランスの測定値、チャレンジ、自律神経パワーについての情報を表示します。

## ⑦分析

過去の測定結果を表示します。

## ⑧レポート

過去の自律神経パワー、歩数、睡眠時間、体重の平 均値を月ごとに確認できます。

#### **⑨オプション**

自律神経パワーの目標年齢や測定モードを設定でき ます。

## 歩数、歩速を測定する

歩数や歩速、移動距離、消費カロリーなどを自動測定してくれます。 1日の目標歩数は、次の操作で設定を変更できます。

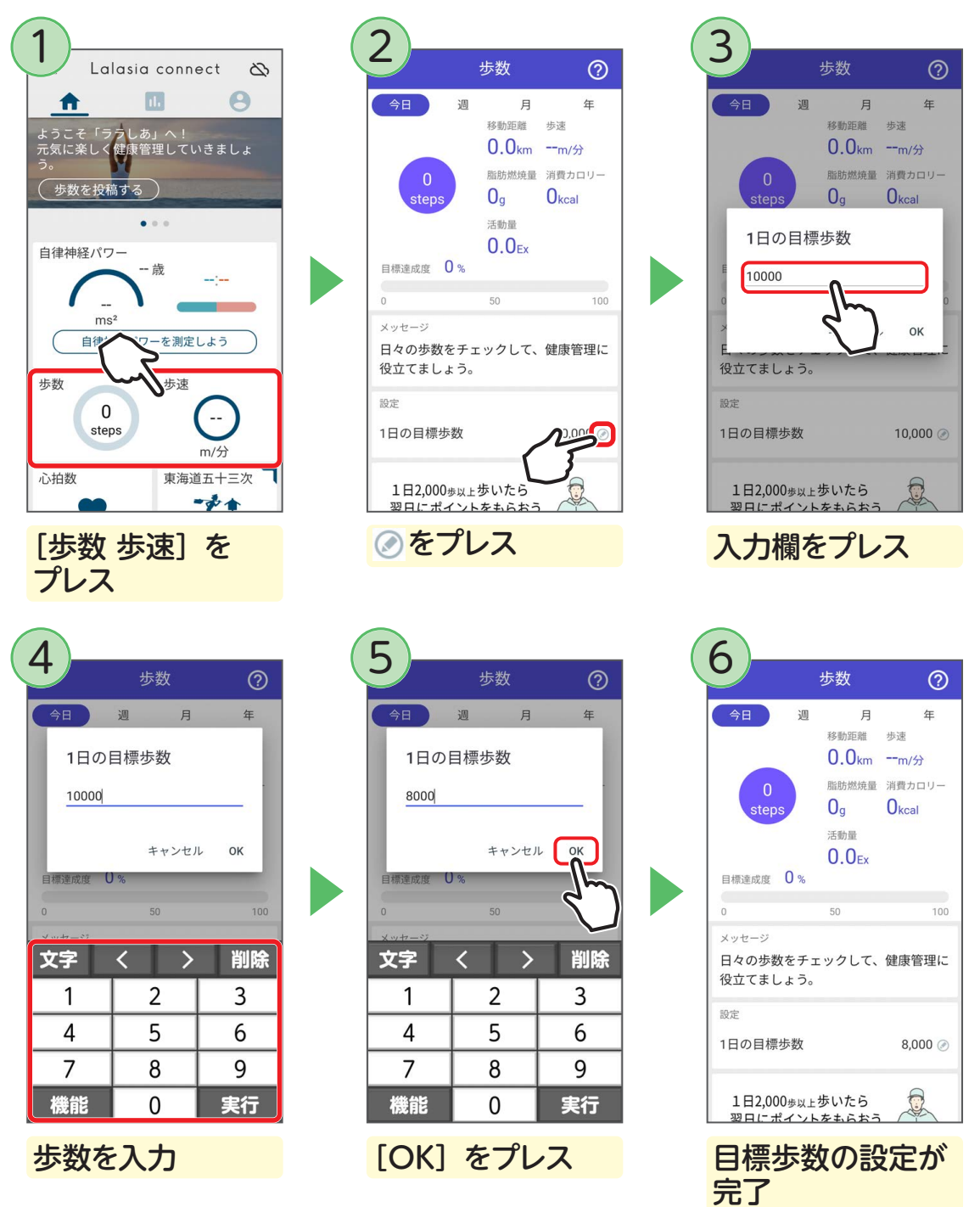

## 血圧を管理する

ご自身の血圧値と脈拍数を定期的に入力することで、日々の血圧管理に役立ちます。 血圧測定の時間や薬を飲む時間を、アラームでお知らせすることもできます。

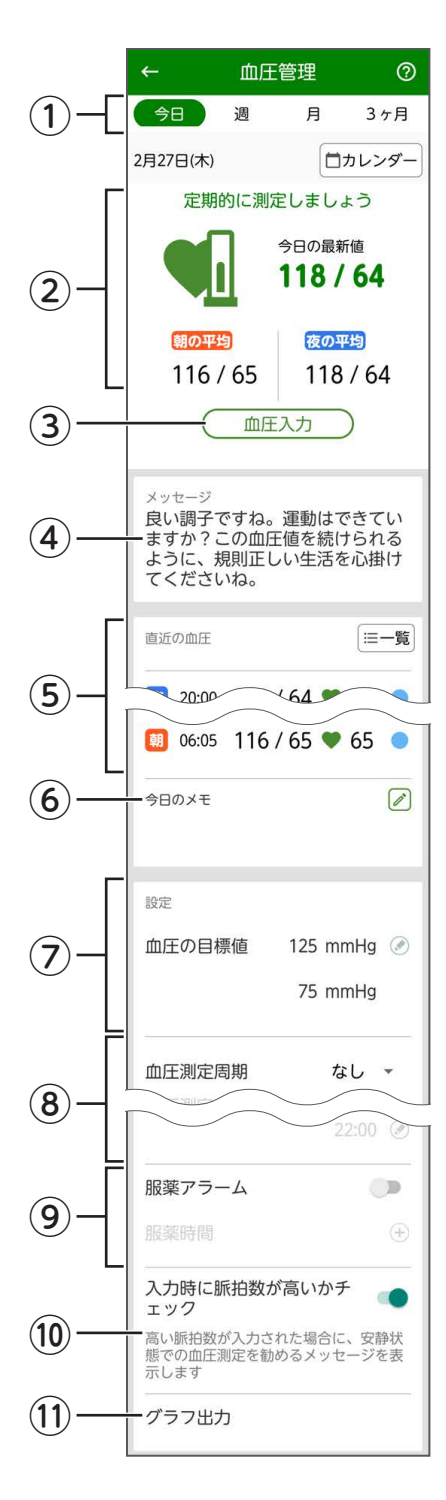

#### ①表示方法の切り替え

[今日] / [週] / [月] / [3ヶ月] のいずれか をプレスすると、今日/1週間/1か月/3か月 ごとの血圧、脈拍数、体重の推移がグラフで確認 できます。

②当日の結果表示

当日の測定結果などが表示されます。

3**血圧入力** 

血圧値、脈拍数を入力します。

④ メッセージ 測定結果に応じたメッセージが表示されます。

#### ⑤血圧値一覧

当日の測定結果が一覧で表示されます。入力した 時間・血圧値・脈拍数と目標達成度が確認できます。

#### ⑥今日のメモ

服薬回数、体重などを入力します。

⑦血圧の目標値 血圧の目標値を設定できます。

#### ⑧血圧測定アラーム

血圧を測定する時刻になると、アラームでお知ら せするように設定できます。

#### ⑨服薬アラーム

薬を飲む時刻になると、アラームでお知らせする ように設定できます。

#### ⑩脈拍数チェック

(1) グラフ出力 最近の血圧値のグラフを保存します。

## 血圧計の測定結果を取り込む

らくらくスマートフォンを血圧計の画面にかざすだけで、測定結果を取り込むこと ができます。

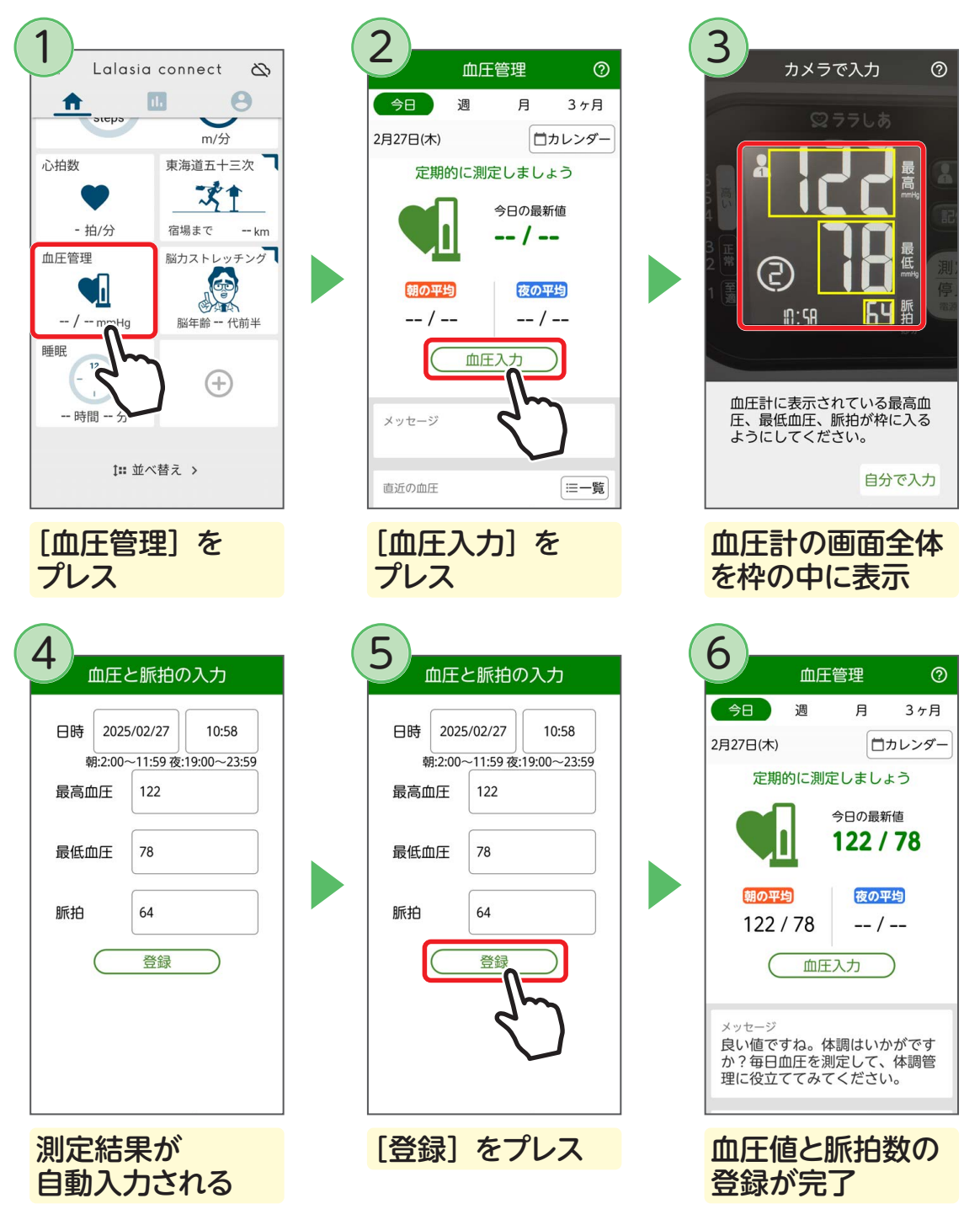

## 心拍数を測定する

1 3 2 ? Lalasia connect 3 0 週 月 開始ボタンを押してください m/分 今日の最新測定値 - 拍/分 -:--心拍数 東海道五十三次 31 最近の安静時心拍 - 拍/分 宿場まで -- km - 护 血圧管理 脳カストレッチング 6 測定する CHA -- / -- mmHg 脳年齡 -- 代前半 メッセージ 睡眠 心拍数を測定してる (+)設定 -- 時間 -- 分 測定時間アラーム 開始 1∷ 並べ替え > 測定中に顔を表示する 「心拍数」をプレス [測定する] を 顔枠に顔を収める プレス 4 6 7 ? ? 週 月 週 月 開始ボタンを押してください 今日の最新測定値 今日の最新測定値 61 拍/分 18:42 最近の安静時心拍 測定時の状況を選んでくださ 61 拍/分 U., 一般  $\odot$ 運動前 0 測定する 運動後 0 メッセージ 今後も定期的に心拍数を測定しましょ OK う。 設定 測定時間アラーム 測定時間アラーム 開始 測定時間 07:30 🧷 測定中に顔を表示する [開始] をプレス 測定した状況を選び、 測定結果が表示 [OK] をプレス される

内側カメラに顔を表示させることで心拍数を測定します。

## 睡眠状態を測定する

寝るときに枕元にらくらくスマートフォンを置いて睡眠時間や眠りの深さを記録し ましょう。測定開始時刻を決めてアラームでお知らせすることもできます。

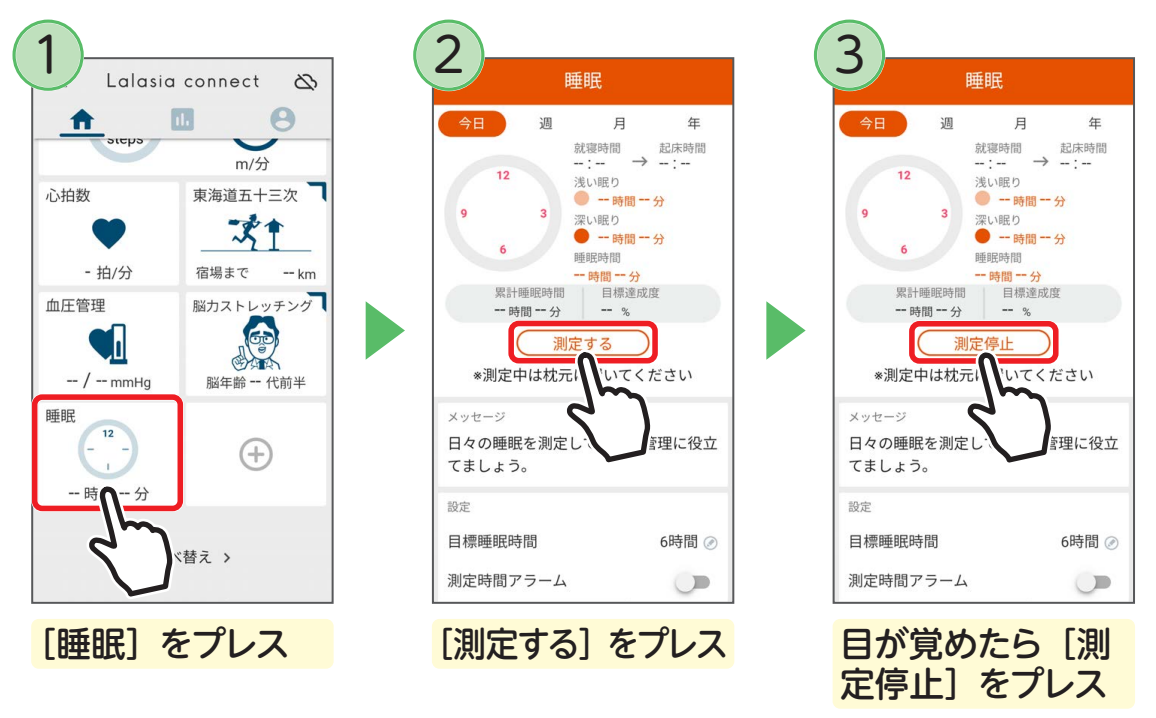

測定が完了します。毎日睡眠状態を測定して、質の良い睡眠を目指しましょう。

#### ■ 測定時間アラームを利用する

#### ■ 表示を切り替える

画面上部の[今日]/[週]/[月]/[年]のいずれかをプレスすると、睡眠時 間の表示を今日、1 週間表示、1 か月表示、1 年表示に切り替えられます。

## 脳年齢を測定する

東北大学加齢医学研究所の川島隆太教授監修の「みんなで脳力ストレッチング」は、 記憶力や判断力などの脳を鍛えるゲームをしたり、脳年齢を測定することができます。

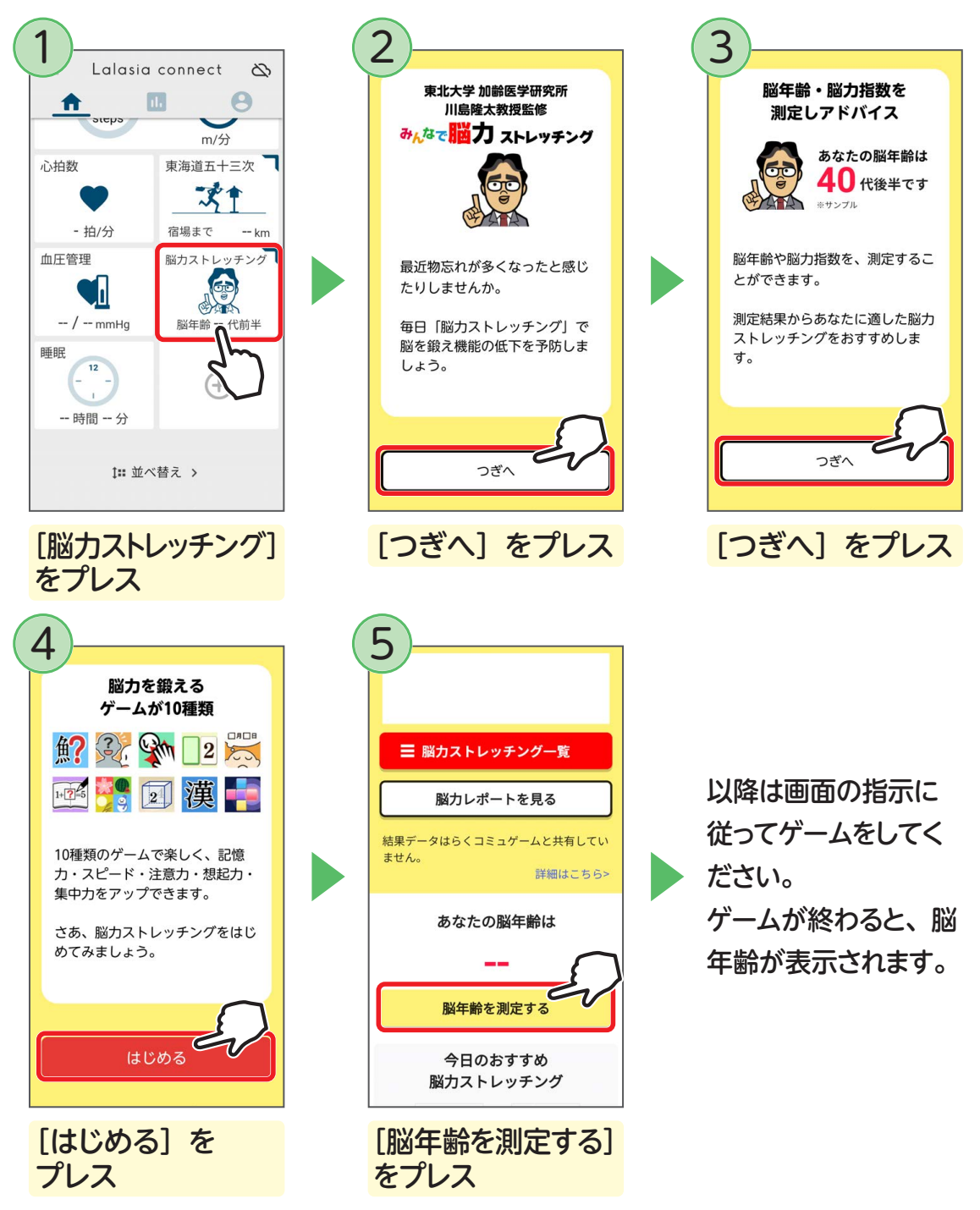

## dヘルスケアを使う

「dヘルスケア」アプリでは、歩数計測や体重記録など健康に関するミッションが毎日配 信され、ミッションをクリアすると dポイントが当たります。体重や血圧の変化をグラフ で確認することもでき、楽しみながら健康づくりを進めることができます。

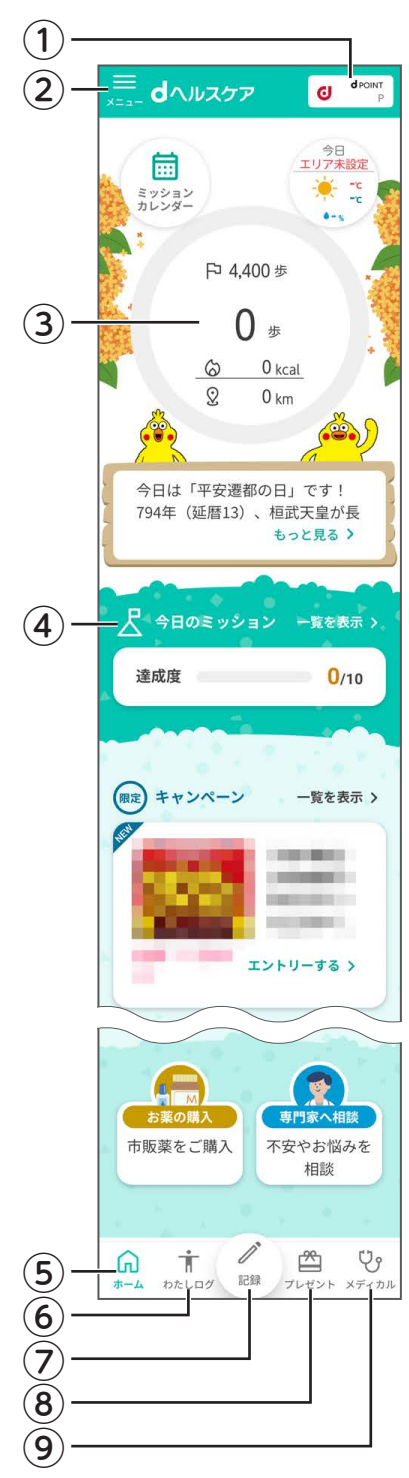

①ご利用可能ポイント

貯まった d ポイントが表示されます。

- ②メニューボタン アプリの使いかたを確認したり、各種設定を行ったり することができます。
- ③今日の歩数

プレスすると、日、週、月、年ごとの歩数をグラフ で確認できます。

④今日のミッション

[一覧を表示]をプレスするとミッションの一覧が表示 され、ミッションに挑戦することができます。

**⑤ホームボタン** 

dヘルスケアのホーム画面を表示します。

⑥わたしログボタン

記録した体重や血圧などの情報を確認できます。

⑦記録ボタン

血圧や脈拍、体温、生活習慣などを記録できます。

⑧プレゼントボタン

ミッションをクリアすると、dポイントの抽選に参加できます。

#### **⑨メディカルボタン**

健康不安の解消・解決に向け、様々なメディカルサー ビスへの入り口を提供する健康・医療ポータルです。 「dヘルスケア」アプリを起動して、毎日の歩数計測や体重・血圧等の記録などミッションに挑戦してみましょう。ミッション達成後「プレゼント」で dポイントが当たる抽選に参加できます。

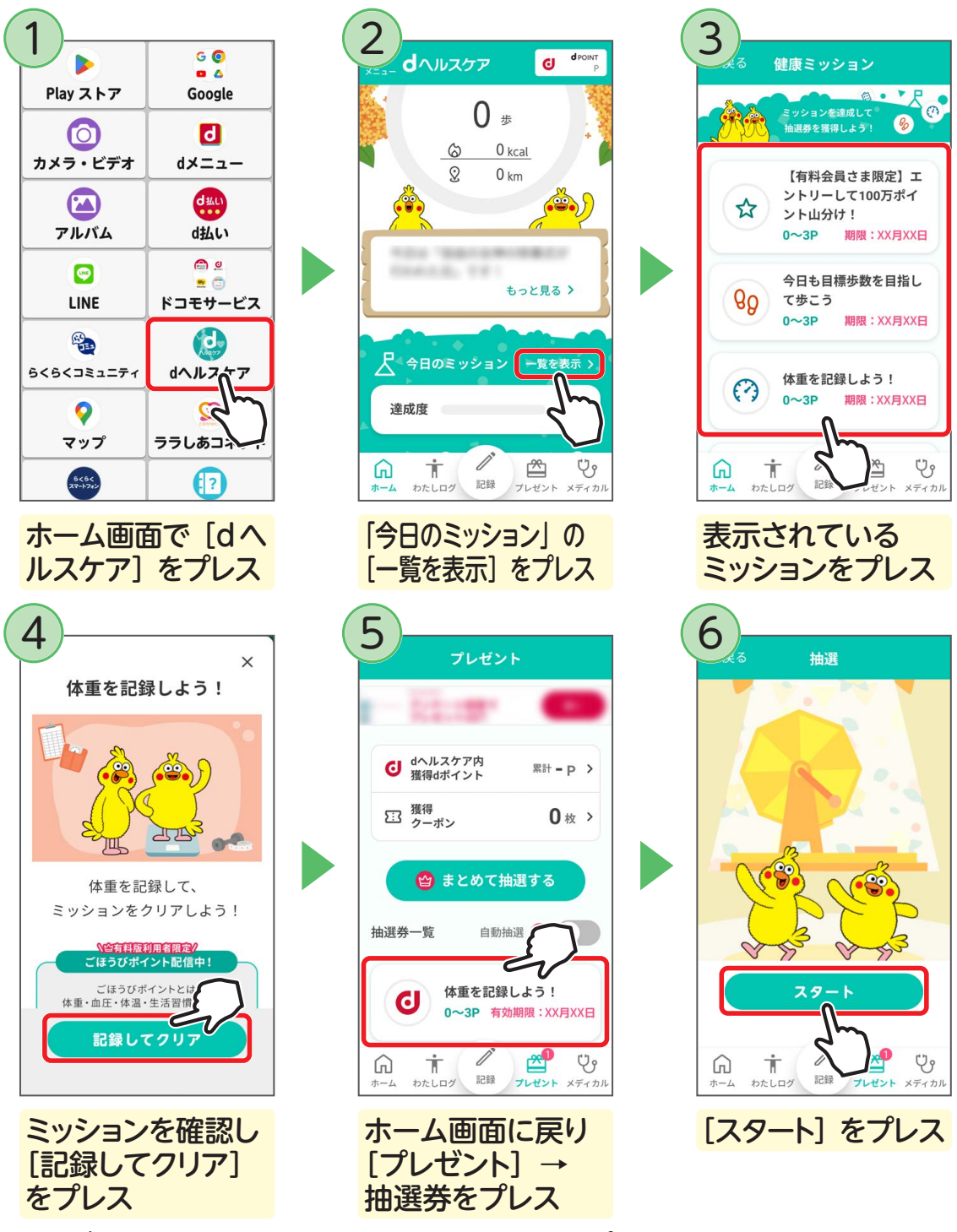

抽選が始まります。結果画面を確認し〔閉じる〕をプレスをすると終了します。

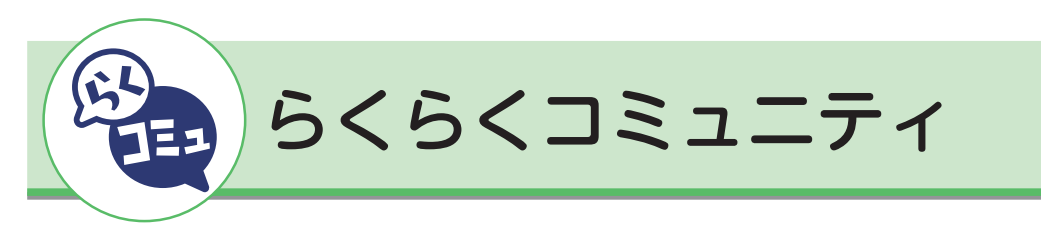

## らくらくコミュニティとは

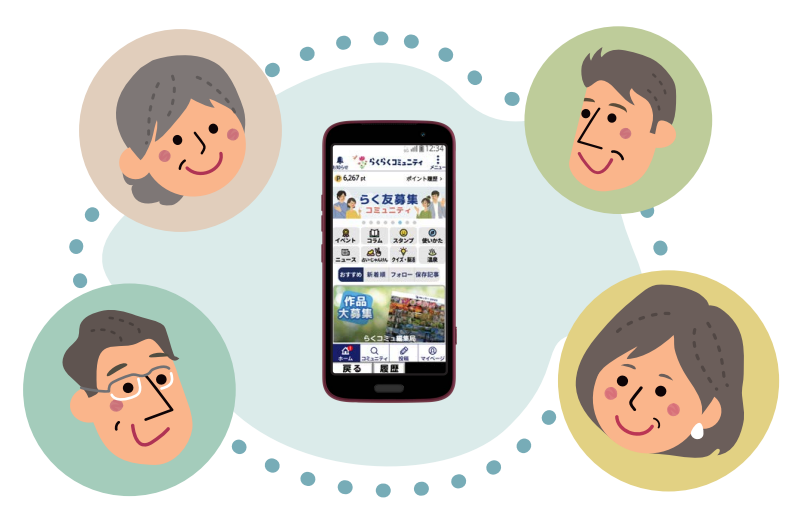

## 会員数 300 万人<sup>\*</sup>以上!大人世代が中心の SNS

らくらくコミュニティとは、スマホが苦手な人でも「安心・簡単・楽しく」利用できる、 SNS(インターネット上のコミュニケーションの場)です。気軽に趣味の話題やイ ベントを通じて同世代のユーザーと交流できます。また、スマホの使い方で困った 時には気軽に聞けるコミュニティもあり、初めての SNS でもあんしんしてご利用い ただけます。

※ 2024 年 7 月末時点

# 〜らくらくコミュニティ利用者の声〜 らくコミュのおかげで…花や空の写真を撮ったり、絵手紙を描いたり、趣味の幅が広がりました。 らくコミュをポンと押すと、全国の方と繋がるこの不思議さと魅力。 皆さんの生活をちょっと覗かせて頂いて、元気もらっています。 らくコミュのおかげで元気です。スマホ片手に東に西に 走り回っています。

#### ● 毎日がワクワク楽しくなる 自宅に居ながら毎日楽しめるクイズ・占い・ ニュース、毎月テーマが変わるイベントなど、 ワクワクするコンテンツが盛りだくさん! あなたの撮った写真や詠んだ俳句などを投稿し たり、らくらくコミュニティの仲間の投稿にコメ ントすることでコミュニケーションが広がります。

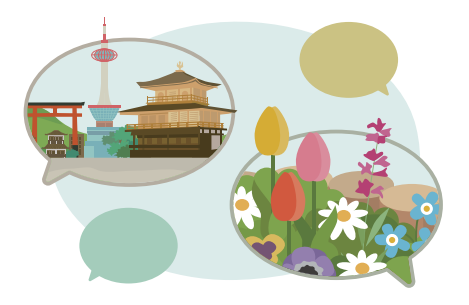

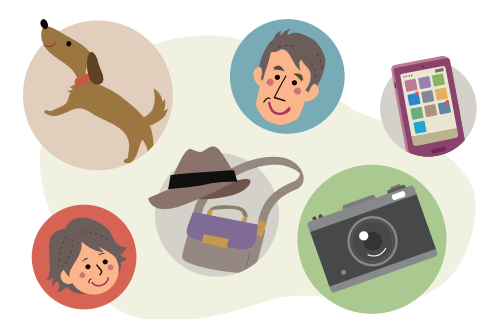

#### ● 趣味や仲間の輪がひろがる

趣味やテーマごとにコミュニティがあり、花や風 景など写真を共有し合えたり、遠く離れた地域 に趣味の仲間ができたりします。 もちろん閲覧だけでも OK ですし、投稿すると、 「いいね」 やコメントなどのリアクションがもら える楽しみも牛まれます。

● スマホの使い方、悩みを解決できる らくらくスマートフォンの最新情報をいち早く入手! スマホの使いこなし記事で、今よりももっと便利 にスマホを使いこなせ、困った時には気軽に聞 けるコミュニティで解決できます。

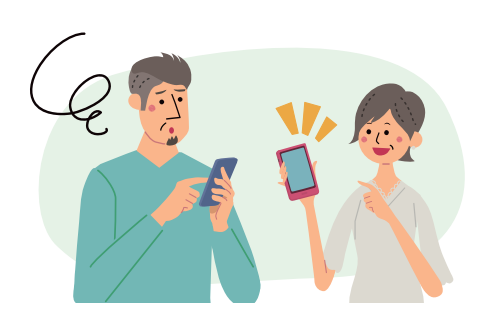

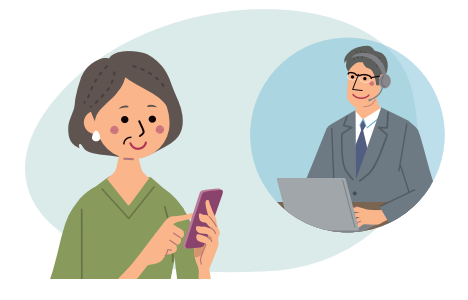

#### ● あんしんして使える

専門スタッフが投稿内容をチェックしているの で、誹謗中傷や個人情報の漏えい、詐欺や勧 誘を防ぎます。

## らくらくコミュニティを利用する

らくらくコミュニティを利用するには、最初に利用登録を行います。

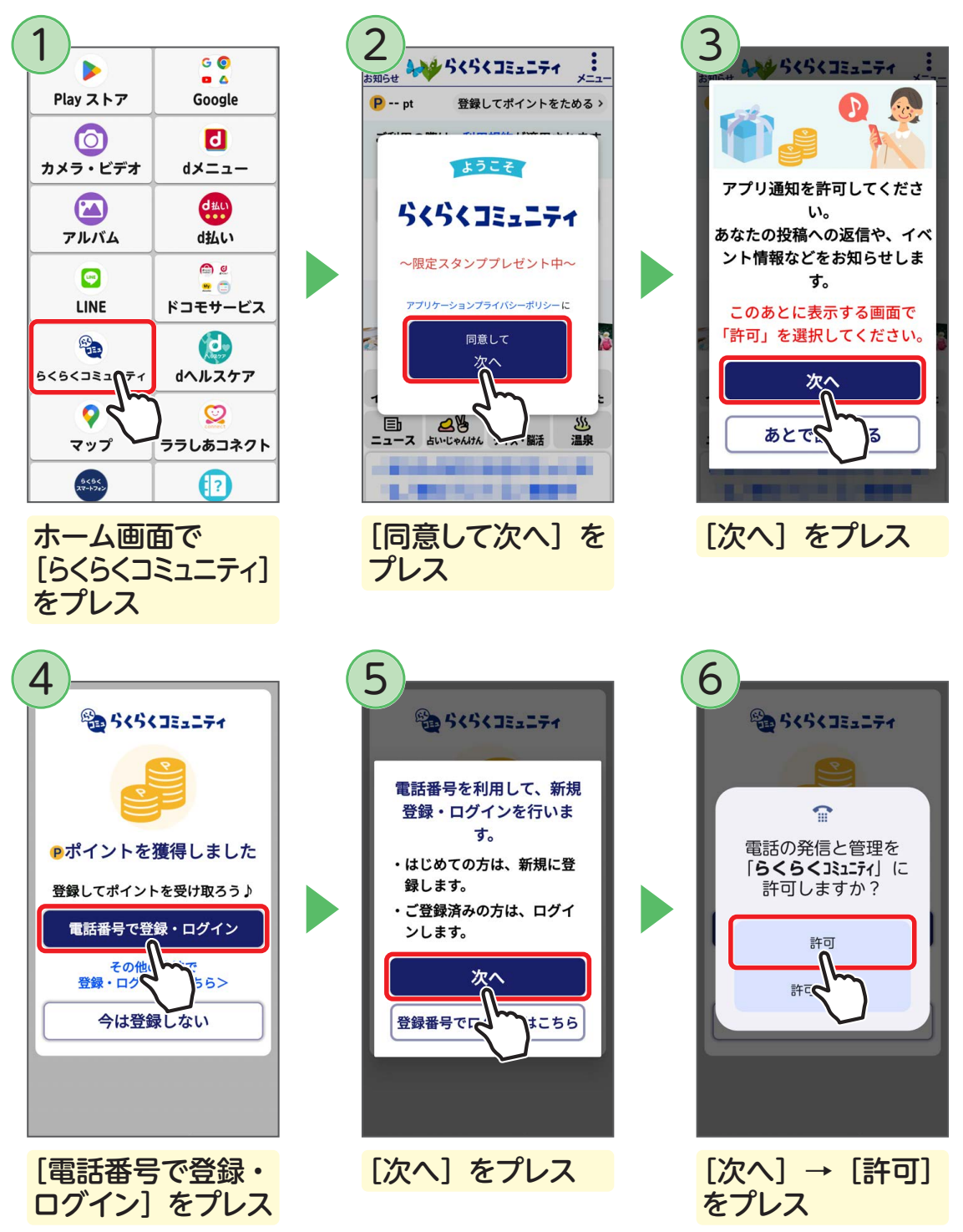

利用登録が完了します。

以降は画面の指示に従って操作し、らくらくコミュニティを利用してみましょう。

## ホームを見る

ホームには、自分の興味・関心に沿った投稿や、フォローしているユーザー・公式 アカウントの投稿などが、タイムラインで自動的に表示されます。

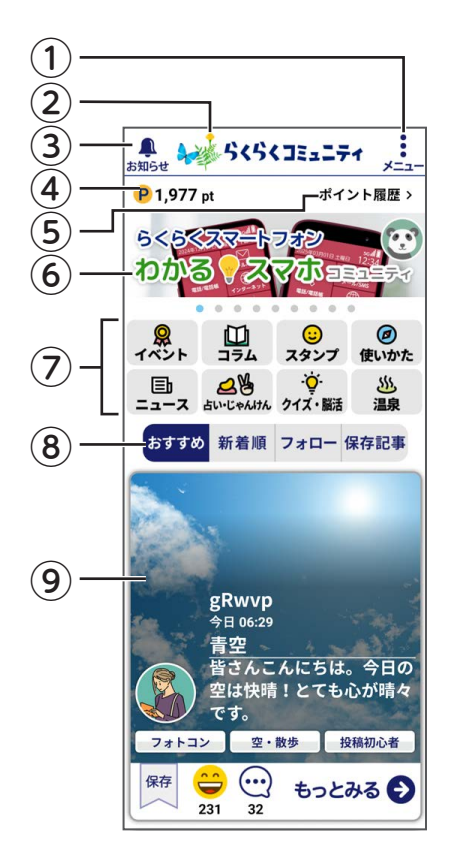

 メニュー 各種設定やヘルプが表示されます。

#### ②今日のお花

お花をプレスして水やりを行い、季節のお花を毎日 育てることができます。

#### ③お知らせ

開催イベントやあなたに合った楽しい情報をお知ら せします。

## ④保有 La Point(ラ・ポイント)

あなたがお持ちのポイント数を表示します。 ※ポイント取得には会員登録(無料)が必要となります。

#### ⑤ポイント履歴

ポイントの獲得や使用履歴が表示されます。貯めたポ イントはグルメギフトやdポイントなどに交換できます。

#### ⑥バナー

最新のイベント情報などをお知らせします。 左右のスライドで画像切り替えが可能です。

#### ⑦各種コーナーの入り口

イベントやコラムなど、便利で楽しいコーナーの入 り口が集まっています。

#### ⑧投稿表示切替

ユーザーの投稿(おすすめ、新着順、フォロー、 保存記事)を切り替えて見れます。 どこを見たら良いかまよったら「おすすめ」タブで 気になる投稿がないか見てみてください。

#### ⑨みんなの記事

ユーザーの投稿などが自動的に一覧で表示されます。

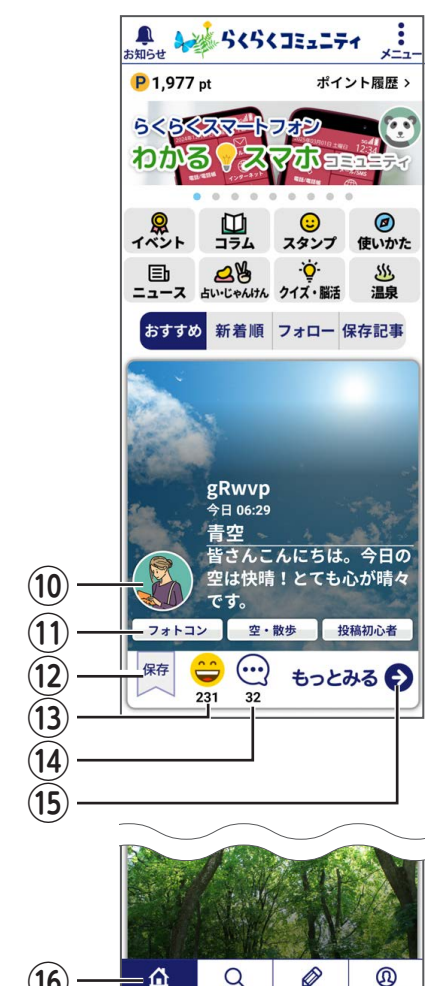

(16)

- 🏠

コミュニテ

投稿

マイペー

10プロフィール画像

プレスすると、ユーザープロフィールや投稿履歴を 確認できます。フォロワーになるにはユーザープロ フィール画面で「フォローする」をプレスします。

(1)関連コミュニティ

プレスすると関連コミュニティが表示されます。

(12)保存

プレスすると気に入った投稿や、あとでゆっくり読みた い投稿などを保存できます。

#### (13)リアクション

投稿詳細画面で「いいネ!」「ファイト」「涙」のい ずれかをプレスするだけでリアクションは完了!

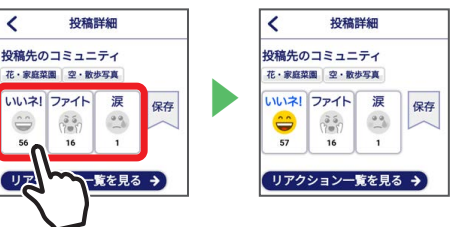

- (14) コメント 投稿に対するコメント数が表示されます。
- (15)もっとみる

プレスすると投稿詳細画面が表示されます。

(16) タブバー

ホーム、コミュニティ、投稿、マイページの画面に 切り替えます。

## コミュニティを見る

花・食・健康など、多彩なテーマのコミュニティがあります。 見たいコミュニティをプレスして、みんなの投稿を読んでみましょう。 共感できる投稿には、コメントを入れて感想も伝えられます。

#### ■ コミュニティー覧を見る

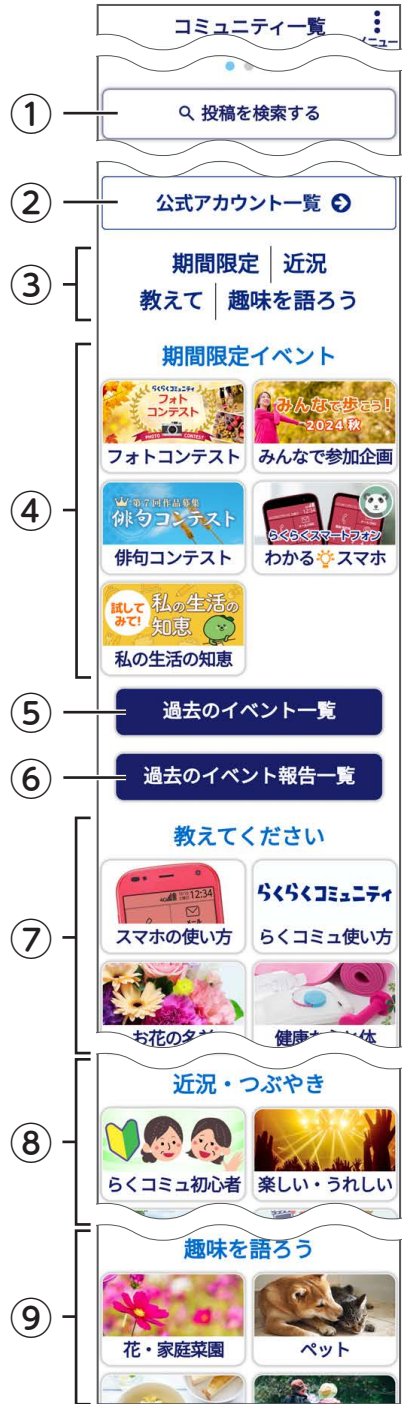

## 投稿を検索する キーワードを入れると、入力したキーワードを含む 投稿一覧が新しい順に表示されます。 ※会員登録(無料)している場合のみに表示されます。

- ②公式アカウント一覧 企業など公式アカウントの一覧が表示されます。
- ③**カテゴリショートカット** 文字をプレスすると各カテゴリへ遷移します。
- ④期間限定イベント 期間限定のイベントが表示されます。
- ⑤過去のイベント一覧 過去のイベント一覧が表示されます。
- ⑥過去のイベント報告一覧 過去のイベント報告一覧が表示されます。
- ⑦教えてください 誰かに聞きたい、教えて欲しいを投稿するコミュニ ティです。
- ⑧近況・つぶやき 初心者向けの投稿コミュニティです。

## 

趣味別の投稿コミュニティです。

## コミュニティに投稿する

慣れてきたら、自分で記事を投稿してみましょう。コメントやいいネ!などのリア クションがもらえて楽しさも倍増します。

コミュニティではわからないことを聞いたり、悩みごとを相談したりすることもで きます。また、おすすめの本やレストラン、旅行先を聞くなど情報収集にも役立ち ます。

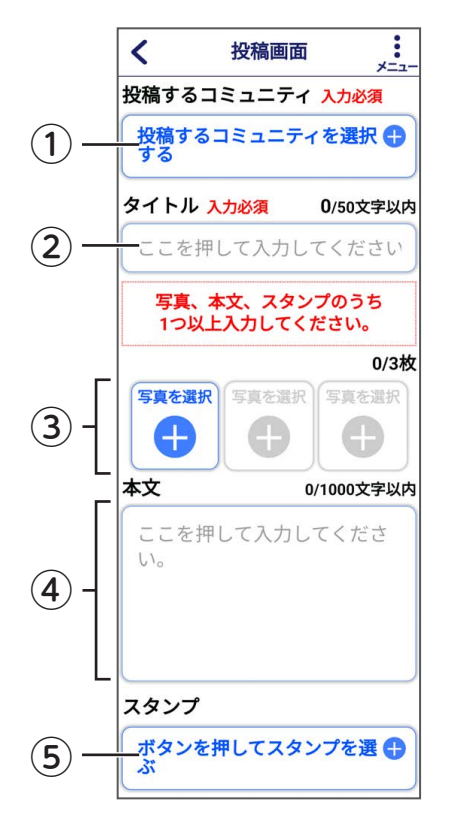

#### ①投稿するコミュニティ

投稿するコミュニティを選択します。3 つまで選択 できます。

#### **②タイトル**

タイトルを入力します。

③写真を選択

写真を選択します。3枚まで選択できます。

**④本文** 

本文を入力します。

#### ⑤スタンプ

スタンプを選択します。

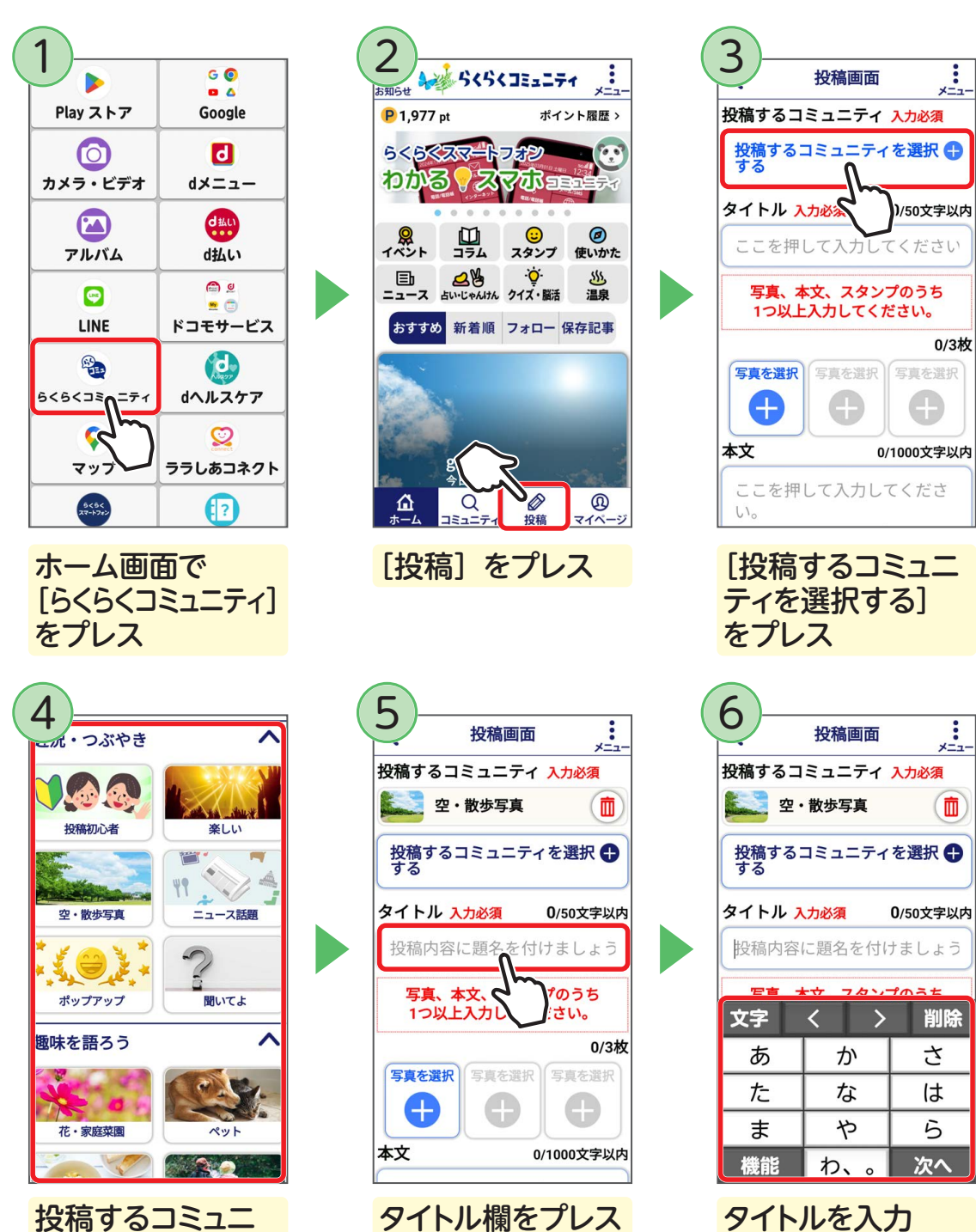

| <u>)</u> -                                          | 投稿画面                                                                                                    | i<br>×=1-                                                                                                    |
|-----------------------------------------------------|----------------------------------------------------------------------------------------------------|----------------------------------------------------------------------------------------------------|
| タイトノ                                                | レ 入力必須                                                                                                    | 3/50文字以内                                                                                                    |
| 散歩道                                                 | <u></u>                                                                                                    |                                                                                                    |
| 写 <b>真</b><br>1つ                                    | 、本文、スタン<br>以上入力してく                                                                                                    | ップのうち<br>ださい。                                                                                                    |
|                                                     |                                                                                                    | 0/3枚                                                                                                    |
| <b>与</b> 莫で)                                        | 支援で選択                                                                                                    | う具で进伏                                                                                                    |
|                                                     |                                                                                                    |                                                                                                    |
| AX S                                                | , )—                                                                                                    | 0/1000文字以内                                                                                                    |
| 選択し<br>せてオ<br>♪(例                                   | ン<br>マンを書いてみ<br>いて<br>が<br>いて<br>いて<br>の<br>いて<br>の<br>い<br>い<br>し<br>い<br>い<br>い<br>し<br>い<br>い<br>し<br>い<br>し<br>い<br>い<br>い<br>い<br>し<br>い<br>し<br>い<br>い<br>し<br>い<br>し<br>い<br>し<br>い<br>し<br>い<br>し<br>い<br>し<br>い<br>し<br>い<br>し<br>い<br>し<br>い<br>し<br>い<br>し<br>い<br>し<br>い<br>し<br>い<br>し<br>い<br>し<br>い<br>し<br>い<br>い<br>し<br>い<br>し<br>い<br>し<br>い<br>し<br>い<br>し<br>い<br>し<br>い<br>し<br>い<br>し<br>い<br>い<br>い<br>し<br>い<br>い<br>い<br>い<br>い<br>い<br>い<br>い<br>い<br>い<br>い<br>い<br>い | -ィに合わ<br>xましょう<br>見つけた                                                                                                    |
|                                                     |                                                                                                    |                                                                                                    |
| [写]<br>プレ                                           | 真を選択<br>ス                                                                                                    | ?] を                                                                                                    |
| [写頭<br>プレ<br>0)-                                    | <mark>真を選択</mark><br>ス                                                                                                    | ?] を                                                                                                    |
|                                                     | <mark>真を選択</mark><br>ス<br><sub>投稿画面</sub>                                                                                                    |                                                                                                    |
| [写望<br>プレ                                           | <b>真を選択</b><br>ス<br>投稿画面<br>たコミュニラ<br>に散歩中に見<br>いてみ<br>いた気軽に…)                                                                                                    | () を () が、 () が、 ( |
| [写『<br>プレ                                           | <b>真を選択</b><br>ス<br>投稿画面<br>したコミュニラ<br>いてみ<br>り:散歩中に見<br>い<br>ど気軽に…)                                                                                                    | [] を<br>[] ・・・・・・・・・・・・・・・・・・・・・・・・・・・・・・・・・・・・                                                                                                    |
| 「写見<br>プレ<br>●●↓ 本文<br>選せ ↑ (例<br>な) スタン:           | <b>真を選択</b><br>ス<br>投稿画面<br>いたコミュニラ<br>いでま事いてみ<br>いご散撃中に見<br>いど気軽に…)                                                                                                    | と)を i <u>メニュー</u> 0/1000文字以内 ニィに合わ メましょう こつけた ンプを選 +                                                                                                    |
| [写見<br>プレ<br>0<br>本文<br>選せ↑(例<br>た。<br>スタン:<br>ズダン: | <b>真を選択</b><br>ス<br>投稿画面<br>いたコミュニラス<br>リンで数軽に…)<br>など気軽に…)<br>マ<br>を押してスタ                                                                                                    | ()を                                                                                                    |
| [写『<br>プレ<br>0<br>本文<br>選せ♪ (例<br>な<br>スタン:<br>ポズ   | <b>真を選折</b><br>ス<br>投稿画面<br>たコミュニラ<br>な文を書いてみ<br>いたコミュニラ<br>な文を書いてみ<br>やを押してスタ                                                                                                    | i<br><u>メニー</u><br>0/1000文字以内<br>ティに合わ<br>ましょう<br>むりけた<br>ンプを選 中<br>する                                                                                                    |

|                                                                                        | 投稿画面         | *=1-  |  |  |  |  |  |  |  |  |
|----------------------------------------------------------------------------------------|--------------|-------|--|--|--|--|--|--|--|--|
| 本文                                                                                     | 文 0/1000文字以内 |       |  |  |  |  |  |  |  |  |
| <ul> <li>選択したコミュニティに合わせて本文を書いてみましょう</li> <li>♪ (例:散歩中に見つけた</li> <li>●など気軽に)</li> </ul> |              |       |  |  |  |  |  |  |  |  |
| ボタンを                                                                                   | 押してスタン       | プを選 🖪 |  |  |  |  |  |  |  |  |
| 文字                                                                                     | < >          | 削除    |  |  |  |  |  |  |  |  |
| あ                                                                                      | か            | さ     |  |  |  |  |  |  |  |  |
| た                                                                                      | な            | は     |  |  |  |  |  |  |  |  |
| ま                                                                                      | や            | 5     |  |  |  |  |  |  |  |  |
|                                                                                        |              |       |  |  |  |  |  |  |  |  |

本文を入力

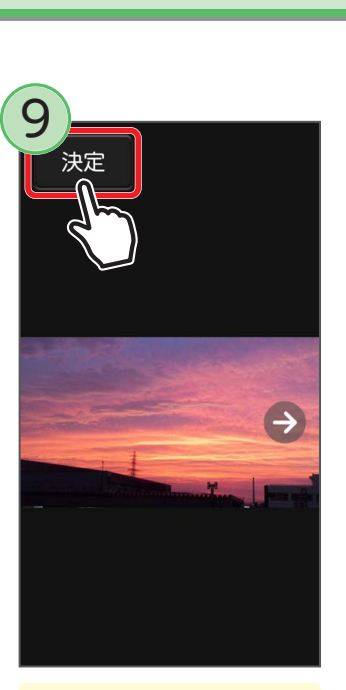

投稿する写真を選ぶ → [決定] をプレス

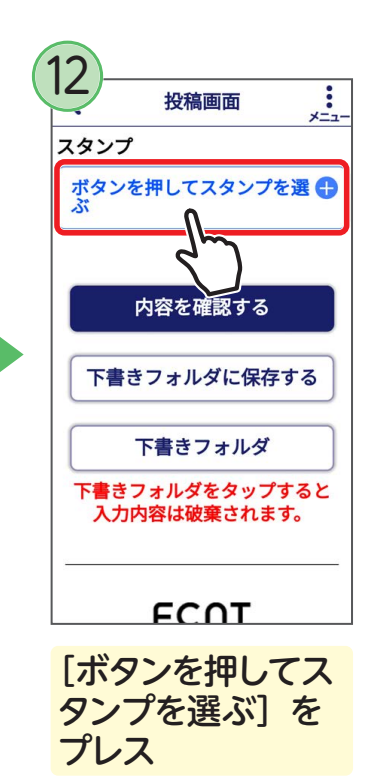

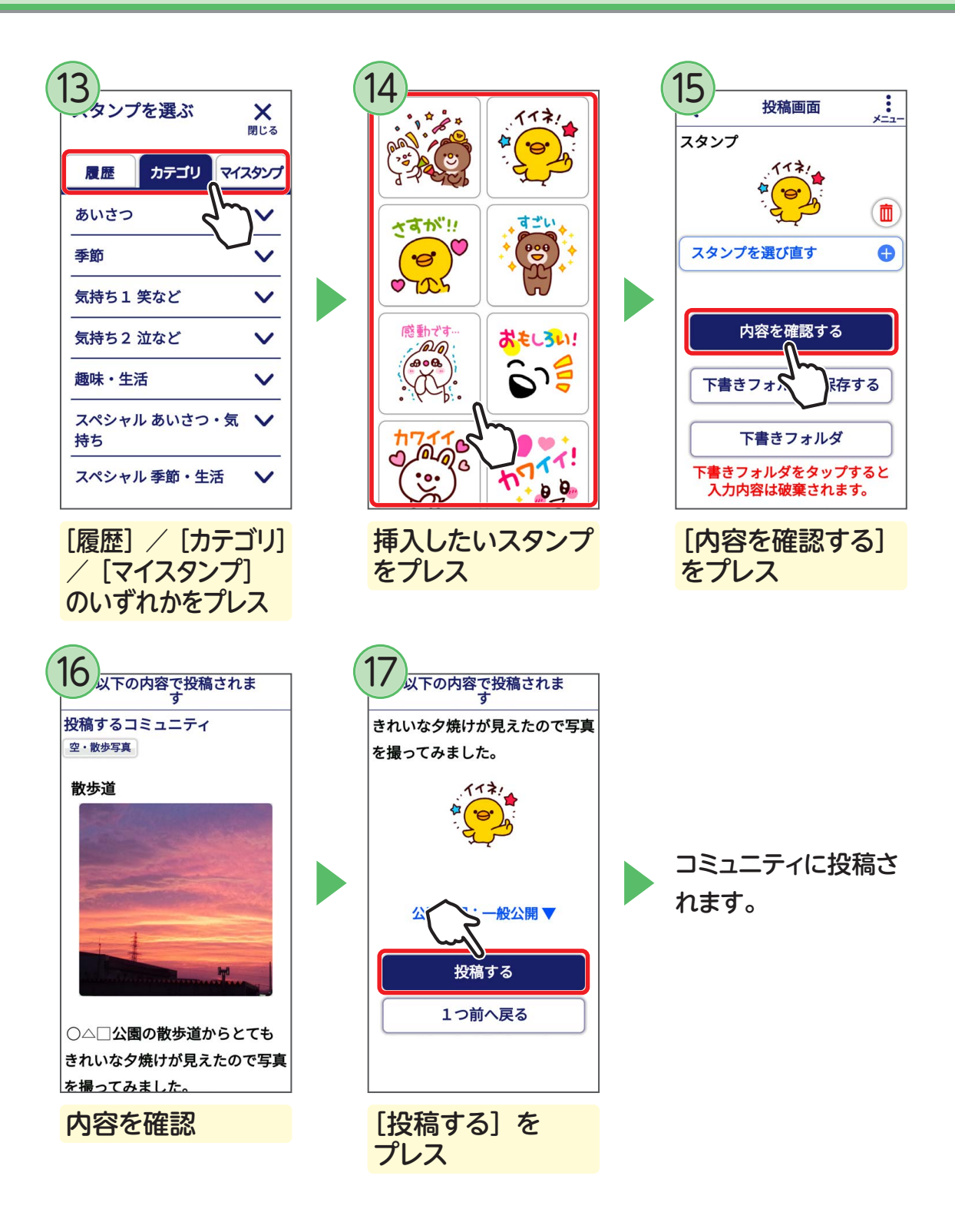

## マイページを見る

マイページでは、プロフィールの確認や編集、投稿した記事やコメントした記事の 確認などを行うことができます。

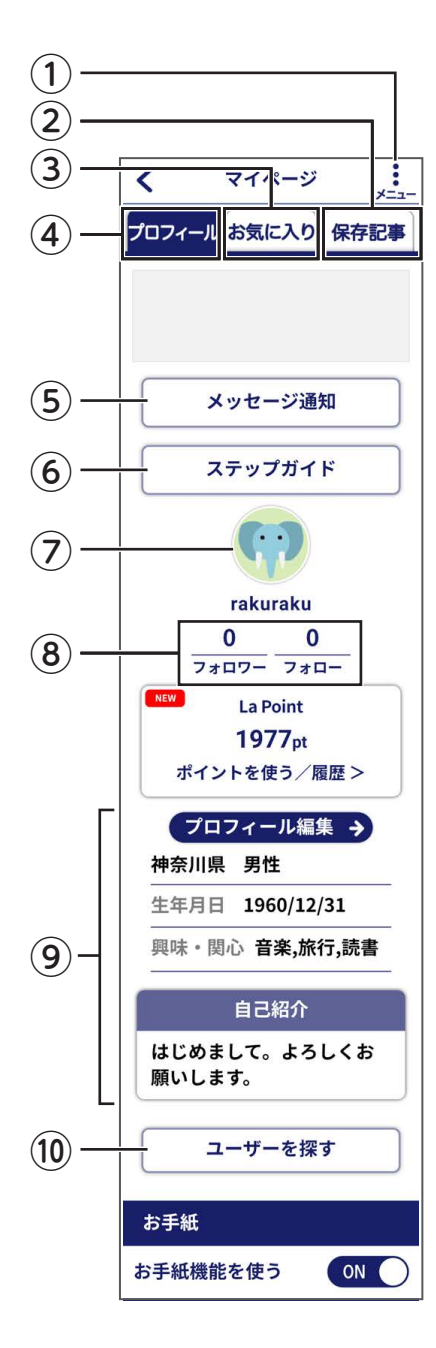

()メニュー

お知らせ通知やメッセージ通知を設定したり、ヘル プを表示したりできます。

### ②保存記事

保存した記事が表示されます。

③お気に入り お気に入りのコミュニティが表示されます。

## ④プロフィール

プロフィール画面を表示します。

#### ⑤メッセージ通知

コメントやフォローをされたり、投稿した記事が事 務局の判断で非公開になったりしたときの通知を一 覧で表示します。

#### **⑥ステップガイド**

らくコミュを楽しむための使いかたを段階的にご案 内していきます。

#### ⑦プロフィール画像 プロフィールに登録した画像を確認できます。

#### ⑧フォロワー・フォロー

あなたのフォロワーや、あなたがフォローしている ユーザーを確認できます。フォローは特定ユーザー の投稿をいつも見たい(お気に入り、ファン)と思っ たときに使います。

#### ③プロフィール

登録したプロフィールを確認できます。 [プロフィール編集] をプレスするとプロフィールを 編集できます。

#### 10ユーザーを探す

ニックネームを入力してユーザーを検索できます。

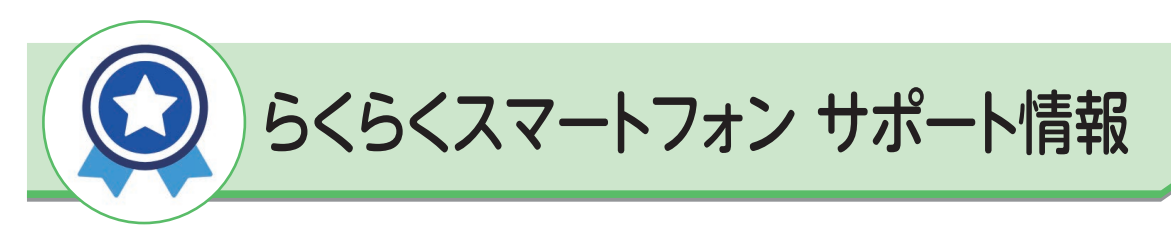

La Member's

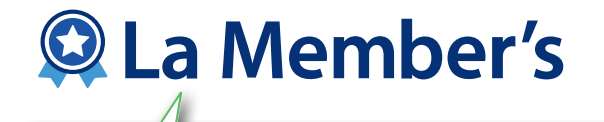

La Member's (ラ・メンバーズ)は、らくらくスマートフォン F-53E をお使いの方のための会員サービス (無料)です。ホーム画面で「サポート情報」のアプリアイコンをプレスしてみてください。

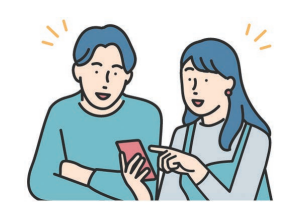

スマートフォンの便利機能をはじめ、楽しく使いこなせる ようになる情報をわかりやすい記事でお届けします。

また、使いかたで困ったら、La Member's(ラ・メンバーズ)から、F-53E のサポート情報を簡単にチェックできます。

会員登録いただくと、ポイントを貯められるほか、お 得なキャンペーンにご応募いただけます。貯めたポイ ントはグルメギフトや dポイントなどに交換できます! これは、会員登録しないともったいないですね。

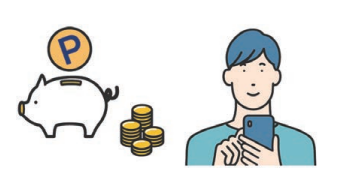

## ラ・メンバーズを始める

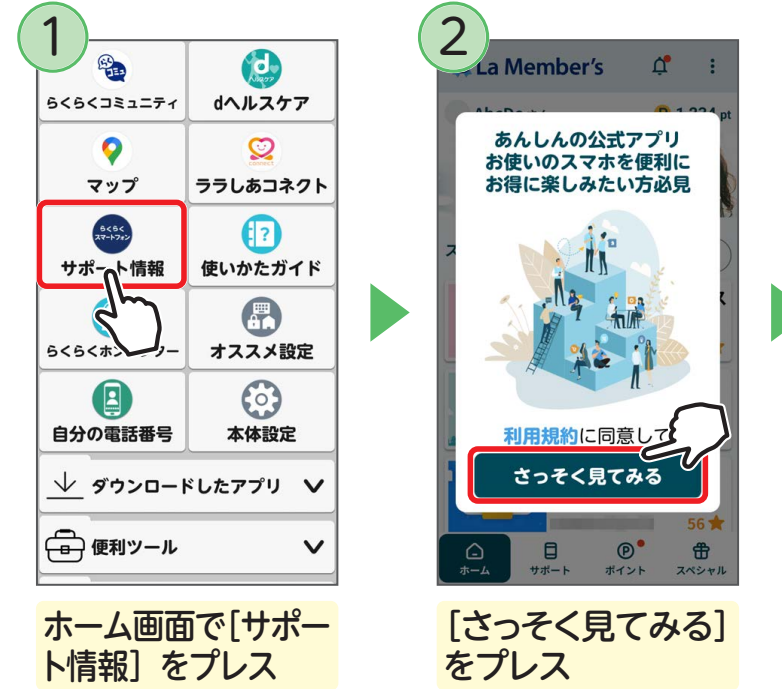

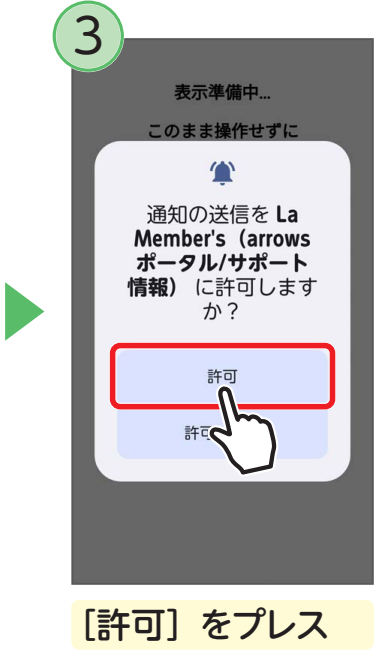

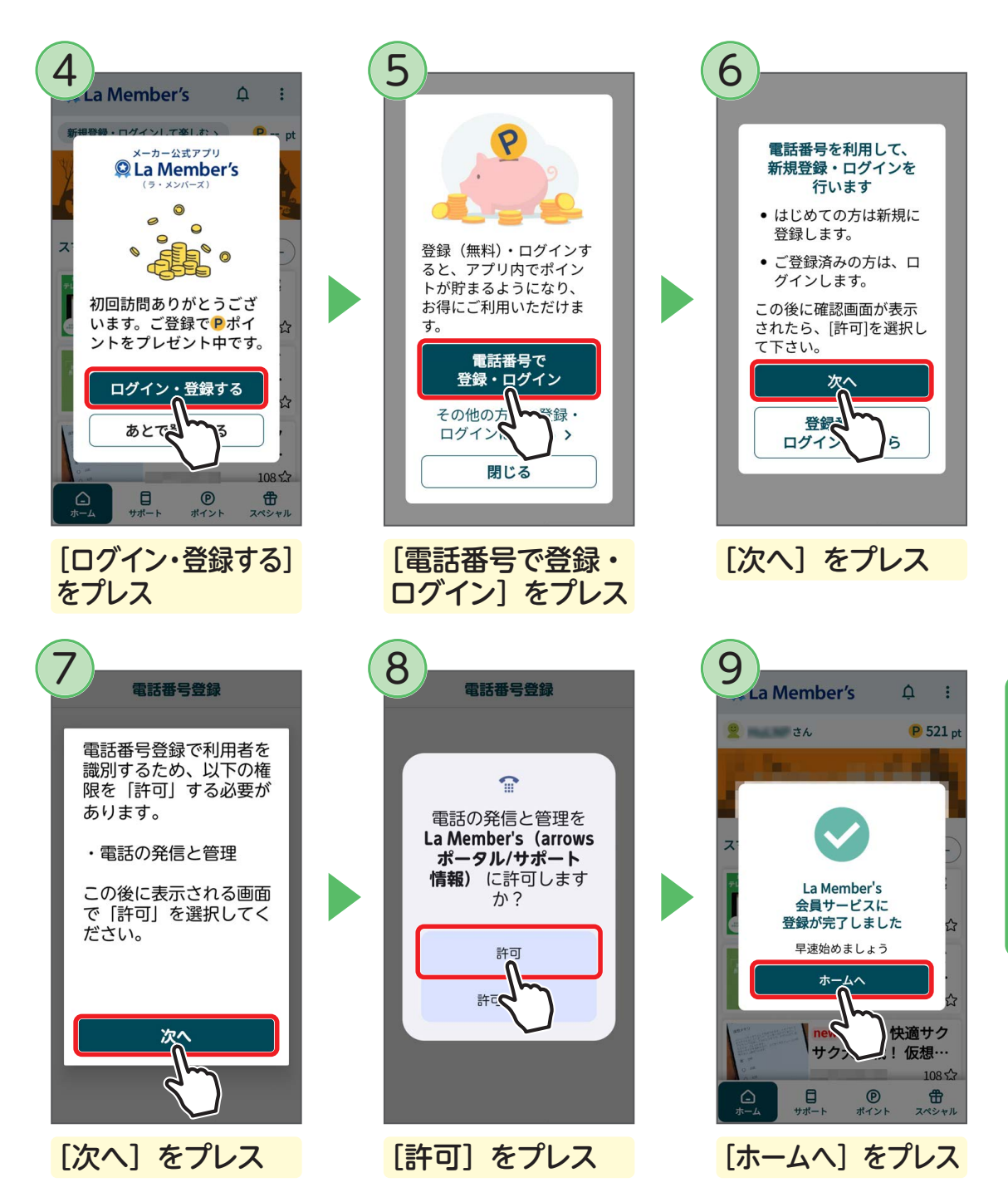

会員登録が完了します。各種のサービスを利用してみましょう。

## 各画面のご紹介(ホーム、サポート、ポイント、スペシャル)

#### ■ ホーム

おすすめの便利機能やスマートフォンの使いこなし技を わかりやすい記事でお届けします。

記事をお読みいただくことで、あなたのスマートフォン 生活をもっと便利にします!

ホーム画面の上の方にある [カテゴリー] をプレスする と、「編集部イチオシ」や「スマホの基本」などの分類 ごとの記事を確認できますので、お目当ての記事が探し やすくなります。

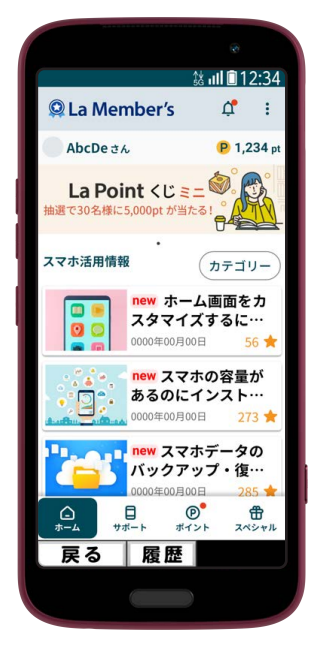

#### ■ サポート

らくらくスマートフォンのサポート情報がまとまってい ますので、スマートフォンの操作で困ったらいつでも気 軽にチェックできます!

「音が鳴らない」「充電ができない」といったスマートフォンのお困りごとを素早く診断できる「診断サポート」は 心強い味方です。

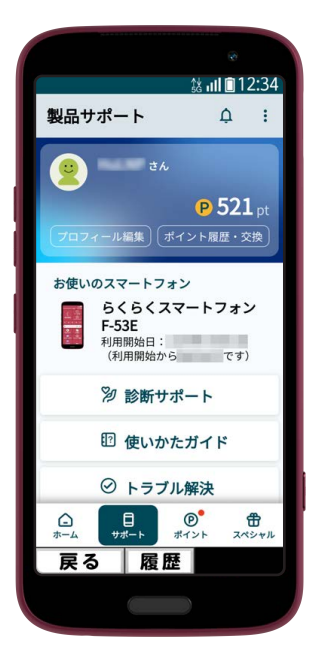

#### ■ ポイント

会員登録いただくと、ポイントを貯めて、グルメギフト や dポイントなどに交換できます!

#### 1日1回訪問

ラ・メンバーズを訪れるとポイントを獲得できます(1日1回まで)。

#### 自律神経パワー

「ララしあコネクト」アプリで自律神経を測定するとポ イントを獲得できます(1日1回まで)。

#### 今日の歩数

1日の歩数の目標を達成すると、達成の翌日にポイント を獲得できます。

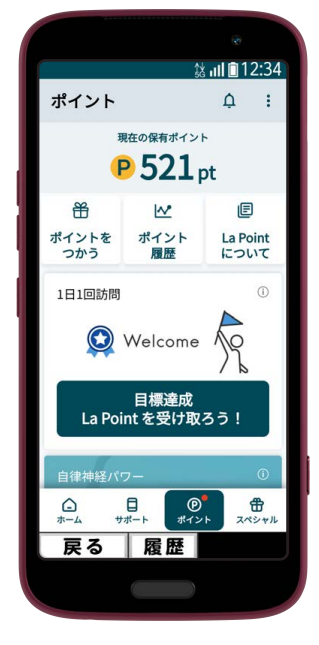

#### ■ スペシャル

ここでしか手に入らない限定壁紙やスマートフォンをより楽しむためのコンテンツを無料で提供しています。

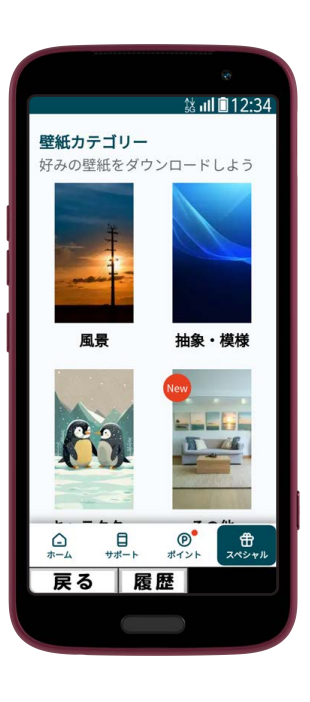

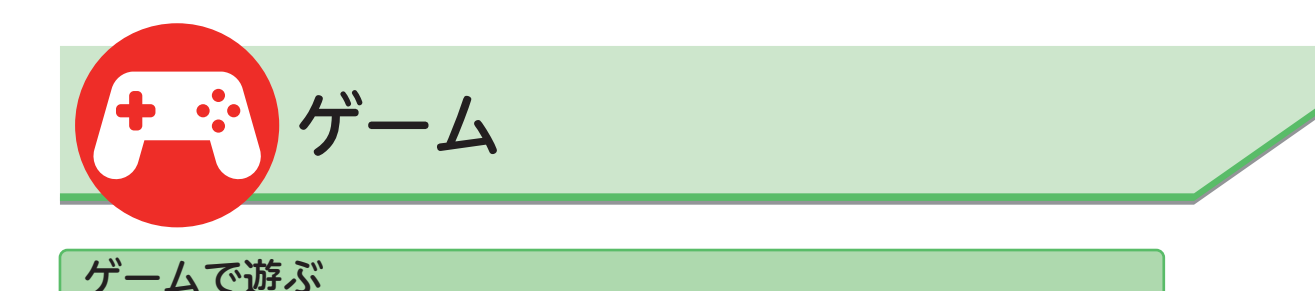

らくコミュゲームは、楽しく遊べて頭の体操にも役立つ無料ゲームをたくさん用意 しています。

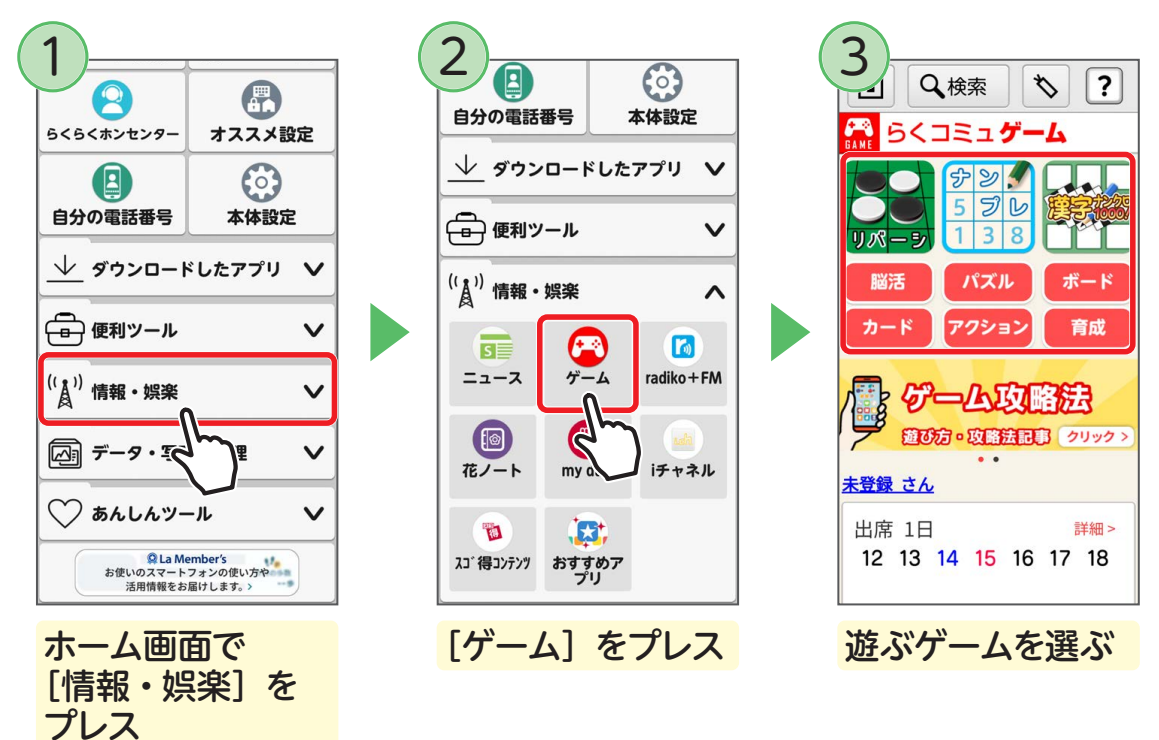

ゲームが始まります。以降は画面の指示に従って操作してください。

#### ● ユーザー登録・ログインしてもっと楽しむ

◆らくコミュゲームは、らくらくコミュニティ(La Member's)会員 に登録(無料)して利用すると、対応ゲームの対戦・大会に参加や 得点の保存ができ、ゲームをより楽しめます。また、ギフトに交換 できるお得なポイントが貯まります。 会員登録・ログインするには、出席表示上の[未登録 さん]をプレ スし、画面の指示に従って登録してください。

## らくコミュゲームの主なゲーム

一人で遊ぶことはもちろん、らくらくコミュニティに参加している仲間と対局した り、順位を競い合ったりできます。

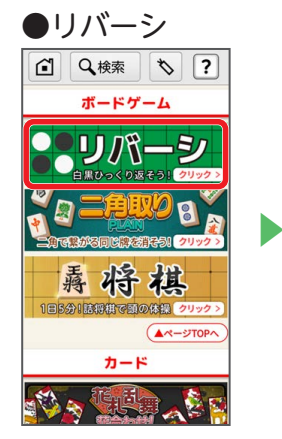

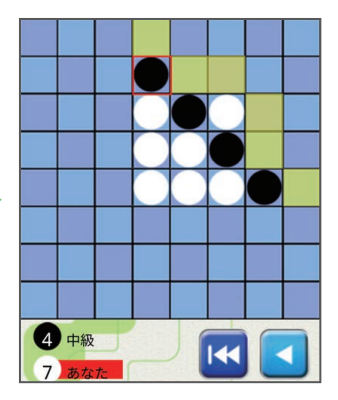

白と黒の石を交互に打ち合い、最 終的なコマ数を競うゲームです。 らくらくコミュニティ仲間とも游 べます。

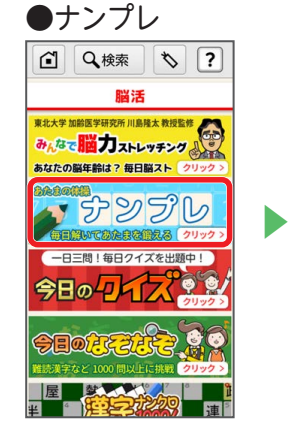

|   | 9   | 8 | 6 | 4 |   |     | 7   | 1  |
|---|-----|---|---|---|---|-----|-----|----|
| 3 |     |   | 9 | 8 |   | 4   |     |    |
|   | 4   | 2 | 5 | 1 |   | 8   |     | 3  |
|   | 5   | 4 | 2 | 7 | 2 |     | 3   |    |
| 8 | 2   |   | 1 |   | 9 |     | 4   | 6  |
|   | 3   | 6 | 8 | 5 | 4 | 9   |     |    |
|   | 8   | 9 |   | 6 | 1 | 7   |     |    |
|   |     |   |   |   |   | 6   |     |    |
| 7 | 6   |   | 4 |   |   |     | 1   | 2  |
| × | ۱ آ | 1 | 9 | 9 |   | l ( | ജി  | 6  |
| Ξ |     |   |   |   |   |     |     |    |
| T | 2   |   | 8 | 9 | 0 | 3 8 | 373 | 消す |

間 1:17 影初

形

星行

三振

海女

消す

彼岸花

時間

海陸

入

9 × 9 のマス内へ、ルールどおり に1~9までの数字を入れるゲー ムです。

らくらくコミュニティの仲間と解 答時間のランキングで競うことも できます。

用

●漢字ナンクロ 1000 !

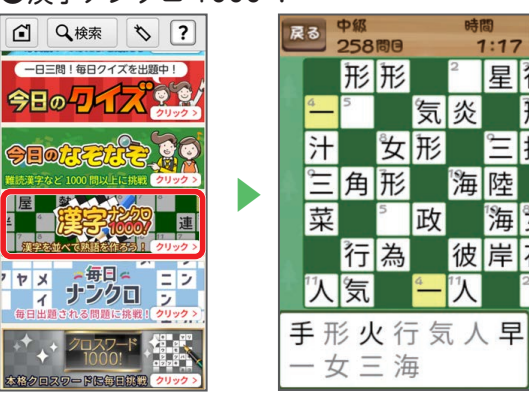

同じ番号のマスに同じ言葉を当て はめていき、すべてのマスを埋め るとクリアになる「ナンクローグ」 を漢字だけに絞ったワードパズル です。

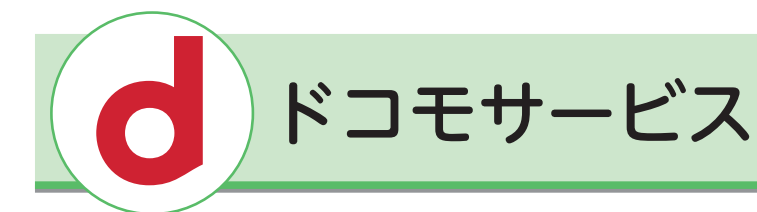

## dアカウントを取得する

ドコモ関連サービスのご利用には、dアカウントが必要になる場合があります。

dアカウントを取得するには、dアカウントサイトにアクセスして操作を行います。

ここでは、dメニューを利用してアクセスする方法を説明します。

・他のインターネットアプリを起動し、「https://id.smt.docomo.ne.jp/」に アクセスして dアカウントサイトを開くこともできます。

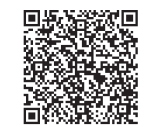

- ・右の QR コードを読み取ると、下の手順④の画面にアクセスできます。
- ・下記の画面は一部実際と異なる場合があります。

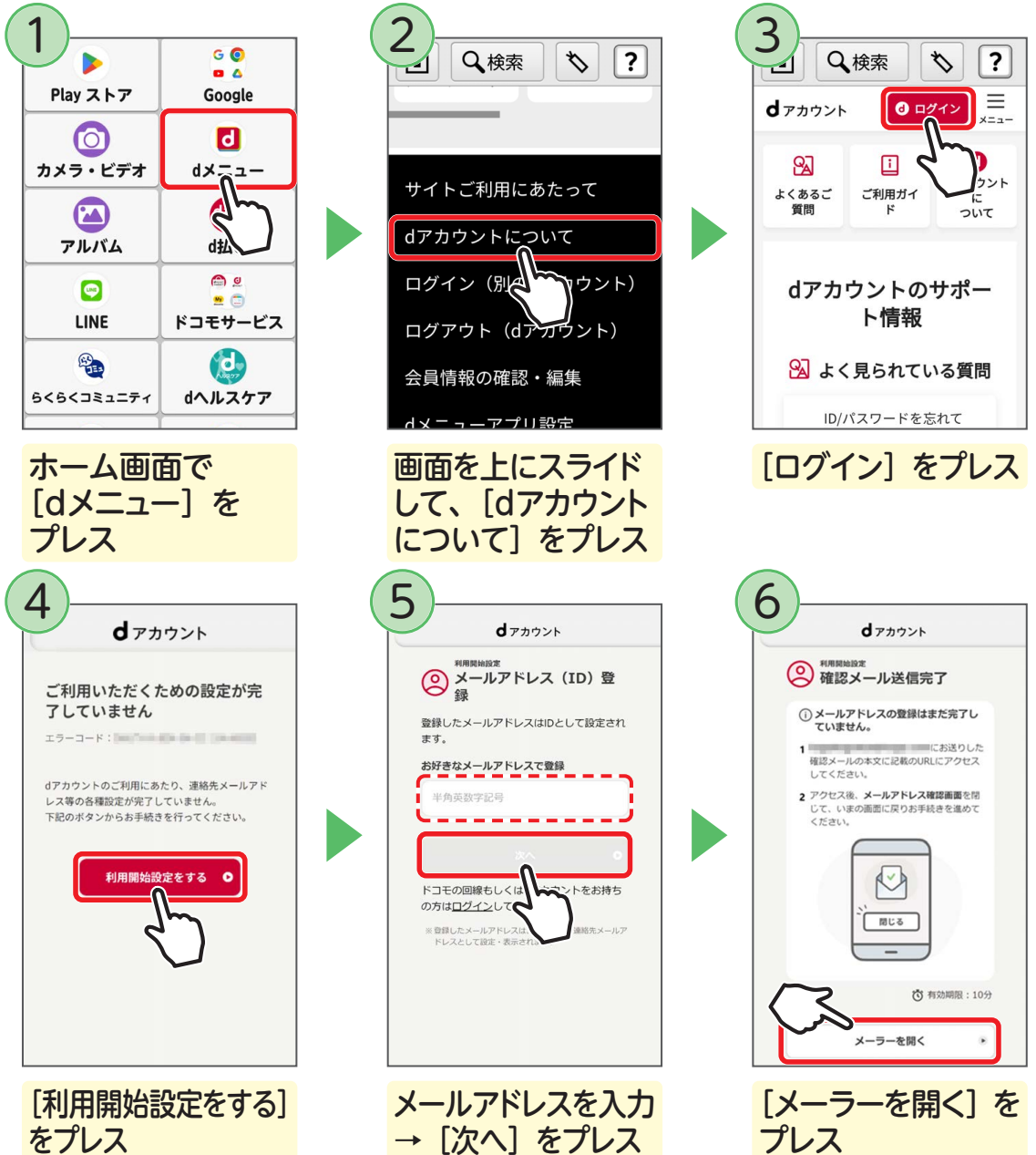

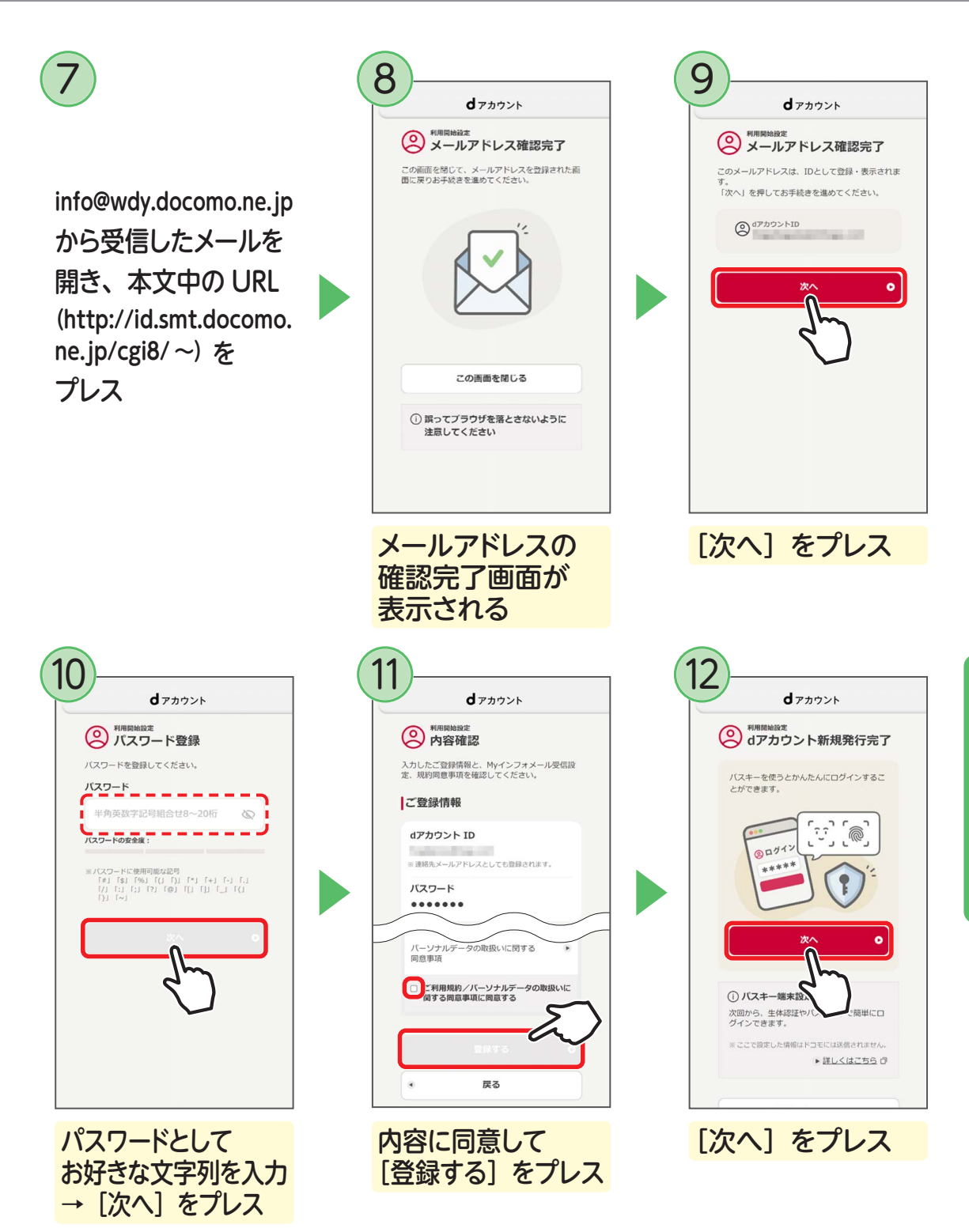

dアカウントが取得できました。さまざまなドコモ関連サービスを利用してみましょう。

## dメニューとは

dメニューは、ドコモのスマートフォン専用の Web サイトです。 天気や最新のニュース、ドコモがおすすめする生活情報や電車の乗換・運行情報な どを確認したり、キーワードを入力して情報を検索することができます。

## ■ 知りたい情報を検索する

ここでは、銀座にある映画館を調べてみましょう。キーワードは「映画館」と「銀座」にします。 ※ キーワードとキーワードの間に空白を入れると、すべてのキーワードを含む検索結果に絞って 表示されます。

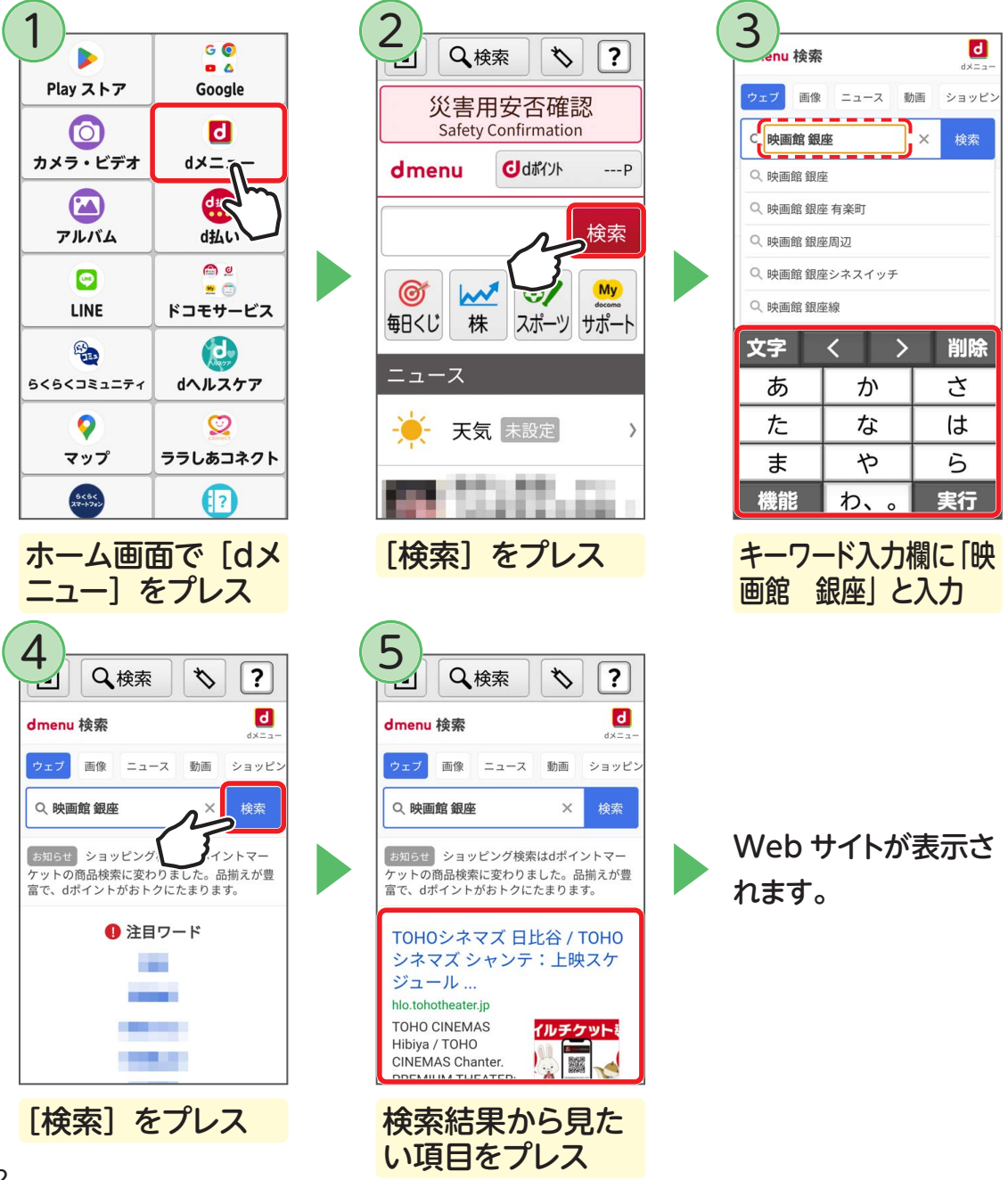
# d払いを使う

d払いとは、dポイントを貯めたり使ったりできる、かんたん・便利・キャッシュレ スなスマホ決済アプリです。

#### ■ 利用登録をする

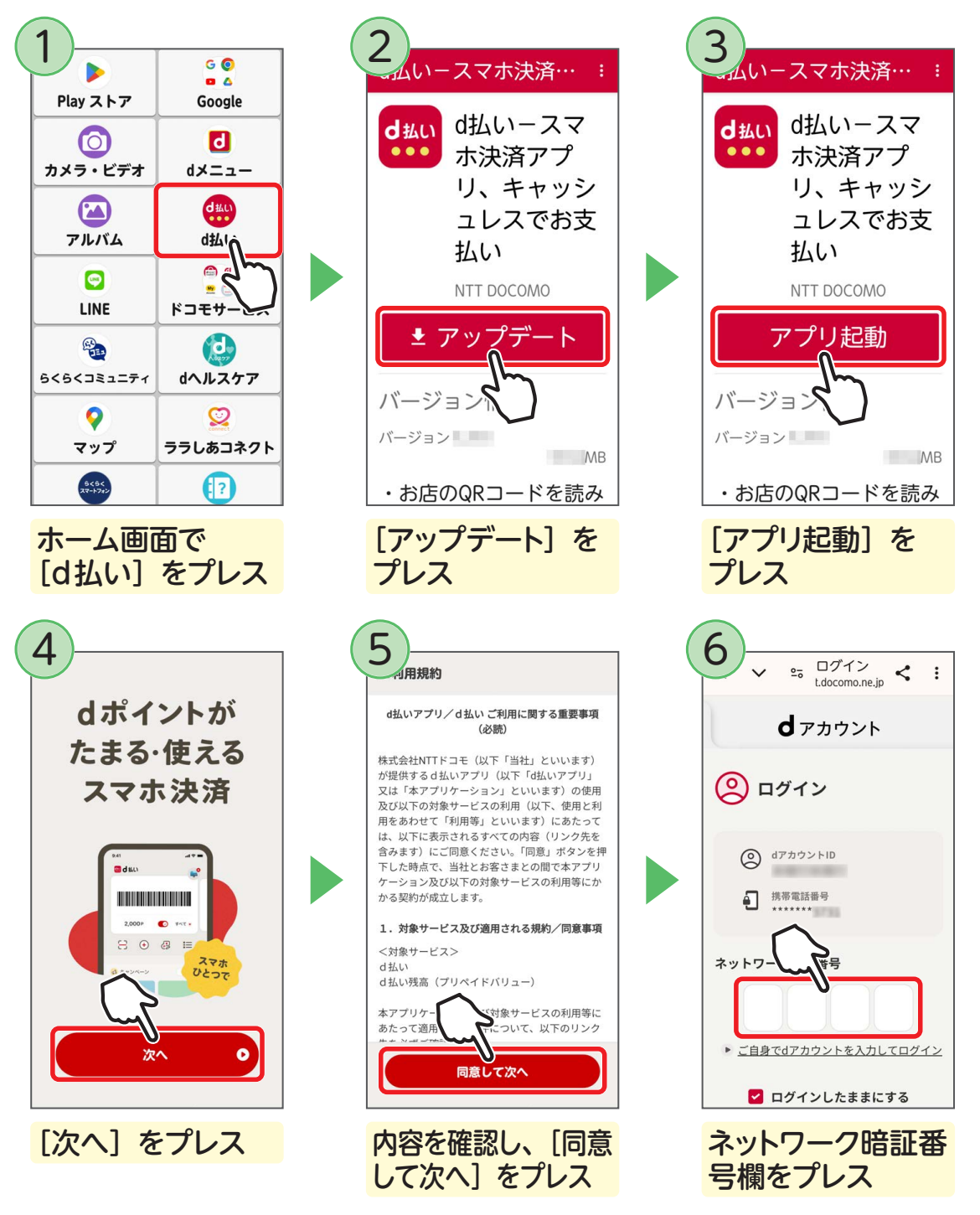

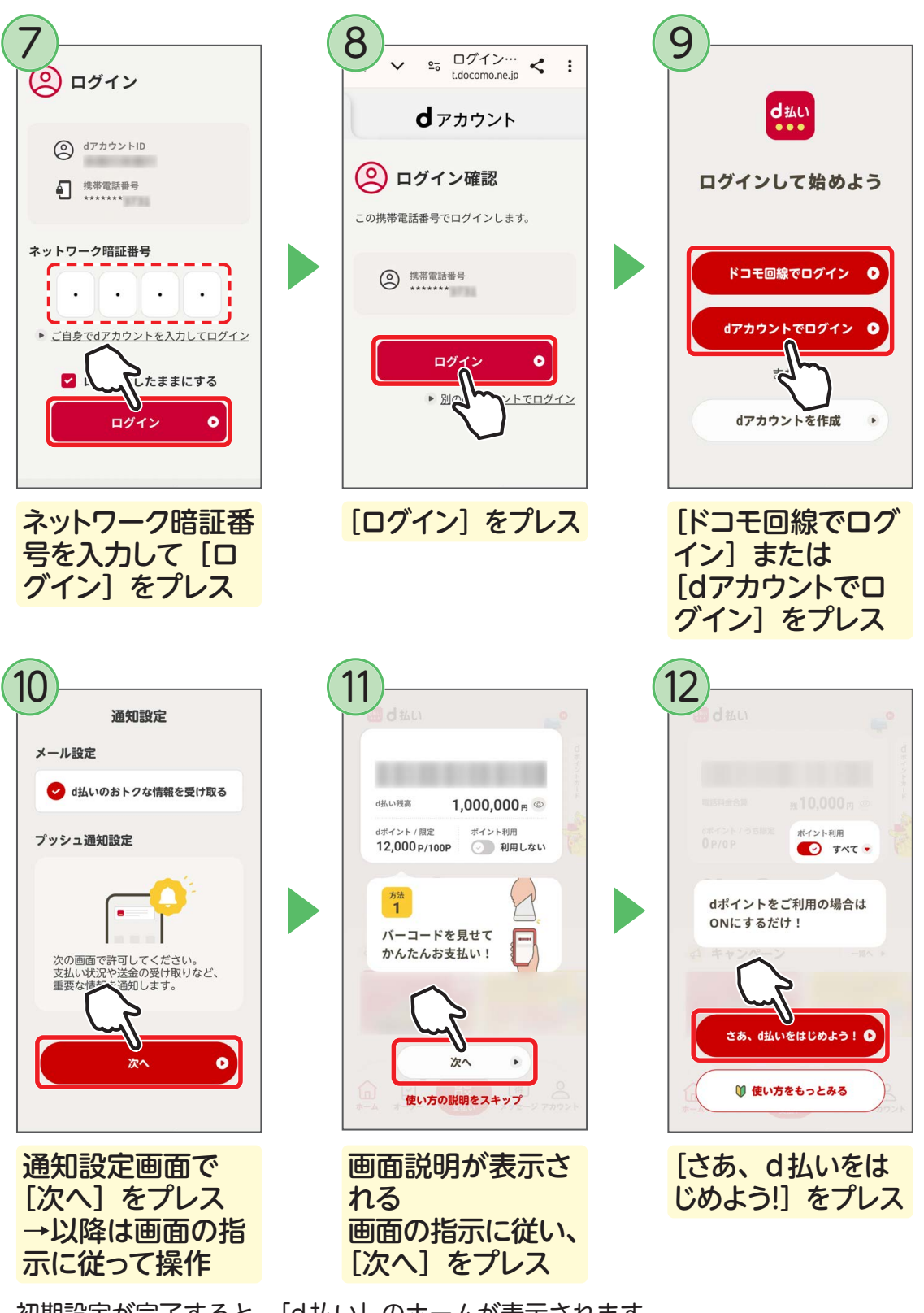

初期設定が完了すると、「d払い」のホームが表示されます。 以上で利用登録は完了です。

# おサイフケータイを使う

「おサイフケータイ」とは、店舗にある読み取り機にらくらくスマートフォンをかざ すだけで支払いができる機能です。まずは利用登録をしてみましょう。

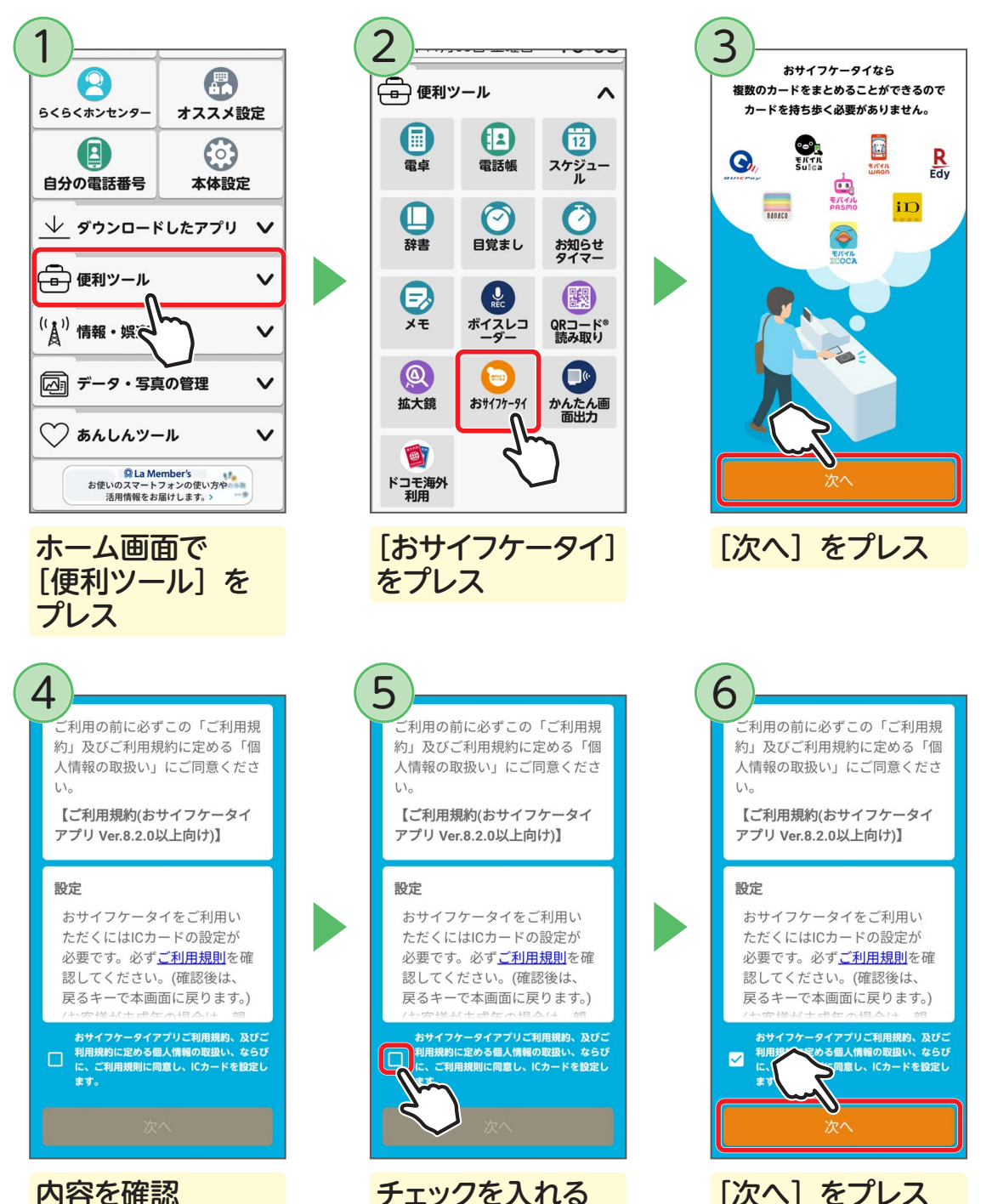

活

#### おサイフケータイ アプリ 「Googleでログイン」につ いて

ID、QUICPay、モパイルSuica、モパイル PASMO、および、モパイルICOCAのご利 用には、Googleアカウントでのログイン が必要です。次の画面で「Googleでログ イン」をタップ、その次の画面でアカウン トの選択をしてください。

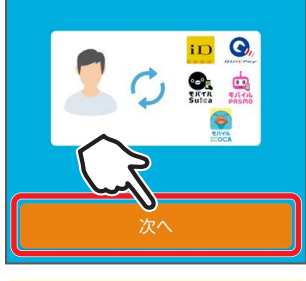

[次へ] をプレス

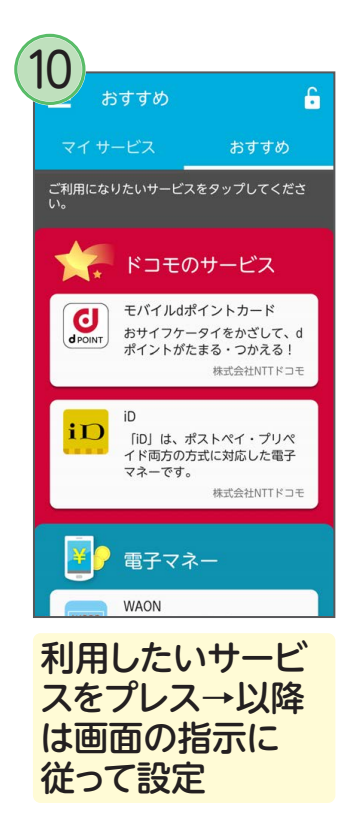

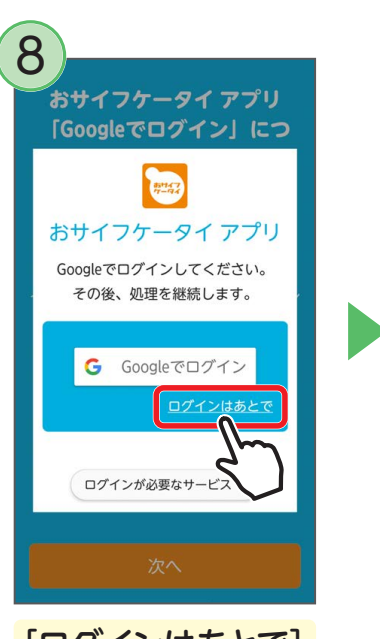

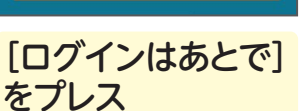

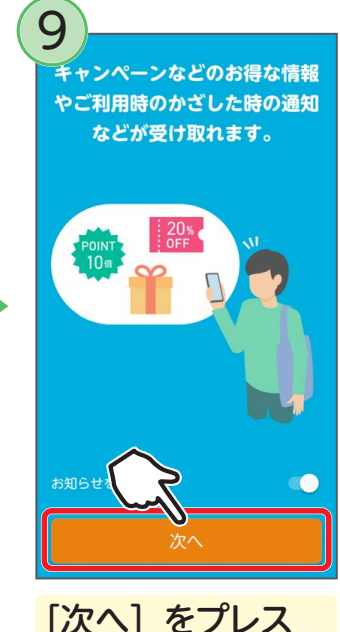

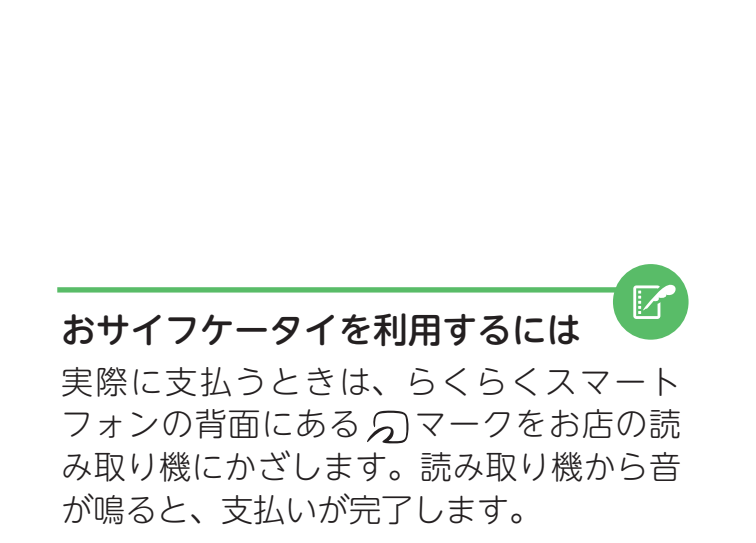

※「おサイフケータイアプリ」画面は事前予告なく変更する可能性がございます。

## お客様サポートを見る

ドコモが提供する「お客様サポート」の Web サイトを表示し、利用料金(当月な らびに過去 4 か月分) やデータ通信量(3 日間、または当月分) などを確認できます。 また、迷惑メールを受信しないように設定したり、サービスの申込みや解除などの 手続きを行ったりすることもできます。

※ お客様サポートの利用には、ネットワーク暗証番号/dアカウント/パスワードが必要です。

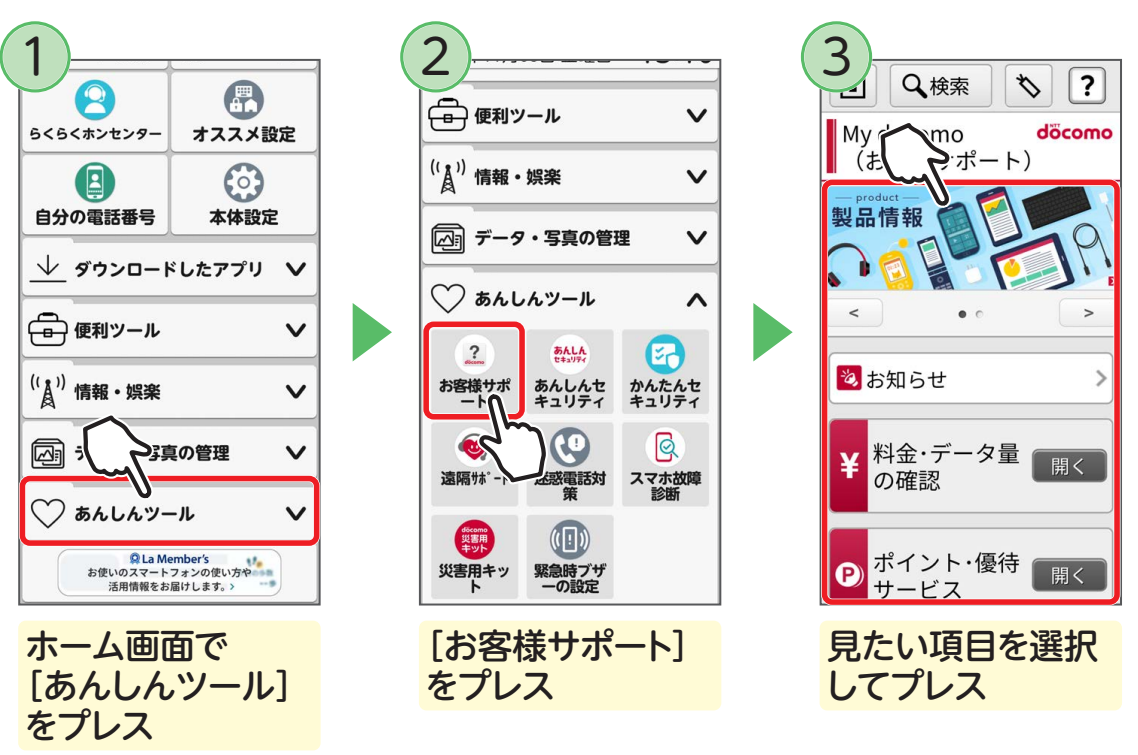

■ お客様サポートの画面を確認しよう

### ネットワーク暗証番号って何?

らくらくスマートフォンの契約時に、ドコモに申告した4ケタの数字です。 ネットワーク暗証番号を忘れた場合は、本人が確認できる書類をお持ちの上、 ドコモショップにてご相談ください。

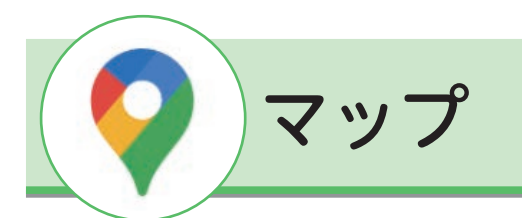

現在地の地図を表示したり、建物の名前や駅名などを入力して、その周辺の地図を 確認したりできます。

また、現在地から目的地までの行き方を調べることもできます。

## マップを表示する

ここでは、東京駅周辺の地図を表示してみましょう。

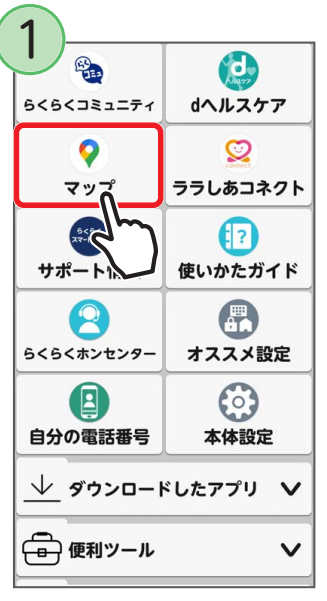

ホーム画面で

[マップ] をプレス

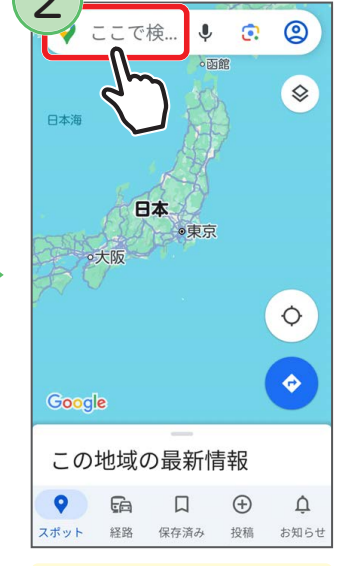

検索欄をプレス

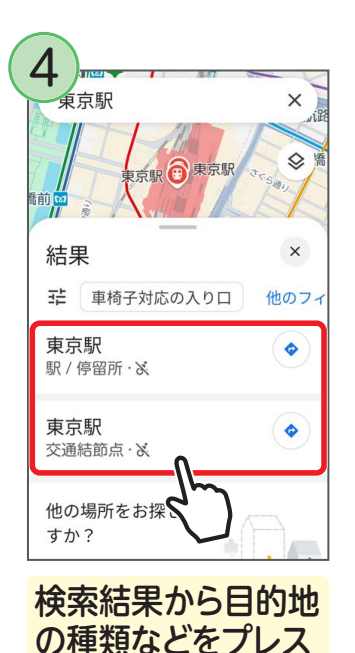

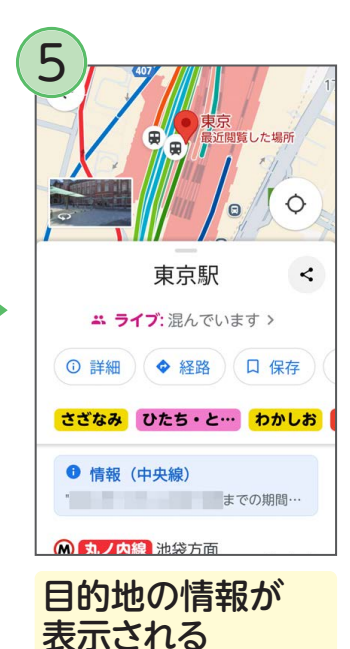

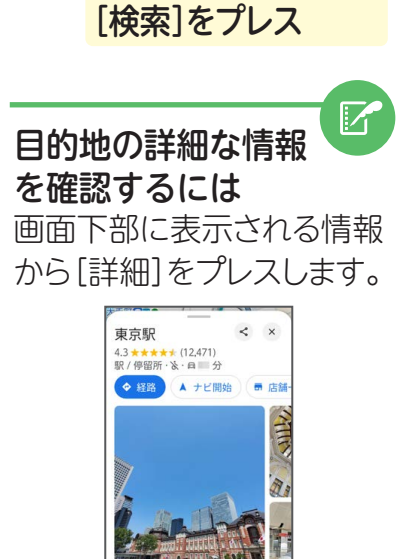

東京駅

0

0

0

0

文字

あ

た

ŧ

機能

東京駅

東京都千代田区丸の…

東京都千代田区丸の…

東京駅八重洲中央…

東京都千代田区丸の…

東京駅丸の内駅前…

東京都千代田区丸の…

東京駅八重洲地下街

か

な

わ、

入力欄に目的地(ここ

では東京駅)を入力→

0

S

<

東京駅一番街

 $\otimes$ 

R

Γ

Г

R

削除

さ

は

5

検索

概要 店舗一覧 クチコミ

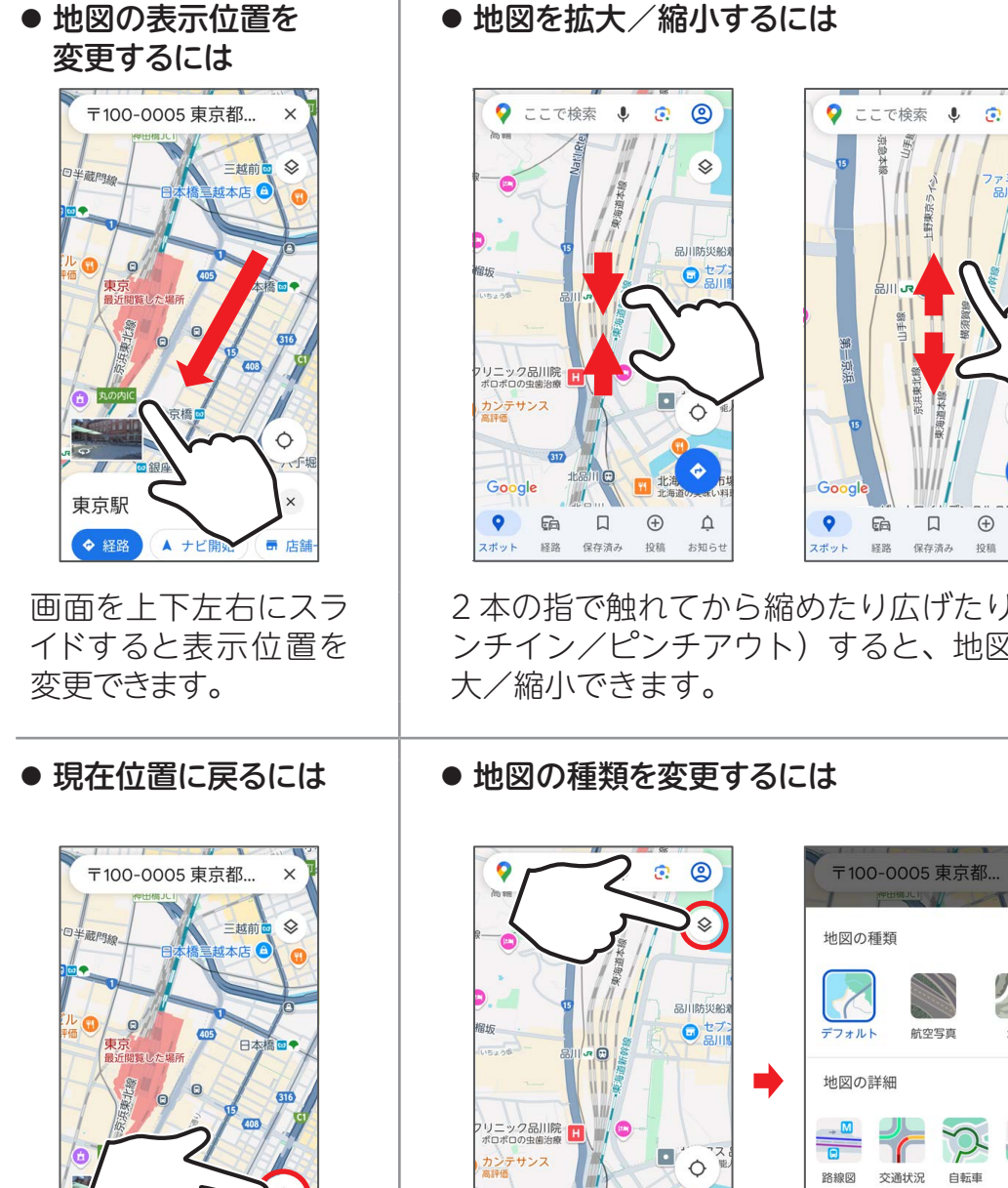

Google

経路 保存済み

6

 $\oplus$ 

0

ポット

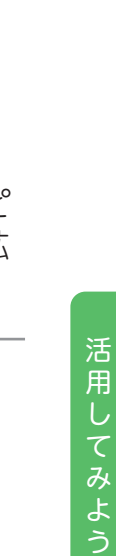

0

\$

0

Ô

Ĺ

Д  $\oplus$ 

> 投稿 お知らせ

2本の指で触れてから縮めたり広げたり(ピ ンチイン/ピンチアウト)すると、地図を拡

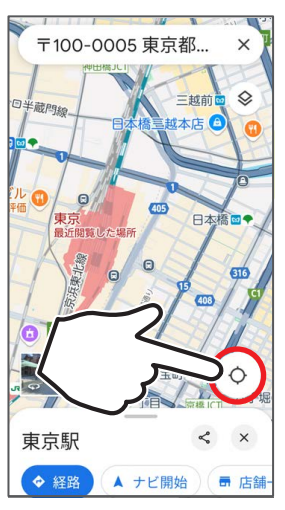

■ マップの使いかた

◎をプレスすると現在 地の表示に戻ります。

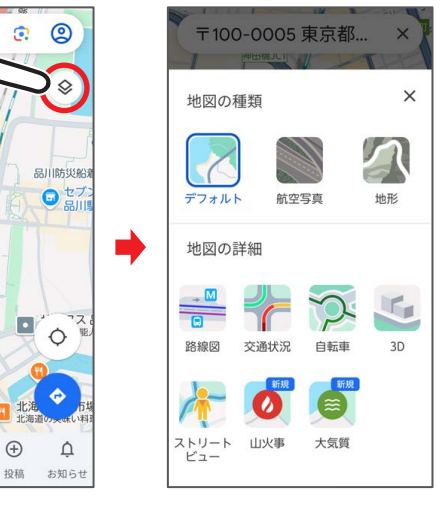

 ●をプレスすると、地図の種類や詳細を選
 ● ぶことができます。

# 目的地までの行き方を調べる

現在地から目的地までの経路を調べてみましょう。 移動手段(車・電車・徒歩)を選んで調べることができます。

Ļ

●東京

(+)

投稿

。兩館

0

0

\$

Ó

Â

お知らせ

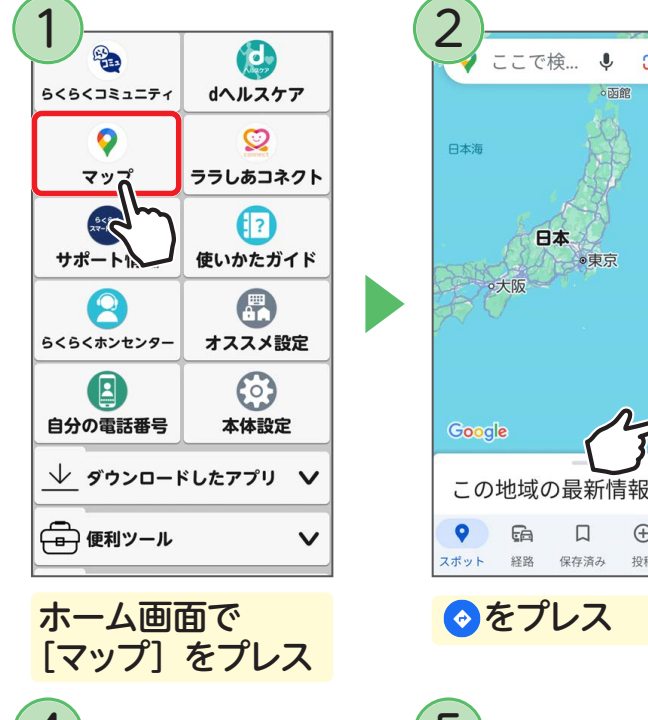

| 4 –                |           |                      |                   | _                 |           |
|--------------------|-----------|----------------------|-------------------|-------------------|-----------|
|                    | <b>東京</b> | 駅                    |                   |                   | $\otimes$ |
| 8.3 km             | 東京東京      | <b>京駅</b><br>京都千代    | 田区ナ               | ເທ…               | R         |
| <b>⊘</b><br>8.4 km | 東京東京      | 京駅 <b>一看</b><br>京都千代 | <b>番街</b><br>油区す  | しの…               | R         |
| <b>⊘</b><br>8.3 km | 東京東京      | 京駅八重                 | <b>重洲中</b><br>油区す | <b>央…</b><br>」の…  | R         |
| <b>⊘</b><br>8.3 km | 東京東京      | 京駅丸0<br>京都千代         | の内駅               | <u>前</u> …<br>いの… | ٦         |
| <b>O</b>           | 東京        | 京駅八重                 | <b>重洲地</b>        | 下街                | R         |
| 文字                 |           | <                    | >                 |                   | 削除        |
| あ                  |           | 1.                   | ))                |                   | さ         |
| た                  |           | t                    | ずく                |                   | は         |
| ま                  |           | 4                    |                   | 2                 | 5         |
| 機能                 | 11        | わ、                   | • •               | <i>w</i>          | <b>検索</b> |

目的地欄をプレス →目的地(ここで は東京駅)を入力→ [検索] をプレス

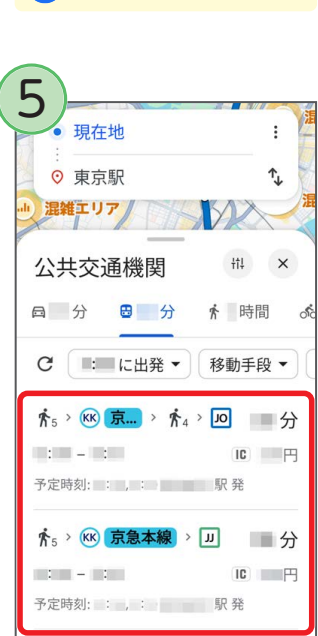

目的地までの経路が 表示される 経路をプレスすると詳 細情報が表示される

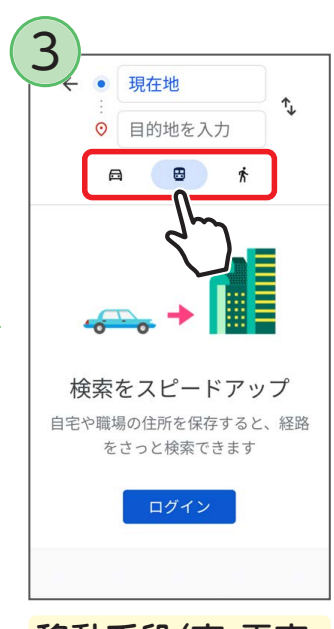

移動手段(車·電車· 徒歩)を選ぶ

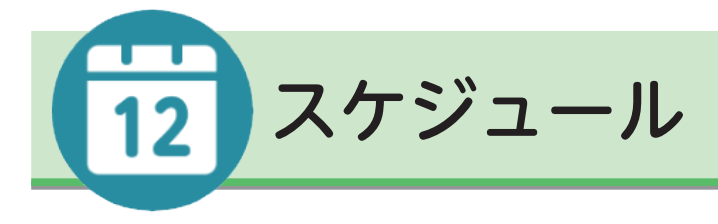

### スケジュールを登録する

日々の予定を登録して管理できます。

通知機能を使って、予定時刻よりも前にお知らせすることもできます。 ここでは、予定時刻の 30 分前に通知するように設定する方法を説明します。

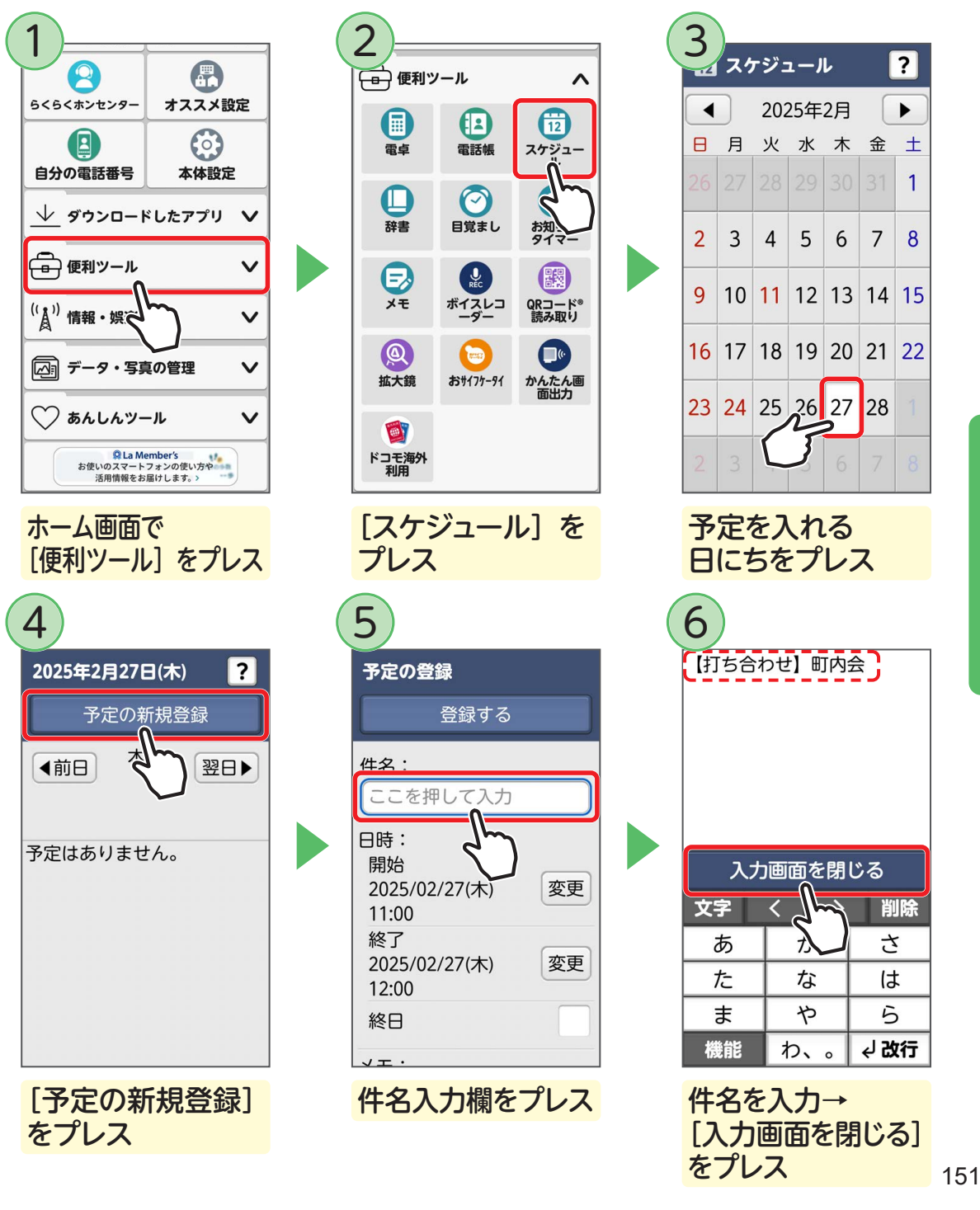

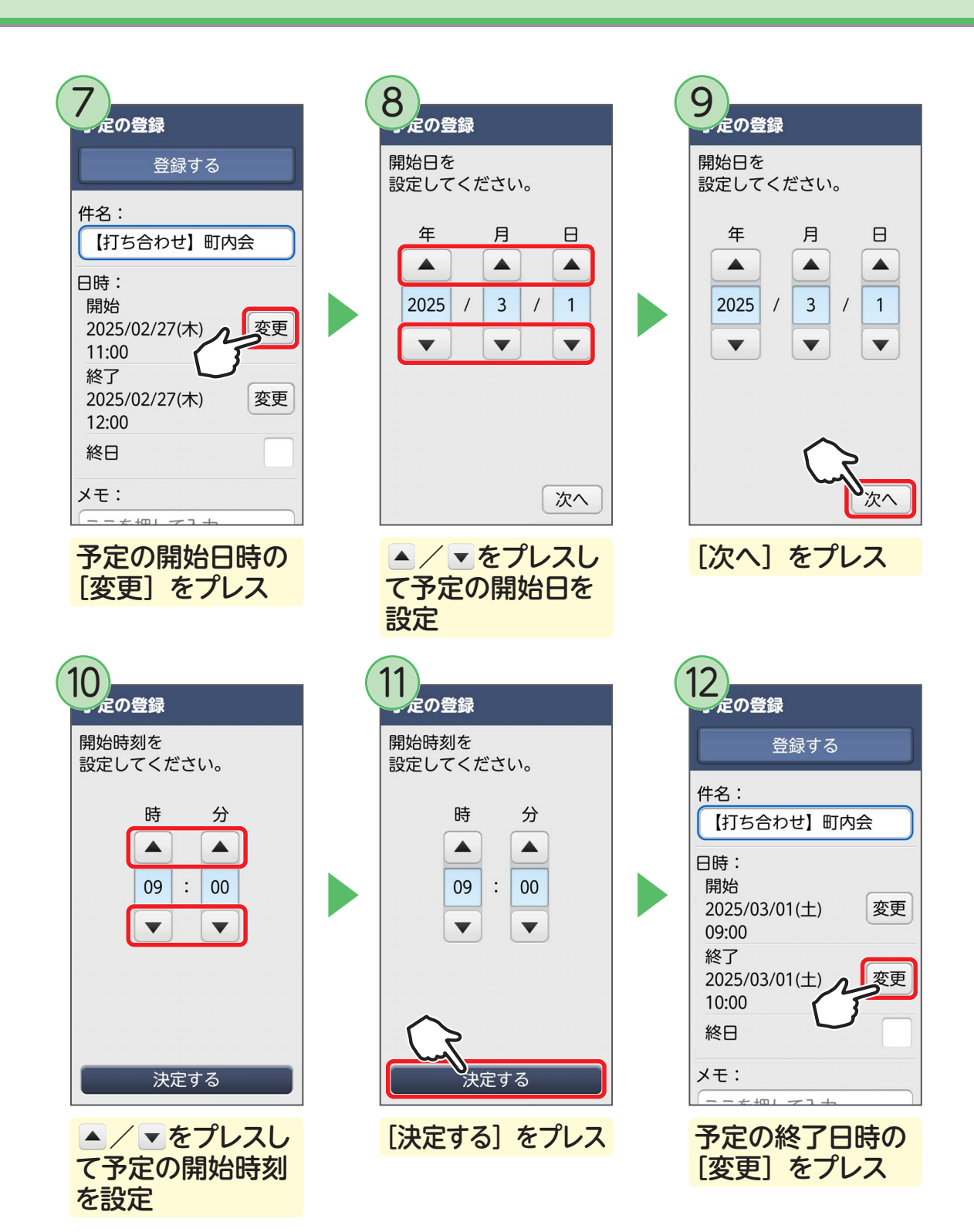

#### 

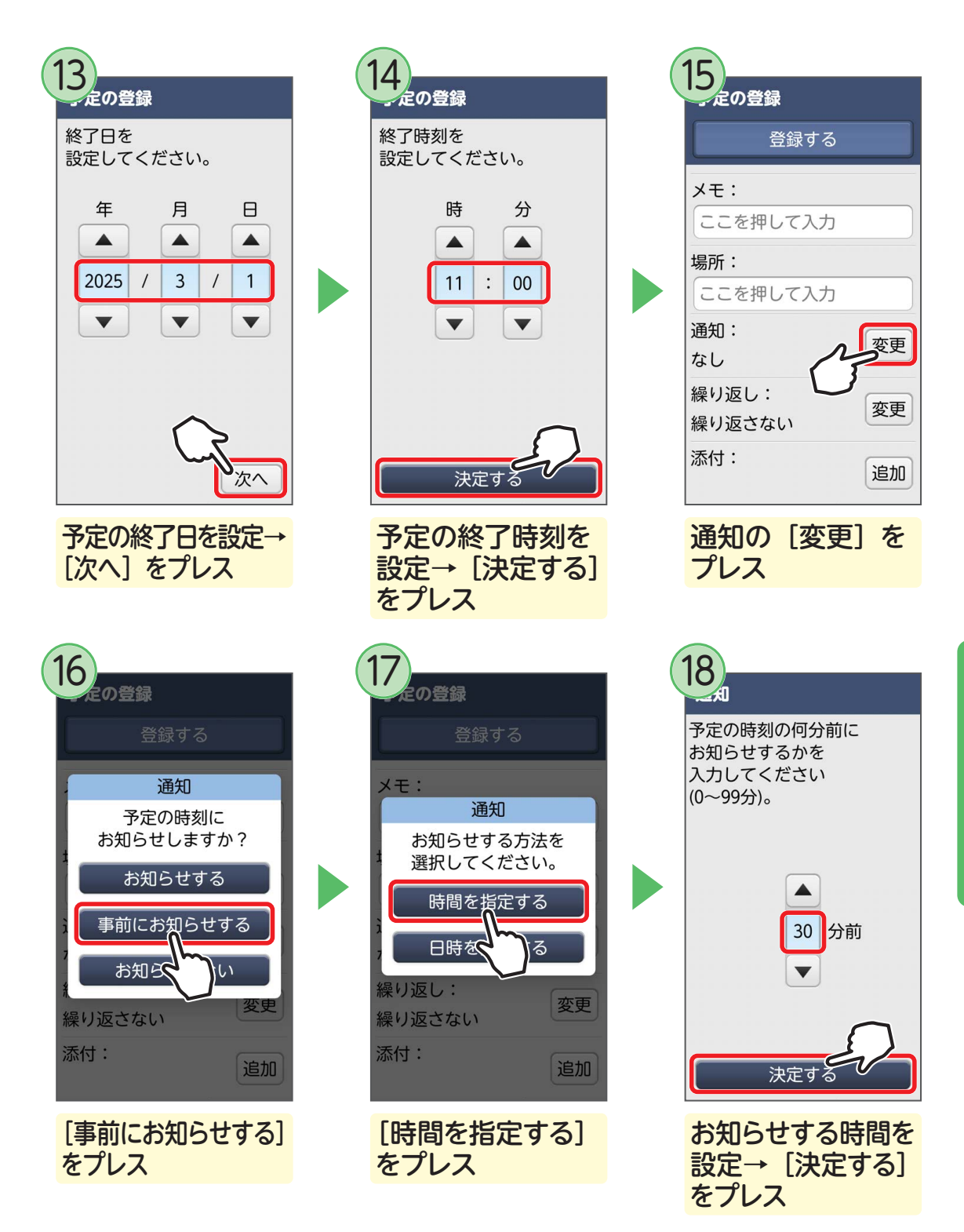

| ~~~~~    |           |
|----------|-----------|
| 登録する     |           |
| メモ:      |           |
| ここを押して入力 |           |
| 場所:      |           |
| ここを押して入力 |           |
| 通知:      | 変更        |
| 30分前     | xx        |
| 繰り返し:    | 変更        |
| 繰り返さない   | <u>ex</u> |
| 添付:      | 10+0      |

必要に応じて他の

項目を設定

定の登録 登録する 件名: 打ち合わせ、一内会 日時: 開始 変更 2025/03/01(土) 09:00 終了 2025/03/01(土) 変更 11:00 終日 メモ: 体ヨロロセン [登録する] をプレス

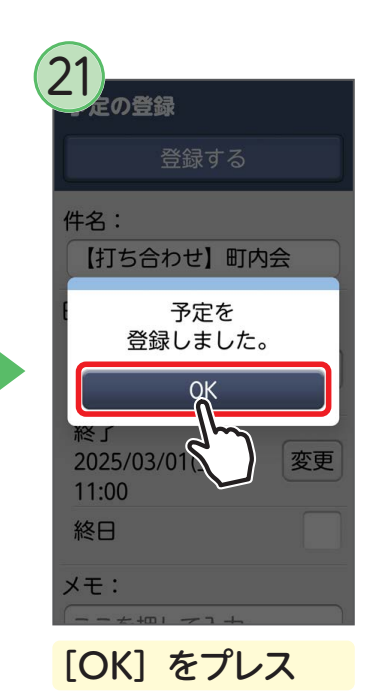

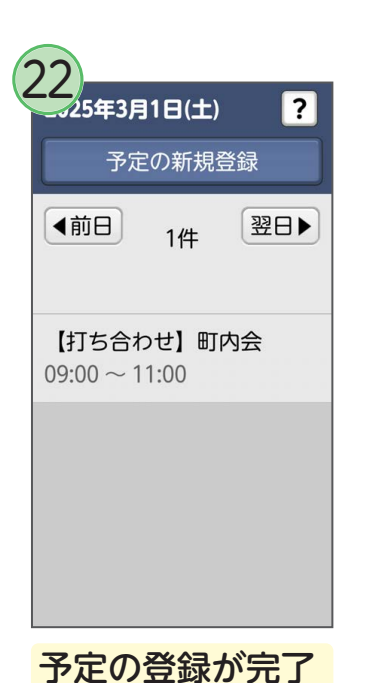

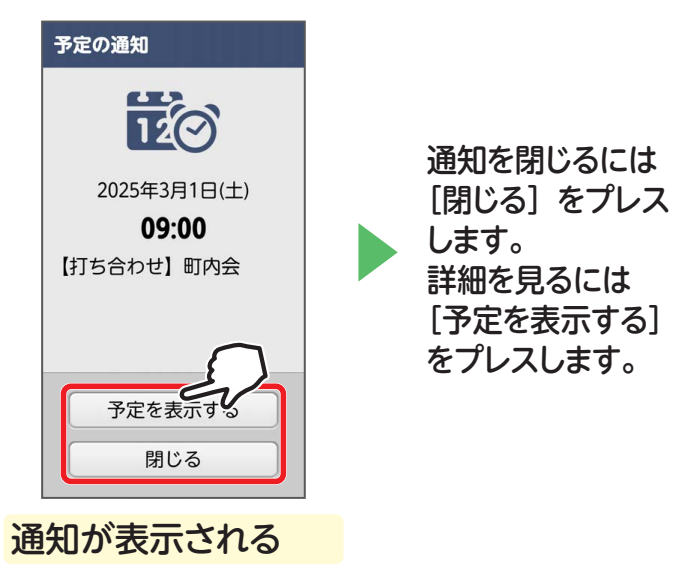

● 通知の時刻になったら

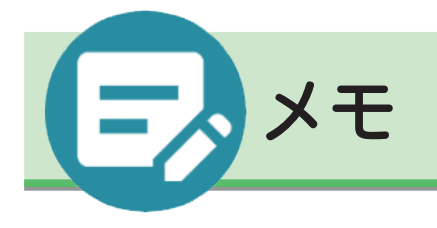

メモを登録する

気づいたことや忘れてはいけないことを、メモに書き残しておきましょう。

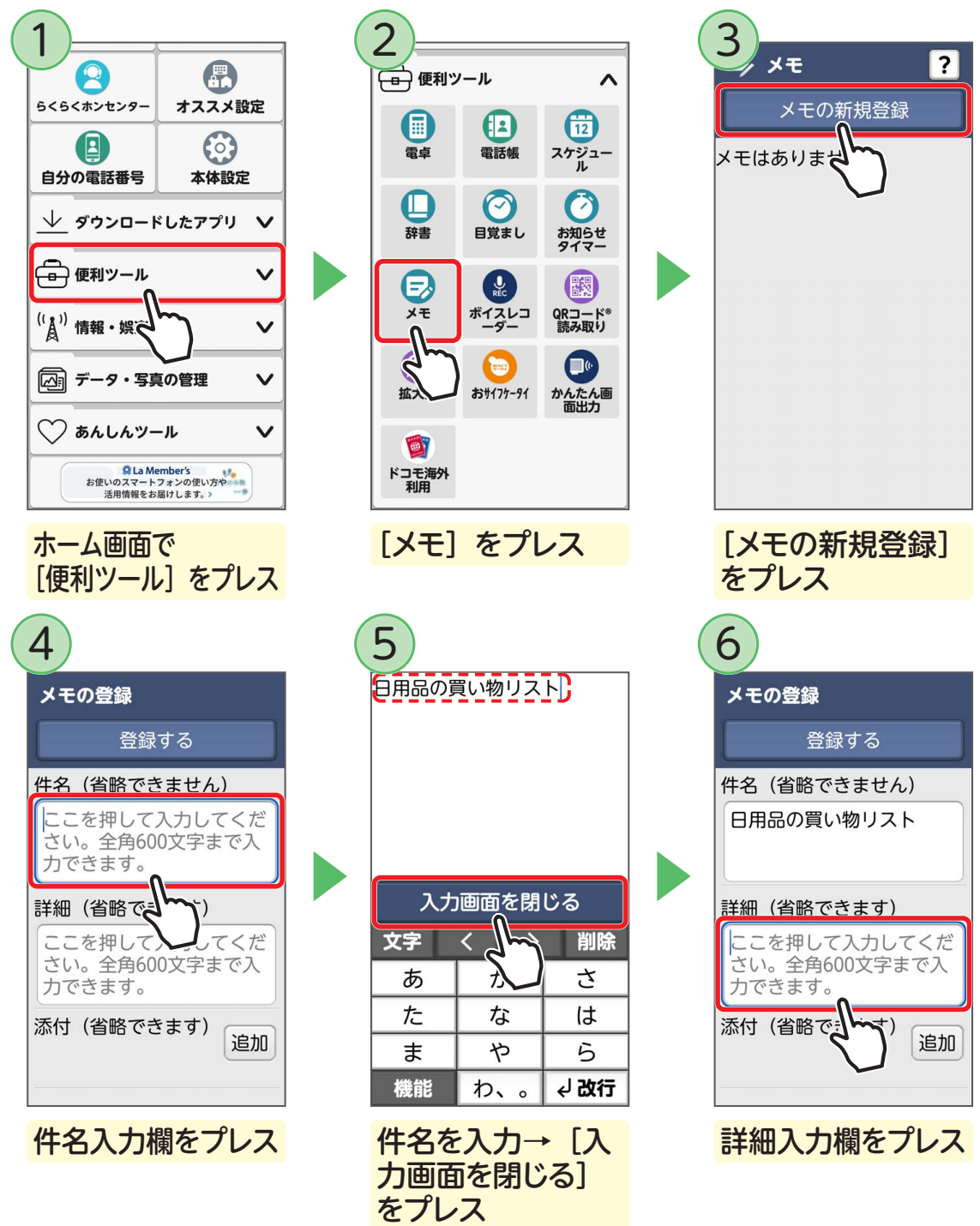

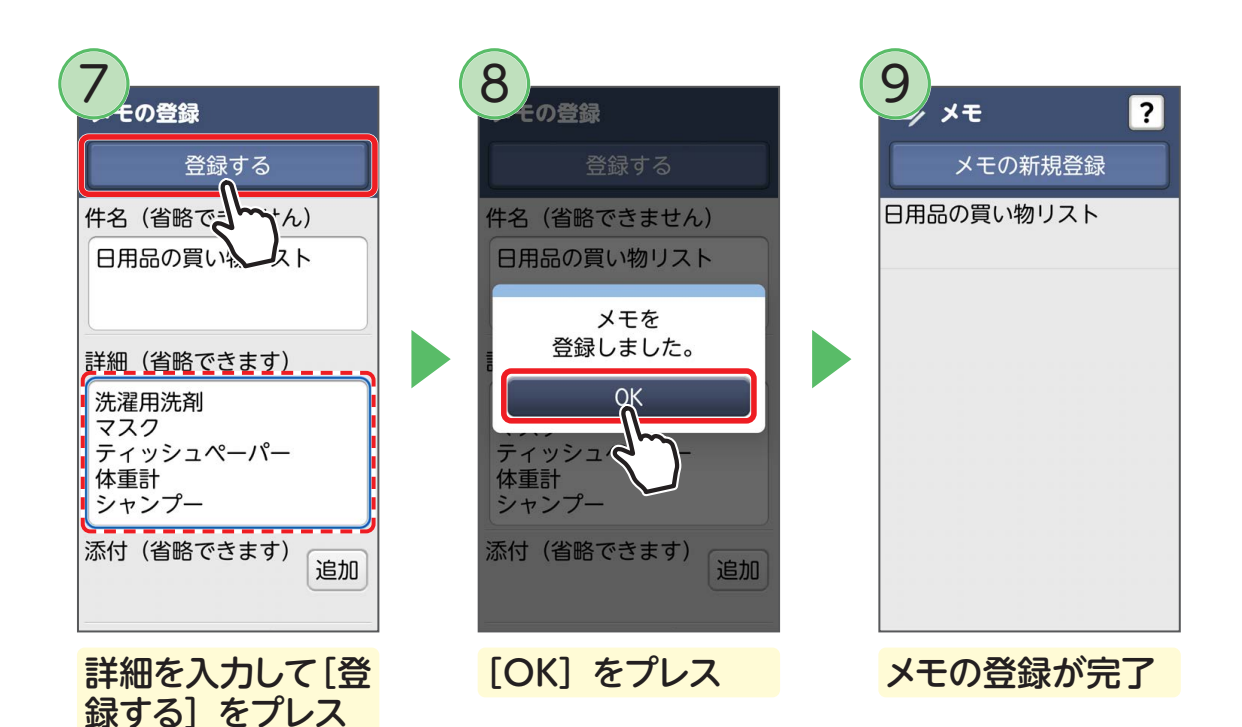

手順⑦で「添付」の「追加」をプレスすると写真を添付できます。

メモを確認する

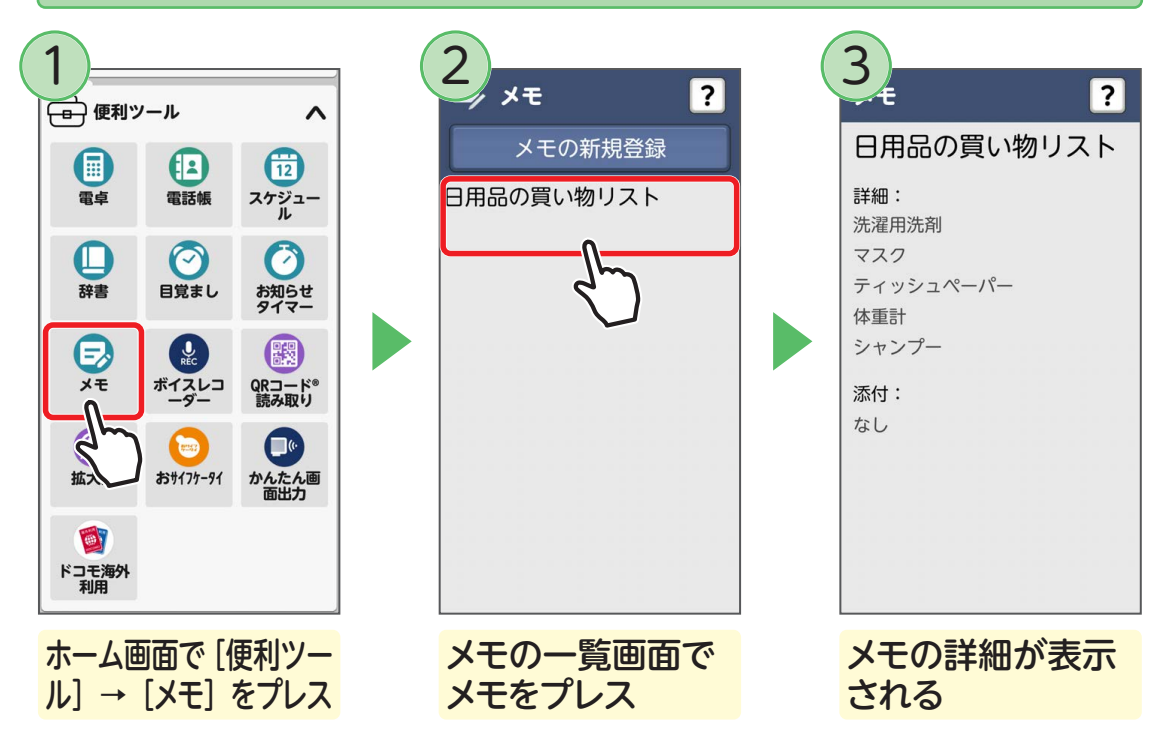

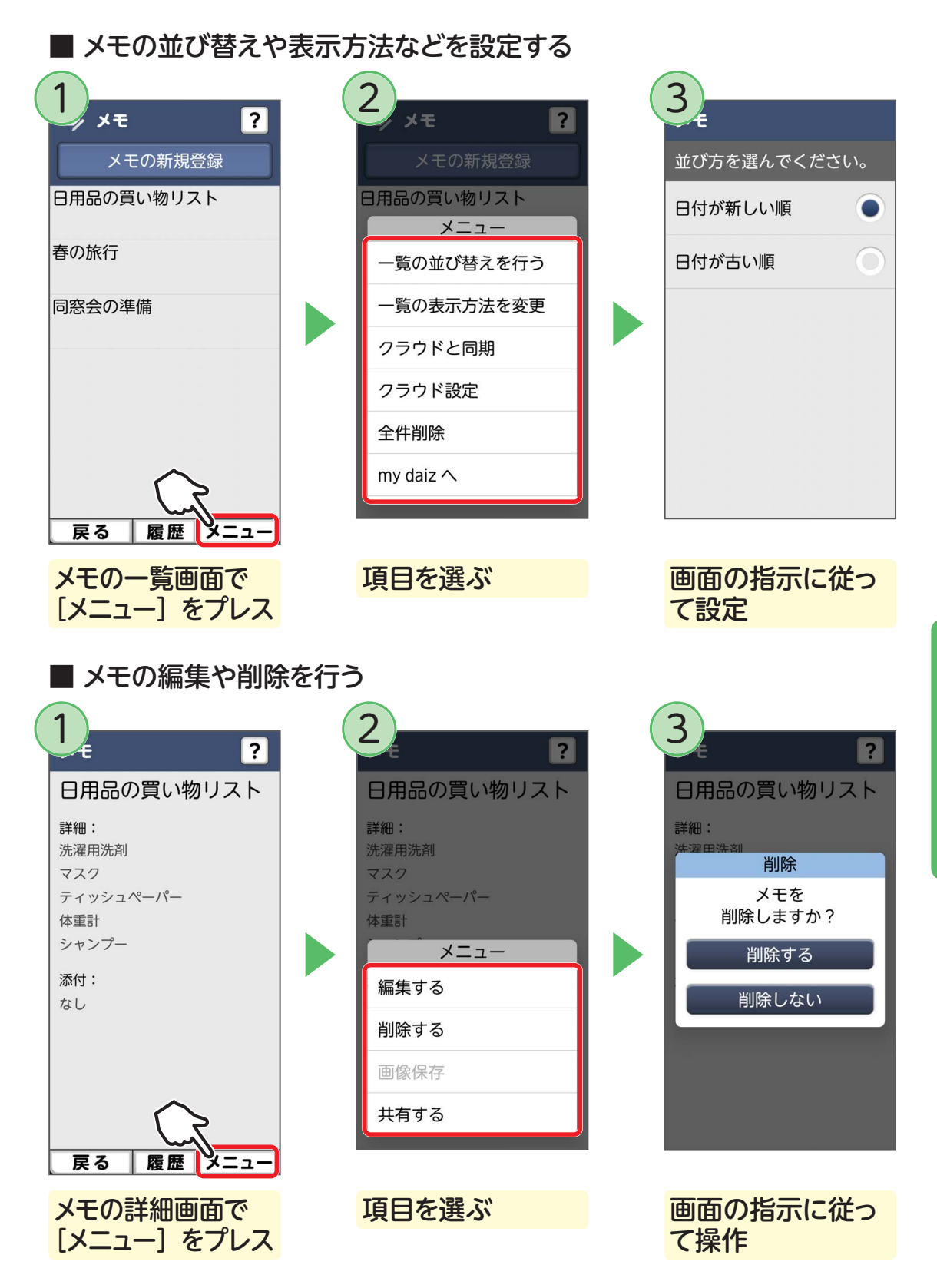

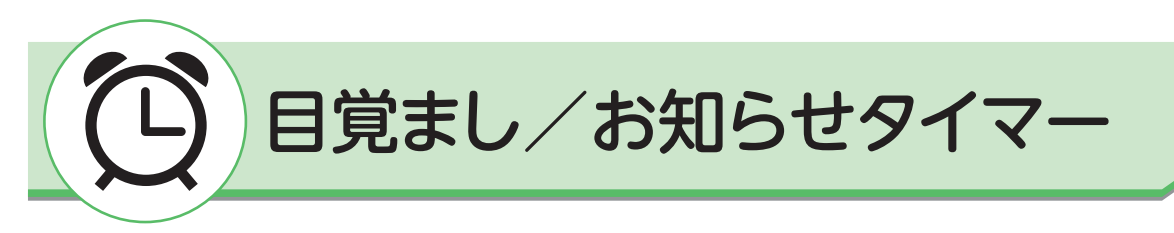

### 目覚ましを利用する

設定した時刻に目覚ましを鳴らすことができます。

決まった曜日だけ鳴らすように設定したり、アラームの音楽を変更したりすること もできます。

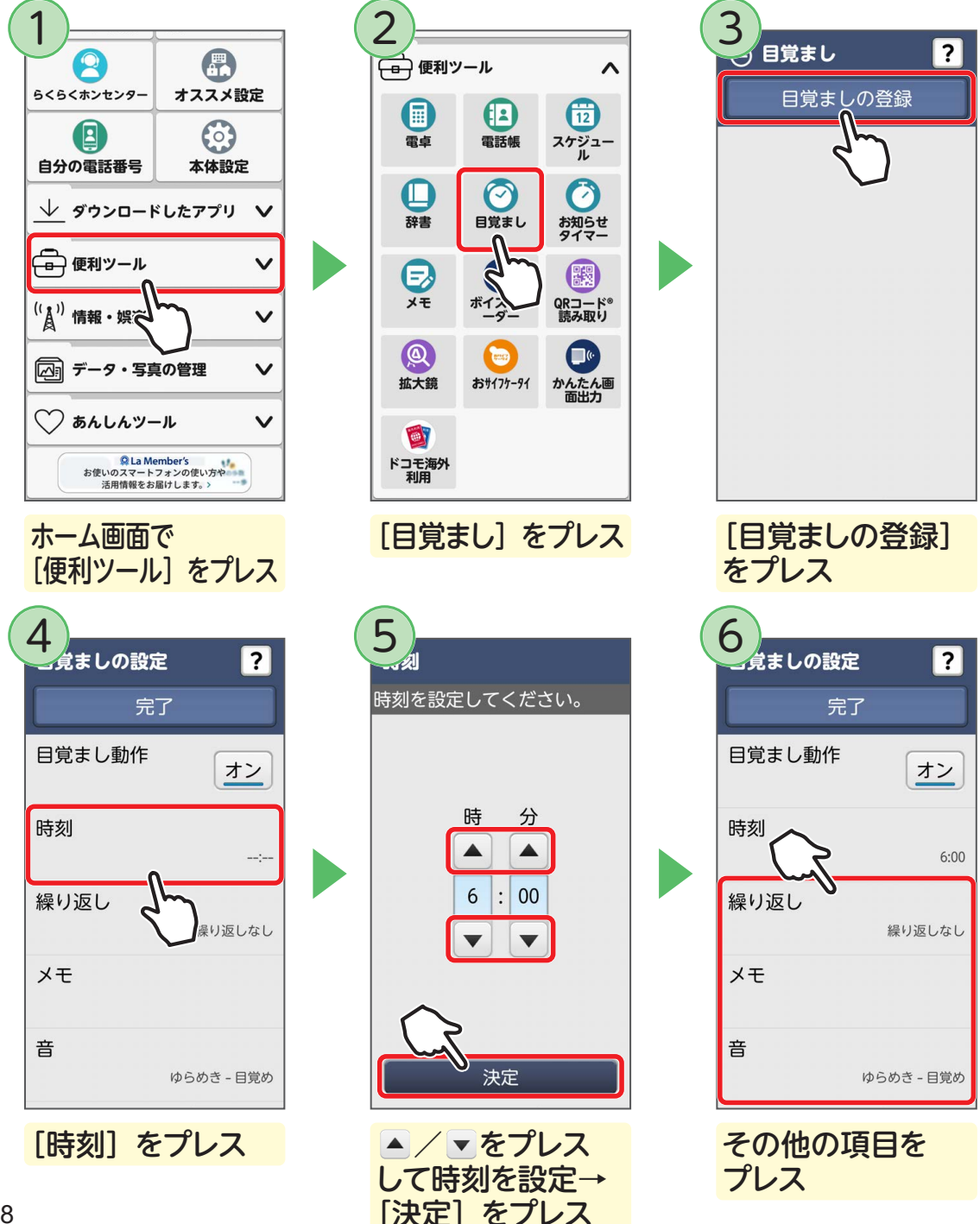

| <ul> <li>         ・ 辺辺辺辺辺辺辺辺辺辺辺辺辺辺辺辺辺辺辺辺辺辺辺辺辺辺辺辺</li></ul>                                                               | 8<br>えましの設定 ?                                                                 | <ul> <li>9</li> <li>目覚ましの登録</li> <li>ご オン</li> <li>6:00<br/>平日</li> </ul>                          |
|----------------------------------------------------------------------------------------------------|-------------------------------------------------------------------------------|----------------------------------------------------------------------------------------------------|
| その他の項目を設定                                                                                                    | [完了] → [OK]<br>をプレス                                                           | 設定した目覚ましが<br>一覧に表示される                                                                              |
| <ul> <li>目覚ましのオン/オフを切り替えるには</li> <li>ご目覚ましの登録</li> <li>「見覚ましの登録</li> <li>(************************************</li></ul> | <ul> <li>目覚ましの時刻にない</li> <li>じ目覚まし</li> <li>6:00<br/>の</li> <li>停止</li> </ul> | ったら<br>5 分後に再通知す<br>るには [OK] をプ<br>レスします。<br>目覚ましを停止する<br>には [停止] をプ<br>レスするか、ホー<br>ムボタンを押しま<br>す。 |
| 目覚ましの <sup>10</sup> / <sup>10</sup> を<br>プレスすると、オン/<br>オフが切り替わる                                                          | <mark>通知が表示される</mark>                                                         |                                                                                                    |

# お知らせタイマーを利用する

設定した時間からカウントダウンして、その時間になったらアラームを鳴らすこと ができます。

99分以内で知らせてほしいことは、手軽な「お知らせタイマー」が便利です。

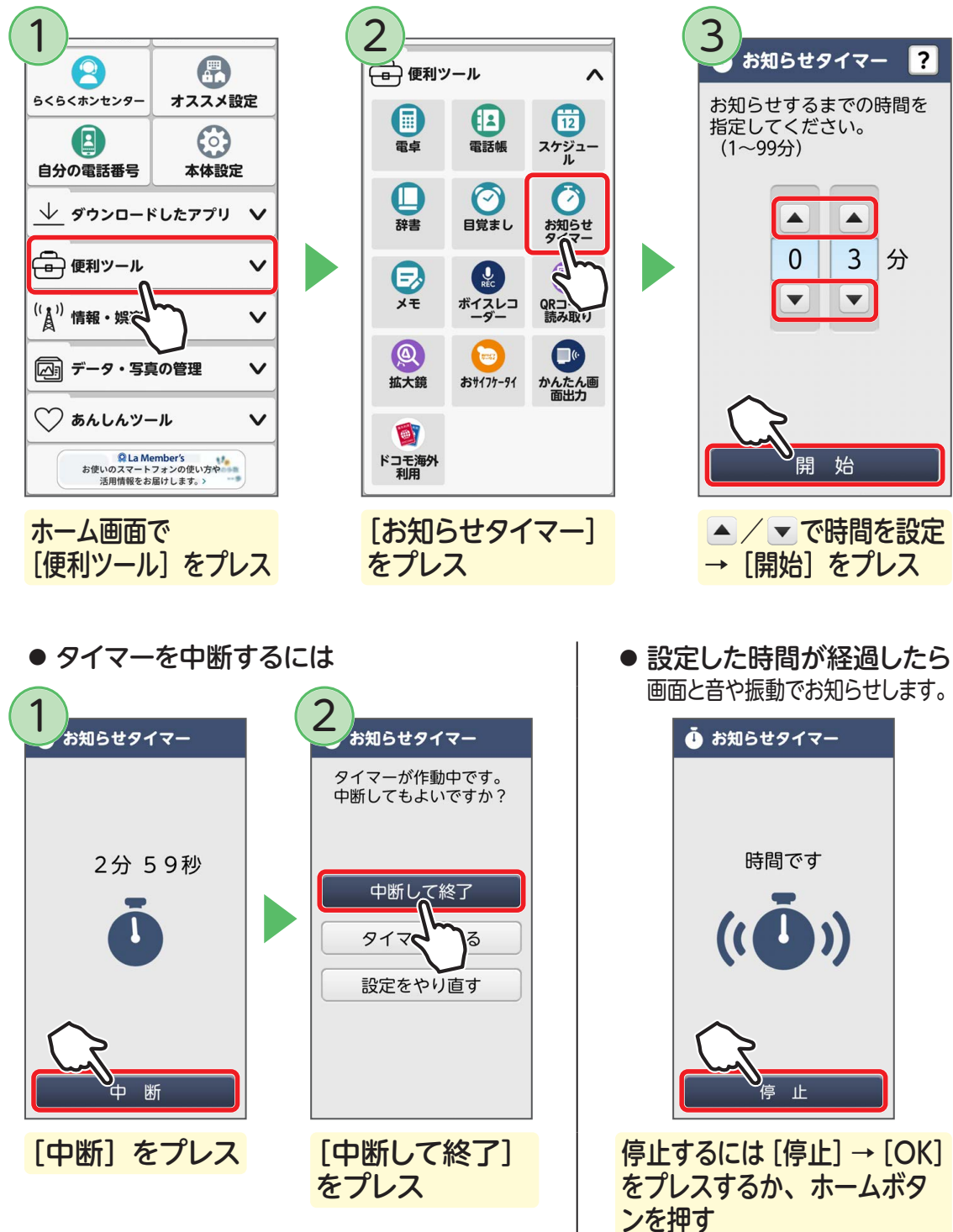

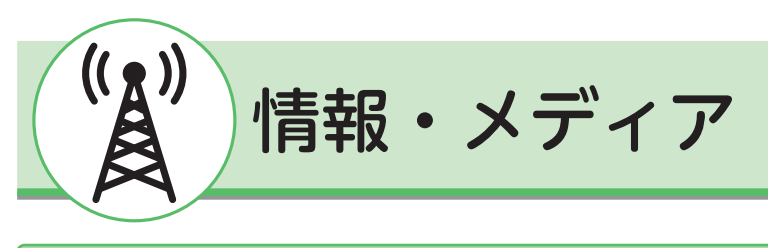

ニュースを見る

SmartNews for docomo は、世の中で「いま」起きていることや、あなたの生活 に役立つ、良質で身近な情報を毎日お届けするニュースアプリです。

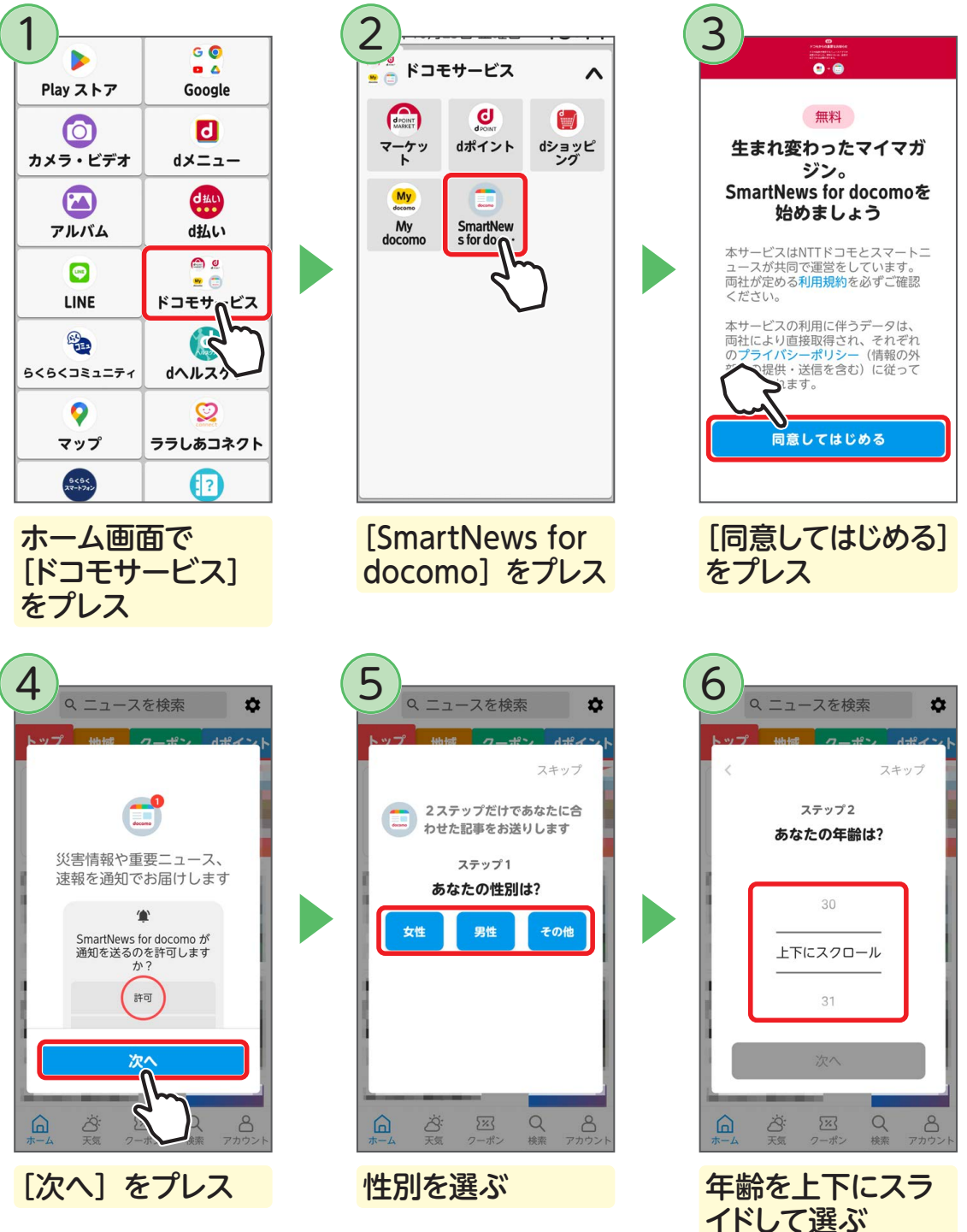

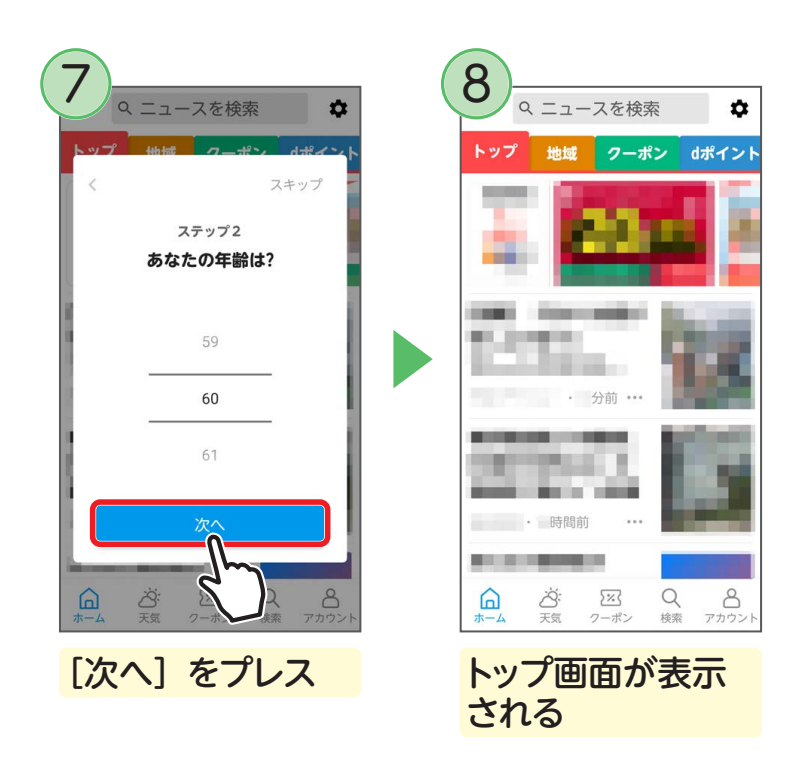

### ■ SmartNews for docomo を利用する

読む記事の傾向やプロフィール情報によって、使えば使うほどお客さまの好みに近 づいていきます。表示チャンネルや配信時刻、星座や天気の地域など、お好みの設 定にカスタマイズすることもできます。

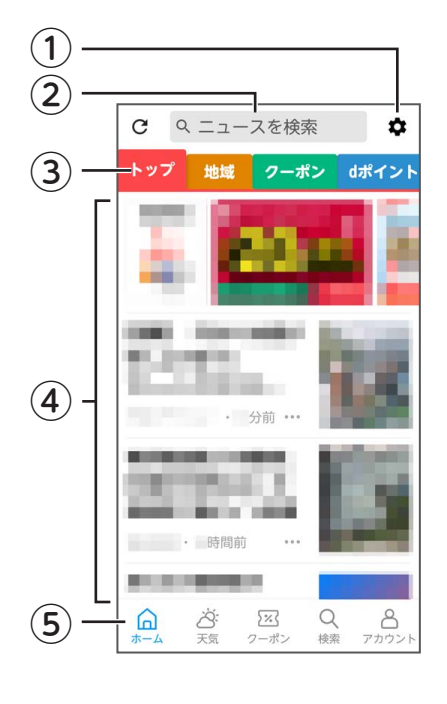

#### ①設定

チャンネルの選択や並び替え、ニュースの配信時刻 や地域など、お客様の好みに応じてカスタマイズで きます。

#### ②ニュースを検索

キーワードを入力してニュースを検索します。

#### ③チャンネル

地域やクーポン、エンタメやスポーツなど、さまざ まな記事がチャンネルごとに分類されています。

#### ④記事一覧

記事をプレスして詳細を読むことができます。

#### ⑤切り替えタブ

ホーム、天気、クーポン、検索、アカウントの画面 に切り替えます。

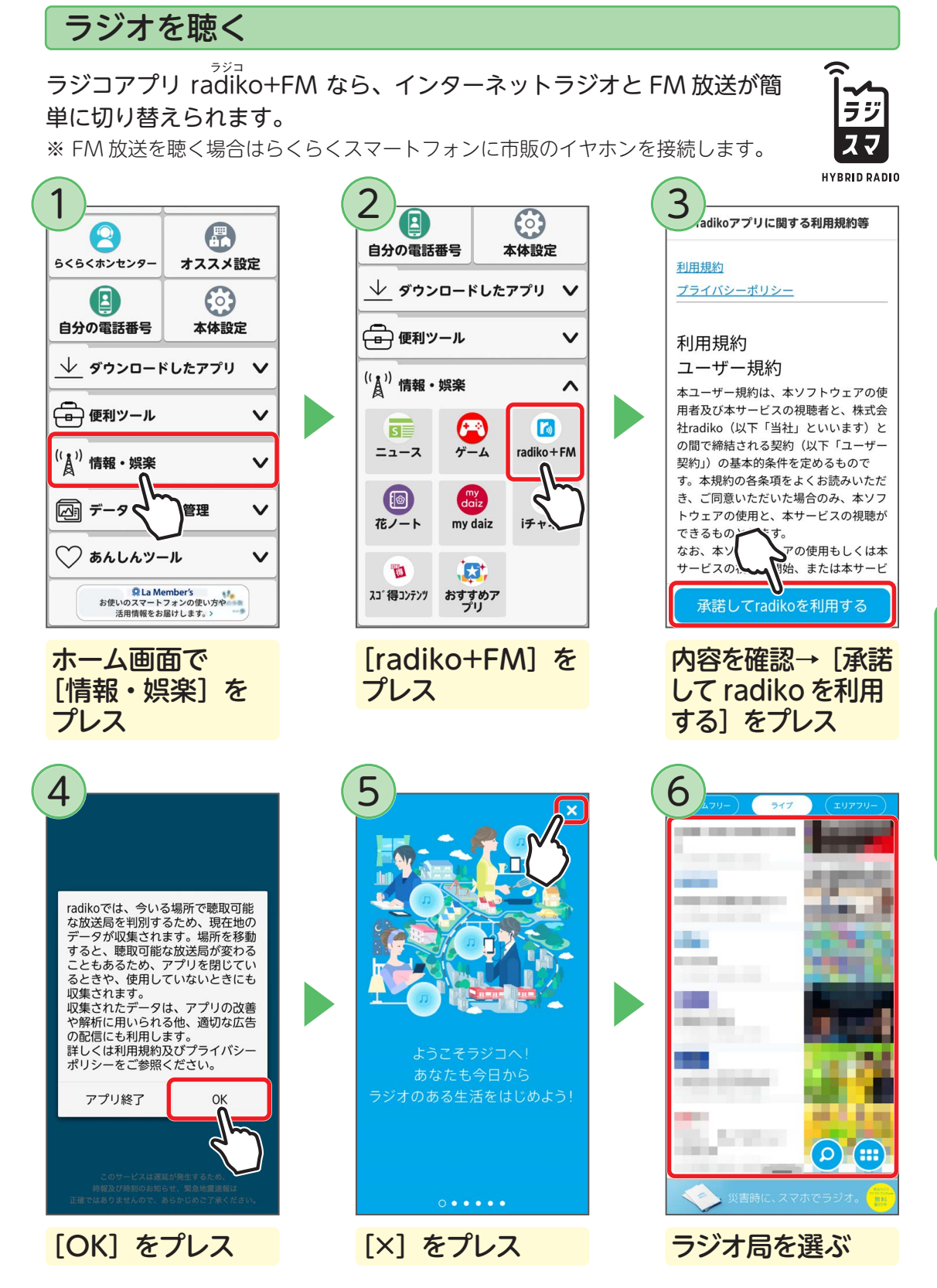

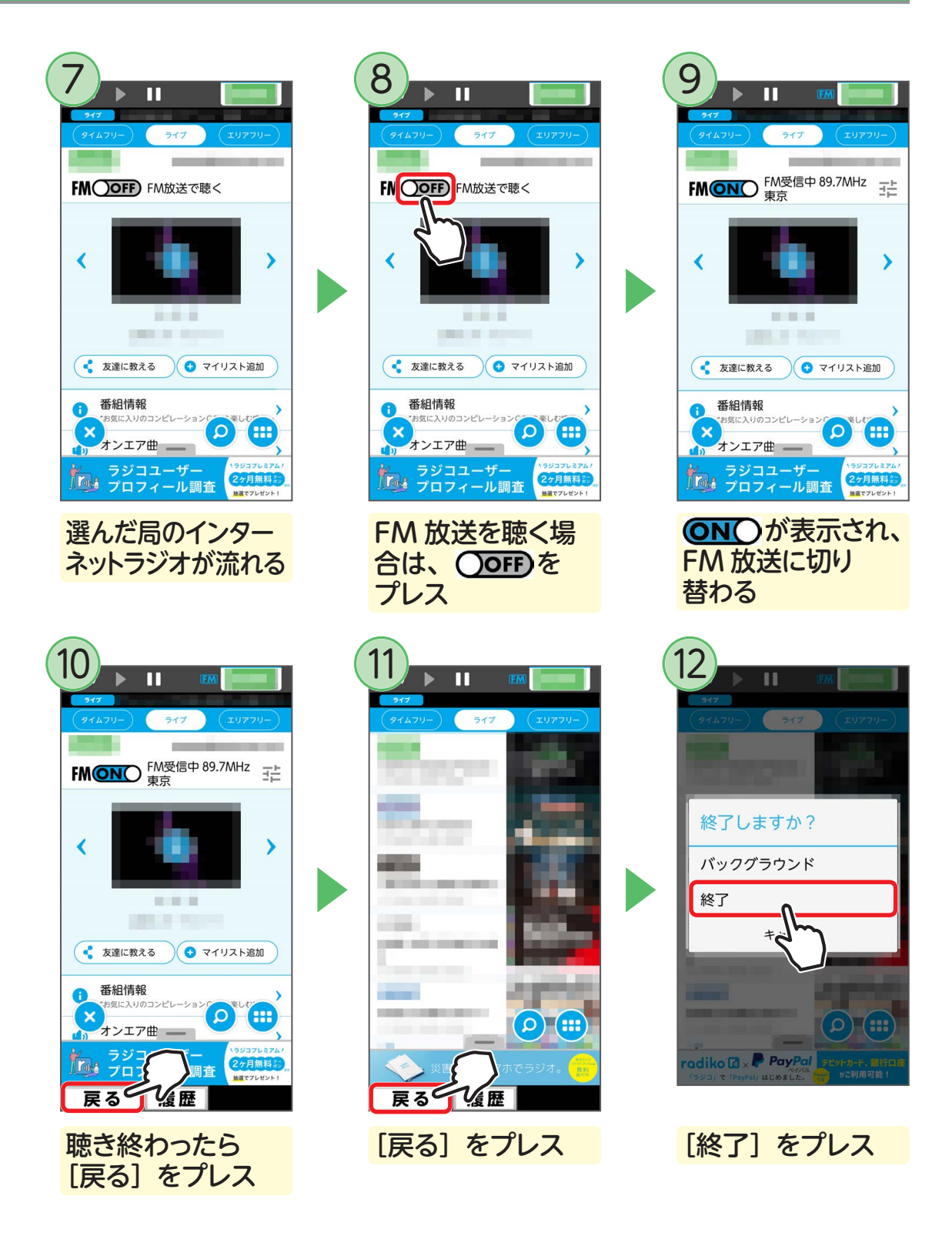

ラジコが終了します。手順12で[バックグラウンド]をプレスすると、ほかのアプリを使いながら引き続き放送を聴くことができます。

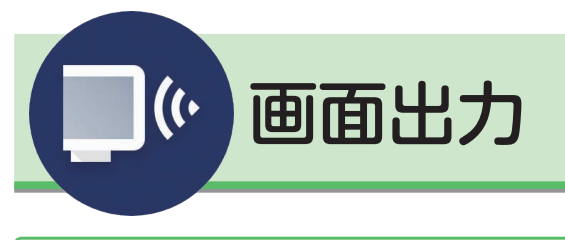

# かんたん画面出力を使う(初回の設定)

テレビにらくらくスマートフォンの画面を表示します。画面の指示に従ってテレビ も操作してください。

※ 市販のワイヤレスディスプレイアダプタをご購入いただき、テレビに接続する必要があります。

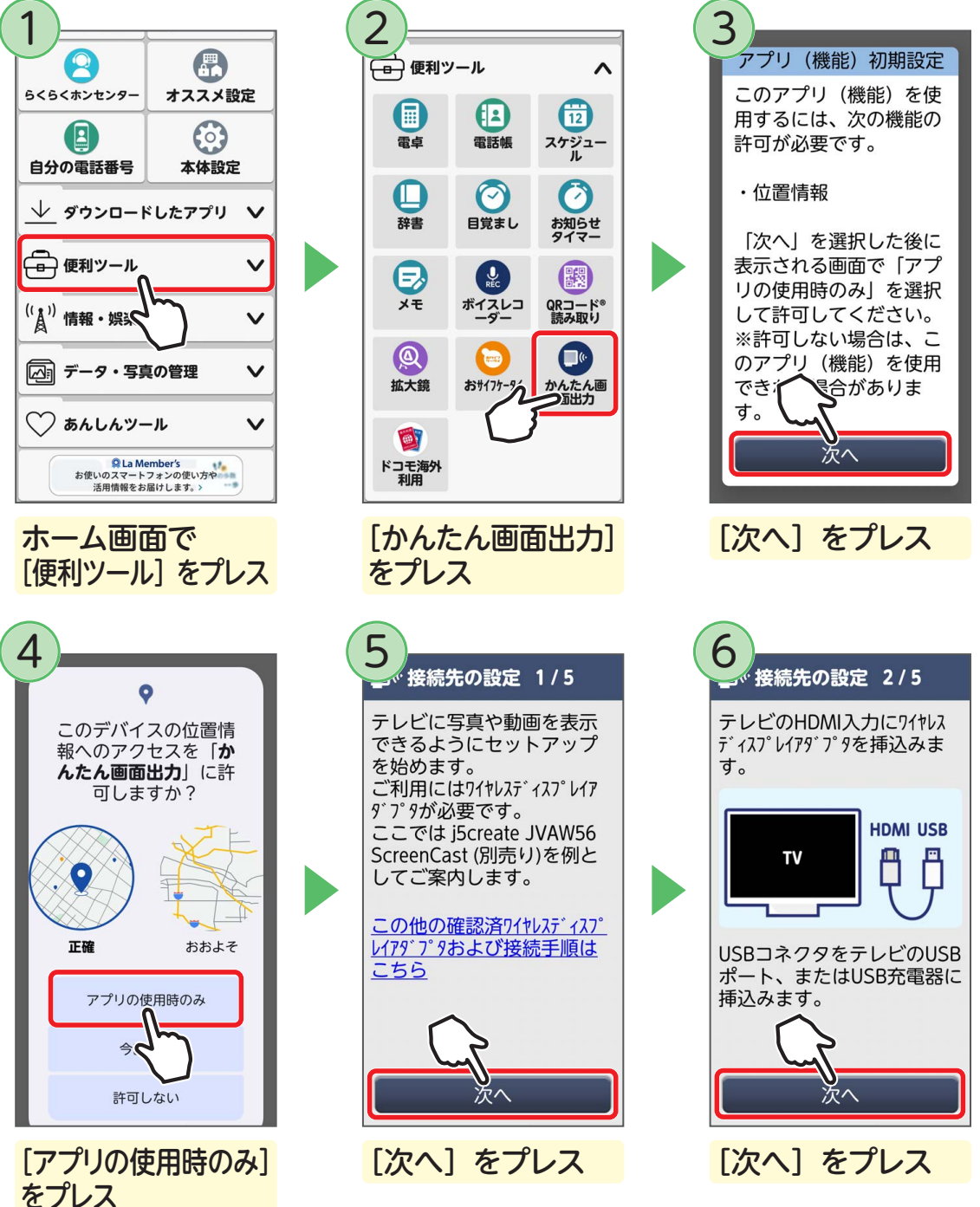

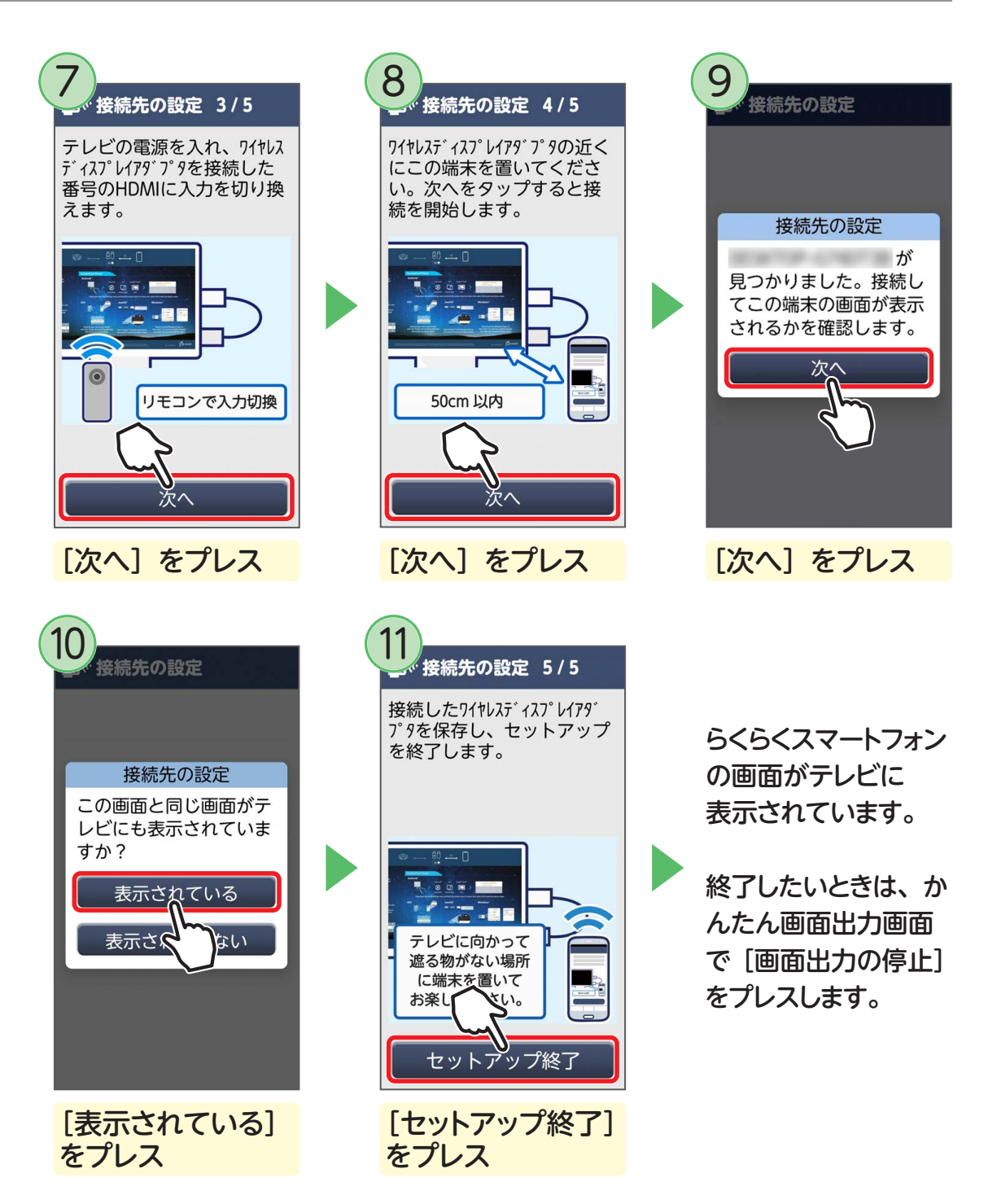

### ■ 2回目以降の操作方法

2回目以降は、次の操作で「かんたん画面出力」を利用できます。

・テレビでワイヤレスディスプレイアダプタを接続した番号の HDMI に入力を切り換える
 →ワイヤレスディスプレイアダプタが表示されたら、通知パネルの [簡単モード切替]
 をプレス→ 「かんたん画面出力」をオンにする

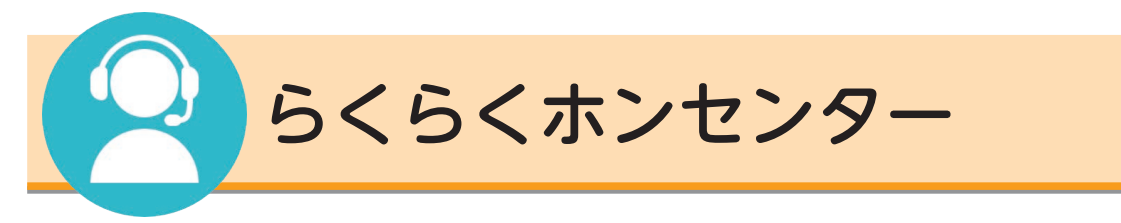

「らくらくホンセンター」は、らくらくスマートフォンまたはらくらくホンを利用しているお客さま専用の電話受付センターです。専門のアドバイザーに、わからない ことや操作方法を質問することができます。

※ らくらくホンセンターの受付時間は、午前 9:00 ~午後 8:00(年中無休)です。 ※ 通話料はかかりません。

電話で相談する

わからないことをらくらくホンセンターに電話して聞いてみましょう。

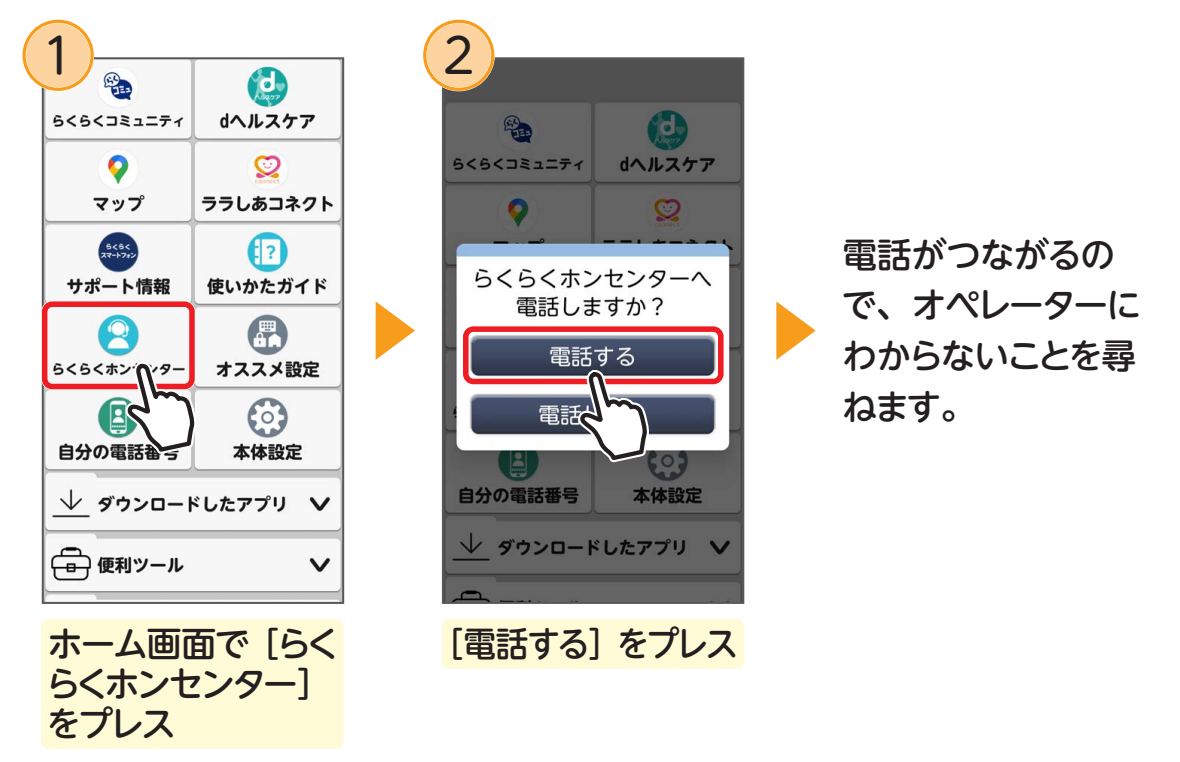

# ●ドコモの携帯電話から問い合わせるには →「15777」(無料)へおかけください。

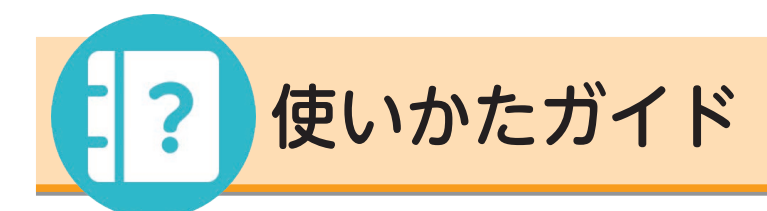

# 使いかたガイドとは

操作の「こまった」「わからない」を自分で調べて解決することができます。

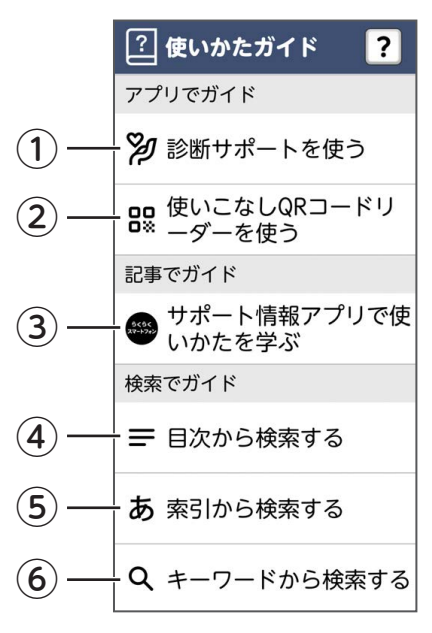

- 診断サポートを使う お困りの症状を診断し、解決方法をお知らせします。
   使いこなし QR コードリーダーを使う
  - 21 (Eいこなし QR コードリーターを使う 本書に記載の QR コードを読み取ると、操作画面 がかんたんに開きます。
- ③**サポート情報アプリで使いかたを学ぶ** サポート情報アプリを使用して、カテゴリー別に 使いかたを検索します。
- ④目次から検索する 機能別に分けられた目次から検索します。
- ⑤索引から検索する 50 音順の機能名から検索します。
- ⑥キーワードから検索する 調べたい用語などを入力して検索します。

## ■ 使いかたガイドを開く

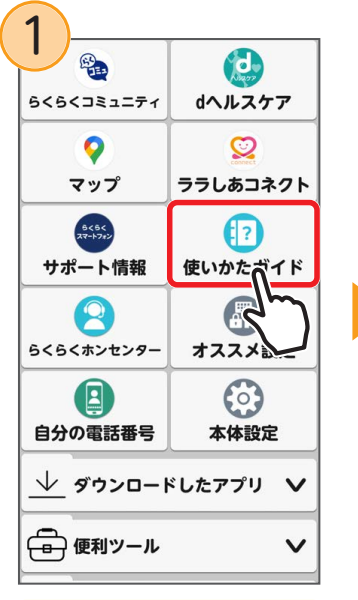

ホーム画面で [使いかたガイド] をプレス

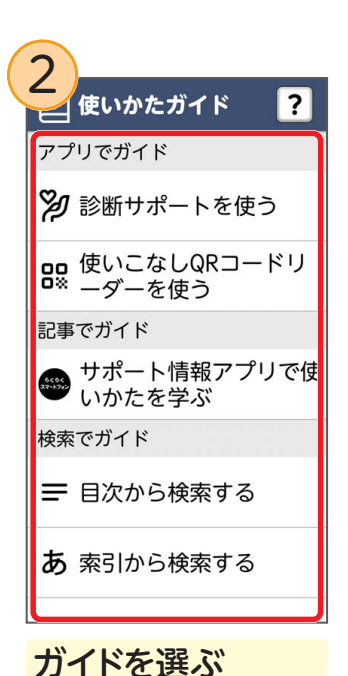

 アップデートの メッセージが表示 された場合は
 はじめて起動した ときにコンテンツ のアップデートの メッセージが表示 された場合は、画 面の指示に従っ

てアップデートを行ってください。

168

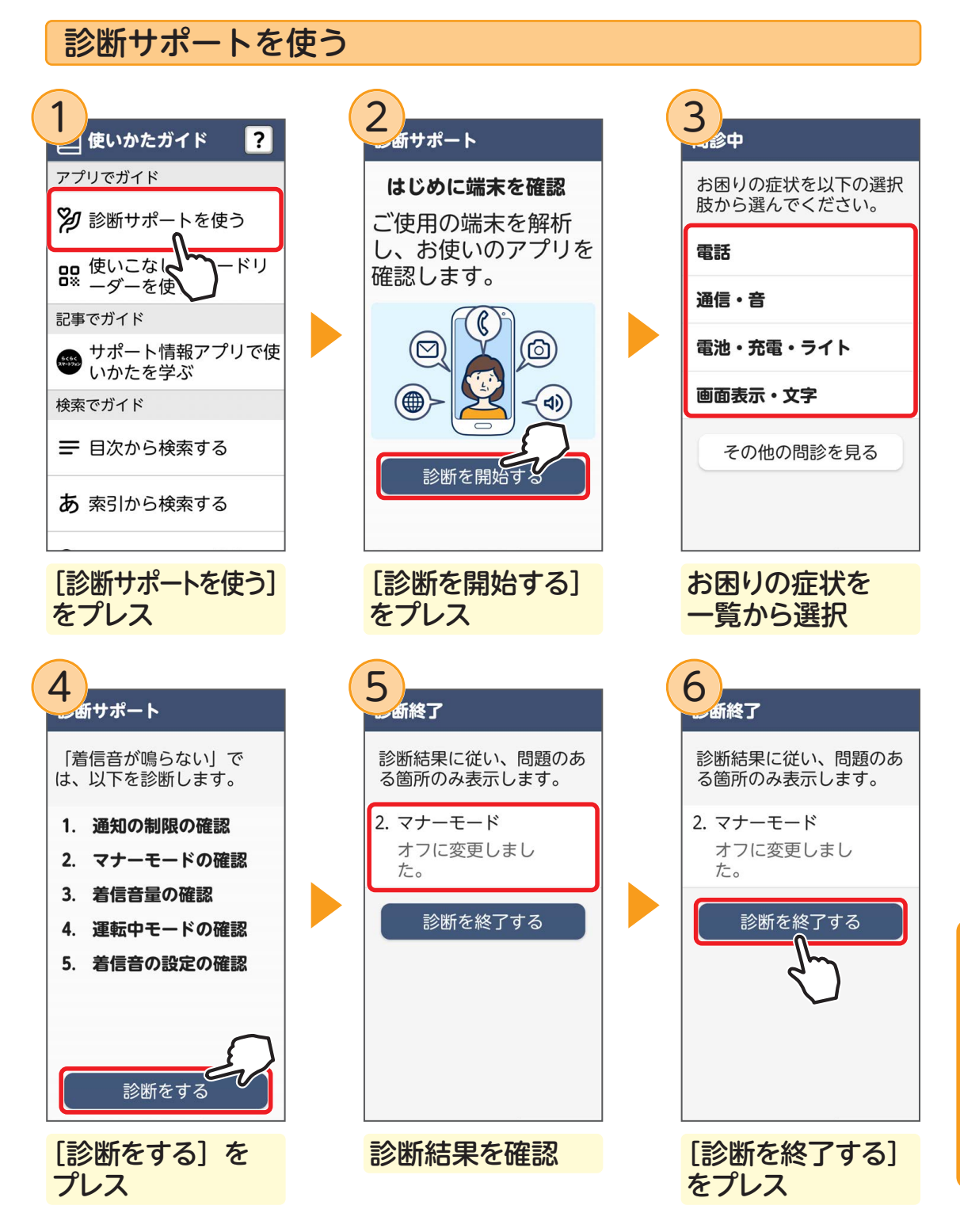

- ●お困りの症状が一覧にないときは
   ●手順③でお困りの症状が一覧にないときは、[その他の問診を見る] をプレスします。
   ●症状が改善しないときは
  - ➡診断結果を確認した後にお困りの症状が改善しないときは、[よくある質問(FAQ)]をプレスして、よくある質問(FAQ)のサイトを参照してください。
- 初めて使用するときは、手順1のあとに表示される画面で [使ってみる] をプレスします。
- 過去に診断した症状と診断結果は、[過去の診断を見る]をプレスして確認できます。

### 検索でガイドを使う

らくらくスマートフォンに付属している「取扱説明書」の内容を参照することがで きます。

#### ■ 目次から検索する

ガイドの目次をたどって検索します。

#### ■ 索引から検索する

わからない機能の名称など、わかっている言葉から使いか たを検索します。

#### ■ キーワードから検索する

用語などをキーワードとして指定し、キーワードが含まれ る箇所を検索します。

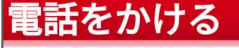

相手の電話番号を入力して電 話をかけます。電話帳から電 話をかけることもできます。

#### 1 ホーム画面で [電話 /電話帳]

ダイヤル入力画面が表示されます。
 ● 通話履歴が表示された場合は、[ダイヤル]をプレスします。

2 電話番号を入力

<sup>●</sup>訂正する場合は <sup>∞</sup> をプ レスします。 <sup>●</sup> [メニュー] <u>をプレスす</u>

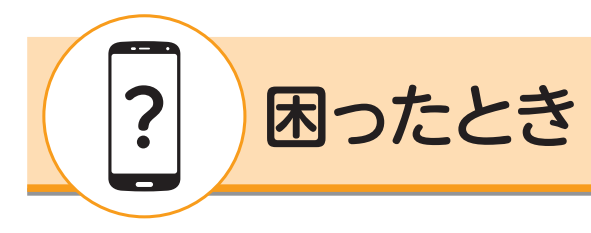

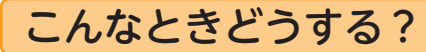

#### ■ 外出先で電池が切れてしまったら?

#### ● 充電器を持っている場合

電源コンセントが使えるお店があります。お店の人に確認してから充電しましょう。

#### ● 充電器がない場合

#### ■ モバイルバッテリーの利用

モバイルバッテリーを利用することができます。ドコモショップなどで販売されています。 購入の際は、対象機種を確認しましょう。

### ■ 充電サービスの利用

ドコモショップでは、充電サービスを無料で行っています。電池切れのときはお近くのド コモショップを探しましょう。また、ドコモショップが近くにない場合でも、充電サービ スを行っているカフェなどもあるので探してみましょう。

#### ■ らくらくスマートフォンが動かなくなってしまったら?

電源が入っているのに、画面が動作しなくなってしまったら、強制的に電源を切り 再起動してみましょう。

ただし、強制的に電源を切ったり、再起動させたりする操作のため、データおよび 設定した内容などが消えてしまう場合がありますのでご注意ください。

#### 強制的に電源を切る

本体左側面の回ボタンと日ボタンを同時に8秒以上押して、画面が消灯したあとに指を離すと、強制的に電源を切ることができます。

#### ● 再起動する

本体左側面の回ボタンと日ボタンを同時に 32 秒以上押して、起動画面が表示されたあと に指を離すと、強制的に再起動させることができます。 強制的に電源を切ったり、再起動したりすると、データや設定した内容などが消えてしま う場合があります。

#### ■ 意図しない画面に変わってしまったら?

# ● [戻る]が画面の左下にある場合 [戻る]をプレスしてください。一つ前の画面に戻ります。

#### ● [戻る]が画面の左下にない場合

ホームボタンを押してください。ホーム画面に戻ります。

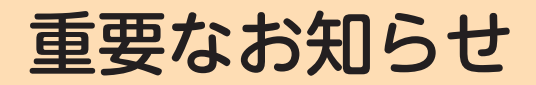

### アカウントとパスワード

らくらくスマートフォンの機能やサービスを利用する際、利用者登録が必要な場合 があります。これをアカウントの取得といいます。アカウントを取得するには、ア カウント名(ユーザー名)とパスワードを登録します。

#### 登録したアカウント名(ユーザー名)とパスワードは忘れないようメモなどに書き とめ、ほかの人に見られないよう大切に保管してください。

・巻末にメモ欄がありますのでご活用ください。

### ソフトウェアアップデート

ソフトウェアアップデートとは、らくらくスマートフォンを動かすために使う基本の システム (Android) やあらかじめ搭載されているアプリを更新することです。

### ソフトウェアアップデートを行うと、不具合を解消したり、セキュリティを最新に したりすることができますので、必ず最新のソフトウェアにアップデートをお願い します。

ソフトウェアの更新は次の流れで行われます。

### (1) 更新ファイルがダウンロードおよびインストールされる

- ・更新の種類によっては、更新ファイルのダウンロードとインストールが自動的に行われます。
- ・更新ファイルのダウンロードとインストールの前に通知や確認画面が表示された場合は、 画面の指示に従ってください。

### (2) らくらくスマートフォンを再起動する

更新の準備が整うと、通知または確認画面が表示されますので、画面の指示に従ってらくら くスマートフォンを再起動します。

更新が完了すると、らくらくスマートフォンに完了画面が表示されます。

### 登録商標について

- ◆ 株式会社 NTT ドコモの商品またはサービスなどの名称は、株式会社 NTT ドコモの商標または登録 商標です。
- ◆ Google、Android、Google Play、Google マップ、およびその他のマークは Google LLC の商標です。
- ◆ √はフェリカネットワークス株式会社の登録商標です。
- ◆ LINE および LINE ロゴは、LINE ヤフー株式会社の商標または登録商標です。
- ◆ AmiVoice は株式会社アドバンスト・メディアの商標または登録商標です。
- ◆ QR コードは、株式会社デンソーウェーブの登録商標です。
- ◆「ラジスマ」ロゴは株式会社 radiko の商標です。
- ◆「ATOK」は株式会社ジャストシステムの商標または登録商標です。
- ◆「らくらくスマートフォン」「ララしあ」「らくらくコミュニティ」「La Member's(ラ・メンバーズ)」 「La Point(ラ・ポイント)」の名称およびロゴは FCNT 合同会社の登録商標です。
- ◆ Wi-Fi、Wi-Fi ロゴ、Wi-Fi Alliance、WMM、Wi-Fi CERTIFIED、Wi-Fi CERTIFIED ロゴ、 WPA、WPA2、WPA3、Wi-Fi Enhanced Open、Wi-Fi Direct、Miracast は Wi-Fi Allianceの商標または登録商標です。
- ◆ Apple、Apple のロゴ、iPhone は、米国および他の国々で登録された Apple Inc. の商標です。 iPhone の商標は、アイホン株式会社のライセンスにもとづき使用されています。
- ◆ その他、本書に記載されている会社および製品などの名称は、各社の商標または登録商標です。
- ◆本文中では、TM や®は省略している場合があります。
- ◆本文中で使用している個人名、連絡先、メールアドレス、出来事などは、すべて架空のものです。 実在するものとは一切関係ありません。
- ◆本書に掲載されているらくらくスマートフォン F-53E の性能・機能・各種サービス・画面仕様などは、 2024 年 12 月現在のもので、予告なく変更される場合があります。また、利用環境やバージョンの 違いなどにより、画面の表示が異なる場合があります。
- ◆本書に掲載されているインターネットの情報やアプリなどは、2024年12月現在のもので、予告な く変更される場合があります。
- ◆ 本書に掲載されている画像はイメージです。
- ◆ 本書から許可なく転記、複写することを固く禁じます。

# 丸洗い・アルコール除菌

### 洗い方を知ろう

らくらくスマートフォンは、泡タイプのハンドソープや食器用洗剤で丸洗いできます。

#### ■ 使用できる洗剤

- ・国内メーカー製の家庭用泡タイプのハンドソープ
- ・国内メーカー製の家庭用液体タイプの食器用洗剤

※石鹸、入浴剤、シャンプー、リンス、洗顔剤、メイク落とし、歯磨き粉は使用できません。 ※業務用・無添加・アルカリ性のハンドソープまたは食器用洗剤は使用できません。

#### ■ らくらくスマートフォンを洗うときのご注意

- ・洗濯機、超音波洗浄機、食器洗浄機などで洗わないでください。
- 食器用洗剤を使用する場合は、適量の洗剤を使用してください。また、原液を直接つけないでください。
- 市販のアクセサリー(端末カバー、ケース、ストラップなど)を本体から外してから洗ってください。
- ・洗うときは、腕時計、指輪、付け爪などの装飾品を外してください。

#### ■ らくらくスマートフォンを洗う、水抜きする

#### ● らくらくスマートフォンを洗う

174

①電源を切り、スロットキャップを閉じる
②ハンドソープまたは食器用洗剤を泡立てて、手で洗う
③やや弱めの流水で本体、各部分をすすぐ
④水抜きをする

#### ● らくらくスマートフォンを水抜きする

①本体についている水をふき取る
 ②本体を振って水滴を飛ばす
 ③各部分の隙間に溜まった水をふき取り、自然乾燥させる

#### ■ らくらくスマートフォンをアルコール除菌する

アルコール除菌シート・スプレーを使用して、らくらくスマートフォンの消毒や一定量 のウイルス除去ができます。

スプレーをご使用の場合は、本端末から 5cm 程度離し、霧吹きで噴霧して拭き取り、その後水拭きしてアルコールや液剤を取り除いてください。

アルコール除菌シートまたは液剤を浸み込ませたキッチンペーパーをご使用の場合は、 製品を拭き取り、その後水拭きしてアルコールや液剤を取り除いてください。

使用できる薬剤は、アルコール<sup>\*</sup>、次亜塩素酸水、界面活性剤(台所用洗剤、家具用洗剤)です。 ただし、塩素や塩素系添加物の含有量が0.05w/v%以下の液剤をご使用ください。

※市販のアルコール (エタノール) 消毒液およびアルコールタイプ (エタノール) のウェッ トティッシュ。

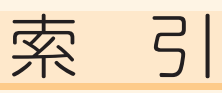

### 数字・英字

|              | FO      |
|--------------|---------|
| +メッピーシ       |         |
| dアカウント       | 140     |
| d払い          | 143     |
| dヘルスケア       | 121     |
| dメニュー        | 142     |
| Google Play  | 81      |
| Google アカウント | 7.3     |
|              | 70      |
|              | 79      |
| Google アフリ   |         |
| Google レンズ   | 60      |
| La Member's  | 134     |
| LINE         |         |
| 写真           | 88      |
| スタンプ         |         |
| ダウンロード       | 84      |
| トーク          | 87      |
| - 2<br>      | ,<br>20 |
|              |         |
|              |         |
| 学信           | 5I      |
| 送信           | 50      |
| Wi-Fi        | 18      |

### あ

| 洗い方             | .174 |
|-----------------|------|
| アルコール除菌         | 174  |
| アルバム            |      |
| アルバム作成          | 63   |
| お気に入り登録         | 62   |
| 写真/ビデオを見る       | 61   |
| 暗証番号            | 97   |
| あんしんセキュリティ      | 102  |
| 安心データ保存         | 104  |
| インターネット         |      |
| 閲覧する            | 67   |
| ブックマーク          | 68   |
| ブックマークをホーム画面に表示 | 69   |
| 運転中モード          | 17   |
| お客様サポート         | .147 |
| おサイフケータイ        | .145 |
| お知らせタイマー        | 160  |
| オススメ設定          | 19   |
| おまかせズーム         | 10   |
| 音声検索            | 78   |
| 顔認証             | .100 |
| 各部の名称と機能        | 8    |
|                 |      |

### か

| カメラ   |    |
|-------|----|
| 撮影モード | 59 |

| 写真/ビデオを撮る  | 54 |
|------------|----|
| ズーム        | 56 |
| 花認識        | 58 |
| マクロ撮影      |    |
| ライト        | 57 |
| 画面ロックの解除方法 |    |
| かんたんお引越し   | 28 |
| かんたん画面出力   |    |
| 機内モード      |    |
| 緊急時ブザー     |    |
| ゲーム        |    |
| 検索ボックス     | 78 |

### さ

| 災害用キット       |       |
|--------------|-------|
| 詐欺対策         |       |
| 還付金詐欺対策      | 90    |
| フィッシング詐欺警告   | 92、94 |
| 迷惑電話対策       |       |
| らくらく迷惑メール判定  | 92、93 |
| 指紋認証         |       |
| 診断サポート       |       |
| シンプルホーム      | 15    |
| スケジュール       | 151   |
| ソフトウェアアップデート | 172   |
|              |       |

# た

| タッチパネルの操作    | 11  |
|--------------|-----|
| 通知パネル        | 16  |
| 使いかたガイド      | 168 |
| 電話           |     |
| スピーカーで通話する   | 35  |
| 着信音を消す       | 34  |
| 通話履歴から電話をかける |     |
| 電話を受ける       | 34  |
| 電話をかける       | 32  |
| マイクを切る       | 35  |
| ワンタッチダイヤル    | 41  |
| 電話帳          |     |
| トップ画面        |     |
|              |     |

### な

| ニュース          |        |     |
|---------------|--------|-----|
| SmartNews for | docomo | 161 |

### は

| パスワード    |       |
|----------|-------|
| パターン     | 96    |
| 非常用節電モード | 107   |
| ホーム画面    | 13,14 |
| ホームボタン   |       |
|          |       |

| マップ        |     |
|------------|-----|
| 表示         | 148 |
| 目的地までの行き方  |     |
| マナーモード     | 17  |
| 丸洗い        | 174 |
| メール        |     |
| 送る         | 43  |
| 写真を送る      | 45  |
| 返信する       | 48  |
| 読む         |     |
| めくってピクチャー  | 65  |
| 目覚まし       |     |
| メモ         |     |
| 文字入力       | 20  |
| 音声入力       | 26  |
| ケータイ入力     | 22  |
| 手書き入力      | 25  |
| らくらく2タッチ入力 | 23  |
| らくらくフリック入力 | 21  |

### や

# 5

| ライト          |     |
|--------------|-----|
| らくらくコミュニティ   | 123 |
| コミュニティ       | 128 |
| 投稿           |     |
| 引き継ぎ         | 31  |
| 木一厶          |     |
| マイページ        |     |
| らくらくホンセンター   |     |
| ラジオ          |     |
| radiko       |     |
| ララしあコネクト     |     |
| 起動           |     |
| 血圧管理         |     |
| <br>血圧計の測定結果 |     |
| 自律神経パワー      |     |
| 心拍数          |     |
| 睡眠状態         |     |
| ~            | 120 |
|              | 115 |
| メイン画面        | 111 |
|              |     |

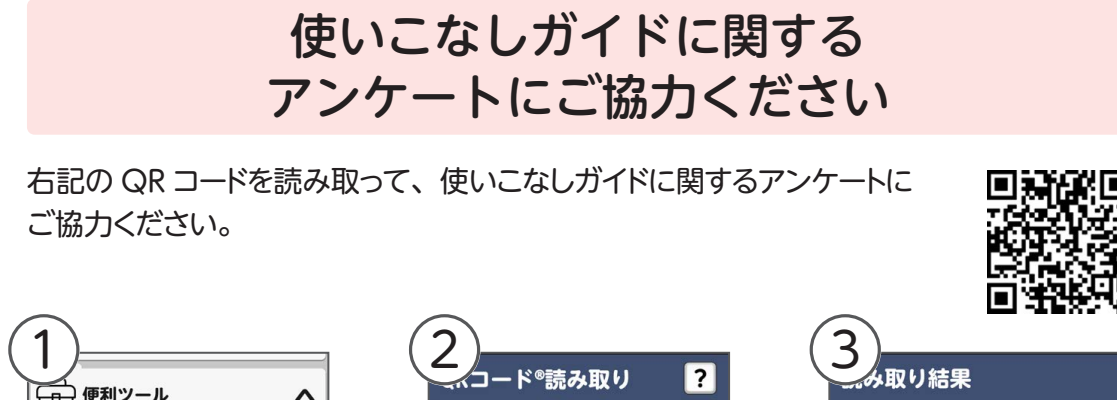

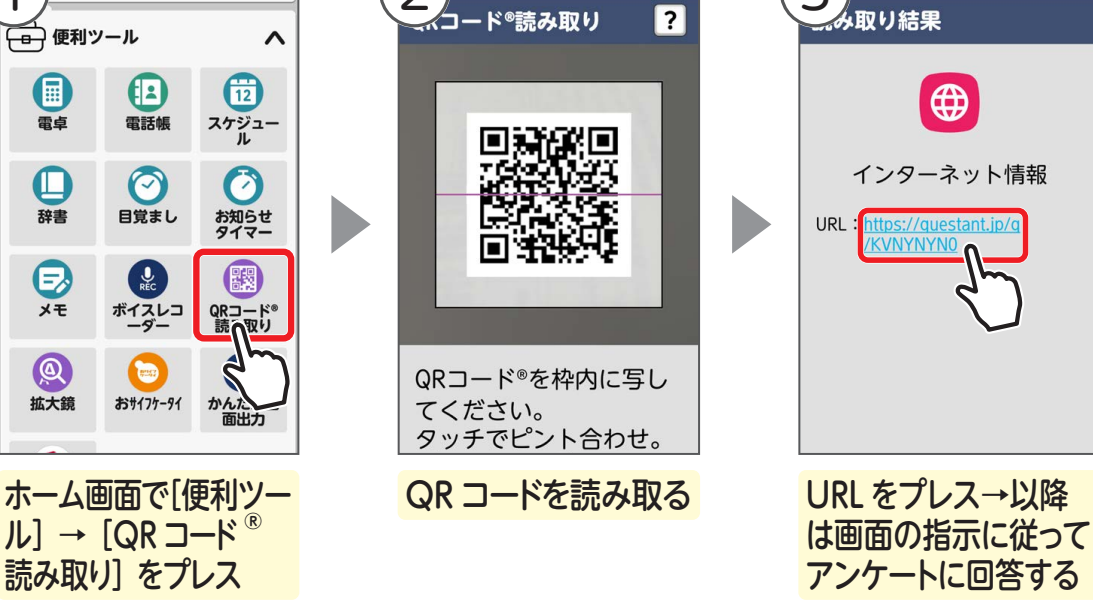

| <b>忘れないようにメモしよ</b><br>忘れないように書き込んでおきましょう。<br>ほかの人に見られないよう大切に保管しま | <b>う!</b><br>ミしょう。 |
|------------------------------------------------------------------|--------------------|
| ネットワーク暗証番号                                                       |                    |
| spモードパスワード                                                       |                    |
| dアカウント ID                                                        |                    |
| dアカウント パスワード                                                     |                    |
| Google アカウント ユーザー名<br>(メールアドレス)                                  |                    |
| Google アカウント パスワード                                               |                    |
| La Member's 会員サービス登録番号<br>(らくらくコミュニティ登録番号)                       |                    |
| La Member's 会員サービスパスワード<br>(らくらくコミュニティパスワード)                     |                    |

# \* S 2 4 0 0 1 9 C \*

# 使いこなしガイド

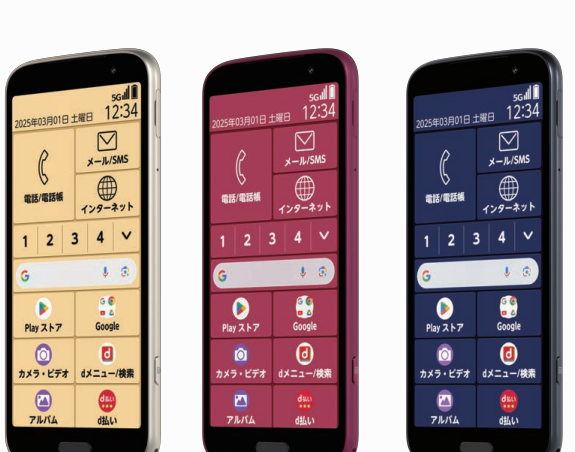

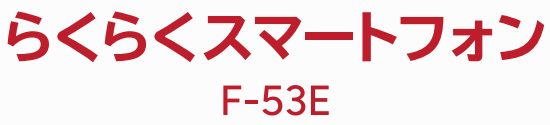